# Android 2.3 Guia do usuário

13 de dezembro de 2010 AUG-2.3-103-PT-BR Plataforma de tecnologia móvel Android™ 2.3

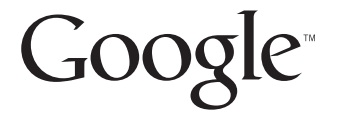

## **Avisos legais**

Copyright © 2010 Google Inc. Todos os direitos reservados.

Google, o logotipo estilizado do Google, Android, o logotipo estilizado do Android, Nexus, o logotipo estilizado do Nexus, Nexus S, o logotipo estilizado do Nexus S, Android Market, o logotipo estilizado do Android Market, Gmail, Google Apps, Google Agenda, Google Checkout, Google Earth, Google Latitude, Google Maps, Google Talk, Picasa, SafeSearch e YouTube são marcas comerciais do Google Inc. Todos os outros nomes de empresas e produtos podem ser marcas comerciais das empresas às quais estão associados.

A disponibilidade dos aplicativos, serviços e recursos do Google pode variar conforme o país, a operadora, o modelo do telefone e o fabricante.

## Sumário

#### Sobre este guia 11

#### Noções básicas do Android 15

Como iniciar o Android pela primeira vez 16 Se você não tiver um cartão SIM no telefone GSM 16 Sua Conta do Google 17 Como redefinir a senha da sua Conta do Google 18 Contas adicionais 18 Serviços do Google 18 Conhecendo a tela "Página inicial" 19 Como usar a tela de toque 23 Como usar os botões do telefone 24 Como usar um trackball 26 Como trabalhar com menus 27 Menus de opções 27 Menus de contexto 28 Como monitorar o status do seu telefone 29 Ícones de status 29 Ícones de notificação 30 Como gerenciar notificações 32 Como usar o teclado virtual 34 Como inserir texto falando 38 Como editar texto 40 Como abrir e alternar entre aplicativos 43 Como bloquear sua tela 45 Como personalizar a tela "Página inicial" 46 Como se conectar rapidamente aos seus contatos 49 Como otimizar a vida útil da bateria 50 Como gerenciar o uso de memória pelos aplicativos 52 Como gerenciar downloads 58

#### Como se conectar a redes e dispositivos 61

Como se conectar a redes móveis 62 Como se conectar a redes Wi-Fi 65 Como se conectar a dispositivos Bluetooth 68 Como se conectar a um computador por USB 72 Como compartilhar a conexão de dados móveis do seu telefone 74 Como se conectar a redes privadas virtuais 77 Como trabalhar com certificados seguros 79 Como configurar chamadas pela Internet (SIP) 80

#### Como fazer e receber chamadas 83

Como fazer e finalizar chamadas 84 Como responder ou rejeitar chamadas 86 Como trabalhar com o registro de chamadas 88 Como chamar seus contatos 90 Como fazer uma chamada pela Internet (SIP) 91 Como ouvir seu correio de voz 92 Como discar por voz 93 Opções durante uma chamada 94 Como gerenciar várias chamadas 96

#### Como fazer pesquisas por texto e voz 99

Como pesquisar no seu telefone e na web 100 Como usar as dicas e truques da Pesquisa do Google 106 Como alterar as Configurações de pesquisa do Google 107 Tela "Configurações de pesquisa" 107 Tela "Configurações de pesquisa do Google" 107 Como usar ações de voz 108 Comandos de ação de voz 110

#### Contatos 115

Como abrir seus contatos 116 Como adicionar contatos 118 Como importar, exportar e compartilhar contatos 119 Como adicionar um contato aos seus favoritos 121 Como pesquisar um contato 122 Como editar informações do contato 123 Como se comunicar com seus contatos 126 4

Como alterar os contatos que são exibidos 128 Como unificar contatos 130 Como separar informações de contato 132

#### Contas 133

Como adicionar e remover contas 134 Como configurar opções de sincronização e de exibição da conta 137

#### Gmail 141

Versão do Gmail e disponibilidade 142

O Gmail é diferente 143

Como abrir o Gmail e sua Caixa de entrada 144

Como ler suas mensagens 147

Como escrever e enviar mensagens 150

Como responder ou encaminhar uma mensagem 152

Como trabalhar com a Caixa prioritária 154

Como trabalhar com conversas em lote 157

Como marcar uma mensagem com estrela 158

Como marcar uma conversa 159

Como visualizar conversas por marcador 160

Como sincronizar suas conversas por marcador 161

Como denunciar spam 163

Como pesquisar mensagens 164

Como arquivar conversas 165

Como acrescentar uma assinatura às suas mensagens 166

#### Como usar os atalhos do teclado 167

Atalhos da lista de conversas 167 Atalhos de mensagens 167

#### Como alterar as configurações do Gmail 168 Configurações gerais 168

Configurações de notificação 169

#### Agenda 171

Como visualizar sua agenda e os eventos 172 Como trabalhar na visualização Compromissos 174 Como trabalhar na visualização Dia 175 Como trabalhar na visualização Semana 176 Como trabalhar na visualização Mês 177 Como visualizar detalhes do evento 178 Como criar um evento 179 Como editar um evento 180 Como excluir um evento 181 Como definir um lembrete de evento 182 Como responder a um lembrete de evento 183 Como sincronizar e exibir agendas 184 Como alterar as configurações do aplicativo Agenda 185

#### Google Voice 187

Como abrir o Google Voice e sua Caixa de entrada 189 Como ler ou ouvir seu correio de voz 191 Como trocar mensagens de texto 193 Como marcar mensagens com estrela 194 Como visualizar mensagens por marcador 195 Como configurar o Google Voice 196 Como fazer chamadas com o Google Voice 198 Como alterar as configurações do Google Voice 199 Configurações gerais 199 Configurações de sincronização e notificações 200

#### Google Talk 201

Como fazer login e abrir sua lista de amigos 202 Como bater papo com os amigos 204 Como alterar e monitorar o status on-line 207 Como gerenciar sua lista de amigos 209 Como alterar as configurações do Google Talk 211

#### E-mail 213

Como abrir o aplicativo E-mail e a tela "Contas" 214 Como ler suas mensagens 217 Como responder a uma mensagem 219 Como marcar mensagens com estrela 220 Como trabalhar com mensagens em lote 221 Como escrever e enviar e-mails 222 Como trabalhar com pastas de contas 223 Como acrescentar uma assinatura a suas mensagens 224 Como adicionar e editar contas de e-mail 225

#### Como alterar as configurações da conta de e-mail 228

Configurações da conta 228 Configurações de entrada do servidor 229 Configurações de saída do servidor 232

#### Mensagens 233

Como abrir o aplicativo Mensagens 234

#### Como trocar mensagens 235

Como alterar as configurações do aplicativo Mensagens 239 Configurações de armazenamento 239 Configurações mensagens de texto (SMS) 239 Configurações mensagens multimídia (MMS) 239 Configurações de notificação 240

#### Navegador 241

Como abrir o Navegador 242 Como navegar dentro de uma página da web 245 Como navegar entre páginas da web 247 Como trabalhar com várias janelas do Navegador 249 Como fazer download de arquivos 250 Como trabalhar com os favoritos 252 Como alterar as configurações do Navegador 254 Configurações do conteúdo da página 254 Configurações de privacidade 255 Configurações de segurança 256 Configurações avançadas 256

#### Mapas, navegação, locais e latitude 257

Como abrir mapas 258 Como visualizar o "Meu local" e serviços de localização 259 Como pesquisar, explorar e marcar locais como favoritos 261 Como usar o recurso "Locais" no Iniciador 264 Como alterar camadas de mapas 265 Como obter rotas 267 Como navegar com a Navegação GPS do Google (Beta) 268 Como visualizar e alterar as exibições do seu trajeto 270 Como encontrar seus amigos com o Google Latitude 273

#### Câmera 277

Como abrir o aplicativo Câmera e tirar fotos ou gravar vídeos 278

Como alterar as configurações do aplicativo Câmera 282

Configurações do modo Câmera 283 Configurações do modo Vídeo 284

#### Galeria 287

Como abrir o aplicativo Galeria e visualizar seus álbuns 288 Como trabalhar com álbuns 290 Como trabalhar com imagens 294 Como trabalhar com vídeos 298

#### YouTube 301

Como abrir o YouTube e assistir a vídeos 302 Como descobrir vídeos 305 Como avaliar e comentar vídeos 307 Como enviar e compartilhar vídeos 308 Como trabalhar com listas de reprodução 310 Como trabalhar com canais 312 Como alterar as configurações do YouTube 314

#### Música 315

Como transferir arquivos de música para seu telefone 316 Como abrir o aplicativo Música e trabalhar com sua biblioteca 317 Como reproduzir música 319 Como trabalhar com listas de reprodução 322

#### Notícias e clima 325

#### Como verificar as notícias e o clima 326 Como alterar configurações do widget Notícias e clima 329 Configurações do widget Notícias e clima 329 Configurações de clima 329 Configurações de notícias 329 Configurações de atualização 330

Relógio 331 Como visualizar a data, a hora e outras informações 332 Como definir alarmes 334 Como alterar as configurações de alarme do Relógio 336

#### Kit carro 337

Como abrir o Kit carro 338 Como personalizar o Kit carro 340 Como iniciar o Kit carro com um dispositivo Bluetooth 342 Como alterar as configurações do Kit carro 343

#### Calculadora 345

Como usar a Calculadora 346

#### Etiquetas 347

Como verificar etiquetas 348 Como trabalhar com etiquetas 349

#### Market 351

Como abrir o Android Market e encontrar aplicativos 352 Como fazer download de aplicativos e instalá-los 355 Como gerenciar seus downloads 358

#### Configurações 363

#### Como abrir o aplicativo Configurações 364

#### Redes sem fio e outras 365

Tela "Configurações de redes sem fio e outras" 365 Tela "Configurações de Wi-Fi" 366 Tela "Configurações avançadas de Wi-Fi" 366 Tela "Configurações de Bluetooth" 366 Tela "Configurações de vínculo e ponto de acesso portátil" 367 Tela "Configurações de VPN" 367 Tela "Configurações de redes móveis" 368

#### Configurações de chamada 369

Tela "Configurações de chamada" 369 Tela "Chamadas fixas" 370 Configurações adicionais 370 Tela "Contas para chamada pela Internet (SIP)" 370

#### Configurações de som 371

#### Configurações da tela 373

#### Configurações de local e segurança 374

#### Configurações de aplicativos 377

Tela "Configurações de aplicativos" 377 Tela "Desenvolvimento" 377

#### Configurações de contas e sincronização 379

Tela "Configurações de contas e sincronização" 379 Tela "Conta" 379

#### Configurações de privacidade 380

#### Configurações de armazenamento 381

#### Configurações de idioma e teclado 382

Tela "Idioma e teclado" 382 Tela "Configurações de teclado Android" 382 Tela "Configurações de teclado" do dispositivo 383

#### Configurações de entrada e saída de voz 384

Configurações de reconhecimento do Google Voice 384 Tela "Configurações da Conversão de texto em voz" 384

#### Configurações de acessibilidade 386

Configurações de dock 387

#### Configurações de data e hora 388

#### Sobre o telefone 389

Tela "Sobre o telefone" 389

## Sobre este guia

Este guia descreve como usar a versão 2.3 da plataforma de tecnologia móvel Android™, incluindo atualizações dos aplicativos do Android que foram lançadas no serviço de aplicativos disponíveis para download do Android Market™.

Este guia não descreve os recursos físicos do seu telefone (suas peças e acessórios, como substituir a bateria, como ligá-lo etc.) ou suas especificações. Para obter essas informações, consulte o guia do proprietário do seu telefone.

| Capítulo                                                     | Descreve                                                                                                    |
|--------------------------------------------------------------|----------------------------------------------------------------------------------------------------|
| "Noções básicas do<br>Android" na página 15                  | Como iniciar o Android pela primeira vez, fazendo login nas suas<br>Contas do Google™ para poder aproveitar todos os recursos do<br>Google Apps™ e executar tarefas básicas do Android.                                                                                                    |
| "Como se conectar a<br>redes e dispositivos" na<br>página 61 | Como configurar o modo como seu telefone se conecta a redes<br>móveis e Wi-Fi™, a dispositivos Bluetooth™ e a um computador, além<br>de descrever como compartilhar a conexão de dados móveis do seu<br>telefone por USB ou como um ponto de acesso Wi-Fi portátil. Este<br>capítulo também descreve como proteger suas conexões a redes<br>privadas virtuais (VPNs) e a outras redes. |
| "Como fazer e receber<br>chamadas" na<br>página 83           | Como usar o telefone para fazer, receber e gerenciar várias chamadas.                                                                                                    |
| "Como fazer pesquisas<br>por texto e voz" na<br>página 99    | Como usar a Pesquisa do Google para pesquisar no telefone e na web<br>digitando ou falando.                                                                                                    |
| "Contatos" na<br>página 115                                  | Como organizar e encontrar informações de contato das pessoas que você conhece.                                                                                                    |
| "Contas" na página 133                                       | Como adicionar ou sincronizar e-mails e outras contas, incluindo<br>Contas do Google e contas do Microsoft™ Exchange ActiveSync™.                                                                                                    |
| "Gmail" na página 141                                        | Como enviar e receber mensagens usando o serviço de webmail do<br>Gmail™.                                                                                                    |

| Capítulo                                                  | Descreve                                                                                                    |  |
|-----------------------------------------------------------|----------------------------------------------------------------------------------------------------|--|
| "Agenda" na página 171                                    | Como visualizar e criar eventos na sua agenda e sincronizá-los com o<br>serviço de agenda do Google Agenda™ na web.                                                                                                    |  |
| "Google Voice" na<br>página 187                           | Como verificar seu correio de voz e fazer chamadas com o Google<br>Voice.                                                                                                    |  |
| "Google Talk" na<br>página 201                            | Como se comunicar com amigos usando o serviço de mensagens<br>instantâneas do Google Talk™.                                                                                                    |  |
| "E-mail" na página 213                                    | Como configurar seu telefone para que você possa enviar e receber e-<br>mails usando um serviço de e-mail convencional.                                                                                                    |  |
| "Mensagens" na<br>página 233                              | Como trocar mensagens de texto e multimídia com outros telefones.                                                                                                    |  |
| "Navegador" na<br>página 241                              | Como navegar na web em seu telefone.                                                                                                    |  |
| "Mapas, navegação,<br>locais e latitude" na<br>página 257 | Como descobrir o mundo com dados de ruas e imagens de satélite<br>fornecidos pelo serviço de mapeamento do Google Earth™, obter<br>rotas, encontrar seu local, compartilhá-lo pelo serviço de localização<br>do usuário do Google Latitude™, navegar com as rotas passo a passo<br>faladas do Google Maps Navigation e muitos outros recursos<br>disponíveis no seu telefone pelo serviço de mapeamento do Google<br>Maps™. |  |
| "Câmera" na página 277                                    | Como tirar fotos, gravar vídeos e visualizá-los.                                                                                                    |  |
| "Galeria" na página 287                                   | Como visualizar, compartilhar e enviar suas fotos e vídeos para o<br>serviço de software de organização de fotos do Picasa™ e o site de<br>conteúdos gerados pelo usuário do YouTube™.                                                                                                    |  |
| "YouTube" na<br>página 301                                | Como assistir a vídeos do YouTube.                                                                                                    |  |
| "Música" na página 315                                    | Como ouvir músicas aleatórias, de um álbum ou de uma lista de reprodução.                                                                                                    |  |
| "Notícias e clima" na<br>página 325                       | Como verificar as notícias e o clima na sua tela "Página inicial" ou em detalhes.                                                                                                    |  |
| "Relógio" na página 331                                   | Como verificar o horário e definir alarmes.                                                                                                    |  |
| "Kit carro" na<br>página 337                              | Como usar seu telefone no carro de forma eficaz.                                                                                                    |  |

| Capítulo                         | Descreve                                                                                                    |
|----------------------------------|----------------------------------------------------------------------------------------------------|
| "Calculadora" na<br>página 345   | Como calcular soluções de problemas matemáticos.                                                              |
| "Etiquetas" na<br>página 347     | Como ler e trabalhar com etiquetas de NFC (Comunicação a curta distância).                                    |
| "Market" na página 351           | Como encontrar novos aplicativos no Android Market, comprar<br>aplicativos e instalá-los.                     |
| "Configurações" na<br>página 363 | Como abrir o aplicativo Configurações e suas muitas ferramentas de configuração e personalização do telefone. |

## Noções básicas do Android

Ao ligar o telefone pela primeira vez, você será solicitado a fazer login em sua Conta do Google. Por isso, é importante ter um conhecimento básico do telefone e do modo de usá-lo: a tela da Página inicial, a tela de toque, os menus, os aplicativos, a maneira de digitar textos, etc.

### Nesta seção

"Como iniciar o Android pela primeira vez" na página 16 "Conhecendo a tela "Página inicial"" na página 19 "Como usar a tela de toque" na página 23 "Como usar os botões do telefone" na página 24 "Como usar um trackball" na página 26 "Como trabalhar com menus" na página 27 "Como monitorar o status do seu telefone" na página 29 "Como gerenciar notificações" na página 32 "Como usar o teclado virtual" na página 34 "Como inserir texto falando" na página 38 "Como editar texto" na página 40 "Como abrir e alternar entre aplicativos" na página 43 "Como bloquear sua tela" na página 45 "Como personalizar a tela "Página inicial"" na página 46 "Como se conectar rapidamente aos seus contatos" na página 49 "Como otimizar a vida útil da bateria" na página 50 "Como gerenciar o uso de memória pelos aplicativos" na página 52 "Como gerenciar downloads" na página 58

## Como iniciar o Android pela primeira vez

Na primeira vez que você ligar seu telefone (após configurá-lo, como descrito no guia do proprietário do seu telefone), terá que tocar no logotipo do Android para começar a utilizá-lo.

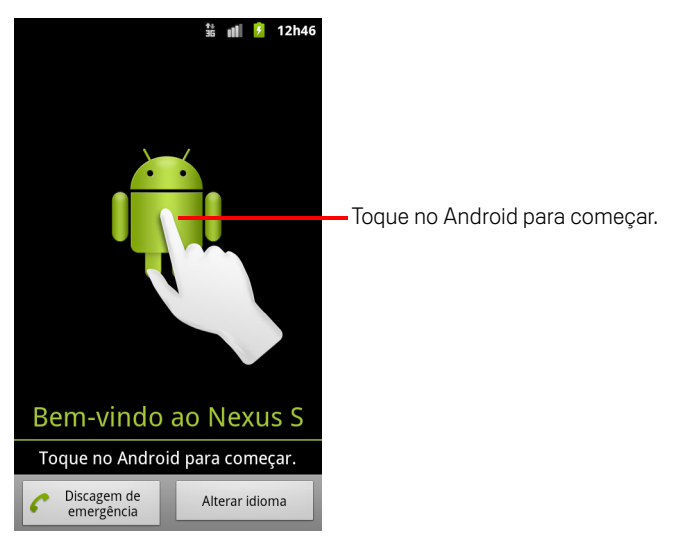

Em seguida, você será solicitado a fazer login em sua Conta do Google e definir algumas preferências iniciais para usar os recursos do Android e do Google.

## Se você não tiver um cartão SIM no telefone GSM

Se o seu telefone GSM não tiver um cartão SIM instalado, você não poderá se conectar a redes móveis para usar os serviços de voz e de dados, mas poderá se conectar a uma rede Wi-Fi para fazer login na sua Conta do Google e usar todos os recursos do telefone, exceto o de fazer chamadas por rede celular. Telefones CDMA não precisam de um cartão SIM para se conectarem a redes móveis.

Se você iniciar o telefone Android GSM pela primeira vez sem um cartão SIM, precisará responder se deseja tocar em **Conectar-se à rede Wi-Fi** para se conectar a uma rede Wi-Fi (em vez de se conectar a uma rede móvel) ao configurar o telefone. Para saber mais, consulte "Como se conectar a redes Wi-Fi" na página 65.

#### Sua Conta do Google

É necessário fazer login em uma Conta do Google para usar o Gmail, o Google Talk, o Google Agenda e outros aplicativos do Google, para fazer download de aplicativos a partir do Android Market, para fazer backup de suas configurações nos servidores do Google e para aproveitar outros serviços do Google no seu telefone.

Importante Se desejar restaurar neste telefone as configurações de outro telefone que execute o Android versão 2.0 ou posterior, você deverá fazer login na sua Conta do Google durante a configuração. Se esperar até a conclusão da configuração, suas configurações não serão restauradas. Consulte "Serviços do Google" na página 18.

Se você não tiver uma Conta do Google, deverá criar uma.

Se tiver uma conta corporativa do Gmail por causa de sua empresa ou outra organização, o departamento de TI pode ter instruções especiais sobre como fazer login nessa conta.

Quando você fizer login, seus contatos, mensagens do Gmail, eventos do aplicativo Agenda e outras informações desses aplicativos e serviços na web serão sincronizadas com o seu telefone.

Se você não fizer login em uma Conta do Google durante a configuração, deverá fazer login ou criar uma Conta do Google na primeira vez que iniciar um aplicativo que exija uma, como o Gmail ou o Android Market.

Ao fazer login, você deverá inserir seu nome de usuário e senha, usando o teclado virtual. Para obter mais informações sobre como navegar na tela de toque e inserir texto, consulte "Como usar a tela de toque" na página 23 e "Como usar o teclado virtual" na página 34.

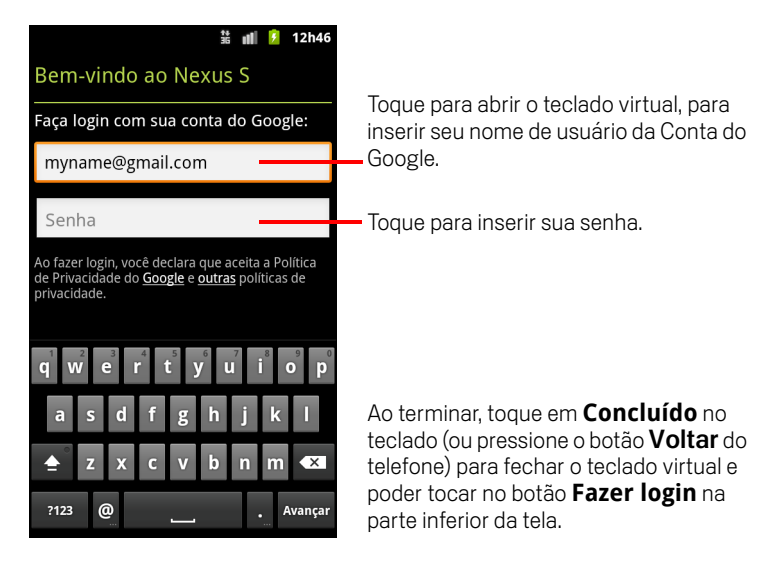

#### Como redefinir a senha da sua Conta do Google

Se você tiver uma Conta do Google, mas tiver esquecido sua senha, precisará redefini-la para poder fazer login. Vá para http://www.google.com.br, clique em Fazer login, clique em "Não consegue acessar sua conta?" na caixa de login e siga as instruções para redefinir sua senha.

#### **Contas adicionais**

Após a configuração, você pode adicionar contas do Google, do Microsoft Exchange ActiveSync, de e-mail convencional e outros tipos de conta ao seu telefone, e ainda sincronizar alguns ou todos os dados dessas contas, conforme descrito em "Contas" na página 133. No entanto, somente dados da primeira Conta do Google com a qual você fizer login serão salvos nos servidores do Google. Alguns aplicativos que funcionam com apenas uma conta exibem dados somente da primeira conta com a qual você fez login.

#### Serviços do Google

Ao fazer login, você precisará responder se deseja aproveitar os seguintes serviços do Google.

**Local** Você pode optar entre aproveitar o serviço de local do Google, que oferece aplicativos com seu local aproximado sem usar GPS, e entre usar seu local para resultados de pesquisa e outros serviços do Google. Para obter mais informações sobre como alterar essas configurações posteriormente, consulte "Configurações de local e segurança" na página 374 e "Configurações de privacidade" na página 380.

**Backup** Você pode optar por fazer backup de alguns dos seus dados, como seus favoritos, seu dicionário do usuário, suas senhas de Wi-Fi e muitas outras configurações em sua Conta do Google nos servidores do Google. Alguns aplicativos de terceiros também podem usufruir desse recurso. Dessa forma, quando precisar trocar de aparelho (por um mais moderno ou em caso de perda do atual) ou reinstalar um aplicativo, será possível restaurar suas configurações e outros dados. Para obter mais informações sobre como alterar essa configuração posteriormente, consulte "Configurações de privacidade" na página 380.

**Data e hora** Se não estiver conectado a uma rede móvel, você deverá definir a data e o horário no seu telefone. Consulte "Configurações de data e hora" na página 388.

## Conhecendo a tela "Página inicial"

Quando você faz login, a tela "Página inicial" é aberta.

A tela "Página inicial" é seu ponto de partida para acessar todos os recursos do seu telefone. Ela exibe ícones de aplicativos, widgets, atalhos e outros recursos. Você pode personalizar a tela "Página inicial" com planos de fundo diferentes e exibir os itens que desejar. Consulte "Como personalizar a tela "Página inicial" na página 46.

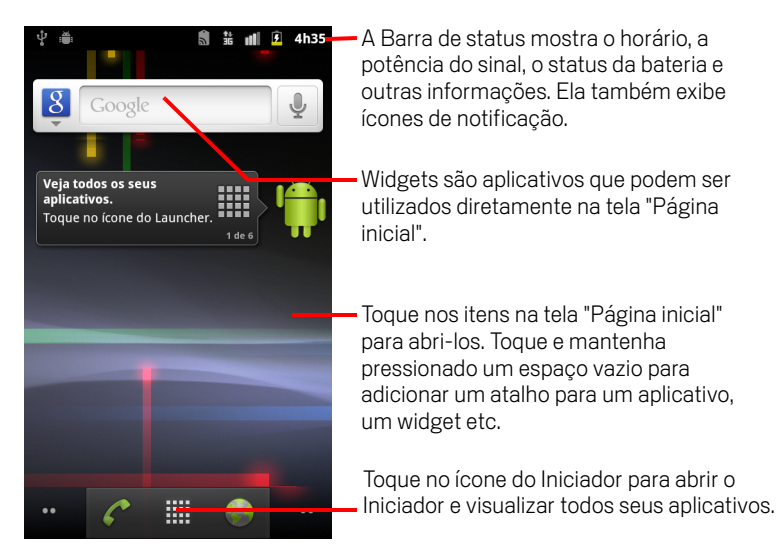

Na parte superior da tela, a Barra de status exibe o horário, informações sobre o status do seu telefone e ícones de notificações recebidas. Para saber mais, consulte "Como monitorar o status do seu telefone" na página 29 e "Como gerenciar notificações" na página 32.

Toque no ícone do Iniciador na parte inferior da tela para visualizar todos os aplicativos instalados. Consulte "Como abrir e alternar entre aplicativos" na página 43.

#### Ativar o telefone

Se você ficar um tempo sem usar o telefone, a tela escurecerá e depois apagará para conservar a bateria.

1 Pressione o botão Liga/desliga.

Se você tiver bloqueado a tela, terá que desenhar seu padrão de desbloqueio ou inserir um PIN ou uma senha para desbloqueá-la. Consulte "Como bloquear sua tela" na página 45.

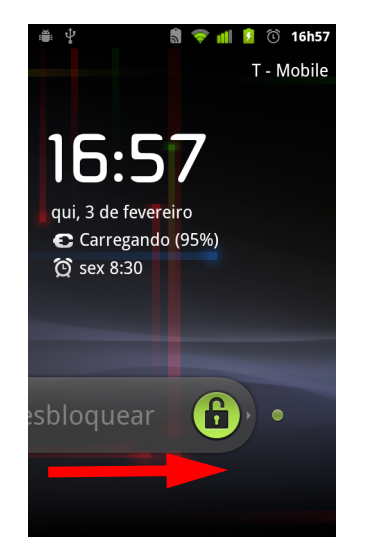

Arraste o ícone de bloqueio para a direita.
A última tela exibida é aberta.

#### Voltar à tela "Página inicial"

Pressione o botão Página inicial a qualquer momento, em qualquer aplicativo.

#### Visualizar outras partes da tela "Página inicial"

Deslize o dedo para a esquerda ou para a direita na tela "Página inicial".

As extensões da tela "Página inicial" oferecem mais espaço para widgets, atalhos e outros itens. Para saber mais sobre como deslizar para acessar outras áreas da tela, consulte "Como usar a tela de toque" na página 23.

Pequenos pontos na parte inferior esquerda e direita indicam a tela que você está visualizando.

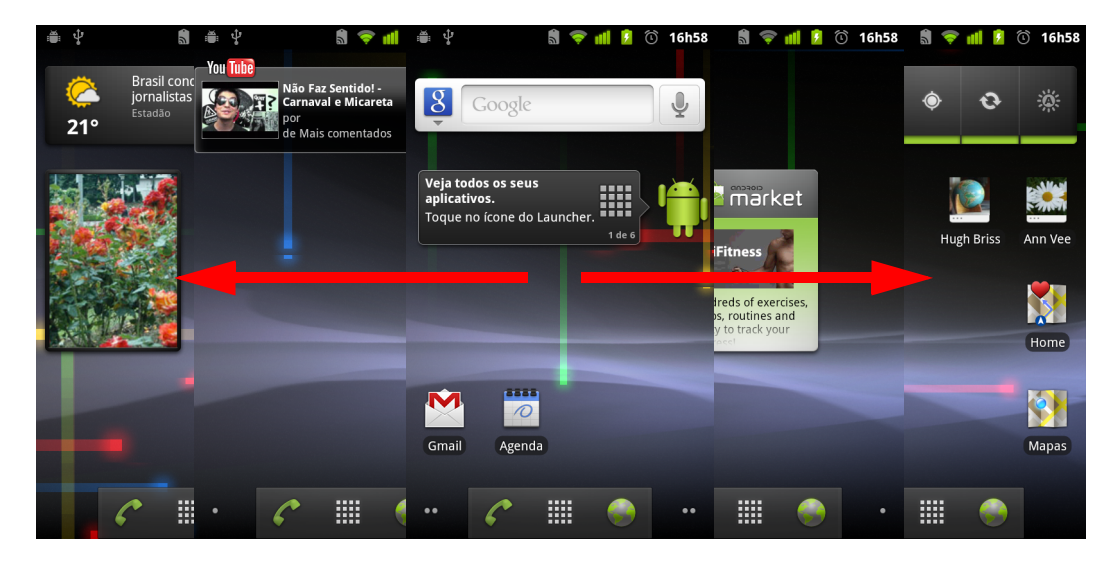

Toque e mantenha pressionados os pequenos pontos na parte inferior esquerda ou direita da tela para visualizar as miniaturas da tela "Página inicial" e suas extensões, nas quais você pode tocar para abrir o respectivo serviço.

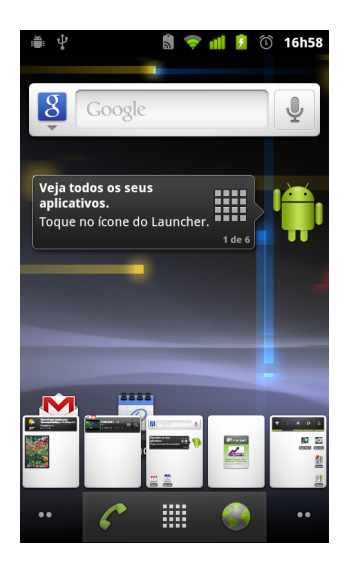

## Como usar a tela de toque

O principal modo de controlar os recursos do Android é usando seu dedo para manipular ícones, botões, itens de menu, o teclado virtual e outros itens na tela de toque. Você também pode alterar a orientação da tela.

**Tocar** Para realizar ações em itens na tela, como ícones de aplicativos e de configurações, para digitar letras e símbolos usando o teclado virtual ou para pressionar botões virtuais, basta tocá-los com seu dedo.

**Tocar e manter pressionado** Toque e mantenha pressionado um item na tela. Toque nele e não levante seu dedo até ocorrer uma ação. Por exemplo, para abrir um menu de personalização da tela "Página inicial", basta tocar em uma área vazia na tela "Página inicial" até o menu abrir.

**Arrastar** Toque e mantenha pressionado um item por alguns instantes e, depois, sem levantar seu dedo, mova-o na tela até chegar à posição de destino. Arraste itens na tela "Página inicial" para reposicioná-los, como descrito em "Como personalizar a tela "Página inicial" na página 46, e arraste a Barra de status para abrir o Painel de Notificações, como descrito em "Como gerenciar notificações" na página 32.

**Deslizar** Para deslizar, mova rapidamente seu dedo pela superfície da tela, sem pausar quando tocar nela pela primeira vez (senão você arrastará o item). Por exemplo, deslize a tela para cima ou para baixo para percorrer uma lista e, em algumas visualizações do aplicativo Agenda, deslize rapidamente pela tela para alterar o período de tempo visível.

**Tocar duas vezes** Toque duas vezes rapidamente em uma página da web, em um mapa ou em outra tela para aumentar/diminuir o zoom. Por exemplo, toque duas vezes em uma seção de uma página da web no Navegador para aumentar/diminuir o zoom dessa seção e ajustá-la à largura da tela. Se você tocar duas vezes após fazer o movimento de pinça para aumentar o zoom em alguns aplicativos, como no Navegador, reorganizará uma coluna de texto para ajustá-la à largura da tela.

**Fazer movimento de pinça** Em alguns aplicativos (como Mapas, Navegador e Galeria), você pode aumentar e diminuir o zoom colocando dois dedos de uma vez na tela e fazendo o movimento de pinça para aproximá-los (para diminuir o zoom) ou para distanciá-los (para aumentar o zoom).

**Girar a tela** Na maioria das telas, a orientação gira à medida que você vira o telefone da posição vertical para a horizontal e vice-versa. Você pode ativar e desativar esse recurso, como descrito em "Configurações da tela" na página 373.

## Como usar os botões do telefone

Os botões físicos e programáveis do telefone oferecem várias funções e atalhos. Consulte o guia do proprietário do seu telefone para obter informações sobre a localização dos botões no telefone.

| Botão                  | Pressionar                                                                                                    | Pressionar e manter<br>pressionado                                                                          |
|------------------------|----------------------------------------------------------------------------------------------------|----------------------------------------------------------------------------------------------------|
| Voltar 🦴               | Abre a tela anterior na qual você estava<br>trabalhando. Se o teclado virtual estiver<br>aberto, fecha o teclado.                                                                               |                                                                                                    |
| Menu 🔳                 | Abre um menu com itens que afetam a<br>tela ou o aplicativo atual.                                                                                                    |                                                                                                    |
| Página inicial 🛆       | Abre a tela "Página inicial". Se você<br>estiver visualizando a tela "Página<br>inicial" estendida para a esquerda ou<br>para a direita, abre a tela central da<br>"Página inicial".            | Abre a tela com os últimos<br>aplicativos utilizados.                                                       |
| Pesquisar ्            | Na tela "Página inicial", abre a Pesquisa<br>do Google para pesquisar no seu<br>telefone e na web. Em muitos<br>aplicativos, abre uma caixa de pesquisa<br>para pesquisar dentro do aplicativo. | Abre a Pesquisa do Google por<br>voz.                                                                       |
| Botão liga/<br>desliga | Desativa a tela.                                                                                                    | Abre um menu com opções para<br>o Modo para avião, para o Modo<br>silencioso e para desligar o<br>telefone. |

| Botão                        | Pressionar                                                                                                    | Pressionar e manter<br>pressionado                                                        |
|------------------------------|----------------------------------------------------------------------------------------------------|-------------------------------------------------------------------------------------------|
| Aumentar/<br>diminuir volume | Aumenta ou diminui o volume de uma<br>chamada em andamento. Quando o<br>telefone está tocando, silencia a<br>campainha. Na tela "Página inicial",<br>quando nenhuma chamada está em<br>andamento, aumenta ou diminui o<br>volume do toque ou configura o<br>telefone para o modo silencioso ou para<br>vibrar em vez de tocar. Em outros<br>aplicativos, controla o volume de<br>músicas, rotas faladas e outros áudios. | Aumenta o toque para o volume<br>máximo ou o diminui para o<br>volume mínimo rapidamente. |

## Como usar um trackball

Nos telefones com trackball (ou outro dispositivo de navegação semelhante que possa ser usado para selecionar itens na tela), pode ser mais fácil realizar algumas ações com ele do que com o dedo, como:

- Abrir um evento em uma agenda cheia.
- Selecionar um link ou campo de formulário em uma página da web.
- Selecionar um texto a ser editado.

#### Usar o trackball

Role o **Trackball** para selecionar itens na tela.

O item selecionado fica destacado em laranja.

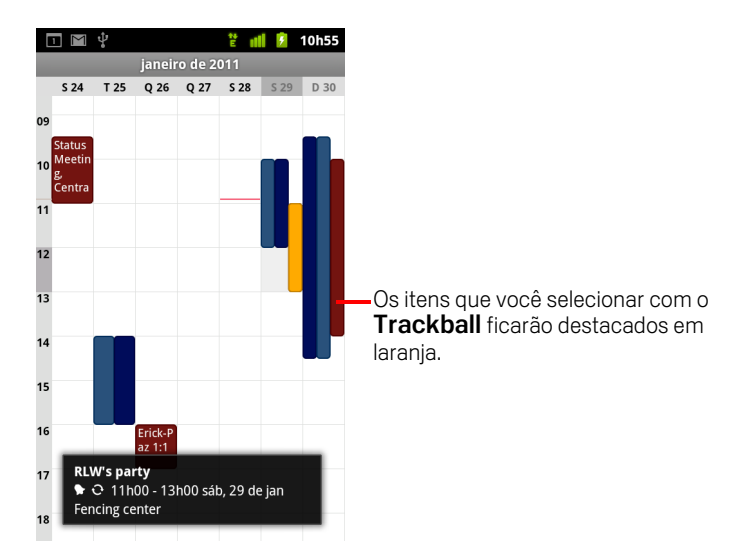

- Pressionar o Trackball é equivalente a tocar no item selecionado com seu dedo.
- Pressionar e segurar o trackball é o mesmo que tocar e manter pressionado o item selecionado com o dedo para abrir menus de contexto, iniciar aplicativos, entre outras coisas.

## Como trabalhar com menus

Há dois tipos de menus no Android: menus de opções e menus de contexto.

### Menus de opções

Os menus de opções contêm ferramentas que se aplicam às atividades da tela ou aplicativo atual, não a qualquer item específico na tela. Abra os menus de opções pressionando o botão **Menu** : Nem todas as telas possuem menus de opções. Se você pressionar **Menu** : em uma tela que não possui menu de opções, nada será exibido.

Em algumas telas, o número de itens do menu de opções é maior que suportado no menu principal. Toque em **Mais** para abrir um menu de itens adicionais.

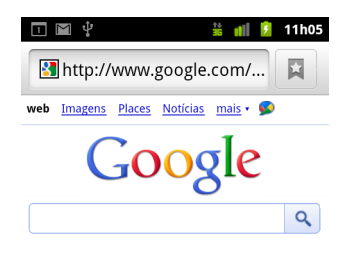

Vancouver, WA - atualizar

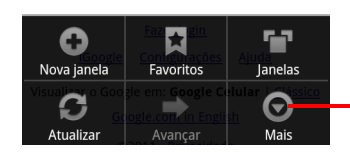

Os menus de opções contêm itens associados à tela atual ou ao aplicativo atual como um todo.

Toque para abrir mais itens do menu.

### Menus de contexto

Os menus de contexto contêm ferramentas que se aplicam a um item específico na tela. Toque e mantenha pressionado um item na tela para abrir um menu de contexto. Nem todos os itens possuem menus de contexto. Se você tocar e mantiver pressionado um item que não possui menu de contexto, não acontecerá nada.

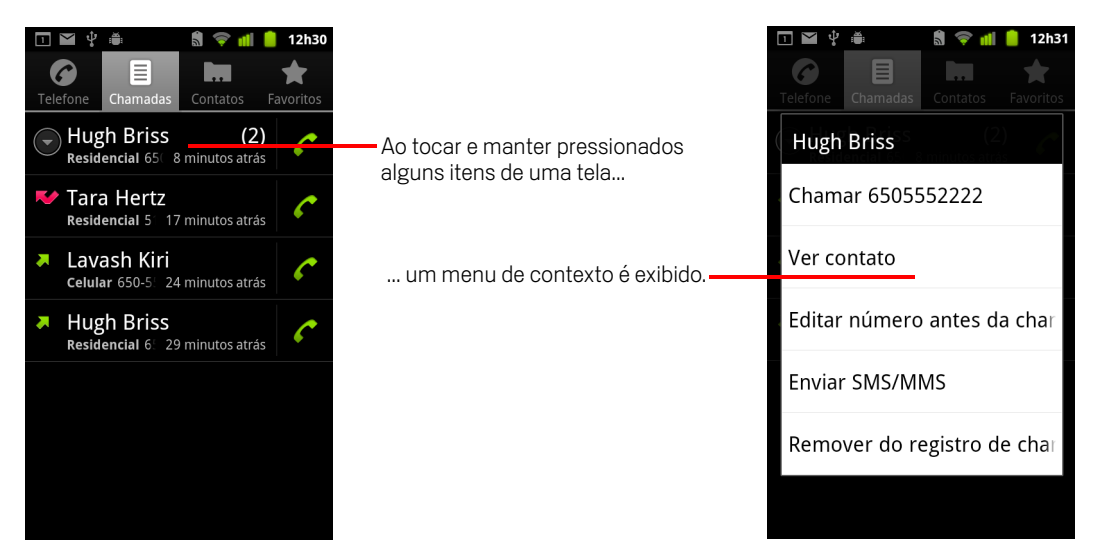

## Como monitorar o status do seu telefone

A Barra de status aparece na parte superior de cada tela. Ela exibe ícones que indicam que você recebeu notificações (à esquerda) e ícones que indicam o status do telefone (à direita), junto com o horário atual.

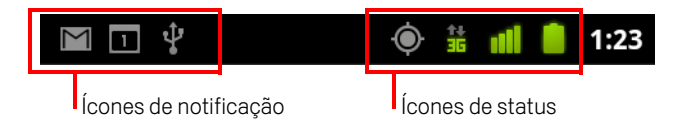

Se você tiver uma quantidade de notificações que não caiba na barra de status, um ícone com o sinal de mais (+) solicita que o Painel de notificações seja aberto para a visualização de todas as notificações. Consulte "Como gerenciar notificações" na página 32.

## Ícones de status

Os ícones a seguir indicam o status do seu telefone. Para saber mais sobre os diferentes tipos de redes móveis, consulte "Como se conectar a redes e dispositivos" na página 61.

Os ícones de status da rede ficam verdes se você tiver uma Conta do Google configurada em seu telefone e se o telefone estiver conectado aos serviços do Google. Dessa forma, você poderá sincronizar o Gmail, os eventos da Agenda e seus contatos, fazer backup de suas configurações, entre outras coisas. Se você não tiver uma Conta do Google ou se, por exemplo, você estiver conectado a uma rede Wi-Fi que não possua acesso à Internet, os ícones da rede ficam brancos.

| ↑↓<br>G    | Conectado à rede móvel GPRS     | B  | Roaming                                    |
|------------|---------------------------------|----|--------------------------------------------|
| <b>1</b> 5 | GPRS em uso                     | Ĭ  | Sem sinal                                  |
| <b>†</b> ₽ | Conectado à rede móvel EDGE     |    | Nenhum cartão SIM instalado                |
| ПŻ         | EDGE em uso                     |    | Modo vibrar                                |
| 1+<br>35   | Conectado à rede móvel 3G       | ×  | Campainha silenciada                       |
| ti<br>S    | 3G em uso                       | Ψ× | Som do microfone do telefone<br>desativado |
| d          | Potência do sinal da rede móvel |    | Bateria muito fraca                        |
| -          | Conectado a uma rede Wi-Fi      |    | Bateria fraca                              |

| *         | Bluetooth ativado                       |   | Bateria parcialmente esgotada     |
|-----------|-----------------------------------------|---|-----------------------------------|
| ***       | Conectado a um dispositivo<br>Bluetooth |   | Bateria cheia                     |
| <u> A</u> | Modo para avião                         | 5 | Bateria sendo carregada           |
| (L)       | Alarme definido                         | Ó | GPS ativado                       |
| G         | Viva-voz do telefone ativado            | Ó | Recebendo dados do local pelo GPS |

## Ícones de notificação

Os ícones a seguir indicam que você recebeu uma notificação. Consulte "Como gerenciar notificações" na página 32 para obter mais informações sobre como responder a essas notificações. Além destes ícones, os aplicativos que você instalar no seu telefone poderão usar seus próprios ícones de notificação.

| $\sum$   | Nova mensagem do Gmail                                    | ÷        | Mais notificações                                                 |
|----------|-----------------------------------------------------------|----------|-------------------------------------------------------------------|
| :)       | Nova mensagem de texto ou<br>multimídia                   | 6        | Chamada em andamento                                              |
|          | Problema na entrega de mensagem<br>de texto ou multimídia | 6        | Chamada em andamento usando um<br>headset Bluetooth               |
| talk     | Nova mensagem do Google Talk                              | × C      | Chamada perdida                                                   |
| 00       | Novo correio de voz                                       | G        | Chamada em espera                                                 |
| 1        | Evento futuro                                             | G        | Encaminhamento de chamada<br>ativado                              |
| 0        | Dados sendo sincronizados                                 |          | Música sendo reproduzida                                          |
| <b>A</b> | Problema com login ou<br>sincronização                    | <u>↑</u> | Enviando dados                                                    |
| .0       | Cartão SD ou armazenamento USB<br>cheio                   | Ŧ        | Fazendo download de dados                                         |
| (f:-     | Uma rede Wi-Fi aberta está<br>disponível                  | Ŧ        | Download concluído                                                |
| ÷        | Telefone conectado por um cabo<br>USB                     |          | Conectado ou desconectado de uma<br>VPN (Rede particular virtual) |

| 4       | Telefone compartilhando a conexão<br>de dados por USB (vínculo USB)                            |   | Limite de uso de dados da operadora<br>se aproximando ou excedido |
|---------|------------------------------------------------------------------------------------------------|---|-------------------------------------------------------------------|
| (?-     | Telefone compartilhando a conexão<br>de dados como um ponto de acesso<br>Wi-Fi (vínculo Wi-Fi) | Ĵ | Atualização disponível para o<br>aplicativo                       |
| $\odot$ | Telefone vinculado de vários modos                                                             | Ŧ | Atualização do sistema disponível                                 |

## Como gerenciar notificações

Os ícones de notificação informam a chegada de novas mensagens, eventos da agenda, alarmes e também eventos em andamento, como quando um encaminhamento de chamada está ativo ou o status da chamada atual.

Quando você recebe uma notificação, seu ícone aparece na Barra de status, junto com um resumo que é exibido por alguns instantes. Para obter uma tabela dos ícones de notificação, consulte "Ícones de notificação" na página 30.

Se o telefone usar a luz do trackball para notificação, a luz pulsará uma vez ou repetidamente quando houver uma nova notificação. Conforme as configurações e o modelo do telefone, você também pode ouvir um som de notificação, o telefone pode vibrar e os LEDs podem piscar. Essas configurações, o ajuste do volume do som e outras configurações gerais de notificações estão descritos em "Configurações de som" na página 371.

Você pode abrir o Painel de notificações para visualizar uma lista de todas as suas notificações.

Os aplicativos cujas atividades produzem notificações, como o Gmail e o Google Talk, têm suas próprias configurações, que você pode usar para definir se eles devem enviar notificações e como devem fazê-lo, isto é, se devem emitir um som, vibrar etc. Consulte a documentação desses aplicativos para obter informações detalhadas.

#### Abra o Painel de notificações

Arraste para baixo a Barra de status na parte superior da tela.

Na tela "Página inicial", você também pode pressionar  $\textbf{Menu} \equiv e$  tocar em Notificações.

O Painel de notificações mostra seu provedor de rede sem fio e uma lista de suas notificações atuais. As notificações sobre atividades em andamento são indicadas primeiro, seguidas das notificações sobre eventos, como novo e-mail ou lembretes do aplicativo Agenda.

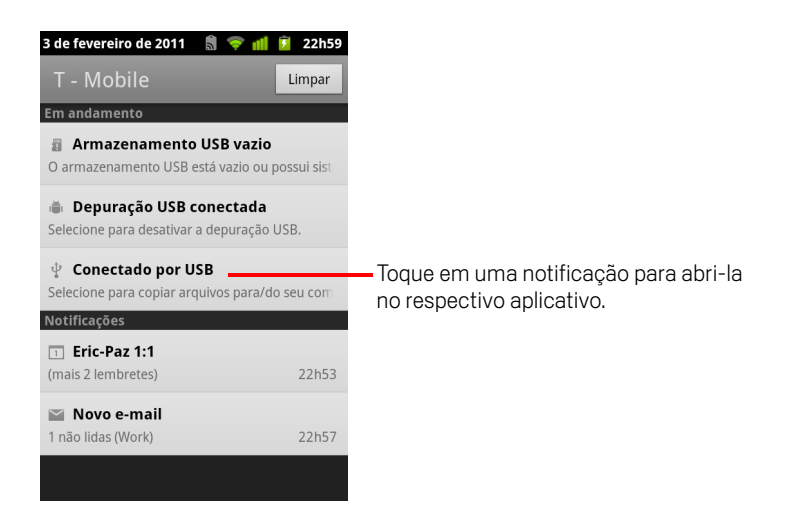

#### Responder a uma notificação

1 Abra o Painel de notificações.

Suas notificações atuais são indicadas no painel, cada uma com uma breve descrição.

2 Toque em uma notificação para respondê-la.

O Painel de notificações é fechado. O que acontecerá em seguida depende da notificação. Por exemplo, as notificações de novo correio de voz discarão para sua caixa do correio de voz; já as notificações de rede desconectada abrirão a lista de redes configuradas para você poder se reconectar.

#### Limpar todas as notificações

- 1 Abra o Painel de notificações.
- 2 Toque em Limpar na parte superior direita do painel.

Todas as notificações relacionadas a eventos serão excluídas. As notificações em andamento permanecerão na lista.

#### Fechar o Painel de notificações

Arraste a guia na parte inferior do Painel de notificações para a parte superior da tela. Ou apenas pressione o botão Voltar <...</p>

O painel também é fechado quando você toca em uma notificação para respondê-la.

## Como usar o teclado virtual

Use o teclado virtual para inserir texto. Alguns aplicativos abrem o teclado automaticamente. Em outros, você deve tocar em um campo de texto onde deseja inserir texto para abrir o teclado.

O teclado virtual possui diversas configurações, conforme descrito em "Configurações de idioma e teclado" na página 382. Para abrir as configurações de teclado Android, toque e mantenha pressionada a tecla de microfone . Na pequena janela exibida, arraste até o ícone "Configurações".

Você pode inserir texto falando, em vez de digitar. Consulte "Como inserir texto falando" na página 38.

#### Inserir texto digitando

1 Toque em um campo de texto.

O teclado virtual é aberto.

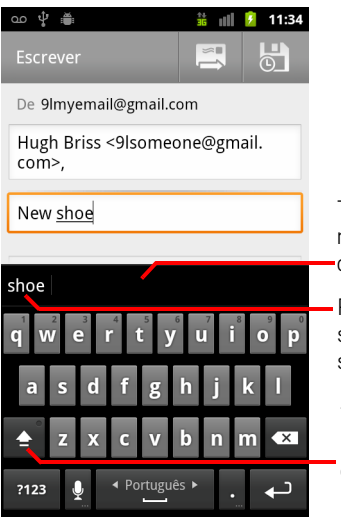

Toque em uma sugestão para inseri-la no lugar da palavra sublinhada na caixa de texto.

Pressione a tecla de espaço ou de um sinal de pontuação para inserir a sugestão em negrito.

Toque uma vez para colocar em letra maiúscula a próxima letra que você digitar. Toque e mantenha pressionada para colocar tudo em letra maiúscula.

Ao tocar em um campo de texto que já contenha texto, o ponto de inserção fica definido como o local tocado e a guia do ponto de inserção aparece. Arraste a guia para mover o ponto de inserção até onde você deseja inserir mais texto. Também é possível selecionar uma ou mais palavras de uma vez e copiar, cortar e colar o texto. Consulte "Como editar texto" na página 40.

34

2 Toque nas teclas do teclado para inserir texto.

O texto digitado aparece no campo de texto e na faixa acima do teclado, em preto sobre um fundo branco. Quando o teclado tiver uma sugestão para o que você estiver digitando, a palavra digitada aparecerá sublinhada no campo de texto e as sugestões aparecerão em laranja na tira acima do teclado. A sugestão em negrito à esquerda da tira é a melhor sugestão do teclado. Para visualizar mais sugestões, arraste a tira para a esquerda.

3 Pressione a tecla de espaço ou um sinal de pontuação para inserir a palavra sugerida em negrito.

Se tocar na tecla de espaço, a tira de sugestões oferecerá uma série de sinais de pontuação nos quais você pode tocar para substituir o espaço.

Você também pode tocar em outra palavra sugerida para inseri-la.

Se tocar em uma palavra que não esteja no sistema ou no dicionário do usuário, ela será inserida no texto e será necessário tocar novamente para adicioná-la ao dicionário, se desejar.

Você pode visualizar, editar ou excluir as palavras que adicionar ao seu dicionário. Consulte "Configurações de idioma e teclado" na página 382.

- 4 Utilize a tecla Excluir < para apagar caracteres à esquerda do cursor.
- 5 Ao terminar de digitar, pressione **Voltar** 🥎 para fechar o teclado.

Alguns aplicativos adicionam teclas especiais ao teclado para facilitar a navegação de um campo de texto a outro.

#### Inserir números, símbolos e outros caracteres

Toque e mantenha pressionada uma das teclas da fileira de cima e, sem mover o dedo, levante-o para inserir o número indicado em preto na tecla. As teclas com caracteres alternativos possuem reticências (...) abaixo do caractere.

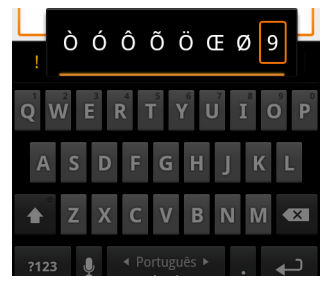

Toque e mantenha pressionada uma vogal ou a tecla C, N ou S para abrir uma pequena janela na qual é possível arrastar a vogal acentuada ou a letra ou número alternativo a ser inserido.

- Pressione a tecla de Símbolos para abrir o teclado de números e símbolos. Pressione a tecla Alt no teclado de símbolos para visualizar outros símbolos. Pressione novamente a tecla Alt para voltar ao teclado de letras.
- Toque e mantenha pressionada a tecla Ponto (.) para abrir uma pequena janela com um conjunto de símbolos comumente usados.

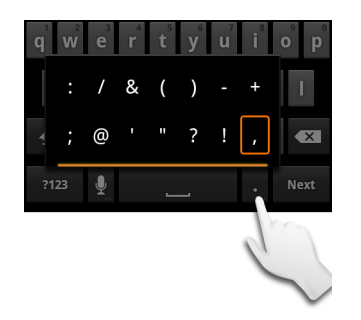

Toque e mantenha pressionada uma tecla de número ou de símbolo para abrir uma janela de símbolos adicionais.

Quando você toca em uma tecla, uma versão maior dessa tecla é exibida rapidamente sobre o teclado. As teclas com caracteres alternativos possuem reticências (...) abaixo do caractere.

Em alguns telefones, é possível tocar e manter pressionada a tecla Shift ou Símbolos com um dedo, tocar uma ou mais letras maiúsculas ou símbolos para inseri-los e soltar os dois dedos para voltar ao teclado de letras minúsculas.

#### Alterar a orientação do teclado

Vire o telefone para a posição horizontal ou vertical.

O teclado é desenhado novamente para aproveitar melhor a nova orientação do telefone.

Muitas pessoas acham mais fácil usar o teclado virtual horizontal maior.

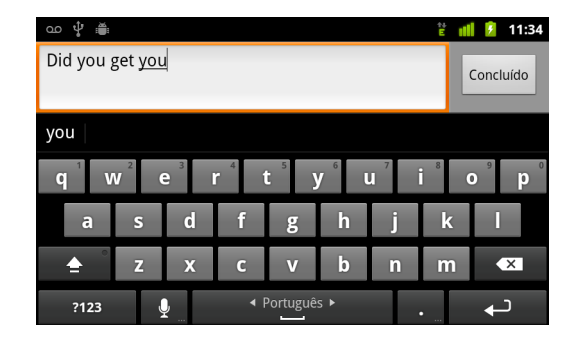
Você pode determinar se a tela deve mudar de orientação automaticamente quando você virar o telefone. Consulte "Configurações da tela" na página 373.

#### Alterar o idioma do teclado

Se você tiver utilizado as configurações de teclado Android para tornar mais de um idioma disponível quando estiver usando o teclado virtual (consulte "Tela "Configurações de teclado Android"" na página 382), o idioma atual do teclado será exibido na tecla de espaço e você poderá alternar entre os idiomas.

- 1 Toque e mantenha pressionada a tecla de Espaço.
- 2 Sem levantar seu dedo, mova-o para a esquerda ou para a direita até o idioma desejado aparecer no centro da pequena janela acima da tecla de Espaço.

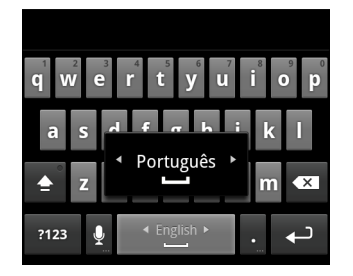

3 Levante seu dedo.

Se você tiver muitos idiomas disponíveis, pode ter que repetir essas etapas até encontrar o idioma desejado.

## Como inserir texto falando

Você pode utilizar a entrada de texto por voz para inserir texto falando. A entrada de texto por voz é um recurso experimental que utiliza o serviço de reconhecimento de fala, portanto, você precisa ter uma conexão de dados em uma rede móvel ou Wi-Fi para utilizá-la.

#### Ativar a entrada de texto por voz

Se o teclado virtual não exibir uma tecla de Microfone 👤, a entrada de texto por voz não está ativada ou você a configurou para ser exibida no teclado de símbolos.

- 2 Toque em Entrada de voz.
- 3 Toque na opção onde você deseja posicionar a tecla de Microfone (no teclado principal ou no teclado de símbolos). Ou então, toque em **Desativado** para desativar a entrada de texto por voz.

#### Inserir texto por voz

Você pode inserir texto por voz na maioria dos lugares onde pode inserir texto com o teclado virtual.

- Toque em um campo de texto ou em um local do texto que você já inseriu no campo de texto.
- 2 Toque na tecla de Microfone 👤 do teclado (se ela tiver sido configurada para aparecer no teclado de símbolos, toque na tecla de Símbolo primeiro).

AUG-2.3-103-PT-BR

3 Quando a solicitação "Fale agora" for exibida, fale o que deseja inserir.

Diga "vírgula", "ponto", "ponto de interrogação" ou "ponto de exclamação" para inserir pontuação.

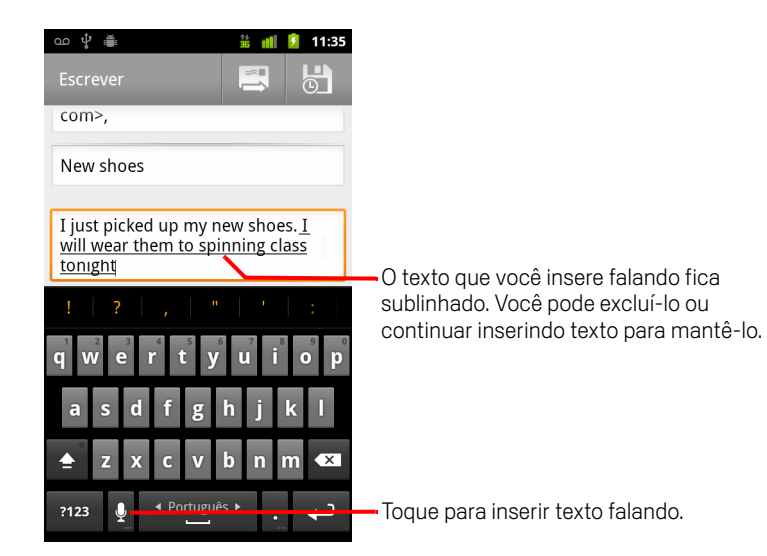

Quando você parar de falar, o que falou será transcrito pelo serviço de reconhecimento de fala e inserido no campo de texto, sublinhado. Você pode pressionar a tecla Excluir e para apagar o texto sublinhado. Se você começar a digitar ou a inserir mais texto falando, o sublinhado desaparecerá.

Você pode editar o texto que inseriu digitando ou falando. Consulte "Como editar texto" na página 40.

## Como editar texto

Você pode editar o texto que inserir nos campos de texto e usar os comandos do menu para cortá-lo, copiá-lo e colá-lo, dentro dos aplicativos ou entre eles. Alguns aplicativos não oferecem suporte para a edição de parte ou todo o texto que exibem. Outros podem oferecer seus próprios modos de selecionar o texto com o qual você deseja trabalhar.

#### Editar texto

1 Toque no texto a ser editado.

O cursor é inserido onde você tocou.

O cursor é uma barra vertical piscante que indica onde será inserido o texto que você digitar ou colar. Na primeira vez que aparece, o cursor tem uma guia laranja que pode ser utilizada para arrastá-lo e movê-lo.

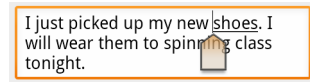

2 Arraste o cursor pela guia laranja até o local em que você deseja editar o texto.

Para não atrapalhar, a guia desaparece depois de alguns instantes. Para fazê-la reaparecer, toque o texto novamente.

- 3 Digite, corte, cole ou exclua o texto desejado.
- 4 Para fechar o teclado, pressione o botão Voltar 🥎 quando terminar de digitar.

#### Selecionar texto

Selecione um texto a ser cortado, copiado, excluído ou substituído.

- 1 Toque e mantenha pressionado o texto ou a palavra a ser selecionada.
- 2 Toque em Selecionar palavra ou Selecionar tudo no menu exibido.

O texto selecionado aparece destacado em laranja, com uma guia no início e outra no fim da seleção.

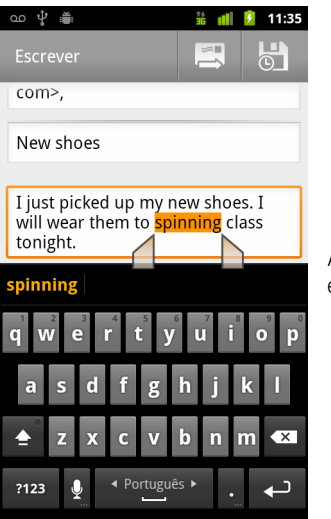

Arraste uma guia de seleção para expandir ou reduzir o texto selecionado.

3 Arraste as guias de seleção para expandir ou reduzir o texto selecionado.

Caso mude de ideia, é possível desmarcar o texto ao tocar em um texto não selecionado no mesmo ou em outro campo de texto ou ao pressionar o botão **Voltar** 4.

4 Toque o texto selecionado para abrir um menu com as opções de cortar ou copiar a seleção ou, se você já tiver um texto cortado ou copiado, colar outro texto para substituir a seleção.

Você também pode substituir a seleção ao inserir texto digitando ou falando, ou pressionar a tecla "Excluir" para excluir o texto selecionado.

#### Cortar ou copiar texto

1 Selecione o texto a ser cortado ou copiado.

Consulte "Selecionar texto" na página 40.

2 Toque no texto selecionado.

As guias de seleção devem estar aparecendo para cortar ou copiar o texto selecionado. Se as guias de seleção não estiverem aparecendo, toque no texto. Toque novamente para abrir o menu "Editar texto".

3 Toque em Cortar ou Copiar no menu "Editar texto".

Se tocar em **Cortar**, o texto selecionado será removido do campo de texto. Nos dois casos, o texto fica armazenado em uma área temporária do telefone, para você poder colá-lo em outro campo de texto.

#### Colar texto

1 Corte ou copie o texto a ser colado.

Consulte "Cortar ou copiar texto" na página 41.

2 Coloque o cursor no campo de texto onde você deseja colar o texto ou selecione o texto a ser substituído ao colar.

Você pode colar o texto que copiou de um aplicativo em um campo de texto de qualquer aplicativo.

**3** Toque em **Colar** no menu exibido.

O texto é inserido na posição onde se encontra o cursor. O texto que você colou também permanece em uma área temporária do telefone, para que você possa colar esse mesmo texto em outro local.

## Como abrir e alternar entre aplicativos

O Iniciador contém ícones de todos os aplicativos do seu telefone, inclusive os que foram baixados e instalados a partir do Android Market ou de outras fontes.

Quando um aplicativo é aberto, os outros aplicativos que estavam sendo executados não param: eles continuam reproduzindo músicas, abrindo páginas da web, etc. Você pode alternar rapidamente entre seus aplicativos, para trabalhar com vários aplicativos simultaneamente. O sistema operacional e os aplicativos do Android trabalham juntos para garantir que os aplicativos que você não estiver utilizando não consumam recursos desnecessariamente, encerrando-os ou iniciando-os conforme necessário. Por isso, não é necessário encerrar os aplicativos, a menos que você tenha certeza de que eles não estão funcionando corretamente. Para obter informações detalhadas sobre como os aplicativos usam a memória e como gerenciá-los, consulte "Como gerenciar o uso de memória pelos aplicativos" na página 52.

Consulte "Market" na página 351 para aprender a descobrir e instalar aplicativos adicionais (incluindo ferramentas de produtividade, utilitários, jogos, obras de referência e vários outros tipos de software) em seu telefone.

#### Abrir e fechar o Iniciador

Na tela "Página inicial", toque no ícone do Iniciador i para abri-lo.

Se na Página inicial houver uma quantidade de aplicativos maior do que a suportada em uma visualização do Iniciador, você pode deslizá-lo para cima ou para baixo para visualizar mais itens.

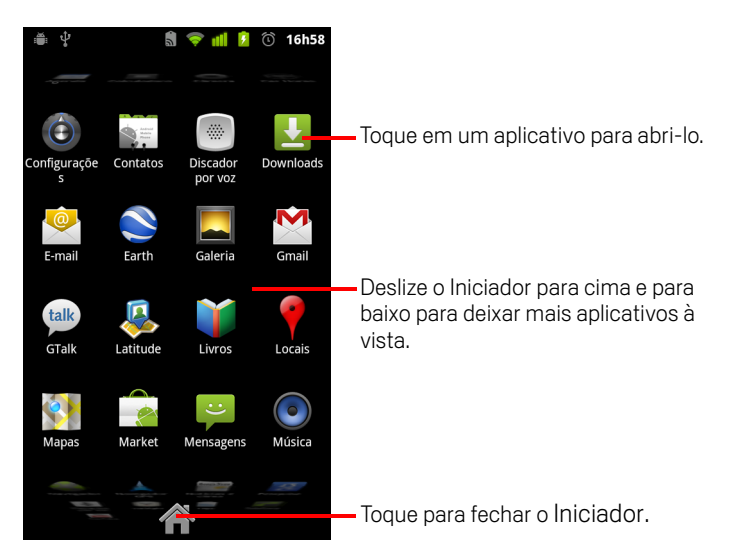

Para adicionar um ícone de aplicativo à tela "Página inicial", toque e mantenha esse ícone pressionado no Iniciador até ele vibrar, depois arraste-o até um local na tela "Página inicial".

Toque no ícone "Página inicial" no Iniciador ou no botão Página inicial fechar o Iniciador.

O Iniciador é fechado automaticamente se você tocar em um ícone para abrir o respectivo aplicativo ou se mover um ícone do Iniciador para a tela "Página inicial".

#### Abrir um aplicativo

> Toque no ícone de um aplicativo no Iniciador.

OU

> Toque no ícone de um aplicativo na tela "Página inicial".

#### Alternar para um aplicativo usado recentemente

1 Pressione e mantenha pressionado o botão **Página inicial** 🛆.

Um pequena janela é aberta, com ícones dos aplicativos que você utilizou recentemente.

2 Toque em um ícone para abrir o aplicativo.

Ou pressione **Voltar** 🥎 para retornar ao aplicativo atual.

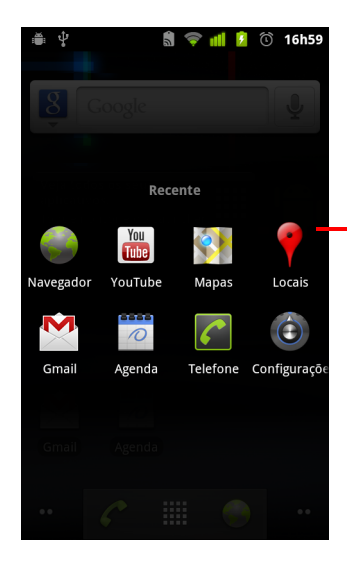

Toque em um ícone para abrir um aplicativo que você utilizou recentemente.

## Como bloquear sua tela

Você pode bloquear sua tela para que somente você possa desbloqueá-la para fazer chamadas, acessar seus dados, comprar aplicativos etc. Você também pode ter que bloquear sua tela devido a uma política definida por uma conta de e-mail ou por outra conta adicionada ao seu telefone.

Consulte "Configurações de local e segurança" na página 374 para conhecer outras formas de proteger seu telefone e sua privacidade.

#### **Bloquear a tela**

1 Na tela "Página inicial", pressione Menu ≡ e toque em Configurações > Local e segurança.

#### 2 Toque em Configurar bloqueio de tela

Se você já tiver um bloqueio de tela configurado, toque em **Alterar bloqueio de tela** para alterar o modo de bloqueio da sua tela ou para desativar o bloqueio de tela.

#### 3 Toque em Padrão, PIN ou Senha.

Se você tocar em **Padrão**, será orientado a criar um padrão que deverá desenhar para desbloquear a tela. Na primeira vez que fizer isso, um breve tutorial sobre a criação de um padrão de desbloqueio será exibido. Você pode pressionar **Menu** ≡ e tocar em **Ajuda** a qualquer momento para consultar essas informações. Depois, você deverá desenhar e redesenhar seu próprio padrão.

Se tocar em PIN ou Senha, você deverá definir um PIN numérico ou uma senha que deverá ser inserida para desbloquear sua tela.

Da próxima vez que você ligar o telefone ou ativar a tela, desenhe sua sequência de desbloqueio ou insira o PIN ou a senha para desbloquear a tela.

## Como personalizar a tela "Página inicial"

É possível adicionar ícones de aplicativos, atalhos, widgets e outros itens em qualquer parte da tela "Página inicial" com espaço disponível. Também é possível alterar o plano de fundo.

Para obter uma apresentação da tela "Página inicial", consulte "Conhecendo a tela "Página inicial"" na página 19.

#### Adicionar um item à tela "Página inicial"

1 Abra a tela "Página inicial" onde deseja adicionar o item.

Para obter uma apresentação sobre como trabalhar com a tela "Página inicial", incluindo como alternar entre diferentes telas "Página inicial", consulte "Conhecendo a tela "Página inicial" na página 19.

2 Pressione Menu  $\equiv$  e toque em Adicionar.

Ou apenas toque e mantenha pressionado um local vazio na tela "Página inicial".

Se não houver espaços vazios na tela "Página inicial", o botão **Adicionar** ficará esmaecido. Exclua ou mova um item antes de adicionar outro ou vá para outra tela "Página inicial".

3 No menu exibido, toque no tipo de item a ser adicionado.

É possível adicionar os seguintes tipos de itens à tela "Página inicial".

**Atalhos** Você pode adicionar atalhos para aplicativos, para uma página da web marcada como favorita, para um contato favorito, para um destino no aplicativo Mapas, para um marcador do Gmail, para uma lista de reprodução de músicas e para muitos outros itens. Os atalhos disponíveis dependem dos aplicativos que você instalou.

**Widgets** Você pode adicionar vários pequenos aplicativos (widgets) à sua tela "Página inicial", incluindo um relógio, um player de música, um frame de imagem, a barra da Pesquisa do Google, um gerenciador de energia, uma agenda que mostre compromissos futuros e um widget sobre Notícias e clima. Você também pode fazer download de widgets do Android Market.

**Pastas** Você pode adicionar uma pasta onde possa organizar itens da tela "Página inicial" ou pastas que contenham todos seus contatos, contatos com números de telefone ou contatos marcados com estrela. O conteúdo das suas pastas é atualizado automaticamente.

#### Mover um item na tela "Página inicial"

- 1 Toque e mantenha pressionado o item que deseja mover, até ele vibrar. Não levante seu dedo.
- 2 Arraste o item para um novo local na tela.

Pause na extremidade da tela para arrastar o item para outro painel da tela "Página inicial".

**3** Quando o item estiver onde você deseja, levante seu dedo.

#### Remover um item da tela "Página inicial"

1 Toque e mantenha pressionado o item que deseja remover, até ele vibrar. Não levante seu dedo.

O ícone do Iniciador muda para um ícone de Lixeira 📋.

- 2 Arraste o item para o ícone de Lixeira.
- 3 Quando o ícone ficar vermelho, levante seu dedo.

#### Alterar o plano de fundo da tela "Página inicial"

1 Pressione Menu = e toque em Papéis de parede.

Você também pode tocar e manter pressionada uma área vazia da tela "Página inicial" e, no menu exibido, tocar em **Papéis de parede**.

#### 2 Toque em Galeria, Planos de fundo ativos ou Papéis de parede

Toque em **Galeria** para usar uma foto tirada com a câmera ou copiada para o telefone. Você pode cortar a imagem antes de defini-la como plano de fundo. O trabalho com imagens está descrito em "Galeria" na página 287.

Toque em **Planos de fundo ativos** para abrir a lista de rolagem com os planos de fundo animados instalados no seu telefone. Alguns planos de fundo ativos mudam de acordo com o horário do dia, em reação a um toque na tela, indicam o horário ou oferecem outras informações. Alguns planos de fundo ativos possuem o botão **Configurações**.

Toque em **Papéis de parede** para abrir uma tela na qual você pode testar as imagens de plano de fundo fornecidas com o telefone. Deslize as imagens em miniatura para a esquerda e para a direita para visualizar as amostras. Toque em uma amostra para visualizar um versão maior.

**3** Toque em **Salvar** ou em **Definir plano de fundo**.

#### Renomear uma pasta

- 1 Toque na pasta para abri-la.
- 2 Toque e mantenha pressionada a barra de título da janela.
- 3 Insira um novo nome na caixa de diálogo exibida.
- 4 Toque em **OK**.

## Como se conectar rapidamente aos seus contatos

Ao criar sua lista de contatos no telefone, você pode utilizar o Contato rápido para Android em vários aplicativos para iniciar rapidamente um bate-papo, um e-mail ou uma mensagem de texto, para fazer uma chamada ou para localizar seus contatos. O Contato rápido para Android é um ícone especial no qual você pode tocar para abrir um balão com opções para iniciar rapidamente uma conexão com esse contato.

Identifique um ícone "Contato rápido" com base no seu formato.

Os contatos que você pode acessar com o Contato rápido são exibidos de modo diferente nos diferentes aplicativos, mas geralmente todos possuem uma moldura ("frame") como esta:

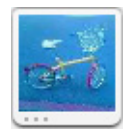

Toque em um ícone "Contato rápido" para abrir um balão com ícones de todos os modos pelos quais você pode se comunicar com o contato.

Se o número de ícones for maior que o suportado pelo balão, arraste-os para a esquerda e para a direta para visualizá-los.

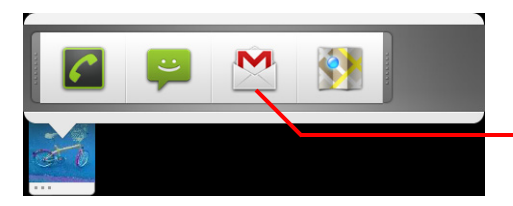

Toque em um ícone para começar a se comunicar com o contato neste aplicativo.

Toque em um ícone para abrir seu respectivo aplicativo, no qual você pode começar a se comunicar imediatamente com seu contato.

Você também pode tocar em um ícone para editar informações do contato no aplicativo Contatos, para visualizar o endereço do contato no Google Maps, entre outras coisas, de acordo com os aplicativos e contas que estão configurados no seu telefone.

Você pode adicionar um atalho para um contato em sua tela "Página inicial", no qual você pode tocar para abrir o Contato rápido para Android referente a esse contato. Para obter mais informações sobre como adicionar atalhos à tela "Página inicial", consulte "Como personalizar a tela "Página inicial"" na página 46.

49

## Como otimizar a vida útil da bateria

Você pode aumentar a vida útil da sua bateria entre os carregamentos desativando os recursos não utilizados. Também pode monitorar o modo como os aplicativos e os recursos do sistema consomem a energia da bateria.

#### Aumentar a vida útil da bateria

Desative os recursos que não estiverem em uso.

Se não estiver usando os recursos Wi-Fi, Bluetooth ou GPS, utilize o aplicativo Configurações para desativá-los. Consulte "Redes sem fio e outras" na página 365 e "Configurações de local e segurança" na página 374. O receptor de GPS é ativado somente quando você usa um aplicativo que faz uso dele.

Diminua o brilho da tela e defina um tempo limite menor.

Consulte "Configurações da tela" na página 373.

 Desative a sincronização automática para Gmail, Agenda, Contatos e outros aplicativos, se não precisar deles.

Consulte "Como configurar opções de sincronização e de exibição da conta" na página 137.

 Utilize o widget Controle de energia para verificar e controlar o status dos recursos, o brilho da tela e a sincronização.

Informações sobre como adicionar widgets estão descritas em "Como personalizar a tela "Página inicial"" na página 46.

 Se você souber que vai passar um tempo longe de redes de celular ou Wi-Fi, alterne para o Modo de avião.

O telefone gasta bateria para buscar redes de celular. Consulte "Desativar chamadas telefônicas (modo para avião)" na página 85.

#### Verificar o nível da bateria

O status da bateria (carregando, descarregando) e o nível (por exemplo, uma porcentagem do nível total) são exibidos na parte superior da tela.

#### Monitorar e determinar o que usa a bateria

A tela "Uso da bateria" mostra quais aplicativos consomem a maior parte da energia da bateria. Você pode utilizá-la para desativar aplicativos baixados por download se estiverem consumindo muita energia.

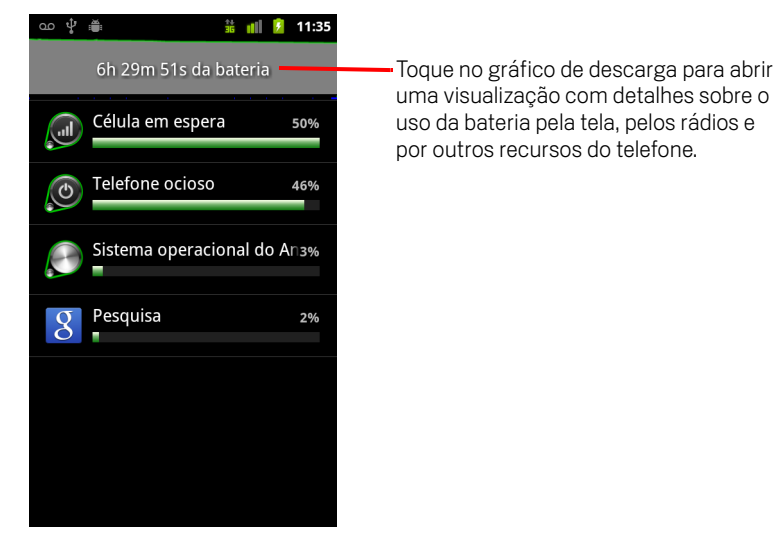

A tela "Uso da bateria" indica os aplicativos que estão utilizado a bateria, por ordem decrescente de consumo.

O ícone de descarga na parte superior da tela mostra o ritmo no qual a carga da bateria está sendo consumida desde a última recarga do telefone (os períodos menores de tempo em que o telefone ficou conectado a um carregador aparecem como linhas verdes finas na parte inferior do ícone) e há quanto tempo o telefone está usando a bateria.

Toque em um aplicativo na tela "Uso da bateria" para obter informações sobre seu consumo de energia.

Diferentes aplicativos oferecem diferentes tipos de informações. Alguns aplicativos incluem botões que abrem telas com configurações para ajustar o uso da energia.

Toque no ícone de descarga para abrir uma tela com detalhes de quando os rádios, a tela e outros recursos do telefone usaram a bateria.

# Como gerenciar o uso de memória pelos aplicativos

Conforme descrito em "Como abrir e alternar entre aplicativos" na página 43, normalmente você só precisa instalar, abrir e usar os aplicativos. O sistema operacional gerencia o uso de memória e outros recursos automaticamente. No entanto, talvez você queira saber mais sobre como os aplicativos usam a memória e outros recursos do telefone.

Os aplicativos usam dois tipos de memória presentes no telefone: memória de armazenamento e RAM. A memória de armazenamento é usada pelo próprio aplicativo e por todos os arquivos, configurações e outros dados utilizados por ele. Os aplicativos também usam RAM (memória destinada ao armazenamento temporário e acesso rápido) quando estão em execução.

Todos os telefones possuem armazenamento interno. Trata-se da memória que armazena a maioria dos aplicativos e muitos tipos de arquivos e dados relacionados a esses aplicativos. O sistema operacional gerencia e protege cuidadosamente o armazenamento interno porque ele pode conter suas informações particulares. Não é possível visualizar o conteúdo desse armazenamento ao conectar o telefone a um computador através de um cabo USB.

Alguns modelos de telefone também possuem armazenamento USB ou um cartão SD removível. Trata-se da memória cujo conteúdo pode ser visualizado e copiado ao conectar o telefone a um computador (conforme descrito em "Como se conectar a um computador por USB" na página 72). Alguns aplicativos são desenvolvidos para serem armazenados nessa memória, em vez da memória interna, por padrão ou como opção.

O sistema operacional também gerencia como os aplicativos usam a RAM do telefone. Ele só permite que os aplicativos e os processos e serviços de seus componentes usem a RAM quando necessário. Ele pode armazenar em cache processos usados recentemente na RAM para que eles possam iniciar rapidamente quando forem reabertos. No entanto, ele irá apagar o cache se precisar usar a RAM em novas atividades.

Você pode gerenciar como os aplicativos usam a memória de armazenamento direta e indiretamente de várias maneiras, quando usa o telefone para, por exemplo:

- Instalar ou desinstalar aplicativos (consulte "Market" na página 351 e "Desinstalar um aplicativo" na página 56)
- Fazer download de arquivos no Navegador, Gmail e outros aplicativos
- Criar arquivos (por exemplo, tirar fotos)

- Excluir arquivos transferidos por download ou criados (consulte "Como gerenciar downloads" na página 58 e a documentação dos aplicativos que você usa)
- Usar um computador para copiar ou excluir arquivos do seu armazenamento USB ou cartão SD (consulte "Como se conectar a um computador por USB" na página 72)
- Alterar se um aplicativo é instalado no armazenamento interno ou no armazenamento USB ou cartão SD do seu telefone, se suportado pelo aplicativo (consulte "Alterar o local de armazenamento de um aplicativo" na página 56)

Dificilmente você precisará gerenciar como os aplicativos usam a RAM: o sistema operacional faz isso por você. No entanto, você pode monitorar como os aplicativos usam a RAM e interrompê-los caso seu comportamento seja diferente do esperado, conforme descrito em "Interromper um aplicativo com comportamento inesperado" na página 55.

#### Abrir a tela "Gerenciar aplicativos"

- Pressione Página inicial △, Menu ≡ e toque em Gerenciar aplicativos.
  OU
- Abra as Configurações e toque em Aplicativos > Gerenciar aplicativos.

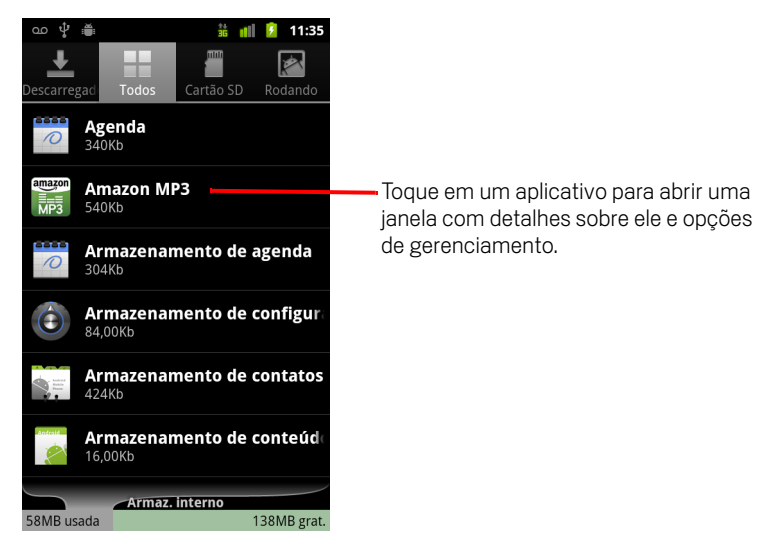

A tela "Gerenciar aplicativos" possui quatro guias que listam os aplicativos e seus componentes. Na parte inferior de cada guia há um gráfico da memória usada pelos itens na lista e a quantidade de memória livre.

Toque em um aplicativo, processo ou serviço de uma lista para abrir uma tela com detalhes sobre ele e, dependendo do item, alterar suas configurações, interrompêlo, desinstalá-lo, etc.

A maioria dessas tarefas está descrita nesta seção.

- Toque na guia Downloads para ver os aplicativos transferidos por download do Market ou de outras fontes.
- > Toque na guia **Todos** para ver todos os aplicativos instalados no telefone.

A lista inclui os aplicativos fornecidos com a sua versão do Android e os aplicativos transferidos por download do Market ou de outras fontes.

Toque na guia Armazenamento USB ou Cartão SD (dependendo do modelo do seu telefone) para visualizar os aplicativos instalados nesse local.

Os itens marcados estão instalados no armazenamento USB ou no cartão SD. Os itens desmarcados estão instalados no armazenamento interno do telefone, mas você pode movê-los se desejar. Consulte "Alterar o local de armazenamento de um aplicativo" na página 56.

Toque na guia Em execução para visualizar os aplicativos e respectivos processos e serviços que estão em execução ou armazenados em cache.

Consulte "Interromper um aplicativo com comportamento inesperado" na página 55.

#### Obter detalhes sobre um aplicativo

- 1 Abra a tela "Gerenciar aplicativos".
- 2 Toque em um aplicativo, processo ou serviço.

A tela "Informações do aplicativo" de cada aplicativo indica o nome, a versão e outras informações do aplicativo. Dependendo do aplicativo e de sua origem, esta tela pode incluir também botões para você gerenciar dados do aplicativo, interrompê-lo quando desejar e desinstalá-lo. Também apresenta detalhes sobre os tipos de informações do seu telefone e os dados aos quais o aplicativo tem acesso.

Diferentes tipos de aplicativos têm diferentes tipos de informações e controles, mas a maioria inclui:

• Use o botão **Forçar parada** para interromper um aplicativo cujo comportamento seja diferente do esperado (consulte "Interromper um aplicativo com comportamento inesperado" na página 55).

- Se você instalou o aplicativo a partir do Android Market ou de outra fonte, pode usar o botão **Desinstalar** para remover do telefone o aplicativo e todos os dados e configurações associados. Consulte "Market" na página 351 e "Desinstalar um aplicativo" na página 56 para obter mais informações sobre como desinstalar e reinstalar aplicativos.
- Armazenamento Fornece detalhes sobre a quantidade de armazenamento do telefone que um aplicativo usa.
- Você pode excluir as configurações e outros dados de um aplicativo tocando no botão Limpar dados.
- Os botões Mover para armazenamento USB ou Mover para cartão SD (dependendo do modelo do seu telefone) e Mover para o telefone podem ser usados para alterar o local de armazenamento de alguns aplicativos. Consulte "Alterar o local de armazenamento de um aplicativo" na página 56.
- **Cache** Se o aplicativo armazenar dados em uma área temporária da memória do telefone, esta opção indicará o volume de informações que pode ser armazenado e incluirá um botão para apagar as informações.
- Iniciar por padrão Se você configurou um aplicativo para iniciar certos tipos de arquivo por padrão, poderá apagar essa configuração aqui.
- **Permissões** Indica os tipos de informações sobre o seu telefone e os dados aos quais o aplicativo tem acesso.

#### Interromper um aplicativo com comportamento inesperado

Você pode monitorar a quantidade de memória RAM que os aplicativos em execução e os processos armazenados em cache estão usando e, se necessário, interrompêlos.

- 1 Abra a tela "Gerenciar aplicativos".
- 2 Toque na guia **Em execução**.
- 3 Pressione Menu ≡ e toque em Mostrar processos armazenados em cache ou Mostrar serviços em execução para alternar entre um e outro.

A guia "Em execução" mostra os aplicativos, processos e serviços que estão sendo executados no momento ou que possuem processos armazenados em cache e a quantidade de memória RAM que estão usando. O gráfico na parte inferior da tela mostra o total de memória RAM usado e a quantidade de memória livre.

Você pode tocar em um aplicativo, processo ou serviço com comportamento inesperado e, na tela exibida, tocar no botão **Parar**. Além disso, você pode tocar no botão **Informar** para enviar informações sobre o comportamento inesperado do aplicativo ao desenvolvedor.

**Importante** A interrupção de processos e serviços de um aplicativo ou sistema operacional desativa uma ou mais funções dependentes no telefone. Pode ser necessário reiniciar o telefone para restaurar todas as funcionalidades.

#### Desinstalar um aplicativo

Você pode desinstalar aplicativos transferidos por download do Market e de outras fontes. Também é possível utilizar o Market para desinstalar os aplicativos adquiridos por lá. Consulte "Como gerenciar seus downloads" na página 358.

- 1 Abra a tela "Gerenciar aplicativos".
- 2 Toque na guia **Downloads**.
- **3** Toque no aplicativo a ser desinstalado.
- 4 Toque no botão Desinstalar.
- 5 Toque em OK na tela que contém a solicitação para você confirmar se deseja desinstalar o aplicativo.

#### Alterar o local de armazenamento de um aplicativo

Alguns aplicativos são desenvolvidos para serem armazenados na memória USB ou no cartão SD do telefone (dependendo do modelo do seu telefone), e não na memória interna. Outros permitem alterar o local de armazenamento. Pode ser útil tirar aplicativos grandes do armazenamento interno para que haja mais espaço para aplicativos que não oferecem essa opção. Muitos aplicativo grandes são desenvolvidos dessa maneira exatamente por esse motivo.

- 1 Abra a tela "Gerenciar aplicativos".
- 2 Toque na guia Armazenamento USB ou Cartão SD .

A guia lista os aplicativos que devem ou podem ser armazenados no armazenamento USB ou cartão SD do telefone. Todos os aplicativos informam a quantidade de armazenamento interno do telefone usada. Mesmo quando não armazenados nesse local, todos eles usam pelo menos um pouco desse espaço interno.

Os aplicativos armazenados na memória USB ou no cartão SD aparecem marcados.

O gráfico na parte inferior mostra quanto de memória está sendo usado e quanto está livre no armazenamento USB ou no cartão SD. O total inclui arquivos e outros dados, e não somente os aplicativos na lista.

▶ Toque em um aplicativo da lista.

A seção "Armazenamento" da tela de detalhes do aplicativo mostra detalhes sobre a memória usada por ele. Se o aplicativo puder ser movido, o botão **Mover** ficará ativo.

- Toque em Mover para armazenamento USB ou Mover para cartão SD para mover todo o aplicativo do armazenamento interno para outro espaço de armazenamento.
- Toque em Mover para o telefone para movê-lo de volta ao armazenamento interno.

## Como gerenciar downloads

Os arquivos, aplicativos e outros itens dos quais você fizer download no Navegador, Gmail ou E-mail vão para o armazenamento USB ou o cartão SD (dependendo do modelo do seu telefone). Você pode utilizar o aplicativo Downloads para visualizar, reabrir ou excluir seus downloads.

Algumas redes de celular limitam o tamanho dos arquivos que podem ser transferidos por download a fim de gerenciar a demanda de suas redes ou evitar cobranças inesperadas. Ao tentar fazer download de um arquivo que exceda o limite estabelecido nessas redes, você é solicitado ou obrigado a interromper o download até que esteja conectado a uma rede Wi-Fi. O download, então, será retomado automaticamente. Também é possível visualizar e gerenciar essa fila de arquivos no aplicativo Downloads.

Os arquivos transferidos por download são armazenados no diretório **download** do seu armazenamento USB ou cartão SD. Você pode visualizar e copiar os arquivos desse diretório quando estiver conectado a um computador, conforme descrito em "Como se conectar a um computador por USB" na página 72.

#### Abrir o aplicativo Downloads e gerenciar os downloads

Toque no ícone "Downloads" 1 na tela "Página inicial" ou no Iniciador. Consulte "Como abrir e alternar entre aplicativos" na página 43.

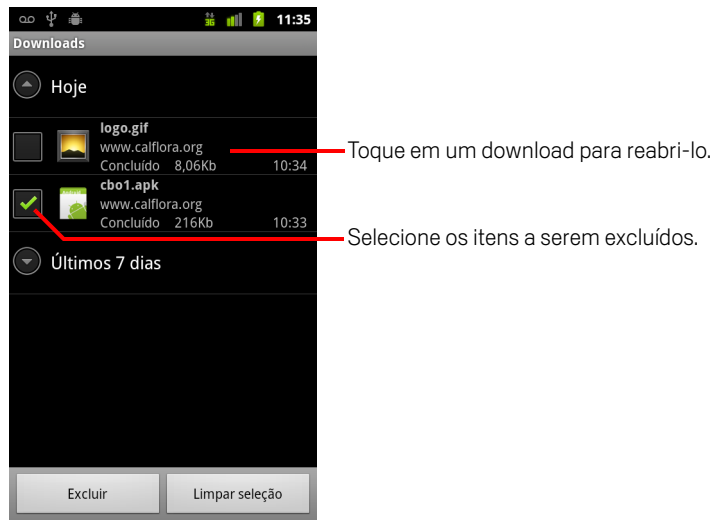

- ▶ Toque em um item para reabri-lo.
- Toque nos cabeçalhos dos downloads anteriores para visualizá-los.

- Selecione os itens a serem excluídos e toque em Excluir.
  O item será excluído do armazenamento USB ou cartão SD do seu telefone.
- Pressione Menu = e toque em Classificar por tamanho ou Classificar por horário para alternar entre um e outro.

## Como se conectar a redes e dispositivos

Seu telefone pode se conectar a várias redes e dispositivos, incluindo redes móveis para transmissão de voz e dados, redes de dados Wi-Fi e dispositivos Bluetooth, como headsets. Você também pode conectar o telefone a um computador, para transferir arquivos do seu telefone e compartilhar a conexão de dados móveis do seu telefone por USB ou como ponto de acesso Wi--Fi portátil.

### Nesta seção

"Como se conectar a redes móveis" na página 62 "Como se conectar a redes Wi-Fi" na página 65 "Como se conectar a dispositivos Bluetooth" na página 68 "Como se conectar a um computador por USB" na página 72 "Como compartilhar a conexão de dados móveis do seu telefone" na página 74 "Como se conectar a redes privadas virtuais" na página 77 "Como trabalhar com certificados seguros" na página 79 "Como configurar chamadas pela Internet (SIP)" na página 80

## Como se conectar a redes móveis

Quando você colocar no seu telefone um cartão SIM do seu provedor de serviços de rede sem fio (se necessário—telefones CDMA não usam um cartão SIM), o telefone será configurado para utilizar as redes móveis do seu provedor para chamadas de voz e transmissão de dados. Consulte o guia do proprietário do seu telefone e sua operadora para obter mais informações.

Seu telefone está configurado para trabalhar com redes de várias operadoras de celular. Se ele não se conectar a uma rede quando um cartão SIM for inserido e ativado, entre em contato com sua operadora para saber o nome do ponto de acesso. Consulte "Editar ou criar um novo ponto de acesso" na página 64.

Diferentes locais podem ter diferentes redes móveis disponíveis. Inicialmente, seu telefone está configurado para utilizar a rede móvel mais rápida disponível para a obtenção de dados. Mas você pode configurá-lo para utilizar apenas uma rede 2G mais lenta para a obtenção de dados, visando aumentar a vida útil da sua bateria entre os carregamentos. Também pode configurá-lo para acessar um conjunto totalmente diferente de redes ou para apresentar comportamentos especiais quando você estiver em roaming.

Os ícones na Barra de status indicam a que tipo de rede de dados você está conectado e a potência do sinal da rede de dados e voz.

Os ícones de status da rede ficam verdes se você tiver uma Conta do Google configurada em seu telefone e se o telefone estiver conectado aos serviços do Google. Dessa forma, você poderá sincronizar o Gmail, os eventos da Agenda e seus contatos, fazer backup de suas configurações, entre outras coisas. Se você não tiver uma Conta do Google ou se, por exemplo, você estiver conectado a uma rede Wi-Fi que não possua acesso à Internet, os ícones da rede ficam brancos.

| 다.<br>태 | Conectado a redes 3G mais rápidas (UMTS ou HSDPA)                                |
|---------|----------------------------------------------------------------------------------|
| 미루      | Conectado à segunda rede mais rápida (EDGE)                                      |
| 5       | Conectado a uma rede 2G (GPRS)                                                   |
| đ       | Quanto maior o número de barras acesas, mais forte é o sinal da rede sem<br>fio. |
|         | Conectado à rede de outro provedor de serviços de rede sem fio (roaming)         |

Quando estiver conectado a redes mais lentas, é recomendável adiar o uso do telefone para tarefas intensas de transmissão de dados até estar conectado a uma rede mais rápida novamente ou até encontrar uma rede Wi-Fi à qual possa se conectar. Consulte "Como se conectar a redes Wi-Fi" na página 65.

#### Determinar qual rede você está usando

- 1 Para abrir o aplicativo Configurações, pressione **Página inicial** △, **Menu** ≡ e toque em **Configurações**.
- 2 Toque em Redes sem fio e outras > Redes móveis > Nomes ponto de acesso.

O nome do provedor de serviços de rede sem fio no qual você está atualmente registrado fica selecionado na lista.

#### Desativar dados quando estiver em roaming

Você pode impedir seu telefone de transmitir dados por redes móveis de outras operadoras ao sair de uma área coberta por redes da sua operadora. Isso é útil para controlar despesas se seu plano de celular não incluir roaming de dados.

- Para abrir o aplicativo Configurações, pressione Página inicial △, Menu ≡ e toque em Configurações.
- 2 Toque em Redes sem fio e outras> Redes móveis e desmarque a opção Roaming de dados.

Com a opção **Roaming de dados** desmarcada, você ainda pode transmitir dados com uma conexão Wi-Fi. Consulte "Como se conectar a redes Wi-Fi" na página 65.

#### Limitar a conexão de dados a redes 2G

Você pode limitar suas conexões de dados a redes 2G (GPRS ou EDGE) para aumentar a vida útil da sua bateria. Quando você estiver conectado a uma rede 2G, é recomendável adiar atividades que transmitam muitos dados, como o envio ou download de imagens ou vídeos, até estar conectado a uma rede móvel mais rápida ou outra rede sem fio.

- Para abrir o aplicativo Configurações, pressione Página inicial △, Menu ≡ e toque em Configurações.
- 2 Toque em Redes sem fio e outras > Redes móveis e selecione a opção Usar apenas redes 2G.

#### Editar ou criar um novo ponto de acesso

Se você e seu provedor de serviços de rede sem fio determinarem que é necessário alterar as configurações do seu nome atual do ponto de acesso (APN) ou criar um novo nome, você precisará obter o APN e configurações detalhadas do seu provedor.

- 1 Para abrir o aplicativo Configurações, pressione **Página inicial** △, **Menu** ≡ e toque em **Configurações**.
- 2 Toque em Redes sem fio e outras > Redes móveis > Nomes ponto de acesso.
- 3 Toque em um APN existente para editá-lo. Ou pressione **Menu** ≡ e toque em **Novo APN**.

Toque em cada configuração que você deseja editar para inserir as configurações do APN obtidas do seu provedor de serviços de rede sem fio.

- 4 Ao terminar, pressione **Menu**  $\equiv$  e toque em **Salvar**.
- 5 Se você criou um novo APN, toque nele na tela de APNs para começar a usá-lo.

## Como se conectar a redes Wi-Fi

Wi-Fi é uma tecnologia de rede sem fio que pode fornecer acesso à Internet em distâncias de até 100 metros, dependendo do roteador Wi-Fi e dos seus arredores.

Para utilizar Wi-Fi no seu telefone, acesse um ponto de acesso de rede sem fio, também conhecido como "hotspot". Alguns pontos de acesso estão abertos e você só precisa se conectar a eles. Outros estão ocultos ou implementam outros recursos de segurança, de modo que você precisa configurar seu telefone para se conectar a eles.

Existem diversos sistemas para proteger conexões Wi-Fi, incluindo alguns que contam com certificados seguros ou outros esquemas para garantir que apenas usuários autorizados possam se conectar. Para obter mais informações sobre a instalação de certificados seguros, consulte "Como trabalhar com certificados seguros" na página 79.

Desative o recurso Wi-Fi quando ele não estiver em uso, a fim de aumentar a vida útil da bateria entre as recargas.

A Barra de status mostra ícones que indicam o status do Wi-Fi.

Os ícones de status da rede ficam verdes se você tiver uma Conta do Google configurada em seu telefone e se o telefone estiver conectado aos serviços do Google. Dessa forma, você poderá sincronizar o Gmail, os eventos da Agenda e seus contatos, fazer backup de suas configurações, entre outras coisas. Se você não tiver uma Conta do Google ou se, por exemplo, você estiver conectado a uma rede Wi-Fi que não possua acesso à Internet, os ícones da rede ficam brancos.

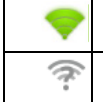

Conectado a uma rede Wi-Fi (as ondas indicam a potência da conexão)

Notificação de que uma rede Wi-Fi aberta está disponível

Quando você se conectar a uma rede Wi-Fi, o telefone obterá dela um endereço de rede e outras informações necessárias, utilizando o protocolo DHCP. Para configurar o telefone com um endereço IP fixo e outras configurações avançadas, pressione **Menu**  $\equiv$  e toque em **Avançado**. Consulte "Tela "Configurações avançadas de Wi-Fi"" na página 366.

#### Ativar o Wi-Fi e conectar-se a uma rede Wi-Fi

Se você for adicionar uma rede Wi-Fi na primeira vez que configurar seu telefone, o recurso Wi-Fi será ativado automaticamente, então você pode pular para a etapa 4.

- 1 Pressione Página inicial  $\triangle$ , Menu  $\equiv$  e toque em Configurações.
- 2 Toque em Redes sem fio e outras > Configurações de Wi-Fi.
- 3 Selecione a opção **Wi-Fi** para ativá-la.

O telefone verifica se há redes Wi-Fi disponíveis e exibe os nomes das redes que encontrar. Redes protegidas são indicadas com um ícone de bloqueio.

Se o telefone encontrar uma rede à qual você se conectou anteriormente, irá se conectará a ela.

4 Toque em uma rede para se conectar a ela.

Se a rede estiver aberta, você deverá confirmar se deseja se conectar a essa rede, tocando em **Conectar**.

Se ela for protegida, você deverá inserir uma senha ou outras credenciais. Peça informações ao seu administrador de rede.

Quando estiver conectado a uma rede, você pode tocar no nome dela na tela "Configurações de Wi-Fi" para obter informações sobre velocidade, segurança, endereço e configurações relacionadas.

#### Receber notificações quando houver redes abertas disponíveis

Por padrão, se o recurso Wi-Fi estiver ativado, você receberá notificações na Barra de status quando seu telefone detectar uma rede Wi-Fi aberta.

- 1 Se o Wi-Fi ainda não estiver ativado, ative-o.
- 2 Na tela "Configurações de Wi-Fi", selecione a opção Notificação de rede.

Você pode desmarcar essa opção para parar de receber notificações.

#### Adicionar uma rede Wi-Fi

Você pode adicionar uma rede Wi-Fi (juntamente com as credenciais de segurança) à memória do telefone, para conectar-se automaticamente quando ela estiver disponível. Você também deve adicionar uma rede Wi-Fi para se conectar quando a rede não transmitir seu nome (SSID) ou quando você estiver fora da área de cobertura da rede.

Para acessar uma rede segura, é preciso entrar em contato com o administrador da rede para saber qual esquema de segurança está implantado nela e para obter a senha ou outras credenciais de segurança obrigatórias. Para obter mais informações sobre a instalação de certificados seguros, consulte "Como trabalhar com certificados seguros" na página 79.

1 Se o Wi-Fi ainda não estiver ativado, ative-o.

Se você for adicionar uma rede Wi-Fi na primeira vez que configurar seu telefone, o recurso Wi-Fi será ativado automaticamente.

- 2 Na tela "Configurações de Wi-Fi", toque em Adicionar rede Wi-Fi (na parte inferior da lista de redes detectadas).
- **3** Insira o SSID (nome) da rede. Se a rede for protegida, toque no menu "Segurança", depois toque no tipo de segurança implantada na rede.
- 4 Insira as credenciais de segurança obrigatórias.
- 5 Toque em Salvar.

O telefone conecta-se à rede sem fio. Todas as credenciais inseridas são salvas, para que você possa se conectar automaticamente da próxima vez que estiver na área de cobertura da rede.

#### Esquecer uma rede Wi-Fi

Você pode fazer o telefone esquecer as informações de uma rede Wi-Fi adicionada, por exemplo, se não quiser que ele se conecte a ela automaticamente ou se for uma rede que você não utiliza mais.

- 1 Se o Wi-Fi ainda não estiver ativado, ative-o.
- 2 Na tela "Configurações de Wi-Fi", toque e mantenha pressionado o nome da rede.
- **3** Toque em **Esquecer a rede** na caixa de diálogo exibida.

## Como se conectar a dispositivos Bluetooth

O Bluetooth é uma tecnologia de comunicações sem fio de curto alcance que os aparelhos podem utilizar para trocar informações em uma distância de cerca de oito metros. Os dispositivos Bluetooth mais comuns são fones de ouvido para a realização de ligações ou reprodução de músicas, kits viva-voz para carros e outros dispositivos portáteis, incluindo laptops e celulares.

Há vários perfis de Bluetooth que definem os recursos e padrões de comunicação para dispositivos Bluetooth. Para obter uma lista dos perfis compatíveis com seu telefone, consulte o guia do proprietário do telefone.

Para se conectar a um dispositivo Bluetooth, você precisa ativar o recurso Bluetooth no seu telefone. Na primeira vez que utilizar um novo dispositivo com seu telefone, "emparelhe-os" para que determinem como se conectarem um ao outro de modo seguro. Depois disso, é só se conectar a um dispositivo emparelhado.

Desative o recurso Bluetooth quando ele não estiver sendo utilizado para aumentar a vida útil da sua bateria entre os carregamentos. Você também pode ter que desativar o recurso Bluetooth em alguns locais. O Bluetooth é desativado no Modo para avião.

Os ícones da barra de status indicam o status do Bluetooth.

| * | Bluetooth ativado                    |
|---|--------------------------------------|
| * | Conectado a um dispositivo Bluetooth |

#### Ativar ou desativar o Bluetooth

- 1 Para abrir o aplicativo Configurações, pressione **Página inicial** △, **Menu** ≡ e toque em **Configurações**.
- 2 Toque em Redes sem fio e outras.
- 3 Selecione ou desmarque a opção **Bluetooth** para ativar ou desativar o recurso.

#### Alterar o nome Bluetooth do seu telefone

Por padrão, seu telefone possui um nome de Bluetooth genérico que fica visível aos outros dispositivos quando você se conecta a eles. Você pode alterar o nome para que as pessoas o reconheçam com mais facilidade.

- Para abrir o aplicativo Configurações, pressione Página inicial △, Menu ≡ e toque em Configurações.
- 2 Toque em Redes sem fio e outras > Configurações de Bluetooth.

A tela "Configurações de Bluetooth" é aberta.

- 3 Se o recurso Bluetooth não estiver ativado, selecione a opção Bluetooth para ativá-lo.
- 4 Toque em **Nome de Bluetooth**, insira um nome e toque em OK.

#### Emparelhar seu telefone com um dispositivo Bluetooth

Antes de se conectar a um dispositivo, você deve emparelhar seu telefone com ele. Depois que seu telefone for emparelhado com um dispositivo, os dois permanecerão assim até você cancelar o emparelhamento.

- Para abrir o aplicativo Configurações, pressione Página inicial △, Menu ≡ e toque em Configurações.
- 2 Toque em Redes sem fio e outras > Configurações de Bluetooth.
- 3 Se o recurso Bluetooth não estiver ativado, selecione a opção Bluetooth para ativá-lo.

Seu telefone procura e exibe os IDs de todos os dispositivos Bluetooth disponíveis.

4 Se o dispositivo com o qual você deseja se emparelhar não estiver na lista, torne-o detectável.

Consulte a documentação fornecida com seu aparelho para saber como torná-lo detectável pelo seu telefone e para obter outras instruções sobre emparelhamento.

- 5 Se seu telefone interromper a verificação antes de você tornar o outro dispositivo detectável, toque em **Procurar dispositivos**.
- 6 Na tela Configurações, toque no ID do outro dispositivo na lista para emparelhálos.

Os dispositivos são emparelhados. Se você precisar inserir uma senha, tente inserir 0000 ou 1234 (as senhas mais comuns) ou consulte a documentação fornecida com o aparelho para saber sua senha.

Se o emparelhamento for bem-sucedido, seu telefone se conectará ao dispositivo.

#### Conectar-se a um dispositivo Bluetooth

Depois que seu telefone estiver emparelhado, você poderá se conectar a um dispositivo Bluetooth (por exemplo, para alternar entre diferentes aparelhos ou para se reconectar após o telefone e o dispositivo voltarem à distância de conexão).

- Para abrir o aplicativo Configurações, pressione Página inicial △, Menu ≡ e toque em Configurações.
- 2 Toque em Redes sem fio e outras > Configurações de Bluetooth.
- 3 Se o recurso Bluetooth não estiver ativado, selecione a opção Bluetooth para ativá-lo.
- 4 Na lista de dispositivos, toque em um dispositivo que esteja emparelhado, mas não conectado.

Se o dispositivo que você deseja não estiver na lista, toque em **Procurar dispositivos**.

Quando o telefone e o dispositivo estiverem conectados, o dispositivo será exibido na lista como conectado.

#### Configurar os recursos do Bluetooth que você deseja utilizar

Alguns dispositivos Bluetooth possuem vários perfis. Os perfis podem incluir a capacidade de transmitir suas conversas por telefone, de reproduzir músicas em aparelhos de som ou de transferir arquivos ou outros dados. Você pode selecionar quais perfis deseja utilizar com seu telefone.

- 1 Toque e mantenha pressionado o dispositivo na tela "Configurações de Bluetooth".
- 2 Toque em **Opções** no menu exibido.

Uma tela é aberta com uma lista dos perfis do dispositivo.

- 3 Selecione ou desmarque um perfil para utilizá-lo ou não.
- 4 Ao terminar, pressione Voltar ←.

#### Desconectar-se de um dispositivo Bluetooth

- 1 Toque no dispositivo na tela "Configurações de Bluetooth".
- 2 Toque em **OK** para confirmar que desejar se desconectar.

#### Cancelar o emparelhamento de um dispositivo Bluetooth

Você pode cancelar o emparelhamento de um dispositivo Bluetooth para apagar todas as informações de emparelhamento sobre ele.

- 1 Toque e mantenha pressionado o dispositivo na tela "Configurações de Bluetooth".
- 2 Toque em Cancelar emparelhamento ou Desconectar e cancelar emparelhamento no menu exibido.

## Como se conectar a um computador por USB

Você pode conectar seu telefone a um computador com um cabo USB, para transferir músicas, imagens e outros arquivos entre o telefone e o computador. Esses arquivos ficam no armazenamento USB interno ou em um cartão SD removível, dependendo do modelo do seu telefone. Consulte o manual do proprietário do telefone para obter mais detalhes sobre cada recurso.

Aviso! Ao conectar seu telefone a um computador e conectar o armazenamento USB ou cartão SD, siga as instruções do seu computador para conectar e desconectar dispositivos USB, para não danificar ou corromper os arquivos.

Se você estiver usando um vínculo USB, desligue-o antes de usar o USB para transferir arquivos entre o telefone e o computador. Consulte "Como compartilhar a conexão de dados móveis do seu telefone" na página 74.

#### Conectar o telefone a um computador por USB

 Utilize o cabo USB fornecido com seu telefone para conectá-lo à porta USB do computador.

Você receberá uma notificação informando que o cabo USB está conectado.

2 Abra o Painel de notificações e toque em **Conectado por USB**.

Para obter informações sobre como trabalhar com o Painel de notificações, consulte "Como gerenciar notificações" na página 32.

**3** Toque em **Ativar o armazenamento USB** na tela exibida para confirmar que deseja transferir arquivos.

Quando o telefone estiver conectado como um armazenamento USB, a tela indicará que o armazenamento USB está em uso e você receberá uma notificação.

O armazenamento USB ou cartão SD do seu telefone é conectado como uma unidade ao seu computador. Dessa forma, é possível copiar arquivos de um para o outro. Para obter mais informações, consulte a documentação do seu computador.

Enquanto o telefone estiver conectado a um computador, você não poderá acessar o armazenamento USB ou o cartão SD a partir do telefone. Portanto, você não poderá usar aplicativos que exijam um deles, como Câmera, Galeria e Música. Também não será possível compartilhar a conexão de dados do telefone com o computador por USB.
#### Desconectar o telefone do computador

- Aviso! Siga atentamente as instruções do seu computador para desconectar o armazenamento USB ou o cartão SD e os dispositivos USB da maneira correta, a fim de evitar perda de informações.
  - 1 Desconecte o armazenamento USB ou o cartão SD do computador.
  - 2 Abra o Painel de notificações e toque em Desativar o armazenamento USB.
  - 3 Toque em **Desativar o armazenamento USB** na tela exibida.

#### Remover um cartão SD do telefone com segurança

Se o seu telefone tiver um cartão SD (em vez do armazenamento USB interno), você pode removê-lo com segurança do telefone sempre que o aparelho estiver desligado, conforme descrito no manual do proprietário. Se precisar remover o cartão SD com o telefone ligado, desconecte o cartão SD do telefone primeiro, para não corromper ou danificar o cartão.

- Para abrir o aplicativo Configurações, pressione Página inicial △, Menu ≡ e toque em Configurações.
- 2 Toque em Armazenamento.
- **3** Toque em **Desmontar**.

Agora você pode remover o cartão SD do telefone com segurança.

#### Apagar o armazenamento USB ou o cartão SD do telefone

Se o seu telefone usar cartão SD, é preciso formatar cada cartão novo antes de usá-lo no telefone. Você também pode apagar o armazenamento USB ou o cartão SD se, por exemplo, for dar o telefone ou o cartão SD a outra pessoa e quiser apagar suas informações pessoais. Consulte "Configuração original" na página 380 para obter informações sobre como apagar todos os dados do telefone.

- Para abrir o aplicativo Configurações, pressione Página inicial △, Menu ≡ e toque em Configurações.
- 2 Toque em Armazenamento.
- **3** Toque em **Apagar.** Na tela que informa que a formatação apagará todo o conteúdo, toque em **Apagar**.

# Como compartilhar a conexão de dados móveis do seu telefone

Você pode compartilhar a conexão de dados móveis do seu telefone com um único computador usando um cabo USB (chamado de vínculo USB). Você também pode compartilhar a conexão de dados do telefone com até oito dispositivos ao mesmo tempo, transformando seu telefone em um ponto de acesso Wi-Fi portátil. Algumas operadoras e alguns telefones não suportam esses recursos.

Quando o telefone estiver compartilhando sua conexão de dados, um ícone aparecerá na Barra de status e uma notificação de atividade em andamento será inserida no Painel de notificações (consulte "Como gerenciar notificações" na página 32).

| ÷       | O vínculo USB está ativo                                |
|---------|---------------------------------------------------------|
| -1)     | O ponto de acesso Wi-Fi portátil está ativo             |
| $\odot$ | O vínculo USB e o ponto de acesso portátil estão ativos |

Para obter as informações mais recentes sobre vínculos e pontos de acesso portáteis, incluindo sistemas operacionais compatíveis e outras informações, acesse android.com/tether.

#### Compartilhar a conexão de dados do seu telefone por USB

Se seu computador estiver executando o Windows 7 ou uma distribuição recente de alguns ambientes do Linux, (como o Ubuntu), geralmente não é necessário preparar seu computador para o vínculo. Mas, se estiver executando uma versão mais recente do Windows ou de outro sistema operacional, pode ser preciso preparar seu computador para estabelecer uma conexão de rede por USB. Para obter as informações mais atuais sobre quais sistemas operacionais suportam vínculos USB e sobre como configurá-los, acesse android.com/tether.

Não é possível compartilhar a conexão de dados do telefone e o armazenamento USB ou o cartão SD (dependendo do telefone) por USB ao mesmo tempo. Se você estiver usando a conexão USB para copiar arquivos do computador ou para ele, desconecte primeiro. Consulte "Como se conectar a um computador por USB" na página 72.

- 1 Utilize o cabo USB fornecido com seu telefone para conectar o telefone ao computador.
- 2 Para abrir o aplicativo Configurações, pressione Página inicial △, Menu ≡ e toque em Configurações.

- 3 Toque em Redes sem fio e outras > Vínculo e ponto de acesso portátil.
- 4 Selecione a opção Vínculo USB.

O telefone começa a compartilhar sua conexão de dados da rede móvel com o computador, por meio da conexão USB. Uma notificação de atividade em andamento **w** é adicionada à Barra de status e ao Painel de notificações.

**5** Desmarque a opção **Vínculo USB** para interromper o compartilhamento da sua conexão de dados. Ou apenas desconecte o cabo USB.

#### Compartilhar a conexão de dados do seu telefone como ponto de acesso Wi-Fi portátil

- 1 Para abrir o aplicativo Configurações, pressione **Página inicial** △, **Menu** ≡ e toque em **Configurações**.
- 2 Toque em Redes sem fio e outras > Vínculo e ponto de acesso portátil.
- 3 Selecione a opção Ponto de acesso Wi-Fi portátil.

Após alguns instantes, o telefone começa a transmitir o nome da sua rede Wi-Fi (SSID), permitindo que você se conecte a ela com até oito computadores ou outros dispositivos. Uma notificação de atividade em andamento 📻 é adicionada à Barra de status e ao Painel de notificações.

Quando a opção **Ponto de acesso Wi-Fi portátil** estiver selecionada, você poderá alterar o nome da rede Wi-Fi ou protegê-la. Consulte "Renomear ou proteger seu ponto de acesso portátil" na página 76.

4 Desmarque a opção **Ponto de acesso Wi-Fi portátil** para interromper o compartilhamento da sua conexão de dados por Wi-Fi.

#### Renomear ou proteger seu ponto de acesso portátil

Você pode alterar o nome (SSID) da rede Wi-Fi do seu telefone e protegê-la.

- 1 Para abrir o aplicativo Configurações, pressione **Página inicial** △, **Menu** ≡ e toque em **Configurações**.
- 2 Toque em Redes sem fio e outras > Vínculo e ponto de acesso portátil.
- 3 Confirme se a opção Ponto de acesso Wi-Fi portátil está selecionada.
- 4 Toque em Configurações de ponto de acesso Wi-Fi portátil.
- 5 Toque em **Configurar ponto de acesso Wi-Fi**.

A caixa de diálogo "Configurar ponto de acesso Wi-Fi" é aberta.

Você pode alterar o nome da rede (SSID) que outros computadores verão ao procurarem redes Wi-Fi.

Você também pode tocar no menu "Segurança" para configurar a rede com o método de segurança WPA2 (Wi-Fi Protected Access 2), usando uma chave précompartilhada (PSK).

Se tocar na opção de segurança **WPA2 PSK**, um campo de senha será adicionado à caixa de diálogo "Configurar ponto de acesso Wi-Fi". Se você fornecer uma senha, precisará inseri-la ao se conectar ao ponto de acesso do telefone por meio de um computador ou outro dispositivo. Ou você pode tocar em **Abrir** no menu "Segurança" para remover a proteção da sua rede Wi-Fi.

6 Toque em Salvar.

## Como se conectar a redes privadas virtuais

As redes privadas virtuais (VPNs) permitem que você se conecte a recursos internos de uma rede local protegida, mesmo estando fora dessa rede. Geralmente, as VPNs são implantadas por corporações, escolas e outras instituições para que seus usuários possam acessar os recursos da rede local quando não estiverem fisicamente presentes nas instalações dos estabelecimentos ou quando estiverem conectados a uma rede sem fio.

Existem diversos sistemas para proteger conexões VPN, incluindo alguns que contam com certificados seguros ou outros esquemas para garantir que apenas usuários autorizados possam se conectar. Para obter mais informações sobre a instalação de certificados seguros, consulte "Como trabalhar com certificados seguros" na página 79.

Para configurar o acesso a VPNs a partir do seu telefone, você precisa obter as informações necessárias com o administrador da sua rede.

#### Adicionar uma VPN

- 1 Para abrir o aplicativo Configurações, pressione **Página inicial** △, **Menu** ≡ e toque em **Configurações**.
- 2 Toque em Redes sem fio e outras > Configurações de VPN.
- 3 Toque em Adicionar VPN.
- 4 Toque no tipo de VPN a ser adicionada.
- **5** Na tela exibida, siga as instruções do seu administrador de rede para configurar cada componente das configurações de VPN.
- 6 Pressione Menu = e toque em Salvar.

A VPN é adicionada à lista exibida na tela "Configurações de VPN".

#### Conectar-se a uma VPN

- 1 Abra o aplicativo Configurações.
- 2 Toque em Redes sem fio e outras > Configurações de VPN.

As VPNs adicionadas estão na lista exibida na tela "Configurações de VPN".

**3** Toque na VPN à qual você deseja se conectar.

4 Na caixa de diálogo exibida, insira as credenciais necessárias e toque em **Conectar**.

Ao conectar-se a uma VPN, você receberá uma notificação de atividade em andamento na Barra de status. Se estiver desconectado, você receberá uma notificação que poderá ser usada para retornar à tela "Configurações de VPN" para poder se reconectar a ela. Consulte "Como gerenciar notificações" na página 32.

#### Desconectar-se de uma VPN

Abra o painel de Notificações e toque na notificação da atividade em andamento referente à conexão VPN.

#### Editar uma VPN

- 1 Abra o aplicativo Configurações.
- 2 Toque em Redes sem fio e outras > Configurações de VPN.

As VPNs adicionadas estão na lista exibida na tela "Configurações de VPN".

- 3 Toque e mantenha pressionada a VPN cujas configurações você deseja editar.
- 4 Na caixa de diálogo exibida, toque em **Editar rede**.
- **5** Edite as configurações de VPN desejadas.
- 6 Pressione Menu = e toque em Salvar.

#### Excluir uma VPN

- 1 Abra o aplicativo Configurações.
- 2 Toque em Redes sem fio e outras > Configurações de VPN.

As VPNs adicionadas estão na lista exibida na tela "Configurações de VPN".

- **3** Toque e mantenha pressionada a VPN que você deseja excluir.
- 4 Na caixa de diálogo exibida, toque em **Excluir rede**.
- 5 Toque em **OK** na caixa de diálogo que contém a solicitação para você confirmar se deseja excluir a VPN.

## Como trabalhar com certificados seguros

Se as redes VPN ou Wi-Fi da sua empresa exigirem certificados seguros, você precisará obter os certificados (em arquivos que estejam de acordo com o padrão PKCS#12) e armazená-los no armazenamento de credencial segura do seu telefone para poder configurar o acesso a essas redes VPN ou Wi-Fi no seu telefone.

Se seu administrador de rede o instruir a fazer download dos certificados a partir de um site, você deverá definir uma senha para o armazenamento de credencial ao fazer download dos certificados.

Para obter mais informações sobre como trabalhar com o armazenamento de credencial, consulte "Configurações de local e segurança" na página 374.

## Instalar um certificado de segurança do armazenamento USB ou do cartão SD do seu telefone

1 Copie o certificado do seu computador para a raiz do armazenamento USB ou cartão SD (ou seja, fora das pastas).

Consulte "Como se conectar a um computador por USB" na página 72 para obter informações sobre como conectar seu telefone a um computador e copiar arquivos.

- 2 Para abrir o aplicativo Configurações, pressione Página inicial △, Menu ≡ e toque em Configurações.
- 3 Toque em Local e segurança.
- 4 Toque em **Instalar do armaz. USB** ou **Instalar do cartão SD** (dependendo do modelo do seu telefone).
- 5 Toque no nome do arquivo do certificado a ser instalado.

Apenas os nomes de certificados que você já instalou no seu telefone são exibidos.

- 6 Se for solicitado, insira a senha do certificado e toque em **OK**.
- 7 Insira um nome para o certificado e toque em OK.

Se ainda não tiver definido uma senha para o armazenamento de credencial do seu telefone, você deverá inserir uma senha duas vezes, depois tocar em **OK**. Para obter mais informações sobre o armazenamento de credencial, consulte "Configurações de local e segurança" na página 374.

Agora você pode utilizar o certificado instalado ao se conectar a uma rede segura. Por questões de segurança, o certificado é excluído do armazenamento USB ou cartão SD.

## Como configurar chamadas pela Internet (SIP)

Se você tiver uma conta em um serviço de chamadas pela Internet que suporte o SIP (Protocolo de iniciação de sessão) para chamadas de voz em redes IP (Protocolo de Internet), é possível adicionar essa conta ao seu telefone para fazer e receber chamadas pela Internet quando estiver conectado a uma rede Wi-Fi.

Depois de configurar o telefone para chamadas pela Internet, você pode usar essa conta para todas as chamadas ou somente para fazer chamadas para endereços da Internet. Além disso, você pode configurar seu telefone para receber chamadas da Internet.

Consulte "Como fazer uma chamada pela Internet (SIP)" na página 91 para saber como ligar para seus contatos pela Internet.

#### Adicionar uma conta para chamadas pela Internet

- 1 Para abrir o aplicativo Configurações, pressione **Página inicial** △, **Menu** ≡ e toque em **Configurações**.
- 2 Em "Configurações de chamada pela Internet", toque em Conf. de chamada > Contas.
- **3** Toque em **Adicionar conta**.
- 4 Na tela exibida, siga as instruções do seu provedor de serviços de chamadas pela Internet para configurar sua conta.
- 5 Pressione Menu ≡ e toque em Salvar. Ou então, pressione Voltar ←.

A conta foi adicionada e já pode ser usada para fazer e receber chamadas pela Internet.

#### Editar ou remover uma conta para chamadas pela Internet

- 1 Abra as Configurações de chamada e toque em **Contas**.
- 2 Toque na conta a ser editada.

Na tela exibida, faça as edições desejadas.

**3** Pressione **Menu**  $\equiv$  e toque em **Salvar**. Ou então, toque em **Remover conta**.

#### Configurar quais chamadas devem ser feitas pela Internet

Você pode configurar seu telefone para fazer todas as chamadas pela Internet quando conectado a uma rede Wi-Fi, para fazer somente as chamadas para endereços da Internet ou para perguntar sempre que você for fazer uma chamada.

- 1 Abra a tela "Conf. de chamada".
- 2 Em "Configurações de chamadas pela Internet", toque em Usar chamada pela Internet.
- 3 Na caixa de diálogo exibida, toque na opção de chamada pela Internet desejada.

#### Alterar a conta principal para chamadas pela Internet

Se você adicionar mais de uma conta para chamadas pela Internet ao telefone, é possível alterar qual conta é utilizada por padrão para fazer chamadas (a conta principal).

- 1 Abra as Configurações de chamada e toque em Contas.
- 2 Toque na conta que deseja tornar sua conta principal.
- 3 Na tela exibida, selecione **Definir como conta principal**.

#### Configurar seu telefone para receber chamadas pela Internet

Por padrão, seu telefone está configurado para fazer chamadas pela Internet, mas não necessariamente para recebê-las. No entanto, é possível configurar o telefone para ouvir chamadas da Internet feitas para uma conta de chamadas pela Internet adicionada ao telefone. Como isso requer que o telefone mantenha uma conexão com uma rede de dados Wi-Fi, a vida útil da bateria entre as recargas será menor.

- 1 Em "Configurações de chamadas pela Internet", abra a tela "Conf. de chamada" e toque em **Contas**.
- 2 Selecione a opção Ativar recebimento chamadas.

Desmarcar essa opção não impede que você receba chamadas, mas torna improvável que o seu telefone esteja disponível para receber uma chamada quando alguém tentar chamar seu endereço de chamadas pela Internet.

## Como fazer e receber chamadas

Você pode fazer uma chamada telefônica discando um número de telefone. Também pode tocar em um número nos seus contatos, em páginas da web e outros lugares. Quando estiver em uma chamada, você poderá responder a chamadas recebidas ou enviá-las para seu correio de voz. Você pode inclusive configurar chamadas em conferência com vários participantes.

Você também pode usar o Google Voice para gerenciar seu correio de voz e fazer chamadas do seu telefone, como descrito em "Google Voice" na página 187.

#### Nesta seção

"Como fazer e finalizar chamadas" na página 84 "Como responder ou rejeitar chamadas" na página 86 "Como trabalhar com o registro de chamadas" na página 88 "Como chamar seus contatos" na página 90 "Como fazer uma chamada pela Internet (SIP)" na página 91 "Como ouvir seu correio de voz" na página 92 "Como discar por voz" na página 93 "Opções durante uma chamada" na página 94 "Como gerenciar várias chamadas" na página 96

## Como fazer e finalizar chamadas

Você pode fazer chamadas com o aplicativo Telefone. Também pode fazer chamadas enquanto estiver trabalhando com o registro de chamadas (consulte "Como trabalhar com o registro de chamadas" na página 88) ou com o aplicativo Contatos (consulte "Como se comunicar com seus contatos" na página 126).

#### Abra o aplicativo Telefone

Toque no ícone "Telefone" ra parte inferior da tela "Página inicial" ou no ícone do aplicativo Telefone do Iniciador ou da tela "Página inicial".

#### **OU**

Se você já estiver trabalhando com o aplicativo Contatos ou com o registro de chamadas, toque na guia **Telefone**.

#### Fazer uma chamada discando

1 Abra o aplicativo Telefone.

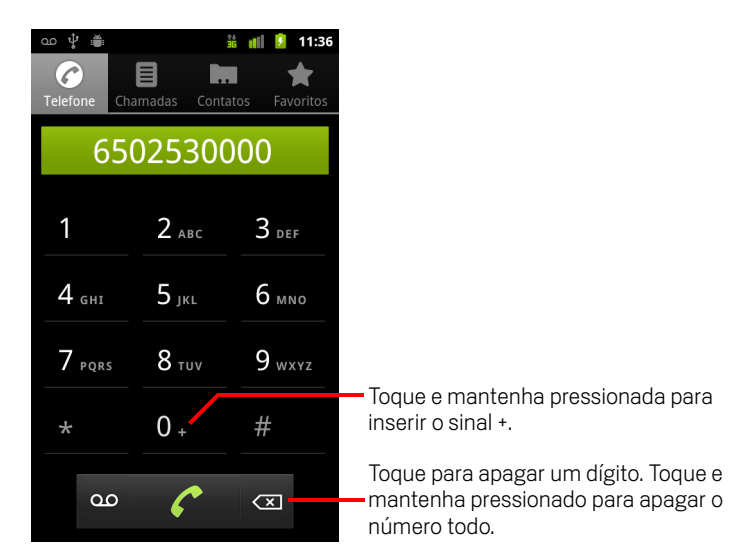

2 Toque nas teclas na guia "Telefone" para inserir o número de telefone.

Se inserir um número errado, toque em < para apagar um dígito de cada vez.

Para apagar o número todo, toque e mantenha pressionado 🖾

Para discar um número internacional, toque e mantenha pressionada a tecla **0** para inserir o símbolo de adição (+). Depois, insira o prefixo internacional do país, seguido do número de telefone completo.

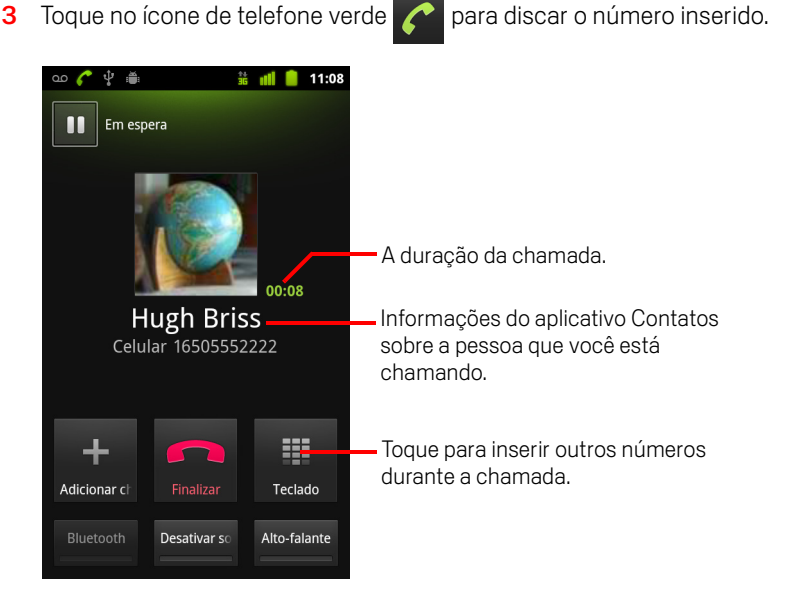

Você pode alternar entre aplicativos durante uma chamada, por exemplo, para procurar informações usando o aplicativo Navegador. O ícone de telefone verde aparece na Barra da status enquanto uma chamada está em andamento.

Pressione o botão **Aumentar/diminuir volume** para ajustar o volume da chamada.

Use os botões virtuais para colocar a chamada atual em espera, para adicionar um chamador e para outras opções, como descrito em "Opções durante uma chamada" na página 94.

#### Finalizar uma chamada

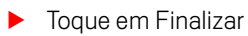

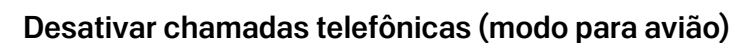

Alguns locais podem exigir a desativação de conexões sem fio móveis, Wi-Fi e Bluetooth do seu telefone. Você pode desativar todas essas conexões sem fio de uma só vez, colocando seu telefone no modo para avião.

- 1 Pressione e mantenha pressionado o botão Liga/desliga.
- 2 Toque em Modo para avião.

Você também pode usar o aplicativo Configurações para ativar e desativar o modo para avião e para definir outras configurações para dispositivos móveis e redes. Consulte "Redes sem fio e outras" na página 365.

## Como responder ou rejeitar chamadas

Quando uma chamada telefônica for recebida, a tela "Recebendo chamada" será aberta com o ID do chamador e todas as outras informações sobre ele que você tiver inserido no aplicativo Contatos. Consulte "Contatos" na página 115.

Todas as chamadas recebidas são gravadas no registro de chamadas. Consulte "Como trabalhar com o registro de chamadas" na página 88. Se você perder uma chamada, receberá uma notificação. Consulte "Como gerenciar notificações" na página 32.

#### Atender uma chamada

Arraste o ícone de telefone verde para a direita.

Se já estiver em uma chamada, a primeira chamada será colocada em espera enquanto você responde à nova chamada.

Para silenciar a campainha antes de responder à chamada, pressione o botão **Diminuir volume**.

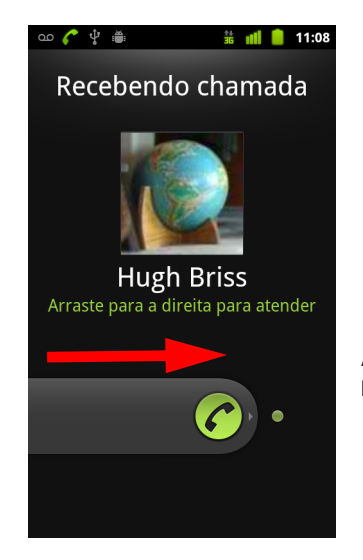

Arraste o telefone verde para a direita para atender a chamada.

#### Recusar uma chamada e desviá-la para o correio de voz

Arraste o botão do telefone vermelho para a esquerda.

O chamador é enviado diretamente para a caixa do seu correio de voz para deixar uma mensagem.

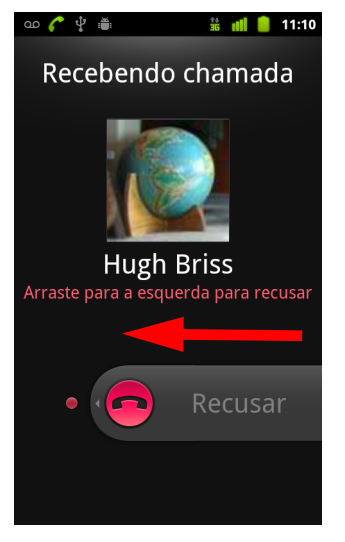

Arraste o telefone vermelho para a esquerda para enviar o chamador diretamente para seu correio de voz.

## Como trabalhar com o registro de chamadas

O registro de chamadas é uma lista de todas as chamadas feitas, recebidas ou perdidas. Com ele, fica mais fácil rediscar um número, retornar uma chamada ou adicionar um número aos seus contatos.

#### Abrir o registro de chamadas

Pressione o botão **Chamar**.

## Ou, se a guia **Telefone** ou **Contatos** estiver aberta, toque na guia **Registro de chamadas**.

As chamadas são listadas com a mais recente na primeira linha. As chamadas feitas ou recebidas em sequência para o mesmo número são agrupadas. Role para visualizar as entradas mais recentes no registro.

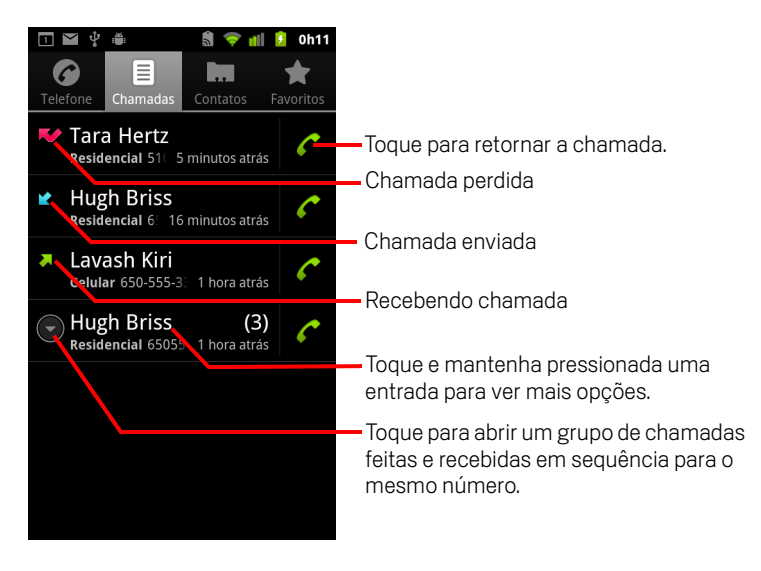

#### Discar um número do registro de chamadas

Toque no ícone de telefone verde C à direita da entrada.

Você também pode tocar e manter pressionada a entrada para abrir um menu com opções para se comunicar com esse contato de outras formas.

#### Adicionar o número de uma entrada aos seus contatos

- 1 Toque e mantenha pressionada a entrada.
- 2 Toque em Adicionar aos contatos no menu exibido.
- 3 Na lista de contatos que é aberta, toque em Criar novo contato na parte superior da tela ou role para encontrar um contato existente e toque no contato ao qual você deseja adicionar o número.

Para obter mais informações sobre como criar e editar contatos, consulte "Contatos" na página 115.

#### Realizar outras ações com uma entrada do registro de chamadas

- Toque em uma entrada do registro de chamadas para abrir uma tela na qual você pode chamar o contato novamente, enviar uma mensagem para ele, adicionar o número aos seus contatos e obter outras informações sobre a chamada original.
- Toque e mantenha pressionada uma entrada no registro de chamadas para abrir um menu no qual você pode chamar o contato, visualizar informações sobre ele, editar o número antes de rediscar, entre outras coisas.

#### Limpar o registro de chamadas

► Ao visualizar o registro de chamadas, pressione Menu = e toque em Limpar registro de chamadas.

Você também pode tocar e manter pressionada uma entrada no registro. No menu exibido, toque em **Remover do registro de chamadas** para remover apenas essa entrada do registro.

## Como chamar seus contatos

Em vez de inserir o número na guia "Telefone", você pode tocar no número de telefone de um dos seus contatos para discá-lo.

Também pode chamar rapidamente um contato usando o Contato rápido. Consulte "Como se conectar rapidamente aos seus contatos" na página 49.

Informações sobre como adicionar, editar e realizar outras tarefas com seus contatos estão descritas em "Contatos" na página 115. Se você tiver contatos na web, eles serão sincronizados com seu telefone na primeira vez que você se conectar à sua Conta do Google.

#### Ligar para um contato

1 Abra os contatos.

Por exemplo, toque no ícone "Contatos" includor. Ou toque no ícone "Telefone" relefone" relefone" a tela "Página inicial", depois toque na guia **Contatos**.

2 Toque no contato a ser chamado.

Você pode pesquisar ou rolar para encontrar um contato.

3 Toque no número de telefone a ser usado para chamar o contato.

Consulte "Como se comunicar com seus contatos" na página 126 para ver mais opções.

#### Ligar para um contato dos favoritos

1 Abra a lista de favoritos.

Por exemplo, toque no ícone "Telefone" *(* na tela "Página inicial", depois toque na guia **Favoritos**.

A lista dos seus favoritos é seguida por uma lista dos números chamados com mais frequência.

Você poderá adicionar ou remover favoritos tocando na estrela ao lado do nome de cada um enquanto estiver visualizando informações do contato. Consulte "Como adicionar um contato aos seus favoritos" na página 121.

- 2 Toque no favorito a ser chamado.
- **3** Toque no número de telefone a ser usado para chamar o contato.

## Como fazer uma chamada pela Internet (SIP)

Você pode fazer chamadas através da Internet em vez da rede móvel, quando estiver conectado a uma rede Wi-Fi e tiver configurado seu telefone para usar uma conta para chamadas pela Internet. A chamada pela Internet é baseada no SIP (Protocolo de Iniciação de Sessão) para chamadas de voz em redes IP (Protocolo de Internet).

Para adicionar uma conta para chamadas pela Internet e configurar seu telefone para usá-las, consulte "Como configurar chamadas pela Internet (SIP)" na página 80.

#### Ligar para o endereço de chamadas pela Internet de um contato

Para ligar para um contato pela Internet, você deve adicionar (ou ter sincronizado) o endereço de chamadas pela Internet do contato no aplicativo Contatos.

- Toque no ícone "Contato rápido" de um contato e, em seguida, no ícone "SIP" Contrato ou seguida.
- Toque em um contato no aplicativo Contatos ou Favoritos e, na tela exibida, clique em Chamada pela Internet.

#### **OU**

Toque em uma chamada pela Internet no "Registro de chamadas".

O telefone realiza a chamada, mostrando o endereço para chamada pela Internet e **Chamada pela Internet** na tela "Discando".

Durante a chamada, você pode finalizá-la, adicionar outras chamadas pela Internet e usar os outros recursos do telefone, da mesma maneira que você faria durante uma chamada pela rede móvel.

#### Ligar para um telefone usando a chamada pela Internet

Se você tiver configurado seu telefone para fazer todas as chamadas usando a chamada pela Internet ou para perguntar antes de cada chamada, basta ligar para os contatos com números de telefone, conforme descrito neste capítulo, sempre que estiver conectado a uma rede Wi-Fi. A chamada é realizada pela Internet, em vez da sua rede móvel, e o telefone exibe a mensagem **Chamada pela Internet**.

**Importante** Seu provedor de serviços deve oferecer o recurso de chamadas pela Internet para números de telefone. Lembre-se de que isso pode gerar cobranças adicionais. Entre em contato com seu provedor de serviços para obter mais informações.

## Como ouvir seu correio de voz

Quando você tiver uma nova mensagem no correio de voz, o ícone do correio 💩 será exibido na Barra de status.

Se você não tiver definido o número do seu correio de voz ou se precisar alterá-lo, poderá fazer isso na tela "Configurações de chamada". Consulte "Configurações de chamada" na página 369.

#### Ouvir o correio de voz

Abra o Painel de notificações e toque em Novo correio de voz.

Informações sobre como responder a notificações estão descritas em "Como gerenciar notificações" na página 32.

#### OU

 Abra o aplicativo Telefone e toque no ícone do correio de voz on na guia "Telefone".

Informações sobre como abrir o aplicativo Telefone estão descritas em "Como fazer e finalizar chamadas" na página 84.

Geralmente, o sistema de correio de voz da sua operadora o guia pelo processo de ouvir e gerenciar seu correio de voz. Na primeira vez que chamar seu correio de voz, ele também o guiará pelo processo de gravação de cumprimentos, definição de uma senha, entre outros.

## Como discar por voz

Você pode usar o aplicativo "Discagem por voz" para fazer uma chamada telefônica falando o nome de um contato ou um número de telefone.

Você também pode usar a Pesquisa por voz para discar um número, pesquisar na web por voz, enviar uma mensagem e usar ações de voz para realizar muitas outras tarefas comuns, conforme descrito em "Como fazer pesquisas por texto e voz" na página 99.

#### Fazer uma chamada por voz

1 Toque no ícone "Discagem por voz" 🕘 no Iniciador ou na tela "Página inicial".

Consulte "Como abrir e alternar entre aplicativos" na página 43 para saber mais sobre como abrir e alternar entre aplicativos.

Se você tiver um headset Bluetooth que suporte "reconhecimento de voz" ou "discagem por voz", poderá abrir o aplicativo Discagem por voz pressionando o botão principal do headset ou de outro modo e discar por voz utilizando o headset. Para obter informações, consulte a documentação fornecida com o headset.

O aplicativo Discagem por voz é aberto e passa a ouvir suas instruções faladas e a exibir algumas dicas de como utilizá-lo.

2 Para fazer uma chamada, diga "Chamar" seguido do nome do contato.

Ou siga uma das sugestões oferecidas para discar um número ou controlar seu telefone de outras formas.

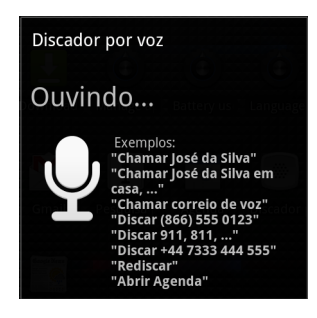

## Opções durante uma chamada

Quando uma chamada estiver em andamento, você pode colocá-la em espera, criar uma conferência telefônica, desativar o som do seu microfone, entre outras coisas. Consulte "Como gerenciar várias chamadas" na página 96.

#### Colocar uma chamada em espera

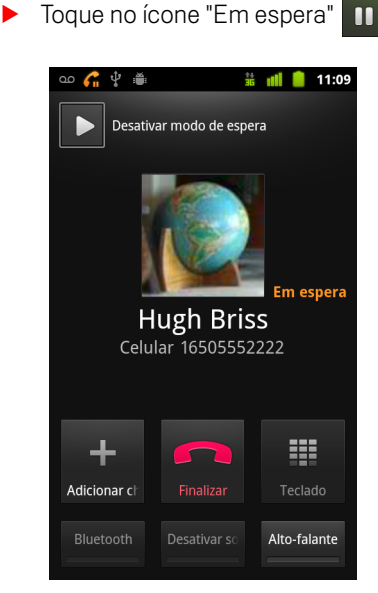

A tela da chamada atual indica que há uma chamada em espera.

O ícone "Em espera" *G* aparece na Barra de status para lembrar você de que há uma chamada em espera. Em qualquer outro aplicativo, é possível abrir o Painel de notificações e tocar na entrada da chamada em espera para retornar à tela da chamada atual.

Toque no botão "Desativar modo de espera" para retirar a chamada da espera.

#### Desativar o som do microfone durante uma chamada

Toque em "Desativar som".

O botão "Desativar som" fica aceso com uma luz verde para indicar que o microfone está sem áudio.

O ícone "Desativar som" aparece na Barra de status para lembrar você de que o microfone está desativado.

Ao visualizar a tela da chamada atual, você pode ativar o som do microfone tocando novamente no ícone "Desativar som".

O som do microfone será ativado automaticamente quando a chamada atual for finalizada.

#### Ativar ou desativar o viva-voz

Toque em "Alto-falante".

O botão "Alto-falante" fica aceso com uma luz verde para indicar que o viva-voz está ativado.

O ícone "Alto-falante" aparece na Barra de status e o som da sua chamada é reproduzido pelo alto-falante do telefone.

Ao visualizar a tela da chamada atual, você pode desativar o viva-voz tocando novamente no ícone "Alto-falante".

O alto-falante será desativado automaticamente quando sua chamada atual for finalizada.

**Aviso!** Para não prejudicar sua audição, evite segurar o telefone junto ao seu ouvido quando o viva-voz estiver ativado.

#### Alternar entre um headset Bluetooth e o telefone

Quando um headset Bluetooth estiver emparelhado e conectado ao seu telefone, você poderá conduzir todas as chamadas pelo headset para ficar com as mãos livres.

Para obter informações sobre como configurar o telefone para usar um headset Bluetooth, consulte "Como se conectar a dispositivos Bluetooth" na página 68.

Quando o headset Bluetooth é utilizado durante uma chamada, a tela da chamada atual fica com uma borda azul e o ícone "Chamada em andamento" fica azul na Barra de status.

Toque no ícone "Bluetooth" para alternar do headset para o telefone ou vice-versa.

## Como gerenciar várias chamadas

Se você aceitar uma nova chamada quando já estiver em uma chamada, poderá alternar entre os dois chamadores ou mesclar as duas chamadas em uma única conferência telefônica. Também poderá configurar uma conferência telefônica com vários chamadores.

#### Alternar entre as chamadas atuais

Toque no ícone "Trocar" S

A chamada atual é colocada em espera e você participa da outra chamada.

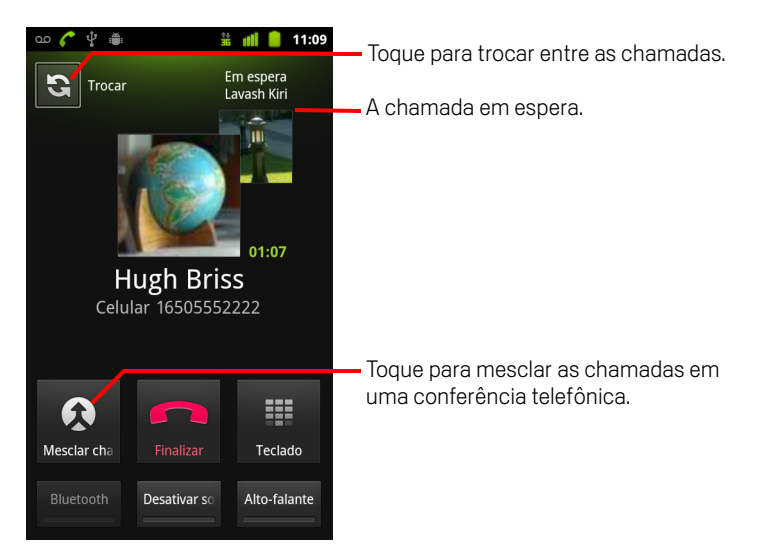

#### Configurar uma conferência telefônica

Entre em contato com seu provedor de serviços sem fio para saber se ele suporta conferências telefônicas e quantos participantes você pode incluir.

- 1 Faça uma chamada para o primeiro participante.
- 2 Quando estiver conectado, toque em Adicionar chamada.

O primeiro participante é colocado em espera e você recebe a solicitação de discar para o segundo chamador.

- **3** Faça a próxima chamada usando a guia "Telefone", o registro de chamadas ou seus contatos.
- 4 Quando estiver conectado, toque em Mesclar chamadas.

O participante é adicionado à conferência telefônica.

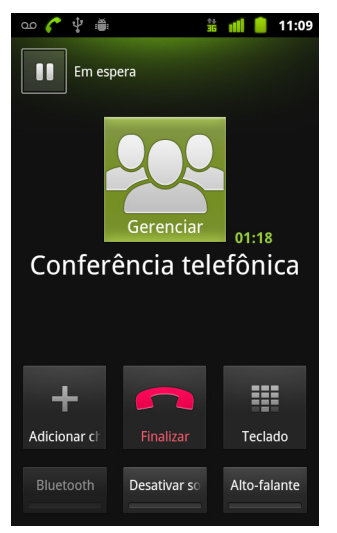

Você pode adicionar quantos chamadores sua operadora suportar.

Durante uma conferência telefônica, toque em **Gerenciar** para tirar um participante da conferência ou para falar de modo privado com um deles.

#### Finalizar uma conferência telefônica e desconectar todos os chamadores

Toque em Finalizar.

## Como fazer pesquisas por texto e voz

Você pode pesquisar informações no seu telefone e na web usando a Pesquisa do Google. Você pode pesquisar na web falando, através da Pesquisa por voz. Além disso, você pode usar Ações de voz na Pesquisa por voz para realizar várias tarefas comuns, como enviar mensagens.

### Nesta seção

"Como pesquisar no seu telefone e na web" na página 100 "Como usar as dicas e truques da Pesquisa do Google" na página 106 "Como alterar as Configurações de pesquisa do Google" na página 107 "Como usar ações de voz" na página 108 "Comandos de ação de voz" na página 110

## Como pesquisar no seu telefone e na web

Você também pode usar a Pesquisa Google para encontrar informações na web, bem como itens e informações no seu telefone. Use a Pesquisa por voz também para pesquisar na web falando, em vez de digitar.

#### Pesquisar no telefone e na web digitando

- 1 Pressione o botão **Página inicial** 🛆 para retornar à tela "Página inicial".
- 2 Pressione o botão 🔍 Pesquisar.

É exibida a caixa de pesquisa do Google, na qual você pode inserir o que deseja pesquisar. Abaixo dela aparecem atalhos para resultados de pesquisas anteriores e comandos de ação de voz.

| ഫ ് 🗯 📖 🙆 1                                                    | 1:37                                                               |
|----------------------------------------------------------------|--------------------------------------------------------------------|
| 8 Google                                                       | Toque para pesquisar por voz.                                      |
| Calhora.org                                                    | Toque para alterar a segmentação da                                |
| Hugh Briss<br>5105551111                                       | sua pesquisa.                                                      |
| Bach: The Three Gg Concerto N<br>Paul Baumgartner;Pablo Casals | Atalhos para as sugestões de pesquisa<br>escolhidas anteriormente. |

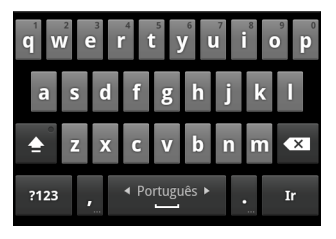

Em aplicativos como Gmail e Contatos, a caixa de pesquisa do próprio aplicativo é exibida quando você pressiona o botão **Pesquisar** Q. Essas caixas de pesquisa são identificadas pelo ícone do próprio aplicativo na caixa de pesquisa. Consulte a documentação desses aplicativos para obter mais informações sobre como pesquisar neles.

Você também pode abrir a Pesquisa do Google tocando no widget Pesquisar na tela "Página inicial", se o tiver adicionado lá. Consulte "Adicionar widgets Pesquisar dedicados à tela "Página inicial"" na página 104.

**3** Comece inserindo o que deseja pesquisar, ou toque em um resultado de pesquisa anterior.

| ഹ 🖞 🚔 🕺 🏥 🚺 💈 11:37                  |                                                                                                    |  |
|--------------------------------------|----------------------------------------------------------------------------------------------------|--|
| <u>8</u> d →                         | — Toque para pesquisar na web.                                                                                                    |  |
| Calflora.org                         | <ul> <li>Toque no ícone de lápis para inserir o<br/>texto de uma sugestão na caixa de<br/>pesquisa e refinar seus resultados<br/>rapidamente.</li> </ul>                                                        |  |
| Calculadora<br>Aplicativo            |                                                                                                    |  |
| Câmera<br>Aplicativo                 |                                                                                                    |  |
| Car Home<br>Aplicativo               | À medida que você digita, os resultad<br>de pesquisa do seu telefone, os                                                                                                    |  |
| qwertyuiop<br>asdfghjkl              | resultados de pesquisa e Ações de voz<br>escolhidos anteriormente e as<br>sugestões de pesquisa da web são<br>exibidos. Toque em um deles para<br>pesquisar de novo ou abrir um resultad<br>ou uma ação de voz. |  |
| ≜ z x c v b n m ≪                    |                                                                                                    |  |
| ?123 , <sup>∢ Português</sup> ▶ , Ir |                                                                                                    |  |

À medida que você digita, os itens correspondentes no seu telefone e as sugestões da Pesquisa na web do Google são adicionados à lista de resultados de pesquisa escolhidos anteriormente.

Você pode tocar no ícone de lápis 🥒 de uma sugestão para inseri-la na caixa de pesquisa. Ao fazer isso, novas sugestões aparecem e você pode inserir mais texto ou tocar no ícone de lápis ao lado das sugestões seguintes para refinar a pesquisa rapidamente.

As relações de empresas são indicadas por um ícone de marcador do Google Maps 🕊 . Toque em um deles para abrir um painel de estabelecimentos comerciais. Toque nos respectivos ícones para fazer chamadas, ver o mapa, obter detalhes sobre o local ou adicionar a empresa aos seus contatos.

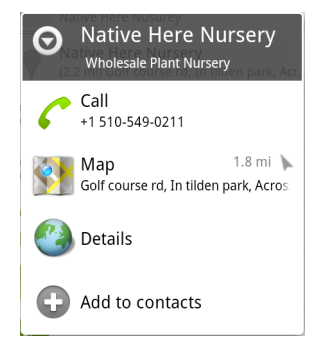

Você pode utilizar as configurações de pesquisa para configurar alguns aspectos da Pesquisa na web do Google (por exemplo, se devem ser exibidas sugestões abaixo da caixa de pesquisa à medida que você digita) e quais recursos do

telefone você deseja incluir nas pesquisas. Você também pode limpar a lista de pesquisas escolhidas recentemente. Consulte "Como alterar as Configurações de pesquisa do Google" na página 107.

4 Toque no item que você está pesquisando se ele aparecer na lista de sugestões, nos resultados de pesquisa do telefone ou nos resultados de pesquisa escolhidos anteriormente.

O item é aberto no seu respectivo aplicativo, por exemplo, no aplicativo Contatos ou Navegador.

5 Se o item que você está pesquisando não aparecer na lista, toque no ícone de seta ->> na caixa de pesquisa ou na tecla Ir no teclado virtual para pesquisar na web.

O aplicativo Navegador é aberto, exibindo os resultados de uma Pesquisa na web do Google. Consulte "Navegador" na página 241.

#### Segmentar sua pesquisa

Inicialmente, a caixa da Pesquisa do Google exibe o ícone "Todos" 8, indicando que está configurada para pesquisar e oferecer sugestões da web e do seu telefone. Mas você pode segmentar suas pesquisas apenas para a web ou apenas para informações de um único aplicativo do seu telefone.

Você pode configurar quais aplicativos e outros conjuntos de informações deseja pesquisar no telefone. Consulte "Alterar sua segmentação ao pesquisar no telefone" na página 104.

- 1 Abra a Pesquisa do Google.
- 2 Toque no ícone à esquerda da caixa da Pesquisa do Google.

O painel de segmentação da pesquisa é aberto, com os ícones "Todos", "Web" e ícones dos aplicativos que você marcou nas configurações de itens pesquisáveis (consulte "Alterar sua segmentação ao pesquisar no telefone" na página 104).

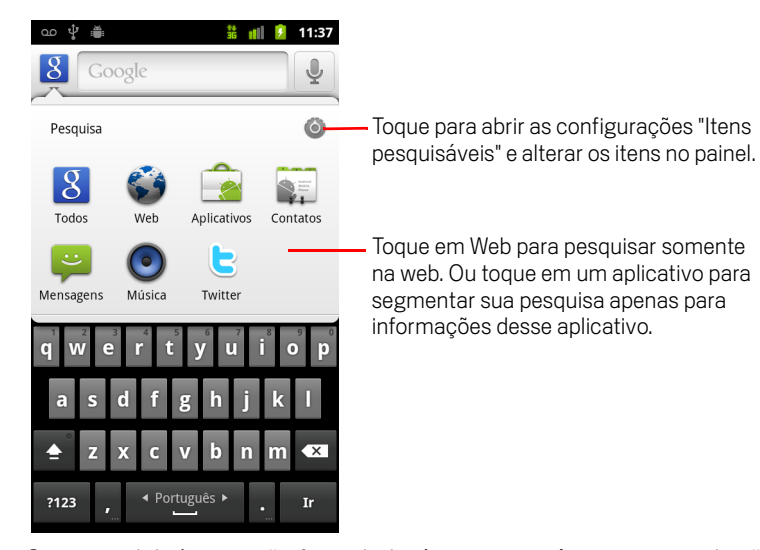

Se o painel de ícones não for exibido, é porque você pressionou o botão **Pesquisar**  $\bigcirc$  enquanto trabalhava em um aplicativo que tem seu próprio recurso de pesquisa (consulte a documentação desse aplicativo para saber mais sobre como pesquisar nele). Para pesquisar em outro lugar, volte à tela "Página inicial" e pressione o botão **Pesquisar**  $\bigcirc$  novamente.

3 Toque no ícone que representa o local onde você deseja pesquisar.

Agora você pode segmentar suas pesquisas apenas para esse aplicativo, inserindo texto. Enquanto você digita, somente sugestões desse aplicativo são exibidas abaixo da caixa de pesquisa.

#### Alterar sua segmentação ao pesquisar no telefone

Vários aplicativos podem tornar algumas ou todas as informações que contêm pesquisáveis a partir da caixa da Pesquisa do Google. Os aplicativos cujas informações são pesquisáveis são incluídos nas pesquisas segmentadas para todas as informações e suas sugestões são exibidas abaixo da caixa de pesquisa à medida que você digita. Eles também tornam seus ícones disponíveis para você poder segmentar suas pesquisas apenas para as informações que eles contêm (consulte "Segmentar sua pesquisa" na página 102).

Você pode alterar os aplicativos que são segmentados pela Pesquisa do Google.

1 Abra o painel de segmentação de pesquisa e toque no ícone "Configurações" 🔕.

A tela "Itens pesquisáveis" indica os aplicativos que você pode segmentar ao pesquisar, juntamente com uma descrição das informações que eles disponibilizam para pesquisa.

2 Marque ou desmarque os aplicativos cujas informações você deseja que possam ser pesquisadas.

#### Adicionar widgets Pesquisar dedicados à tela "Página inicial"

Você pode adicionar um ou mais widgets Pesquisar à sua tela "Página inicial", dedicados a pesquisas em um locais específicos: apenas na web ou em informações de um determinado aplicativo do seu telefone. Quando você tocar em um widget Pesquisar específico para um local na sua tela "Página inicial", ele abrirá a Pesquisa do Google com esse local segmentado por padrão.

1 Toque e mantenha pressionado um local vazio em uma tela "Página inicial".

Consulte "Conhecendo a tela "Página inicial"" na página 19 e "Como personalizar a tela "Página inicial"" na página 46 para saber mais sobre as telas "Página inicial" e sobre como adicionar widgets.

- 2 Toque em Widgets no menu "Adicionar à tela da Página inicial".
- 3 Toque em Pesquisa do Google no menu "Escolher widget".
- 4 Toque no ícone "Web" ou no ícone do aplicativo ao qual você deseja que o widget dedique sua segmentação.

Consulte "Segmentar sua pesquisa" na página 102 e "Alterar sua segmentação ao pesquisar no telefone" na página 104 para saber mais sobre a segmentação de pesquisas e sobre como tornar as informações do seu telefone disponíveis para pesquisa.

O widget é adicionado a sua tela "Página inicial".

#### Gerenciar a privacidade das suas pesquisas

Existem várias formas de controlar como seu histórico de pesquisa é arquivado e usado no telefone e na web.

- 1 Abra a Pesquisa do Google.
- 2 Pressione Menu  $\equiv$  e toque em **Configurações da pesquisa**.
- 3 Toque em Limpar atalhos para apagar a lista de resultados de pesquisa anteriores do telefone que aparecem como sugestões abaixo da caixa "Pesquisa do Google".
- 4 Toque em **Pesquisa do Google** e desmarque **Usar "Meu local"** para parar de informar ao Google seu local quando usar a Pesquisa do Google e não incluir mais resultados próximos a você.
- 5 Toque em **Pesquisa do Google** e em **Gerenciar histórico de pesquisa** para abrir o Navegador com uma interface baseada na web para visualizar e gerenciar o histórico de pesquisa na web associado à sua Conta do Google.

## Como usar as dicas e truques da Pesquisa do Google

As técnicas a seguir são exemplos de atalhos para aproveitar ao máximo a Pesquisa do Google e a Pesquisa por voz. Para obter a lista mais recente de dicas e truques, visite a Central de Ajuda do Google.

| O que você procura            | O que digitar ou dizer                          | Exemplos                                                        |
|-------------------------------|-------------------------------------------------|-----------------------------------------------------------------|
| Informações de esportes       | [nome do time]                                  | Corinthians                                                     |
| Imagens                       | Fotos de [tópico]<br>imagens de [tópico]        | Fotos de São Paulo<br>Imagens de gatos                          |
| Converter medidas             | [medida original] em [medida<br>nova]           | 30 graus Celsius em Fahren-<br>heit                             |
| Programação dos cinemas       | Filme<br>Filme [local]<br>[nome do filme]       | Filme<br>Filme São Paulo<br>Maluco Genial                       |
| Definição de palavra          | Definir [palavra]                               | Definir campanário                                              |
| Previsão do tempo             | Clima<br>Clima [local]                          | Clima<br>Clima Detroit                                          |
| Identificar um código de área | Código de área [XX]                             | Código de área 11                                               |
| Identificar um CEP            | CEP [xxxxx-xxx]                                 | CEP 04538-132                                                   |
| Horário                       | Horário<br>Horário [local]                      | Horário<br>Horário Londres                                      |
| Informações sobre voos        | [Companhia aérea] [número<br>do voo]            | American airlines voo 390                                       |
| Tradução                      | Traduzir para [idioma] [frase]                  | Traduzir para espanhol: Onde<br>é o Hotel Palace?               |
| Calculadora                   | [uma conta matemática]                          | 75 dividido por 6                                               |
| Comida                        | [Tipo de comida]<br>[Tipo de comida] em [local] | Culinária italiana<br>Culinária italiana em Curitiba,<br>Paraná |

# Como alterar as Configurações de pesquisa do Google

Use a tela "Configurações de pesquisa" para configurar a Pesquisa do Google, incluindo a definição de quais dados no seu telefone você deseja pesquisar.

Para alterar as Configurações de pesquisa do Google, pressione Menu = e toque em Configurações de pesquisa quando estiver usando a caixa da Pesquisa do Google

### Tela "Configurações de pesquisa"

**Pesquisa do Google** Consulte "Tela "Configurações de pesquisa do Google"" na página 107.

**Itens pesquisáveis** Abre uma tela na qual você pode selecionar ou desmarcar os tipos de dados que pode pesquisar no seu telefone. Consulte "Alterar sua segmentação ao pesquisar no telefone" na página 104.

**Limpar atalhos** Apaga a lista dos resultados de pesquisa escolhidos anteriormente que aparecem como sugestões abaixo da caixa da Pesquisa do Google.

### Tela "Configurações de pesquisa do Google"

**Sugestões da web** Selecione esta opção para que sugestões para pesquisas do Google baseadas na web sejam exibidas abaixo da caixa da Pesquisa do Google à medida que você digita.

**Usar "Meu Local"** Selecione esta opção para incluir seu local ao usar a Pesquisa e outros serviços do Google. Ao selecionar esta opção, você deverá responder se concorda em permitir que o Google use seu local ao fornecer esses serviços.

**Histórico de pesquisa** Selecione esta opção para usar as sugestões do histórico da Pesquisa do Google baseada na web, da sua Conta do Google.

**Gerenciar histórico de pesquisa** Abre o aplicativo Navegador com uma interface baseada na web para você visualizar e gerenciar o histórico de pesquisa na web associado à sua Conta do Google.

## Como usar ações de voz

Use as Ações de voz na Pesquisa por voz para ligar para contatos, obter rotas, enviar mensagens e fazer muitas outras tarefas comuns, além de pesquisar na web.

Para obter uma lista atual de idiomas e locais suportados pela Pesquisa de voz, visite a Central de Ajuda do Google Celular em http://www.google.com/support/mobile

#### Usar as Ações de voz para pesquisar na web ou realizar outras tarefas

Pressione e mantenha pressionado o botão cone "Microfone" na caixa de pesquisa do Google ou na caixa do URL do Navegador.

Nas primeiras vezes que abrir a Pesquisa por voz, você receberá dicas sobre como usá-la e será terá a oportunidade de assistir a um vídeo introdutório. Para usar a Pesquisa por voz, toque em **Falar agora** a qualquer momento.

Em seguida, uma caixa de diálogo é exibida, solicitando que você fale "Ações de voz" ou pesquise na web. Você pode tocar em "Ajuda" para abrir a tela de dicas novamente.

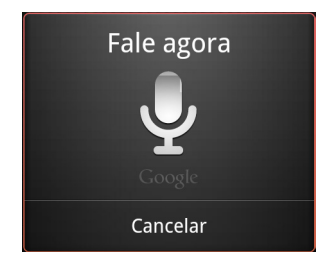

2 Diga a ação de voz que quiser usar ou as palavras a serem pesquisadas.

Veja detalhes sobre o conjunto completo de Ações de voz em "Comandos de ação de voz" na página 110.

Quando terminar de falar, a Pesquisa por voz analisará o que você falou e iniciará a ação.

Se você tiver selecionado a opção **Usar "Meu local"** nas Configurações de pesquisa do Google, sua pesquisa trará resultados locais (consulte "Como alterar as Configurações de pesquisa do Google" na página 107).

Se a Pesquisa do Google não entender o que você falou, ela apresentará uma lista de termos de pesquisa e ações de voz com sons parecidos.

Algumas Ações de voz abrem um painel no qual você é solicitado a concluir a ação falando ou digitando, conforme descrito em "Concluir uma Ação de voz" na página 109.
### Concluir uma Ação de voz

Algumas Ações de voz, como "enviar e-mail" e "anotação própria", abrem um painel no qual você é solicitado a concluir a ação falando ou digitando mais informações.

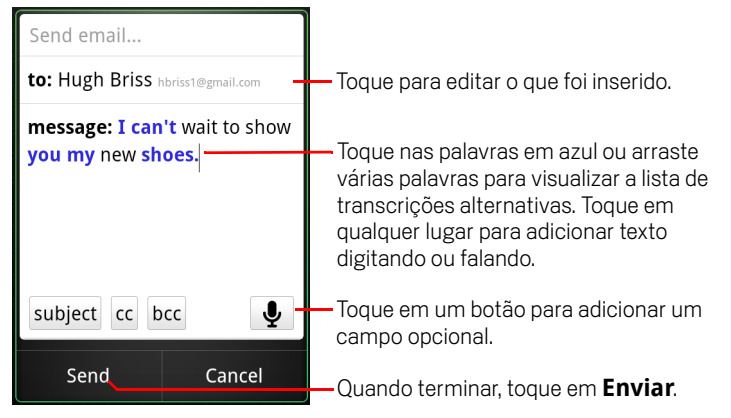

- Toque em qualquer texto já inserido no painel para adicionar ou editar o texto falando ou digitando.
- Toque nas palavras ou frases em azul ou arraste várias palavras para visualizar uma lista com outras transcrições possíveis ou para editar o texto falando ou digitando.

A Pesquisa por voz exibe as palavras que foram identificadas corretamente em preto. Palavras ou frases com transcrições alternativas disponíveis são exibidas em azul.

- Toque em um botão da janela para adicionar campos opcionais. Você também pode falar o nome e o conteúdo de qualquer um desses campos na sua ação de voz original.
- Quando terminar, toque no botão apropriado para concluir a ação, como Enviar ou Definir.

## Comandos de ação de voz

Você pode pesquisar e controlar seu telefone com os seguintes comandos de Ação de voz.

| Diga                                                                                                    | Seguido por uma ou<br>mais palavras<br>opcionais | Resultados                                                                                                    | Exemplos                                                                      |
|----------------------------------------------------------------------------------------------------|--------------------------------------------------|----------------------------------------------------------------------------------------------------|-------------------------------------------------------------------------------|
| Palavras que você<br>quer pesquisar                                                                     |                                                  | O Navegador é<br>exibido com o<br>resultado da sua<br>pesquisa.                                                                                                    | "tênis para ciclismo"                                                         |
| "Chamar" seguido de<br>um nome dos seus<br>contatos                                                     | "casa", "celular" ou<br>"trabalho"               | Se houver uma única<br>correspondência, o<br>aplicativo Telefone<br>será exibido e ligará<br>para o contato. Se<br>houver mais de uma<br>correspondência,<br>você será solicitado a<br>escolher o número<br>para o qual deseja<br>ligar. | "Chamar João da<br>Silva em casa."                                            |
| "Mapa de" seguido de<br>um endereço, nome,<br>nome da empresa,<br>tipo de empresa ou<br>outro local.    |                                                  | O aplicativo Mapa é<br>exibido com o<br>resultado de uma<br>pesquisa pelas<br>palavras faladas.                                                                                                    | "Mapa do Parque<br>Ibirapuera, São<br>Paulo."                                 |
| "Rota até" seguido de<br>um endereço, nome,<br>nome da empresa,<br>tipo de empresa ou<br>outro destino. |                                                  | O aplicativo Mapa é<br>exibido com rotas<br>para seu destino ou<br>uma lista de possíveis<br>destinos<br>correspondentes.                                                                                                    | "Rota até a Avenida<br>Bias Fortes, 382,<br>Belo Horizonte, Minas<br>Gerais." |

| Diga                                                                                                    | Seguido por uma ou<br>mais palavras<br>opcionais | Resultados                                                                                                    | Exemplos                                   |
|----------------------------------------------------------------------------------------------------|--------------------------------------------------|----------------------------------------------------------------------------------------------------|--------------------------------------------|
| "Navegar até"<br>seguido de um<br>endereço, nome,<br>nome da empresa,<br>tipo de empresa ou<br>outro destino. |                                                  | O aplicativo Mapas é<br>exibido com rotas<br>passo a passo até o<br>destino procurado ou<br>com uma lista de<br>possíveis destinos<br>correspondentes.                                                       | "Navegar até a Praça<br>da Sé, São Paulo." |
| O nome de um dos<br>seus contatos.                                                                            |                                                  | Se houver uma única<br>correspondência, o<br>aplicativo Contatos é<br>exibido com detalhes<br>sobre seu contato. Se<br>houver mais de uma<br>correspondência,<br>você é solicitado a<br>escolher um contato. | "João da Silva"                            |
| "Chamar" seguido de<br>um número de<br>telefone                                                               |                                                  | O aplicativo Telefone<br>liga para o número<br>falado.                                                                                                    | "Chamar 650 555<br>1234"                   |
| "Chamar" seguido do<br>nome de uma<br>empresa                                                                 |                                                  | A Pesquisa por voz<br>pesquisa empresas<br>correspondentes no<br>aplicativo Mapas e<br>liga para elas.                                                                                                    | "Ligar para Escola<br>Infantil Arco-íris"  |
| "Ir para" seguido de<br>uma frase ou URL                                                                      |                                                  | A Pesquisa por voz<br>procura um site<br>correspondente e, se<br>encontrar, abre seu<br>URL no Navegador.<br>Caso contrário, ela<br>exibe o resultado de<br>uma Pesquisa do<br>Google no Navegador.          | "Ir para<br>Google.com.br"                 |

| Diga                                                                               | Seguido por uma ou<br>mais palavras<br>opcionais                                                                                                    | Resultados                                                                                                    | Exemplos                                                                                                    |
|------------------------------------------------------------------------------------|----------------------------------------------------------------------------------------------------|----------------------------------------------------------------------------------------------------|----------------------------------------------------------------------------------------------------|
| "Enviar SMS"<br>ou<br>"Enviar SMS/MMS"                                             | "Para" um ou mais<br>contatos<br>"Mensagem" seguido<br>da mensagem que<br>deseja enviar (indique<br>os sinais de<br>pontuação que<br>deseja incluir)                                                                                                    | A Pesquisa por voz<br>abre um painel no<br>qual você pode<br>completar a<br>mensagem antes de<br>enviá-la pelo<br>aplicativo Mensagem.         | "Enviar mensagem<br>para José de Souza,<br>mensagem, não vejo<br>a hora de mostrar<br>meus sapatos novos,<br>ponto final"                             |
| "Enviar e-mail"                                                                    | "Para" um ou mais<br>contatos<br>"Enviar cópia para"<br>um ou mais contatos<br>"Enviar cópia oculta<br>para" um ou mais<br>contatos<br>"Assunto" seguido de<br>um assunto<br>"Mensagem" seguido<br>da mensagem que<br>deseja enviar (indique<br>os sinais de<br>pontuação que<br>deseja incluir) | A Pesquisa por voz<br>abre um painel no<br>qual você pode<br>completar a<br>mensagem antes de<br>enviá-la pelo<br>aplicativo Gmail.            | "Enviar e-mail para<br>José de Souza,<br>assunto, sapatos<br>novos, mensagem,<br>não vejo a hora de<br>mostrar meus<br>sapatos novos, ponto<br>final" |
| "Anotação própria"<br>seguida da<br>mensagem que<br>deseja enviar para si<br>mesmo |                                                                                                    | A Pesquisa por voz<br>abre um painel no<br>qual você pode<br>completar a<br>mensagem antes de<br>enviá-la a si mesmo<br>pelo aplicativo Gmail. | "Anotação própria:<br>lembrar do leite"                                                                                                    |

| Diga                                                                                                    | Seguido por uma ou<br>mais palavras<br>opcionais                                                                                                    | Resultados                                                                                                    | Exemplos                                                                 |
|----------------------------------------------------------------------------------------------------|----------------------------------------------------------------------------------------------------|----------------------------------------------------------------------------------------------------|--------------------------------------------------------------------------|
| "Definir alarme"                                                                                                    | "Horário" ou "para"<br>seguido de um<br>horário, como<br>"10h45" ou "daqui a<br>vinte minutos"<br>"Marcador" seguido<br>de um marcador para<br>o alarme | A Pesquisa por voz<br>abre um painel no<br>qual você pode definir<br>o horário e o<br>marcador para o<br>alarme antes de<br>enviá-lo pelo<br>aplicativo Relógio.            | "Definir alarme para<br>19h45, marcador,<br>tirar a roupa da<br>máquina" |
| "Ouvir" seguido de<br>palavras da música<br>que deseja pesquisar,<br>como o nome de uma<br>música, um artista ou<br>um álbum |                                                                                                    | Se você tiver um<br>aplicativo instalado<br>que identifique a ação<br>de voz "ouvir", esse<br>aplicativo será<br>exibido com os<br>resultados da sua<br>pesquisa de música. | "Ouvir: smells like<br>teen spirit"                                      |

# Contatos

O aplicativo Contatos oferece a você acesso rápido e fácil às pessoas com quem deseja entrar em contato. Na primeira vez que você ligar o telefone e fizer login com sua Conta do Google, todos os contatos existentes na sua Conta do Google serão baixados por download no telefone. Depois disso, seus contatos estarão sincronizados: todas as alterações feitas a eles no telefone ou na Internet serão aplicadas aos dois locais na próxima sincronização. Os contatos de contas do Microsoft Exchange ActiveSync são sincronizados da mesma forma.

As informações sobre seus contatos são compartilhadas com outros aplicativos, como Gmail, Google Talk, Mensagens, Galeria (para compartilhar fotos e vídeos) e outros.

Se você tiver mais de uma conta com informações de contatos, o aplicativo Contatos mesclará os contatos duplicados em uma única entrada. Você também pode gerenciar esse processo manualmente.

### Nesta seção

"Como abrir seus contatos" na página 116 "Como adicionar contatos" na página 118 "Como importar, exportar e compartilhar contatos" na página 119 "Como adicionar um contato aos seus favoritos" na página 121 "Como pesquisar um contato" na página 122 "Como editar informações do contato" na página 123 "Como se comunicar com seus contatos" na página 126 "Como alterar os contatos que são exibidos" na página 128 "Como unificar contatos" na página 130 "Como separar informações de contato" na página 132

## Como abrir seus contatos

Abra o aplicativo Contatos para adicionar, visualizar e se comunicar com seus amigos e conhecidos.

### Abra os contatos

Toque no ícone "Contatos" intela "Página inicial" ou no Iniciador.

Você também pode abrir contatos utilizando o Contato rápido. Consulte "Como se conectar rapidamente aos seus contatos" na página 49.

Todos os seus contatos são exibidos em ordem alfabética em uma lista de rolagem. Cada contato é seguido pelo número de telefone padrão.

Se você tiver um novo telefone e ainda não tiver adicionado um contato para ele, o aplicativo Contatos exibirá uma mensagem com dicas de como começar a adicionar contatos no seu telefone.

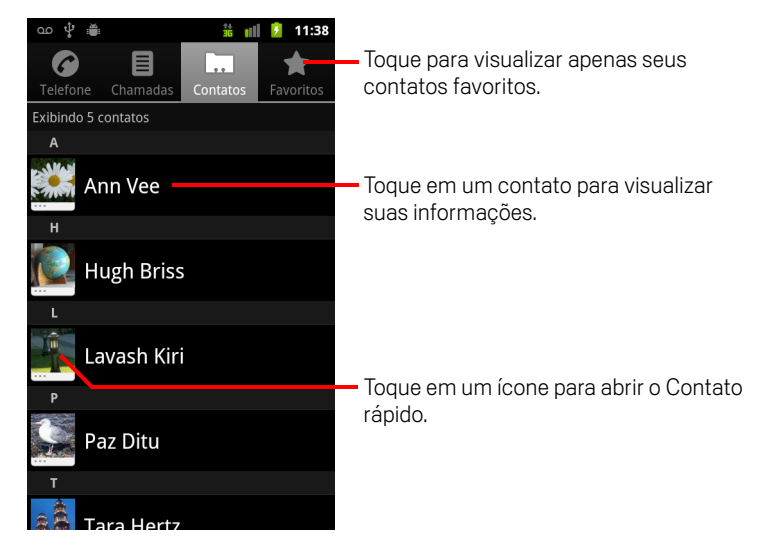

Você pode arrastar a lista para cima ou para baixo para percorrê-la ou deslizar seu dedo para cima ou para baixo para rolar rapidamente. Independentemente da forma de visualização escolhida, uma guia aparecerá brevemente à direita da lista, a qual você pode arrastar para cima ou para baixo para rolar rapidamente enquanto ela exibe a letra do alfabeto dos contatos pelos quais você está passando.

### Abrir a sua lista de contatos favoritos

Abra seus contatos e toque na guia **Favoritos**.

A guia "Favoritos" indica os contatos que você adicionou à lista (consulte "Como adicionar um contato aos seus favoritos" na página 121), seguidos por um lista dos contatos para os quais você ligou com mais frequência.

### Visualizar informações sobre um contato

- 1 Abra os contatos.
- 2 Toque no contato cujas informações você deseja visualizar.

As entradas para cada tipo de comunicação com o contato são seguidas por informações.

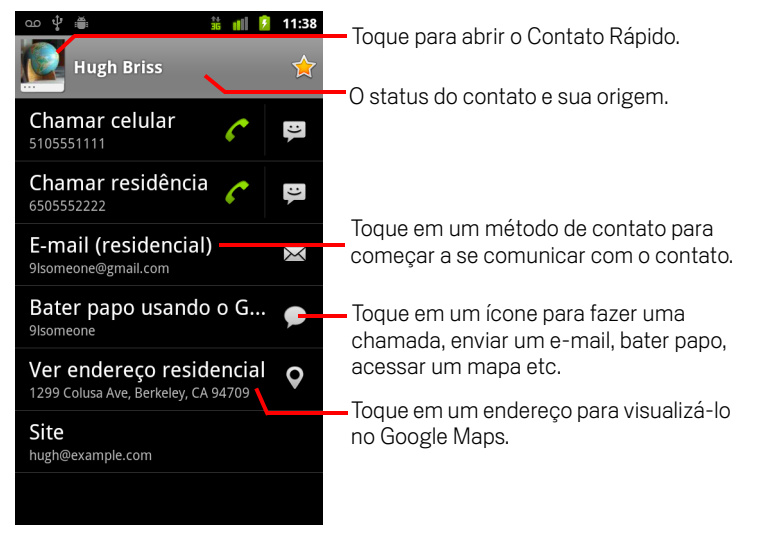

Toque em um método de comunicação para começar a discar, digitar uma mensagem de texto ou enviar um e-mail para o contato utilizando o número, o email ou o endereço indicado.

Toque em um endereço para visualizá-lo no Google Maps. Consulte "Mapas, navegação, locais e latitude" na página 257.

Você também pode pressionar **Menu** ≡ e tocar em **Editar contato** para editar as informações do contato (consulte "Como editar informações do contato" na página 123) ou tocar em **Excluir contato** para excluir todas as informações sobre o contato.

117

## Como adicionar contatos

Você pode adicionar contatos ao seu telefone e sincronizá-los com os contatos da sua Conta do Google, do Microsoft Exchange ActiveSync ou de outras contas que suportam sincronização de contatos.

Quando você responder ou encaminhar uma mensagem de e-mail para um endereço de e-mail que não estiver no aplicativo Contatos, esse endereço será adicionado como um contato. O aplicativo Contatos tenta unificar novos endereços com os contatos existentes, para criar uma única entrada. Você também pode gerenciar esse processo manualmente. Consulte "Como unificar contatos" na página 130 e "Como separar informações de contato" na página 132.

### Adicionar um novo contato

- 1 Abra os contatos.
- 2 Pressione Menu  $\equiv$  e toque em Novo contato.
- 3 Se você tiver mais de uma conta com contatos, toque na conta à qual deseja adicionar o contato.
- 4 Insira o nome do contato.
- **5** Toque em uma categoria de informação do contato, como número de telefone e endereço de e-mail, para inserir esse tipo de informação sobre o contato.

Role a página para visualizar todas as categorias.

6 Toque no botão do sinal de mais de uma categoria + para adicionar mais de uma entrada para essa categoria, por exemplo, para adicionar o número de telefone comercial e residencial.

Toque no botão à esquerda do item de informações do contato para abrir um menu com marcadores pré-definidos para um número de telefone, como **Celular** e **Comercial**, ou toque em **Personalizado** no menu para criar seu próprio marcador.

7 Toque no ícone "Frame da imagem" para selecionar uma imagem a ser exibida ao lado do nome nas suas listas de contatos e em outros aplicativos.

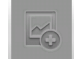

8 Ao terminar, toque em **Concluído**.

## Como importar, exportar e compartilhar contatos

Se você tiver contatos armazenados no formato vCard em um cartão SD, armazenamento USB ou SIM (dependendo do modelo do seu telefone), poderá importá-los para o aplicativo Contatos do seu telefone. Você pode exportar contatos no formato vCard para um cartão SD ou armazenamento USB para salvá-los como backup em um computador ou em outro dispositivo. E também pode enviar contatos por e-mail.

### Importar contatos a partir do cartão SIM

Seu provedor de serviços pode armazenar alguns contatos no cartão SIM, como números do serviço de atendimento ao cliente e do correio de voz. Você também pode ter armazenado contatos no cartão SIM ao removê-los de outro telefone. Você pode adicionar alguns ou todos esses contatos no aplicativo Contatos.

- 1 Abra os contatos.
- 2 Pressione Menu  $\equiv$  e toque em Importar/Exportar.
- 3 Toque em Importar do cartão SIM.
- 4 Se você tiver mais de uma conta no seu telefone, toque na conta à qual deseja importar os contatos.

Uma lista dos contatos do SIM é exibida.

**5** Toque e mantenha pressionado um contato e toque em **Importar** no menu exibido. Ou pressione **Menu**  $\equiv$  e toque em **Importar tudo**.

### Importar contatos do seu cartão SD ou armazenamento USB

Você pode copiar contatos individuais ou grupos de contatos no formato vCard para o seu cartão SD ou armazenamento USB e, em seguida, importá-los para uma das suas contas no telefone. Consulte "Como se conectar a um computador por USB" na página 72 para obter detalhes sobre como copiar arquivos do seu computador.

Você também pode armazenar contatos em um cartão SD a partir de outro dispositivo. Consulte o guia do proprietário do seu telefone para obter informações sobre como trabalhar com cartões SD.

- 1 Abra os contatos.
- 2 Pressione Menu  $\equiv$  e toque em Importar/Exportar.
- **3** Toque em **Importar do cartão SD** ou **Importar do armazenamento USB** (dependendo do modelo do seu telefone).

- 4 Se você tiver mais de uma conta no telefone, toque na conta para a qual deseja importar os contatos.
- 5 Se você tiver mais de um arquivo vCard no cartão SD ou armazenamento USB, toque em uma das opções para importar um único arquivo de contato, vários arquivos de contato ou todos os arquivos de contato.

Os contatos serão importados.

### Exportar contatos para seu cartão SD ou armazenamento USB

Você pode exportar todos os contatos do telefone para seu cartão SD ou armazenamento USB como um arquivo vCard de grupo. Depois, pode copiar esse arquivo em um computador ou outro dispositivo que reconheça arquivos nesse formato, como um aplicativo de catálogo de endereços. Consulte "Como se conectar a um computador por USB" na página 72.

- 1 Abra os contatos.
- **2** Pressione Menu  $\equiv$  e toque em Importar/Exportar.
- **3** Toque em **Exportar para cartão SD** ou **Exportar para armazenamento USB** (dependendo do modelo do seu telefone).
- 4 Toque em **OK** para confirmar.

O aplicativo Contatos cria um arquivo com a extensão .vcf no seu cartão SD ou armazenamento USB. Esse arquivo contém todos os seus contatos.

#### Compartilhar um contato

Você pode compartilhar um contato com alguém enviando esse contato por e-mail no formato vCard.

- 1 Abra o aplicativo Contatos.
- 2 Abra o contato que você deseja compartilhar.
- 3 Pressione Menu  $\equiv$  e toque em **Compartilhar**.

Uma tela de criação de mensagens do Gmail é aberta, com o contato anexado como um arquivo vCard (.vcf).

Indique os destinatários, escreva a mensagem e envie o e-mail, como descrito em "Como escrever e enviar mensagens" na página 150.

## Como adicionar um contato aos seus favoritos

A guia "Favoritos" contém os contatos que você marcou com uma estrela para identificá-los como favoritos, seguidos por uma pequena lista dos contatos com os quais você se comunica com mais frequência. Os contatos adicionados aos seus favoritos são adicionados também aos itens marcados com estrela no grupo "Android" dos seus Contatos na web.

### Adicionar um contato aos seus favoritos

- 1 Abra os contatos.
- 2 Toque em um contato para visualizar suas informações.
- 3 Toque na estrela à direita do nome do contato. A estrela fica dourada  $\uparrow$ .

### Remover um contato da sua lista de favoritos

- 1 Abra seus contatos e toque na guia Favoritos.
- 2 Toque em um contato para visualizar suas informações.
- 3 Toque na estrela dourada à direita do nome do contato.
   A estrela fica cinza e o contato é removido dos seus favoritos.

## Como pesquisar um contato

Você pode pesquisar um contato por nome.

### Pesquisar um contato

- 1 Abra os contatos.
- 2 Pressione o botão 🔍 Pesquisar .
- 3 Comece inserindo o nome do contato que você deseja pesquisar.

À medida que você digita, os contatos com nomes correspondentes aos caracteres inseridos são exibidos abaixo da caixa de pesquisa.

4 Toque em um contato correspondente na lista para abrir sua tela "Detalhes". Ou toque no ícone de lupa Q para abrir uma tela com uma lista de contatos correspondentes.

## Como editar informações do contato

Você pode alterar ou adicionar informações sobre seus contatos. Também pode definir o toque para quando um contato específico ligar ou desviar todas as chamadas de um contato para seu correio de voz.

Algumas entradas de contato contêm informações de várias fontes: informações adicionadas manualmente e informações que o aplicativo Contatos coletou de várias contas para unificar entradas repetidas, entre outras. Quando uma entrada de contato é editada, as informações de cada fonte são agrupadas em seções específicas, classificadas por nome e codificadas por cor. Se você encontrar entradas duplicadas no aplicativo Contatos, poderá unificá-las em uma única entrada, como descrito em "Como unificar contatos" na página 130. Se achar que informações de contatos não relacionados foram unificadas por engano, você pode separá-las, como descrito em "Como separar informações de contato" na página 132.

As alterações que você fizer nas informações de uma fonte não afetam as informações de outras fontes. Por exemplo, se você tiver informações sobre um contato de uma Conta do Google e de uma conta do Microsoft Exchange ActiveSync e as duas estiverem configuradas para sincronizar contatos, as alterações feitas nas informações da Conta do Google são sincronizadas com essa conta da web, mas as informações da conta do Microsoft Exchange ActiveSync permanecem inalteradas.

Para obter mais informações sobre como trabalhar com várias contas, consulte "Contas" na página 133.

### Editar os detalhes de um contato

- 1 Abra seus contatos ou favoritos.
- 2 Toque e mantenha pressionado o contato cujas informações você deseja editar. No menu exibido, toque em Editar contato.

Você também pode pressionar **Menu**  $\equiv$  e tocar em **Editar contato** enquanto visualiza as informações de um contato.

3 Edite as informações do contato, usando os mesmos controles utilizados para criar um contato.

Consulte "Como adicionar contatos" na página 118.

4 Toque em Concluído.

### Alterar o número de telefone padrão de um contato

Um número de telefone padrão aparece abaixo do nome do contato na Lista de contatos. Esse número é utilizado quando você inicia uma chamada ou envia uma mensagem de texto a partir da lista, tocando e mantendo pressionado um contato.

- 1 Abra seus contatos ou favoritos.
- 2 Toque no nome de um contato na lista para visualizar suas informações.
- **3** Toque e mantenha pressionado o número de telefone a ser utilizado como o número padrão do contato.
- 4 Toque em Tornar o número padrão no menu exibido.

O número de telefone padrão fica sinalizado com uma marca de seleção 🗹.

### Desviar todas as chamadas de um contato para seu correio de voz

- 1 Abra seus contatos ou favoritos.
- 2 Toque no nome de um contato na lista para visualizar suas informações.
- 3 Pressione Menu = e toque em Opções.
- 4 Selecione a opção Chamadas recebidas.
- 5 Pressione Voltar 5.

Quando esse contato ligar para você, seu telefone não tocará e a pessoa que está chamando será enviada diretamente para seu correio de voz.

### Definir um toque para um contato

- 1 Abra seus contatos ou favoritos.
- 2 Toque no nome de um contato na lista para visualizar suas informações.
- 3 Pressione Menu ≡ e toque em Opções.
- 4 Na lista de rolagem exibida com os diferentes tipos de toque, toque em um deles para que ele seja reproduzido quando o contato ligar.

Uma amostra do toque é reproduzida.

5 Toque em **OK**.

### Excluir um contato

- 1 Abra seus contatos ou favoritos.
- 2 Toque no nome de um contato na lista para visualizar suas informações.
- 3 Pressione Menu  $\equiv$  e toque em Excluir contato.

Se você excluir um contato dos contatos do Google (ou de outra conta com contatos editáveis), o contato também será excluído dos contatos na web da próxima vez que você sincronizar seu telefone.

Você não pode excluir contatos de uma conta somente leitura, como a do Facebook. Nesse caso, uma caixa de diálogo informa que o contato ficará oculto. Para restaurar contatos ocultos de uma conta somente leitura, você precisa excluir essa conta do seu telefone e adicioná-la novamente.

Se o contato contiver informações de contas editáveis (como o aplicativo Contatos) e de uma conta somente leitura (como o Facebook), uma caixa de diálogo informará que as informações da conta somente leitura ficarão ocultas, mas não serão excluídas.

4 Toque em **OK** para confirmar que deseja excluir o contato.

## Como se comunicar com seus contatos

Na guia "Contatos" ou "Favoritos", você pode ligar ou enviar uma mensagem de texto (SMS) ou mensagem multimídia (MMS) para o número de telefone padrão de um contato. Você também pode abrir as informações para visualizar uma lista de todas as formas pelas quais é possível se comunicar com esse contato.

Esta seção descreve maneiras de iniciar uma comunicação durante a visualização da sua lista de contatos. O aplicativo Contatos compartilha seus contatos com vários outros aplicativos, como Gmail (consulte "Gmail" na página 141) e Mensagens (consulte "Mensagens" na página 233).

### Conectar-se utilizando o Contato rápido para Android

- Construction
   Image: Trane Hertz

   Image: Trane Hertz
   Image: Trane Hertz
- 1 Toque na imagem de um contato para abrir o Contato rápido para Android.

2 Toque no ícone que representa o modo como você deseja se conectar.

Os ícones disponíveis dependem das informações que você tem para o contato e dos aplicativos e contas no seu telefone.

Para obter mais informações, consulte "Como se conectar rapidamente aos seus contatos" na página 49.

### Comunicar-se com um contato

- 1 Abra seus contatos ou favoritos.
- 2 Toque no contato com quem deseja se comunicar.

Você também pode tocar apenas no ícone de telefone verde na lista de favoritos ou no registro de chamadas para ligar para um número exibido.

3 Na tela "Detalhes" do contato, toque no modo como a comunicação com o contato será iniciada.

Para números de telefone, será feita a mudança automática para o aplicativo Telefone, quando o número for chamado. Para outros tipos de comunicação, será feita a mudança automática para o aplicativo adequado, com base no endereço inserido do contato.

### Ligar para o número padrão de um contato

- 1 Abra seus contatos ou favoritos.
- 2 Toque e mantenha pressionada a entrada do contato a ser chamado.
- 3 Toque em **Chamar** no menu exibido.

O item de menu depende do número padrão que você definiu para seu contato, podendo ser **Chamar celular**, **Chamar o trabalho**, entre outros.

Quando um número for chamado, será feita a mudança automática para o aplicativo Telefone. Para obter mais informações sobre como fazer chamadas telefônicas, consulte "Como fazer e receber chamadas" na página 83.

## Enviar uma mensagem de texto ou multimídia para o número padrão de um contato

- 1 Abra seus contatos ou favoritos.
- 2 Toque e mantenha pressionado o contato a ser chamado.
- 3 Toque em Enviar SMS/MMS para o contato no menu exibido.

Será feita a mudança automática para o aplicativo Mensagens, com o número de telefone do contato inserido em uma nova mensagem. Para obter mais informações sobre como enviar mensagens de texto e mensagens multimídia, consulte "Mensagens" na página 233.

Você também pode utilizar o Contato rápido para começar a enviar mensagens de texto ou multimídia. Consulte "Como se conectar rapidamente aos seus contatos" na página 49.

## Como alterar os contatos que são exibidos

Você pode ocultar contatos que não possuem números de telefone. Você também pode configurar os grupos de contatos que deseja exibir na Lista de contatos para cada conta.

### Definir se os contatos sem número de telefone serão exibidos

Se você utiliza sua lista de contatos apenas para ligar para as pessoas, pode ocultar os contatos que não tiverem números de telefone.

- 1 Abra a lista de contatos.
- 2 Pressione Menu = e toque em Opções de exibição.
- 3 Selecione ou desmarque a opção Apenas contatos com telefones.

### Alterar os grupos que são exibidos

- 1 Abra a lista de contatos.
- 2 Pressione Menu = e toque em Opções de exibição.
- **3** Toque em uma conta para abrir sua lista de grupos.

Os grupos de uma conta variam de acordo com o tipo de conta.

| ഹ 🕴 🚆                                                                                 | 🖹 📶 💈 11:39 |  |  |
|---------------------------------------------------------------------------------------|-------------|--|--|
| Opções de exibição                                                                    |             |  |  |
| Apenas contatos com telefones<br>Exibir apenas os contatos com<br>números de telefone |             |  |  |
| Classificar lista por<br>Nome                                                         |             |  |  |
| Visualizar nomes de contato con 🔊                                                     |             |  |  |
| Escolha os contatos para exibir                                                       |             |  |  |
| 9lmyemail@gmail.com<br>Google                                                         |             |  |  |
| System Group: My Contacts 🖌                                                           |             |  |  |
| System Group: Friends                                                                 |             |  |  |
| Concluído                                                                             | Reverter    |  |  |

4 Selecione ou desmarque os grupos cujos contatos você deseja visualizar no aplicativo Contatos.

Essa ação afeta apenas a exibição dos grupos de contatos nesta tela. Suas configurações de sincronização não serão afetadas.

### 5 Toque em Concluído.

Uma mensagem será exibida enquanto as alterações são feitas. Se as alterações afetarem muitos contatos, esse processo pode demorar um pouco.

### Alterar como os contatos são exibidos

- 1 Abra a lista de contatos.
- 2 Pressione Menu = e toque em Opções de exibição.
- **3** Toque em **Classificar lista por** para definir se os contatos serão ordenados pelo primeiro nome ou pelo sobrenome.
- 4 Toque em **Visualizar nomes de contatos como** para definir se os contatos serão exibidos pelo primeiro nome ou pelo sobrenome.

## **Como unificar contatos**

Quando contas ou contatos são adicionados de outras formas, por exemplo, por meio de e-mails recebidos e enviados, o aplicativo Contatos tenta unificar todas as novas informações de contato com os contatos existentes em uma única entrada, para evitar duplicações. Você também pode unificar contatos manualmente.

Além disso, você pode usar o aplicativo Contatos na web para eliminar entradas duplicadas com o comando **Encontrar e mesclar duplicatas** no menu **Mais ações**. Consulte "Contatos na web" para obter mais informações.

### **Unir contatos**

- 1 Abra seus contatos ou favoritos.
- 2 Toque na entrada de contato à qual deseja adicionar informações.

Esse é o contato que você verá no aplicativo Contatos após a unificação.

- 3 Pressione Menu  $\equiv$  e toque em Editar contato.
- 4 Pressione Menu  $\equiv$  e toque em Unir.

Os contatos duplicados serão exibidos na parte superior da tela. Você pode tocar em "Mostrar todos os contatos" para escolher um contato na lista de todos os contatos.

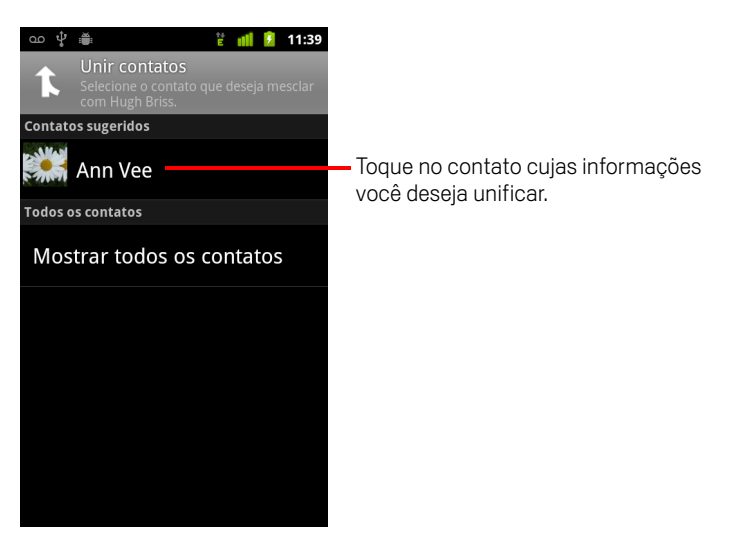

5 Toque no contato cujas informações você deseja unificar com o primeiro contato.
 As informações do segundo contato serão adicionadas ao primeiro, e o segundo

contato não será mais exibido na Lista de contatos.

Consulte "Como editar informações do contato" na página 123 para obter informações sobre como visualizar a origem das informações de um contato, incluindo informações unificadas de modo automático e manual. Consulte "Como separar informações de contato" na página 132 para obter informações sobre como separar contatos unificados por engano.

## Como separar informações de contato

Cada contato no seu telefone pode conter informações coletadas de várias fontes. Você pode ter inserido essas informações, o aplicativo Contatos pode tê-las unificado automaticamente quando uma conta foi adicionada, você pode ter unificado contatos manualmente etc.

Se informações de contato de diferentes fontes foram unificadas por engano, você pode separá-las e retorná-las aos seus contatos individuais no seu telefone.

### Separar informações de contato

- 1 Abra seus contatos ou favoritos.
- 2 Toque na entrada do contato cujas informações você deseja separar.
- **3** Pressione **Menu**  $\equiv$  e toque em **Editar contato**.
- 4 Pressione Menu  $\equiv$  e toque em Separar contato.

As informações de contato serão separadas em contatos individuais na lista de contatos.

# Contas

Você pode sincronizar contatos, e-mails, eventos da agenda e outras informações com seu telefone a partir de várias Contas do Google, contas do Microsoft Exchange ActiveSync ou outros tipos de contas, dependendo dos aplicativos instalados no seu telefone.

Por exemplo, você pode começar adicionando sua Conta do Google pessoal, assim seus e-mails, contatos e agenda pessoais estarão sempre disponíveis. Depois, você pode adicionar uma conta comercial do Exchange ActiveSync, para poder ler seus e-mails comerciais e deixar seus contatos comerciais acessíveis.

Para configurar como sua conta interage com os aplicativos do seu telefone, use as Configurações de Contas e sincronização e as configurações do Gmail, Agenda, E-mail e outros aplicativos. Use um navegador da web para alterar sua senha e outras configurações gerais da conta.

### Nesta seção

"Como adicionar e remover contas" na página 134

"Como configurar opções de sincronização e de exibição da conta" na página 137

### Como adicionar e remover contas

É possível adicionar várias Contas do Google e do Microsoft Exchange ActiveSync. Você também pode conseguir adicionar outros tipos de contas, dependendo dos seus aplicativos. Algumas podem ser adicionadas na tela "Configurações de contas e sincronização", como descrito nesta seção. Outras podem ser adicionadas com um aplicativo que suporta esses tipos de contas. Por exemplo, é possível adicionar contas de e-mail IMAP e POP3 com o aplicativo E-mail (consulte "Como adicionar e editar contas de e-mail" na página 225).

### Adicionar uma conta

Para adicionar algumas contas, você pode ter que consultar um representante de suporte de TI (Tecnologia da Informação) para obter informações sobre o serviço ao qual a conta se conecta. Por exemplo, você pode precisar saber o domínio ou o endereço do servidor da conta.

1 Abra a tela "Configurações de contas e sincronização".

Você pode acessar essa tela no aplicativo Contatos, pressionando **Menu**  $\equiv$  e tocando em **Contas** ou diretamente no aplicativo Configurações.

A tela "Configurações de contas e sincronização" exibe suas configurações atuais de sincronização e uma lista das suas contas atuais.

Consulte "Como configurar opções de sincronização e de exibição da conta" na página 137.

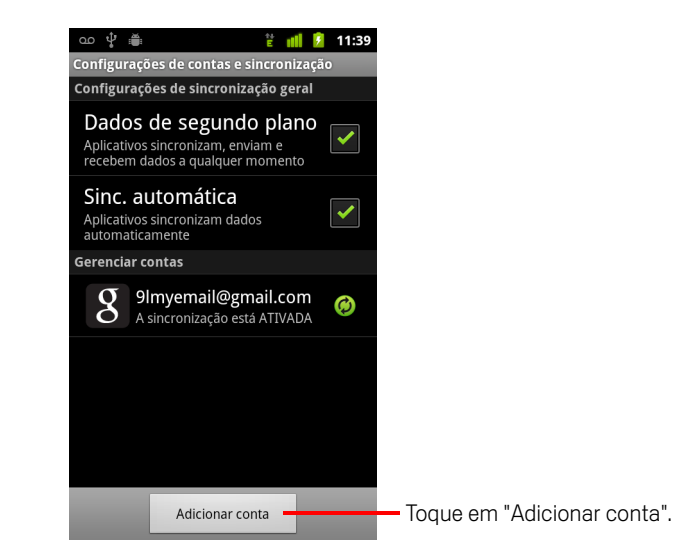

2 Toque em Adicionar conta.

**3** Toque no tipo de conta a ser adicionada.

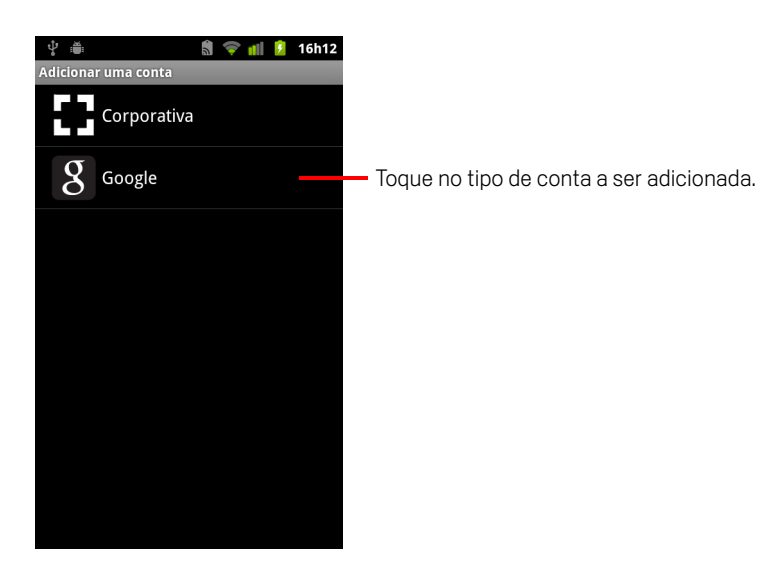

4 Siga as etapas na tela para inserir as informações obrigatórias e opcionais sobre a conta.

A maioria das contas requer um nome de usuário e uma senha, mas as informações variam de acordo com o tipo de conta e a configuração do serviço ao qual você deseja se conectar.

Para saber mais sobre como adicionar contas baseadas no Microsoft Exchange ActiveSync, consulte "Como adicionar e editar contas de e-mail" na página 225 e as tabelas detalhadas em "Como alterar as configurações da conta de e-mail" na página 228. Essas seções também descrevem como adicionar uma conta de email baseada em IMAP, POP3 ou SMTP utilizando o aplicativo E-mail.

5 Configure a conta.

De acordo com o tipo de conta, você pode ter que configurar os tipos de dados que deseja sincronizar com o telefone, fornecer um nome para a conta e outras informações.

Quando você terminar, a conta será adicionada à lista na tela "Configurações de contas e sincronização". Dependendo de como você configurou a conta, seus emails, contatos e outras informações começarão a ser sincronizados com seu telefone.

Consulte "Como configurar opções de sincronização e de exibição da conta" na página 137 para obter informações sobre como alterar a configuração da conta.

### Remover uma conta

Você pode remover uma conta para excluí-la do seu telefone junto com todas as informações associadas a ela, incluindo e-mails, contatos, configurações, entre outras.

Você não pode remover a primeira Conta do Google com a qual fez login no telefone, a não ser que exclua todas as informações pessoais do seu telefone. Consulte "Configurações de privacidade" na página 380 para aprender como fazer isso.

1 Abra a tela "Configurações de contas e sincronização".

Você pode acessar essa tela no aplicativo Contatos, pressionando **Menu**  $\equiv$  e tocando em **Contas** ou diretamente no aplicativo Configurações.

A tela "Configurações de contas e sincronização" exibe suas configurações atuais de sincronização e uma lista das suas contas atuais.

- 2 Toque na conta a ser excluída.
- **3** Toque em **Remover conta**.
- 4 Confirme que você deseja remover a conta.

# Como configurar opções de sincronização e de exibição da conta

Você pode configurar opções de uso dos dados de segundo plano e de sincronização para todos os aplicativos do seu telefone. Também pode configurar quais tipos de dados são sincronizados em cada conta. Alguns aplicativos, como Gmail ou Agenda, têm suas próprias configurações de sincronização.

Alguns aplicativos, como Contatos, Gmail e Agenda, podem sincronizar dados de vários aplicativos. Outros sincronizam dados apenas da primeira Conta do Google com a qual você fez login no seu telefone ou de uma conta associada especificamente a esse aplicativo.

Para algumas contas, a sincronização é bidirecional. As alterações feitas nas informações do seu telefone são feitas na cópia dessas informações na web. Sua Conta do Google funciona desse modo. Outras contas oferecem suporte apenas para sincronização unilateral. As informações do seu telefone são somente leitura.

### Definir configurações gerais de sincronização

1 Abra a tela "Configurações de contas e sincronização".

Você pode acessar essa tela no aplicativo Contatos, pressionando **Menu**  $\equiv$  e tocando em **Contas** ou diretamente em Configurações (pressione **Página** inicial  $\triangle$ , **Menu**  $\equiv$  e toque em **Configurações**).

A tela exibe suas configurações atuais de sincronização e uma lista das suas contas atuais.

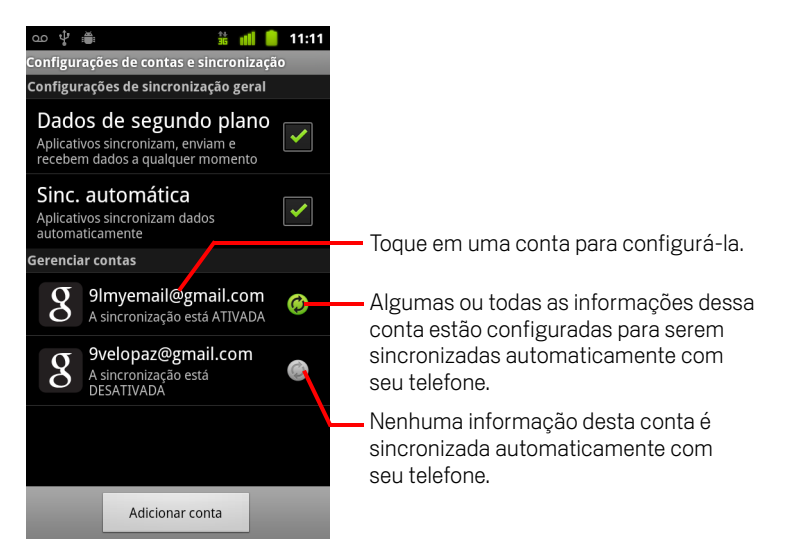

indica que algumas ou todas as informações de uma conta estão configuradas para serem sincronizadas automaticamente com seu telefone.

indica que nenhuma informação de uma conta está configurada para ser sincronizada automaticamente com seu telefone.

2 Marque ou desmarque a opção Dados de segundo plano para determinar se os aplicativos e serviços poderão transmitir dados quando você não estiver trabalhando diretamente com eles (ou seja, quando estiverem sendo executados em segundo plano).

Se você desmarcar essa opção, o Gmail não receberá novos e-mails, o aplicativo Agenda não sincronizará eventos e assim por diante, até você tocar no item de menu **Atualizar** ou enviar um e-mail.

3 Marque ou desmarque a opção Sincronização automática para determinar se as alterações feitas nas informações no telefone ou na web serão automaticamente sincronizadas umas com as outras.

Por exemplo, quando essa opção for marcada, as alterações feitas no aplicativo Contatos no telefone serão automaticamente feitas nos contatos do Google na web.

Se você desmarcar essa opção, poderá usar as ferramentas de um aplicativo para sincronizar dados manualmente. Consulte "Sincronizar informações manualmente" na página 138.

### Sincronizar informações manualmente

- 1 Abra a tela "Configurações de contas e sincronização".
- 2 Toque na conta cujos dados deseja sincronizar.
- **3** Pressione **Menu**  $\equiv$  e toque em **Sincronizar agora**.

### Alterar as configurações de sincronização de uma conta

- 1 Abra a tela "Configurações de contas e sincronização".
- 2 Toque na conta cujas configurações de sincronização você deseja alterar.

A tela "Dados e sincronização" é aberta, exibindo uma lista dos tipos de informações que a conta pode sincronizar.

Os itens marcados estão configurados para serem sincronizados com seu telefone.

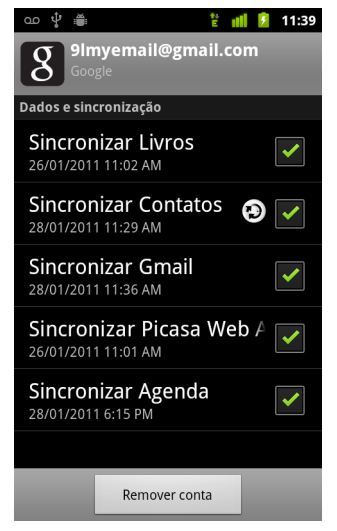

3 Marque ou desmarque os tipos de informações que você deseja sincronizar com o telefone.

Desmarcar uma opção não remove as informações do seu telefone, somente interrompe sua sincronização com a versão na web. Para remover as informações sincronizadas anteriormente na conta, é preciso remover a conta.

# Gmail

O Gmail é o serviço de e-mail do Google baseado na web. Ao configurar seu telefone pela primeira vez, você determinou que ele usasse uma conta do Gmail existente ou criou uma nova conta. Na primeira vez que você abrir o aplicativo Gmail no seu telefone, sua Caixa de entrada conterá as mensagens da sua conta do Gmail na web.

### Nesta seção

"O Gmail é diferente" na página 143 "Versão do Gmail e disponibilidade" na página 142 "Como abrir o Gmail e sua Caixa de entrada" na página 144 "Como ler suas mensagens" na página 147 "Como escrever e enviar mensagens" na página 150 "Como responder ou encaminhar uma mensagem" na página 152 "Como trabalhar com a Caixa prioritária" na página 154 "Como trabalhar com conversas em lote" na página 157 "Como marcar uma mensagem com estrela" na página 158 "Como marcar uma conversa" na página 159 "Como visualizar conversas por marcador" na página 160 "Como sincronizar suas conversas por marcador" na página 161 "Como denunciar spam" na página 163 "Como pesquisar mensagens" na página 164 "Como arquivar conversas" na página 165 "Como acrescentar uma assinatura às suas mensagens" na página 166 "Como usar os atalhos do teclado" na página 167 "Como alterar as configurações do Gmail" na página 168

## Versão do Gmail e disponibilidade

Estas seções descrevem o Gmail versão 2.3.2 para Android versão 2.2 (Froyo) ou 2.3 (Gingerbread). Para descobrir qual é a versão do Gmail que você usa, pressione **Menu** ≡ e toque em **Sobre** ou **Mais** > **Sobre** na maioria das telas do Gmail.

A versão 2.3.2 do Gmail está disponível para o Android Market nos seguintes países: Argentina, Áustria, Austrália, Bélgica, Bulgária, Brasil, Canadá, Suíça, República Tcheca, Dinamarca, Estônia, Espanha, Finlândia, França, Reino Unido, Grécia, Hong Kong, Croácia, Hungria, Irlanda, Israel, Índia, Itália, Japão, Coreia do Sul, Cazaquistão, Lituânia, Luxemburgo, Letônia, México, Holanda, Noruega, Nova Zelândia, Filipinas, Polônia, Portugal, Romênia, Sérvia, Rússia, Suécia, Cingapura, Eslovênia, Eslováquia, Tailândia, Taiwan, Estados Unidos, África do Sul.

Se o seu país não estiver nessa lista, você pode receber essa versão do Gmail como uma atualização OTA (over-the-air), dependendo da sua operadora.

## O Gmail é diferente

**O Gmail é baseado na web** Suas mensagens ficam armazenadas nos servidores do Google, mas você as lê, escreve e organiza com o aplicativo Gmail no seu telefone ou em um navegador da web. Como seus e-mails ficam armazenados nos servidores do Google, você pode pesquisar todo o seu histórico de mensagens usando a velocidade e eficácia da Pesquisa do Google.

As ações realizadas em um lugar afetam todos os outros. Por exemplo, se você ler uma mensagem do Gmail no seu telefone, ela será marcada como lida em um navegador da web. E se você enviar uma mensagem usando um navegador ou se salvar o rascunho de uma mensagem, ficará registrado no Gmail do telefone.

**O Gmail é baseado em conversas** Todas as mensagens e respostas a mensagens são agrupadas na sua Caixa de entrada como um única conversa. Em outros aplicativos de e-mail, as respostas às mensagens ficam espalhadas na sua Caixa de entrada, geralmente com base na data de recebimento, de modo que uma mensagem e suas respostas ficam separadas por outras mensagens. Com o Gmail, é fácil acompanhar a sequência de uma conversa.

**O Gmail é organizado por marcadores, não por pastas** Com a identificação de mensagens por marcadores, você pode organizar suas conversas de várias formas. Em outros aplicativos de e-mail, cada mensagem pode ser armazenada em apenas uma pasta. Por exemplo, com o Gmail você pode marcar uma conversa com sua mãe sobre o presente de aniversário do seu irmão usando os marcadores "Mãe" e "David". Depois, pode procurar a mensagem em cada um dos dois marcadores. Usando pastas, você teria que armazenar a mensagem na pasta "Mãe" ou na pasta "David", não nas duas.

**O Gmail do telefone é otimizado para celulares: para tarefas avançadas, use um navegador da web** O melhor lugar para organizar e conhecer melhor o Gmail e sua Conta do Google é a web. Por exemplo, você não pode usar o aplicativo Gmail do telefone para criar os marcadores e filtros que você utiliza para organizar suas mensagens, mas pode marcar uma mensagem no telefone. O Gmail na web oferece informações completas sobre o serviço, por isso é o melhor lugar para aprender sobre todos os recursos do Gmail.

**O Gmail é para o Gmail** É claro que você pode usar o Gmail para enviar e-mails para qualquer endereço e todos podem enviar e-mails para você no seu endereço do Gmail. Mas, se quiser ler mensagens de outro provedor de serviços de e-mail (usando sua conta do AOL, Yahoo! ou outra conta de e-mail), use o aplicativo E-mail. Consulte "E-mail" na página 213.

## Como abrir o Gmail e sua Caixa de entrada

Quando o Gmail for aberto, suas conversas mais recentes serão exibidas em sua Caixa de entrada. Quando você retornar ao Gmail após usar outros aplicativos, a última tela na qual você trabalhou será exibida.

### Abra o Gmail

Toque no ícone "Gmail" M da tela "Página inicial" ou no Iniciador.

Consulte "Como abrir e alternar entre aplicativos" na página 43.

Sua Caixa de entrada exibe essas conversas com as mensagens mais novas na parte superior da tela. Todas as suas conversas são exibidas na Caixa de entrada, a menos que você as exclua, arquive ou filtre.

Se você alterar sua caixa de entrada preferencial para a Caixa prioritária no Gmail da web, você também poderá vê-la e defini-la como padrão no Gmail do seu telefone. Consulte "Como trabalhar com a Caixa prioritária" na página 154.

A Conta do Google atual é exibida na parte superior direita da Caixa de entrada. Se você tiver mais de uma conta, toque na conta atual para alternar entre elas, como descrito em "Alternar contas" na página 145. Informações sobre como adicionar e trabalhar com contas estão descritas em "Contas" na página 133.

A linha de assunto de conversas com novas mensagens fica em negrito. Para ler uma mensagem em uma conversa, toque no seu assunto. Consulte "Como ler suas mensagens" na página 147.

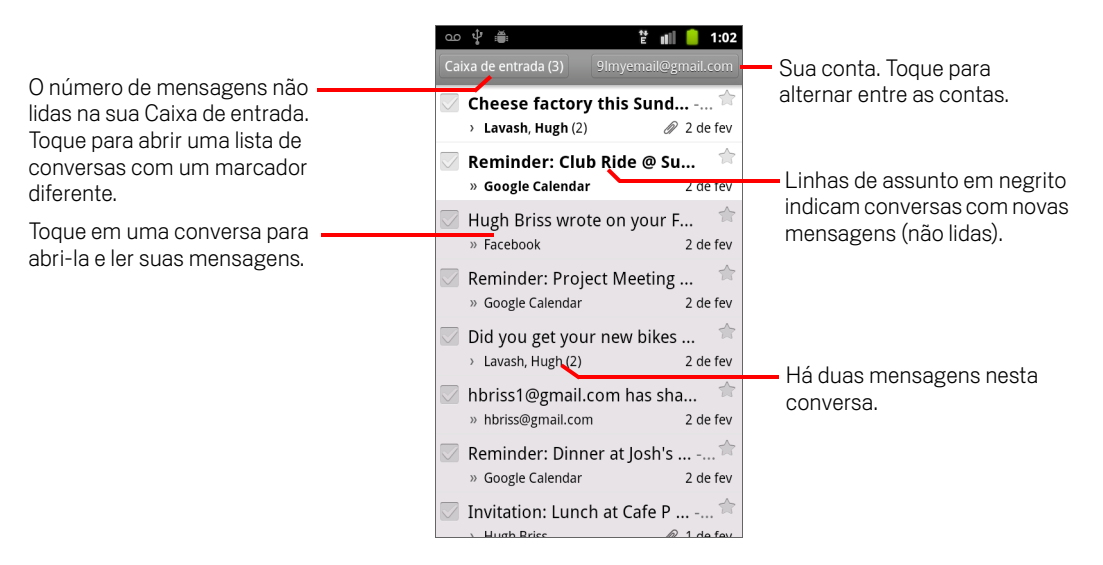
- indica mensagens enviadas diretamente a você.
- > indica mensagens enviadas com cópia para você.

As outras mensagens foram enviadas a você como parte de um grupo.

Se você estiver usando a Caixa prioritária, as mensagens nas listas de conversas também podem indicar se o Gmail ou você as marcou como importantes. Consulte "Como trabalhar com a Caixa prioritária" na página 154.

Mensagens importantes são marcadas com um ícone amarelo:

- » indica mensagens importantes enviadas diretamente a você.
- » indica mensagens importantes enviadas com cópia para você.
- indica mensagens importantes que você recebeu como parte de um grupo.

#### Abrir sua Caixa de entrada quando o Gmail estiver em execução

▶ Pressione **Voltar** ← até retornar à Caixa de entrada.

#### OU

#### OU

Se a Caixa prioritária estiver definida como caixa de entrada padrão, a Caixa prioritária aparecerá no lugar da Caixa de entrada (consulte "Como trabalhar com a Caixa prioritária" na página 154).

#### Alternar contas

O Gmail exibe conversas, mensagens e configurações de apenas uma Conta do Google por vez. Se você tiver mais de uma conta, pode abrir a tela "Contas" para visualizar quantas mensagens não lidas há em cada uma delas e alternar entre as contas.

Informações sobre como adicionar e configurar contas estão descritas em "Contas" na página 133.

1 Em sua Caixa de entrada, toque na conta atual na parte superior direita da tela. Ou pressione **Menu** ≡ e toque em **Contas**.

Cada conta será listada juntamente com o número de mensagens não lidas da Caixa de entrada ou da Caixa prioritária, dependendo de qual for a sua caixa de entrada padrão. A caixa de entrada padrão para cada conta também é exibida (consulte "Como trabalhar com a Caixa prioritária" na página 154).

| co ♀ ≞<br>Comail<br>2 contas                    | 1:04 |                               |
|-------------------------------------------------|------|-------------------------------|
| 9 <b>lmyemail@gmail.com</b><br>Caixa de entrada | 3 -  | O número de mensagens não lid |
| <b>9velopaz@gmail.com</b><br>Caixa de entrada   | 4    |                               |
|                                                 |      |                               |
|                                                 |      |                               |
|                                                 |      |                               |
|                                                 |      |                               |
| Adicionar conta                                 |      |                               |

2 Toque na conta que contém o e-mail que você deseja ler.

A Caixa de entrada ou a Caixa prioritária é exibida, dependendo da opção escolhida como padrão.

#### Usar o Gmail off-line

Se você não estiver conectado a uma rede de dados móvel ou Wi-Fi (por exemplo, se você estiver no modo para avião), você pode usar o Gmail para ler ou reler as mensagens sincronizadas no telefone (consulte "Como sincronizar suas conversas por marcador" na página 161) e para escrever mensagens.

As mensagens enviadas ficarão armazenadas no telefone e receberão o marcador "Caixa de saída" até serem enviadas automaticamente quando a conexão for restabelecida. Você pode visualizar as mensagens armazenadas com o marcador "Caixa de saída". Consulte "Como visualizar conversas por marcador" na página 160.

### Como ler suas mensagens

Ao visualizar uma lista de conversas na Caixa de entrada ou em qualquer lista de conversas marcadas, você pode abrir uma conversa para ler suas mensagens.

O Gmail envia novas mensagens automaticamente para seu telefone; não é necessário atualizar a Caixa de entrada manualmente. Consulte "Como sincronizar suas conversas por marcador" na página 161.

Ao receber uma nova mensagem, você também receberá uma notificação na Barra de status, a menos que tenha desativado a opção de notificações do Gmail na tela "Configurações do Gmail", na qual você também pode definir se o telefone deve vibrar ao receber as notificações de e-mail e outras configurações (consulte "Como alterar as configurações do Gmail" na página 168). Se estiver usando a Caixa prioritária como sua caixa de entrada padrão, você só receberá notificações de mensagens importantes (consulte "Como trabalhar com a Caixa prioritária" na página 154). Quando você tocar em uma notificação do Gmail, ela abrirá a Caixa de entrada que contém a nova mensagem ou, se você tiver um novo e-mail em mais de uma conta, abrirá a tela "Contas".

#### Ler uma mensagem

> Toque em uma conversa que contém a mensagem desejada.

Uma conversa é aberta com a primeira mensagem nova (não lida) ou com a primeira mensagem marcada com estrela, se você tiver marcado anteriormente uma mensagem com estrela na conversa. Consulte "Como marcar uma mensagem com estrela" na página 158.

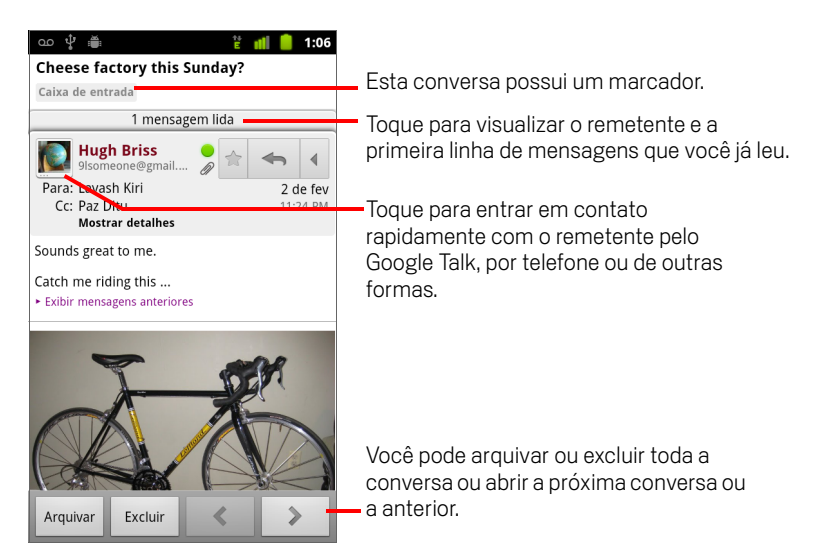

O cabeçalho da mensagem mostra quem a enviou, quando, para quem e outras informações. Os ícones indicam se a mensagem tem anexos e o status on-line do remetente no Google Talk. Para obter mais informações, toque em **Mostrar detalhes**.

Você pode tocar no ícone "Contato rápido" do remetente da mensagem para abrir uma lista das possíveis formas de entrar em contato rapidamente com o remetente. Consulte "Como se conectar rapidamente aos seus contatos" na página 49.

Ao ler mensagens em uma conversa, você pode usar os botões na parte inferior da tela para arquivar a conversa inteira (consulte "Como arquivar conversas" na página 165) ou para excluí-la. Se você excluir uma conversa, poderá tocar em **Desfazer** na barra na parte superior da tela para cancelar a exclusão. As conversas excluídas do marcador "Lixeira" não são excluídas no Gmail da web.

Use os botões de seta para a direita e para a esquerda na parte inferior de uma mensagem para abrir a próxima conversa ou a anterior na Caixa de entrada.

#### Trabalhar com anexos

O Gmail exibe alguns tipos de imagens anexas (.png, jpeg, dependendo do seu telefone) na mensagem. Outros possuem o botão **Visualizar** ou **Download** que pode ser usado. Dependendo dos aplicativos instalados no telefone, você também pode fazer download e ler vários tipos de arquivo, inclusive planilhas (.xls), documentos de texto (.doc) ou arquivos em PDF (.pdf). Outros aplicativos podem adicionar suporte para abrir outros tipos de arquivo.

Os downloads de anexos vão para o armazenamento USB ou o cartão SD do seu telefone. Os arquivos de imagem são adicionados aos álbuns da Galeria. Para saber como visualizar, reabrir e excluir esses arquivos, consulte "Como gerenciar downloads" na página 58.

#### Copiar texto de uma mensagem

Você pode copiar o texto das mensagens que receber, para colá-lo em uma mensagem que escrever ou nos campos de texto de outros aplicativos.

1 Abra uma mensagem e role o texto até encontrar o que deseja copiar.

Consulte "Como ler suas mensagens" na página 147.

- 2 Pressione Menu  $\equiv$  e toque em Mais > Selecionar texto.
- 3 Arraste seu dedo pelo texto que deseja copiar.

O texto selecionado é copiado na área de transferência.

Agora, você pode utilizar as técnicas descritas em "Como editar texto" na página 40 para colar o texto copiado em uma mensagem que escrever ou em um campo de texto de outro aplicativo.

#### Reler uma mensagem

Quando você abre uma conversa, as mensagens já lidas ficam ocultas, em uma guia que indica o número de mensagens ocultas.

1 Toque na guia que indica o número de mensagens lidas anteriormente.

A guia se expande em guias que listam o remetente e a primeira linha de cada mensagem lida.

2 Toque em uma guia expandida para ler novamente a mensagem.

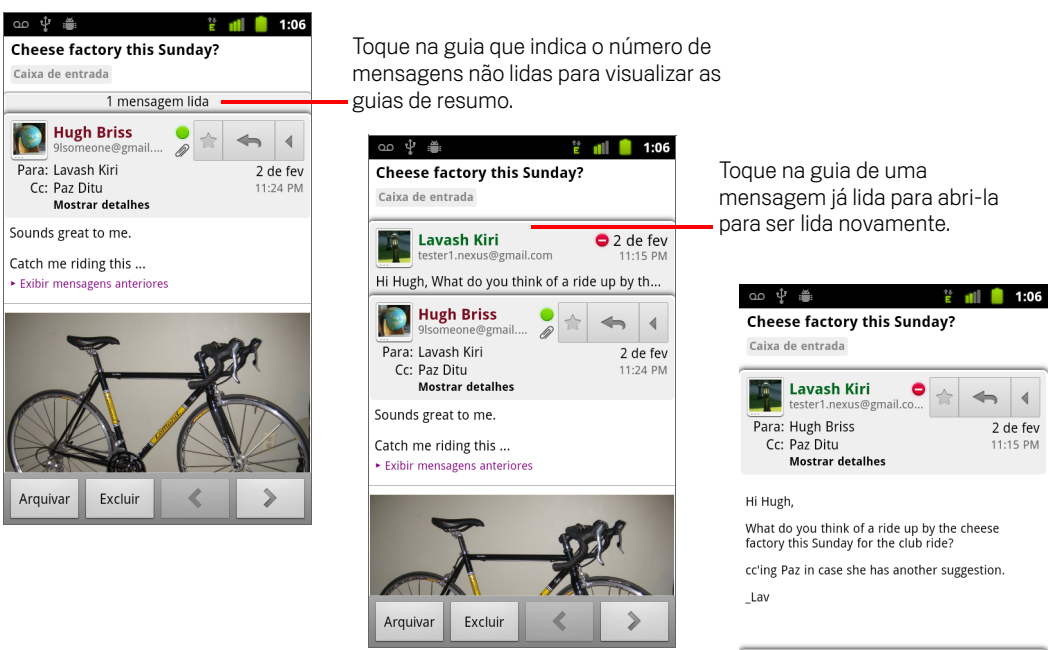

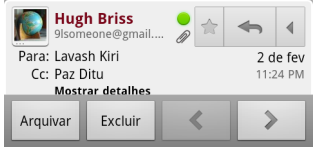

Ao ler ou selecionar a guia de uma mensagem, você pode pressionar **Menu** 🚞 e tocar em Marcar como não lida para retornar o estado de não lida de uma mensagem (por exemplo, para lembrar-se de ler novamente essa mensagem mais tarde).

### Como escrever e enviar mensagens

Você pode escrever e enviar uma mensagem para uma ou mais pessoas ou grupos com Gmail ou outros endereços de e-mail.

#### Escrever e enviar uma mensagem

 Ao visualizar a Caixa de entrada ou outra lista de conversas, pressione Menu ≡ e toque em Escrever.

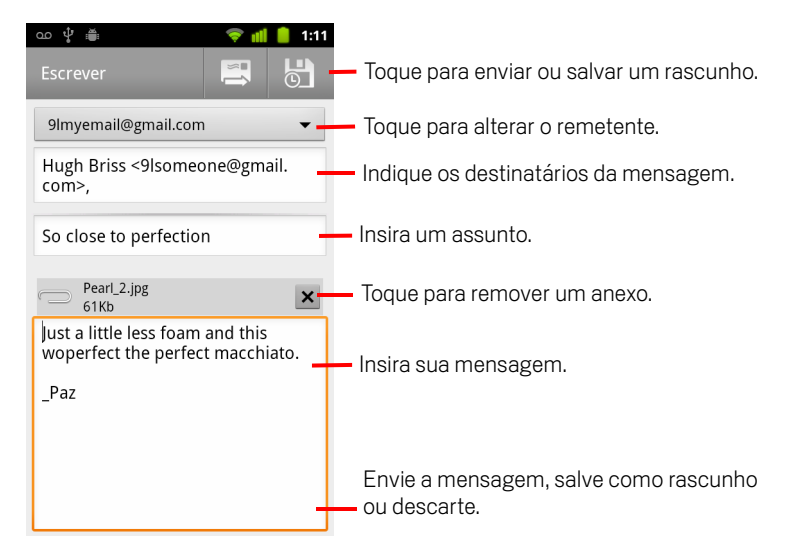

2 Defina o endereço a partir do qual deseja enviar o e-mail.

A conta do Gmail com a qual você está enviando o e-mail é exibida na parte superior da tela. Se você tiver mais de uma conta do Gmail, toque na conta exibida para escolher a partir de qual conta deseja enviar a mensagem. Se você tiver configurado um endereço personalizado para o remetente na sua conta do Gmail na web, você pode usar esse endereço. Consulte o Gmail na web para saber como configurar um endereço personalizado para o remetente.

- 3 Indique os destinatários da mensagem.
- 4 Insira um assunto para a mensagem.
- 5 Insira o texto da mensagem.

Consulte "Como usar o teclado virtual" na página 34 e "Como editar texto" na página 40.

Se a mensagem não estiver pronta para ser enviada, toque no ícone "Salvar como rascunho" . Para ler seus rascunhos, abra as mensagens com o marcador "Rascunho". Consulte "Como visualizar conversas por marcador" na página 160.

Você também pode pressionar **Menu**  $\equiv$  e tocar em **Descartar** para abandonar a mensagem, incluindo os rascunhos salvos.

Se você não estiver conectado a uma rede (por exemplo, se estiver no modo para avião), as mensagens enviadas serão armazenadas no seu aparelho com o marcador "Caixa de saída" até você se conectar novamente a uma rede.

#### Enviar uma mensagem com cópia ou cópia oculta

Você pode enviar uma mensagem com cópia ou cópia oculta para um ou mais endereços.

► Ao escrever uma mensagem, pressione Menu = e toque em Adicionar Cc/ Cco para adicionar os campos Cc e Cco e inserir os endereços.

À medida que você digita, sugestões de endereços com caracteres correspondentes aos digitados são oferecidas com base na sua Lista de contatos. Consulte "Contatos" na página 115. Você pode tocar em uma mensagem sugerida ou inserir um novo endereço.

#### Anexar uma foto a uma mensagem

► Ao escrever uma mensagem, pressione Menu = e toque em Anexar para enviar uma foto com a mensagem.

Consulte "Galeria" na página 287 para saber como trabalhar com fotos.

- Importante Não exclua o original de um anexo antes de a mensagem ser totalmente enviada (ou seja, antes de a mensagem conter o marcador "Enviados", e não "Caixa de saída"). Do contrário, o anexo não será enviado.
  - Se você mudar de ideia, toque na pequena caixa à direita do anexo para removê-lo da mensagem.

### Como responder ou encaminhar uma mensagem

Você pode dar continuidade a uma conversa respondendo ou encaminhando uma mensagem.

#### Responder ou encaminhar uma mensagem

1 Toque no botão **Responder** no cabeçalho da mensagem. Ou então, toque na seta e em **Resp p/ todos** ou **Encaminhar**.

Você pode alterar o botão padrão de **Responder** para **Resp p/ todos**. Consulte "Como alterar as configurações do Gmail" na página 168.

| ഹ 🖞 🚆                                                                               | 🖞 📶 📒 1:06                                                                                                    |
|-------------------------------------------------------------------------------------|----------------------------------------------------------------------------------------------------|
| Cheese factory th                                                                   | is Sunday?                                                                                                    |
| Caixa de entrada                                                                    | isagem lida                                                                                                    |
| Hugh Briss<br>9Isomeone@gma<br>Para: Lavash Kiri<br>Cc: Paz Ditu<br>Mostrar detalhe | Toque no botão <b>Responder</b> .                                                                                                    |
| Sounds great to me.                                                                 | Cheese factory this Sunday?                                                                                                    |
| Catch me riding this<br>• Exibir mensagens anter                                    | Caixa de entrada 1 mensagem lida                                                                                                    |
| F                                                                                   | Para: cavosit Kuri<br>Cc: Paz Ditu<br>Cc: Paz Ditu<br>Mostrar detalhes<br>Notara detalhes<br>Notara detalhes<br>Notara detalhes<br>Notara detalhes<br>Notara detalhes<br>Notara detalhes<br>Notara detalhes<br>Notara detalhes<br>Notara detalhes |
|                                                                                     | Sounds great to me.<br>Catch me riding this<br>• Exibir mensagens anteriores                                                                                                    |
| Arquivar Excluir                                                                    | Arquivar Excluir                                                                                                    |

Sua resposta será adicionada à conversa atual se você não alterar o assunto ao responder ou encaminhar a mensagem. Se alterar o assunto, uma nova conversa será iniciada.

A mensagem é aberta em uma nova tela na qual você pode adicionar ou remover endereços, editar o assunto e adicionar ou remover texto ou anexos, conforme descrito em "Como escrever e enviar mensagens" na página 150. Toque no botão na parte superior esquerda para alterar se você está respondendo, respondendo para todos ou encaminhando a mensagem. Os anexos são incluídos automaticamente nas mensagens encaminhadas, mas não nas respostas.

Se você quiser intercalar sua mensagem com o texto da mensagem antiga, toque em **Responder em linha**. No entanto, isso remove os anexos ou a formatação da mensagem original.

Você pode adicionar uma ou mais pessoas a uma conversa em andamento usando a opção "Responder a todos" e adicionando os endereços das novas pessoas à resposta.

Todas as mensagens da conversa, até chegar a esta que você está respondendo ou encaminhando, serão incluídas na nova mensagem. Todas as mensagens seguintes à que você está encaminhando serão omitidas.

| ഫ 🖞 🛎 👔 📋 1:08                                                                                            |                                                                                                    |
|----------------------------------------------------------------------------------------------------|----------------------------------------------------------------------------------------------------|
| Resp. p/ to 🔻 🔄                                                                                           | — Toque para enviar sua resposta ou salvá-la<br>como rascunho.                                                                                                    |
| Cco<br>Re: Cheese factory this Sunday?                                                                    | <ul> <li>Toque para alterar se você está respondendo,<br/>respondendo para todos ou encaminhando<br/>uma mensagem.</li> </ul>                                       |
| Wait until see my new shoes!                                                                              | – Insira sua resposta.                                                                                                    |
| Incluir texto Responder em linha<br>Em 02/02/2011 23:24, "Hugh Briss"<br><9lsomeoixe@gmail.com> escreveu: | <ul> <li>Toque para converter o texto das mensagens<br/>anteriores em um formato de texto simples e<br/>intercalar sua resposta com a mensagem original.</li> </ul> |
| Sounds great to me.<br>Catch me riding this                                                               | <ul> <li>Desmarque esta opção para enviar sua resposta<br/>sem incluir a mensagem original.</li> </ul>                                                              |
| Toque no ícone "Enviar" 📃 .                                                                               |                                                                                                    |

2

### Como trabalhar com a Caixa prioritária

Se você configurou o Gmail da web para mostrar a Caixa prioritária, pode configurar o Gmail do telefone para mostrá-la também. Além disso, é possível torná-la sua caixa de entrada padrão.

Se você recebe muitos e-mails, a Caixa prioritária pode ajudá-lo a selecioná-los mais rapidamente, separando o que é importante do que não é tão importante. O Gmail analisa suas mensagens novas para prever o que é importante, levando em consideração como você lidou com mensagens semelhantes no passado, se a mensagem foi enviada diretamente a você e muitos outros fatores. Você também pode mostrar ao Gmail quais tipos de mensagens são importantes.

Para obter mais informações sobre a Caixa prioritária, incluindo como exibi-la no Gmail da web para, então, usá-la no telefone, visite o site do Gmail na web.

#### Abrir a Caixa prioritária

A Caixa prioritária é uma lista de conversas que o Gmail ou você marcou como importantes e que também estão na Caixa de entrada. São mensagens novas ou que não foram arquivadas ou movidas para outro marcador manualmente ou através de um filtro.

Toque no marcador na parte superior de qualquer lista de conversas e, em seguida, em Caixa prioritária.

#### **OU**

Toque em "Caixa prioritária" na tela "Marcadores".

Consulte "Como visualizar conversas por marcador" na página 160.

#### **OU**

Se a Caixa prioritária for a sua caixa de entrada padrão, pressione Menu = e toque no item Ir Cx. entr., disponível em muitas telas do Gmail.

| \$ <b>≝</b>                                         | 🗂 🤝 📶 💈 15h56                     |
|-----------------------------------------------------|-----------------------------------|
| Caixa de entrada (4)                                | 9Imyemail@gmail.com               |
| Clinchers or tu                                     | <b>Ibulars?</b> - [ima 숚<br>15h43 |
| Shoe envy! - H<br>» Lavash Kiri                     | ey, Guess 😭<br>15h39              |
| Group rides th                                      | i <b>is weekend</b> 🚖<br>15h33    |
| Cheese factory <ul> <li>Lavash, Hugh (2)</li> </ul> | this Sunday? 🚖<br>🖉 2 de fev      |
| Reminder: Club<br>» Google Calendar                 | Ride @ Sun 🔶<br>2 de fev          |
| Hugh Briss wro<br>» Facebook                        | te on your F 🔶 2 de fev           |
| Reminder: Proj<br>» Google Calendar                 | ect Meeting 😭<br>2 de fev         |
| Did you get you                                     | ır new bikes 🚖                    |

Mensagens importantes são marcadas com um ícone amarelo:

- » indica mensagens importantes enviadas diretamente a você.
- ) indica mensagens importantes enviadas com cópia para você.
- indica mensagens importantes que você recebeu como parte de um grupo.

#### Definir a Caixa prioritária como caixa de entrada padrão

Você pode definir a Caixa prioritária, em vez da Caixa de entrada, como a lista de conversas a ser aberta quando você receber um e-mail novo. Essa configuração estará disponível no Gmail no seu telefone somente se você tiver configurado o Gmail na web para exibir a Caixa prioritária.

- Abra sua Caixa de entrada, pressione Menu ≡ e toque em Mais > Configurações.
- 2 Selecione "Caixa prioritária".

#### Marcar uma conversa como importante

1 Na sua Caixa de entrada ou em outra lista de conversas, selecione uma conversa ou um grupo de conversas que não esteja marcado como importante. Ou então, abra uma lista de conversas que não esteja marcada como importante.

Consulte "Como trabalhar com conversas em lote" na página 157.

2 Pressione Menu  $\equiv$  e toque em Marcar como importante.

As mensagens serão adicionadas à sua Caixa prioritária e o Gmail aprenderá a identificar quais conversas você considera importante.

#### Desmarcar uma conversa marcada como importante

- 1 Em qualquer lista de conversas, selecione uma ou mais mensagens marcadas como importantes. Ou então, abra uma conversa marcada como importante.
- 2 Pressione Menu = e toque em Marcar como não importante.

As mensagens serão removidas da sua Caixa prioritária e o Gmail aprenderá a identificar quais conversas você considera menos importantes.

Se você abriu a conversa a partir da Caixa prioritária, será redirecionado de volta à Caixa prioritária imediatamente.

### Como trabalhar com conversas em lote

Você pode arquivar, marcar, excluir ou realizar outras ações em um lote de conversas de uma só vez, na sua Caixa de entrada ou em outra lista de conversas marcada.

 Na Caixa de entrada ou em outras listas de conversa, selecione as conversas com as quais deseja trabalhar em lote.

Quando você seleciona uma conversa, os botões **Arquivar**, **Excluir** e **Marcadores** são exibidos na parte inferior da tela.

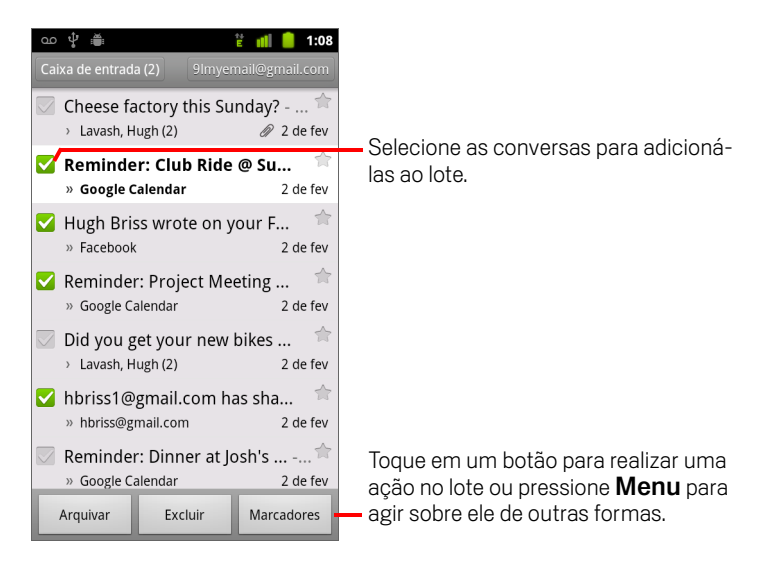

### 2 Toque em Arquivar, Excluir ou Marcadores. Ou pressione Menu ≡ e toque em Adicionar estrela, Relatar spam, Ignorar, Marcar como lida/ Marcar como não lida ou Desmarcar todas.

Se você estiver usando a Caixa prioritária, pode também marcar conversas como importantes ou não importantes no menu (consulte "Como trabalhar com a Caixa prioritária" na página 154).

Sua ação afetará todo o lote de mensagens.

Se você excluir um lote de conversas, poderá tocar em **Desfazer** na barra amarela na parte superior da tela para cancelar a exclusão. Você também pode usar a opção **Desfazer** após desativar o som, arquivar conversas e relatar spam.

Se você nunca trabalha com lotes de mensagens, pode ocultar as caixas de seleção para deixar mais espaço para os assuntos das conversas. Consulte "Como alterar as configurações do Gmail" na página 168.

### Como marcar uma mensagem com estrela

Você pode marcar uma mensagem importante com uma estrela para localizá-la mais rapidamente. As conversas com mensagens marcadas com estrela exibem uma estrela na sua Caixa de entrada e em outras listas de conversas. Para visualizar apenas conversas com mensagens marcadas com estrela, consulte "Como visualizar conversas por marcador" na página 160.

#### Marcar uma mensagem com estrela

- Ao ler uma mensagem, toque na estrela presente no cabeçalho da mensagem.
   OU
- Ao visualizar uma lista de mensagens em uma lista de conversas, toque na estrela de uma mensagem.

A estrela fica dourada 🌟 .

#### Remover estrela de uma mensagem

Toque na estrela novamente.

#### Remover a estrela de todas as mensagens de uma conversa

> Toque na estrela de uma conversa em uma lista de conversas.

### Como marcar uma conversa

Você pode marcar conversas para organizá-las. O Gmail possui vários marcadores integrados. Você pode adicionar seus próprios marcadores e atribuir cores a eles usando o Gmail na web (cores de marcadores personalizados que você cria na web não são suportadas pelo Gmail no telefone).

Informações sobre como visualizar conversas marcadas estão descritas em "Como visualizar conversas por marcador" na página 160.

#### Marcar uma conversa

- Ao ler as mensagens de uma conversa, pressione Menu ≡ e toque em Alterar marcadores.
- 2 Na caixa de diálogo exibida, selecione os marcadores a serem atribuídos à conversa.
- 3 Toque em **OK**.

#### Marcar um lote de conversas de uma só vez

Você pode atribuir ou alterar os marcadores de uma ou mais conversas de uma só vez.

 Na Caixa de entrada ou em outras listas de conversas, selecione as conversas a serem marcadas.

Consulte "Como trabalhar com conversas em lote" na página 157.

- 2 Toque no botão **Marcadores** na parte inferior da tela.
- 3 Na caixa de diálogo exibida, selecione os marcadores a serem atribuídos à conversa.
- 4 Toque em **OK**.

#### Alterar os marcadores de uma conversa

1 Ao ler as mensagens de uma conversa, pressione **Menu** ≡ e toque em **Alterar marcadores**.

Você também pode alterar os marcadores de um lote de conversas da mesma maneira que marca um lote, tocando no botão **Marcadores**.

- 2 Na caixa de diálogo exibida, selecione ou desmarque os marcadores.
- 3 Toque em **OK**.

### Como visualizar conversas por marcador

Você pode visualizar uma lista das conversas que têm o mesmo marcador, incluindo conversas com mensagens marcadas com estrela.

Você pode determinar quantas conversas serão mantidas atualizadas no seu telefone, por marcador e por data, como descrito em "Como sincronizar suas conversas por marcador" na página 161.

Consulte "Como marcar uma conversa" na página 159 ou "Como marcar uma mensagem com estrela" na página 158 para obter mais informações sobre como atribuir marcadores e estrelas.

1 Ao visualizar sua Caixa de entrada ou outra lista de conversas, toque no nome do marcador atual na parte superior esquerda da lista. Ou então, pressione Menu ≡ e toque em Ir para os marcadores

Seus marcadores são apresentados em uma lista de rolagem. As cores dos marcadores são as que o Gmail atribui por padrão ou as que você atribuiu aos marcadores usando o Gmail na web.

2 Toque em um marcador para visualizar uma lista de conversas com esse marcador.

As listas de conversas são parecidas com sua Caixa de entrada, mas o marcador substitui a descrição "Caixa de entrada" na parte superior esquerda das listas. Você pode trabalhar com as listas de conversas marcadas da mesma forma que trabalha com sua Caixa de entrada.

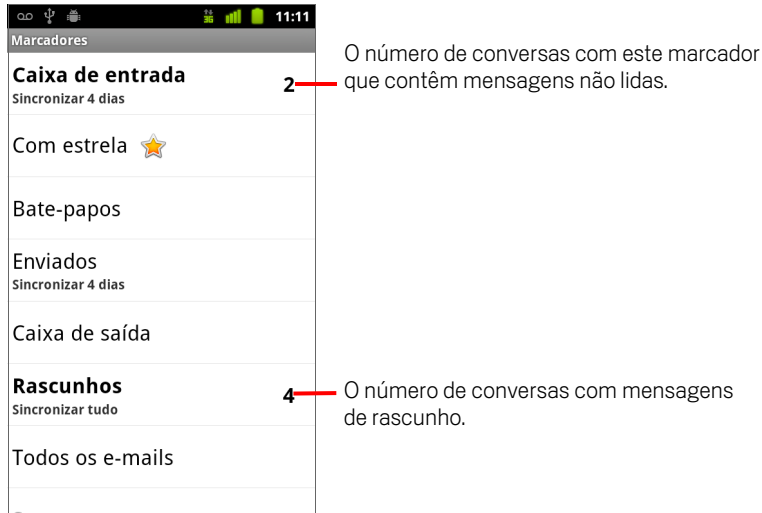

### Como sincronizar suas conversas por marcador

Diferentemente do seu telefone, o serviço de webmail do Gmail pode armazenar todas as mensagens que você enviar ou receber. Para economizar espaço, o Gmail faz download de apenas algumas mensagens no seu telefone. Você pode definir as mensagens de quais conversas serão mantidas atualizadas no seu telefone (com base no marcador) e quais partes dessas conversas (com base na data).

Use o aplicativo Configurações para determinar como e quando os aplicativos deverão sincronizar seus dados. Consulte "Configurações de contas e sincronização" na página 379.

#### Selecionar quais marcadores serão sincronizados

- 1 Abra sua Caixa de entrada.
- 2 Pressione Menu = e toque em Mais > Configurações > Marcadores.

A tela "Configurações de sincronização" é exibida com uma lista dos seus marcadores do Gmail, para a conta indicada na parte superior da tela. Abaixo de cada marcador fica sua configuração de sincronização atual: **Sincronizar tudo**, **Sincronizar 4 dias** ou nenhum marcador (não sincronizado).

| ഹ 🖞 💭                                 | 👬 📶 🛑 1          | 1:11 |
|---------------------------------------|------------------|------|
| Sincronização                         | 9lmyemailmail.co | om   |
| Duração                               |                  |      |
| Dias para sincr<br>4 dias             | onizar           |      |
| Marcadores                            |                  |      |
| Caixa de entrac<br>Sincronizar 4 dias | da               |      |
| Caixa de entrac<br>Sincronizar 4 dias | da prioritá      |      |
| Com estrela                           |                  |      |
| Importante                            |                  |      |
| Enviados<br>Sincronizar 4 dias        |                  |      |
| Personal                              |                  |      |

3 Toque no marcador de uma conversa cujas configurações de sincronização você deseja alterar.

Uma caixa de diálogo para esse marcador de conversa é aberta, com três opções:

**Não sincronizar nada** Nenhuma conversa que contém apenas este marcador é baixada por download.

**Sincronizar 4 dias** As conversas de 4 (ou o número de dias que você definir) dias anteriores são baixadas por download.

**Sincronizar tudo** Todas as conversas com este marcador são baixadas por download.

#### Definir quantos dias serão sincronizados

- 1 Abra sua Caixa de entrada.
- 2 Pressione Menu = e toque em Mais > Configurações > Marcadores.
- **3** Toque em Número de dias para sincronizar.
- 4 Insira o número de dias e toque em **OK**.

### Como denunciar spam

O serviço de webmail do Gmail é muito eficaz para impedir que spams (lixo eletrônico) cheguem até sua Caixa de entrada. Mas, se um spam conseguir chegar à sua Caixa de entrada, você poderá ajudar a melhorar o serviço do Gmail denunciando a conversa como spam.

#### Denunciar uma conversa como spam

 Ao ler as mensagens da conversa, pressione Menu = e toque em Mais > Relatar spam.

#### OU

Marque uma ou um lote de conversas na sua Caixa de entrada ou em outras listas de conversas, pressione Menu = e toque em Relatar spam.

Consulte "Como trabalhar com conversas em lote" na página 157.

Quando uma conversa é denunciada como spam, ela e suas mensagens são removidas da sua Caixa de entrada. Você pode visualizar as mensagens que marcou como spam exibindo as mensagens com o marcador Spam. Consulte "Como visualizar conversas por marcador" na página 160.

### Como pesquisar mensagens

Você pode pesquisar mensagens que contenham uma ou mais palavras no conteúdo ou nos endereços, assuntos, marcador, etc.

Quando você pesquisa mensagens, todas as mensagens da sua conta do Gmail na web são incluídas (exceto aquelas marcadas como "Lixeira" ou "Spam"), não apenas as que você sincronizou com seu telefone. Por isso, você deve ter uma conexão de dados para pesquisar mensagens no Gmail.

Você também pode usar as opções avançadas de pesquisa, descritas no site do Gmail.

- Na Caixa de entrada, pressione Menu ≡ e toque em Pesquisar.
   Ou pressione o botãoPesquisar <a></a>.
- 2 Insira a palavra ou as palavras a serem pesquisadas e toque no botão "Ir" no teclado virtual ou no ícone de lupa Q à direita da caixa de pesquisa. Ou toque nas palavras que você pesquisou anteriormente, na lista abaixo da caixa de pesquisa.

Uma lista de conversas é aberta, exibindo todas as conversas com mensagens que contêm as palavras que você pesquisou. As palavras que você pesquisou são exibidas na barra de título.

Você trabalha com as conversas nessa lista assim como trabalharia com elas na sua Caixa de entrada ou em qualquer outra lista de conversas.

Quando uma conversa é aberta em uma lista de resultados de pesquisa, a palavra pesquisada fica destacada sempre que aparecer nas mensagens da conversa.

As palavras que você pesquisa são armazenadas pelo telefone e sugeridas em pesquisas posteriores do Gmail. Você pode apagar essas palavras armazenadas na tela "Configurações do Gmail". Consulte "Como alterar as configurações do Gmail" na página 168.

### Como arquivar conversas

Você pode arquivar conversas, para retirá-las de sua Caixa de entrada sem excluí-las. O marcador "Todos os e-mails" é atribuído às conversas arquivadas, que também podem preservar quaisquer outros marcadores atribuídos a elas. Consulte "Como visualizar conversas por marcador" na página 160. Elas também são incluídas nos resultados de pesquisa. A conversa de uma mensagem arquivada será restaurada na sua Caixa de entrada se alguém responder a essa mensagem.

Ao visualizar uma lista de conversas, toque e mantenha pressionada uma conversa e toque em Arquivar no menu exibido.

#### **OU**

Selecione uma ou mais conversas na sua Caixa de entrada ou em outras listas de conversas e toque em Arquivar.

Consulte "Como trabalhar com conversas em lote" na página 157.

#### OU

Ao ler uma mensagem, toque em **Arquivar** na parte inferior da tela.

# Como acrescentar uma assinatura às suas mensagens

Você pode acrescentar uma ou algumas linhas de texto simples para cada mensagem que enviar do seu telefone, contendo seu nome, informações de contato ou até mesmo a informação "Enviado por um androide". Essa assinatura não tem qualquer relação com outras assinaturas que você use em mensagens enviadas pelo Gmail na web.

- 1 Abra sua Caixa de entrada ou outra lista de conversas marcada.
  - Configurações 9 Impendit\_mail.com Assinatura Send by android... Configurações 9 Impendit\_mail.com Send by android... Concelar Resp p/ todos ! ? , " ' : Q W e r t y u i o p a s d f g h j k l 2 x c v b n m ≪ Prize v b n m ≪ Prize v b n m ≪ Prize v b n m ≪
- 2 Pressione Menu 들 e toque em Mais > Configurações > Assinatura.

- 3 Insira uma assinatura.
- 4 Toque em OK.

### Como usar os atalhos do teclado

Se seu telefone tiver um teclado físico, você pode usar os seguintes atalhos de teclado para gerenciar suas conversar e mensagens. Existem mais atalhos disponíveis para telefones com **trackball** ou outro dispositivo de ponteiro.

### Atalhos da lista de conversas

Você pode usar os seguintes atalhos do teclado ao visualizar uma lista de conversas, como a Caixa de entrada, por exemplo

| U                                  | Atualizar lista         |
|------------------------------------|-------------------------|
| С                                  | Escrever                |
| Enter                              | Abrir conversa          |
| У                                  | Arquivar conversa       |
| ALT + Rolar o trackball para cima  | Ir para o topo da lista |
| ALT + Rolar o trackball para baixo | Ir para o fim da lista  |
| Shift + Espaço                     | Uma página acima        |
| Espaço                             | Uma página abaixo       |

### Atalhos de mensagens

Você pode usar os atalhos de teclado a seguir ao ler mensagens.

| r | Responder à última mensagem da con-<br>versa                    |
|---|-----------------------------------------------------------------|
| a | Responder a todos os contatos da última<br>mensagem da conversa |
| f | Encaminhar a última mensagem da con-<br>versa                   |
| У | Arquivar conversa                                               |

### Como alterar as configurações do Gmail

Você pode alterar várias configurações do Gmail. Cada conta do Gmail tem suas próprias configurações, de modo que as alterações que você fizer afetarão apenas a conta atual. Consulte "Alternar contas" na página 145.

O volume de notificações e algumas configurações de sincronização são alteradas no aplicativo Configurações. Consulte "Configurações" na página 363.

### Configurações gerais

**Caixa prioritária** Selecione para tornar a Caixa prioritária sua caixa de entrada padrão. Ela será exibida em vez da Caixa de entrada quando houver mensagens novas no Gmail e você receberá notificações somente sobre as mensagens que fizerem parte de conversas importantes. Essa configuração estará visível somente se você tiver configurado o Gmail na web para mostrar a Caixa prioritária. Consulte "Como trabalhar com a Caixa prioritária" na página 154.

**Assinatura** Abre uma caixa de diálogo na qual você pode inserir o texto que deseja acrescentar a todas as mensagens enviadas. Consulte "Como acrescentar uma assinatura às suas mensagens" na página 166.

**Confirmar ações** Abre uma caixa de diálogo na qual você pode selecionar quais ações deverão abrir uma caixa de diálogo que pede a confirmação dessa ação: arquivar, excluir e enviar mensagens.

**Resp p/ todos** Quando selecionado, substitui o botão **Responder** nos cabeçalhos de mensagens pelo botão **Resp p/todos**. Dessa forma, você não precisa tocar na seta para acessá-lo.

**Avanço automático** Abre uma caixa de diálogo na qual você pode definir qual tela será aberta quando você excluir ou arquivar uma conversa cujas mensagens está visualizando: as mensagens da próxima conversa, da conversa anterior, da Caixa de entrada ou de outras listas de conversas com as quais você estiver trabalhando.

**Tamanho do texto da mensagem** Abre uma caixa de diálogo na qual é possível selecionar o tamanho do texto das mensagens que você lerá.

**Operações em lote** Quando esta opção é selecionada, uma caixa de seleção é adicionada à esquerda de cada conversa, para você poder adicioná-las a um lote. Consulte "Como trabalhar com conversas em lote" na página 157.

**Limpar histórico de pesquisa** Toque para remover o histórico das palavras pesquisadas anteriormente em qualquer conta do Gmail. Consulte "Como pesquisar mensagens" na página 164.

**Marcadores** Abre a tela "Marcadores", na qual você pode gerenciar quais conversas serão sincronizadas. Consulte "Como sincronizar suas conversas por marcador" na página 161.

### Configurações de notificação

**Notificações de e-mail** Quando esta opção estiver marcada, você receberá uma notificação ao receber um novo e-mail. Consulte "Como gerenciar notificações" na página 32.

**Selecionar toque** Abre uma caixa de diálogo na qual você pode selecionar o toque a ser emitido quando uma notificação de novo e-mail for recebida, incluindo o toque padrão e a opção silenciosa do telefone.

**Vibrar** Abre uma caixa de diálogo na qual você pode configurar o telefone para vibrar sempre que receber uma notificação do Gmail, apenas quando o telefone estiver no modo silencioso, ou para nunca vibrar. Consulte "Configurações de som" na página 371.

**Notificar uma vez** Selecione esta opção para receber uma notificação do Gmail apenas na primeira vez que receber um novo e-mail desde a última vez que leu suas mensagens, em vez de receber toda vez que uma nova mensagem chegar.

## Agenda

O aplicativo Agenda do telefone funciona com o serviço de agenda da baseado na web Google Agenda para a criação e gerenciamento de eventos, reuniões e compromissos. Ele também funciona com o serviço de agenda do Microsoft Exchange ActiveSync.

O aplicativo Agenda é otimizado para o telefone. Alguns recursos do aplicativo Agenda, como a criação de agendas, estão disponíveis apenas no Google Agenda na web. Acesse http://calendar.google.com para conhecer os recursos da versão da web do Google Agenda.

### Nesta seção

"Como visualizar sua agenda e os eventos" na página 172 "Como trabalhar na visualização Compromissos" na página 174 "Como trabalhar na visualização Dia" na página 175 "Como trabalhar na visualização Semana" na página 176 "Como trabalhar na visualização Mês" na página 177 "Como visualizar detalhes do evento" na página 178 "Como criar um evento" na página 179 "Como editar um evento" na página 180 "Como definir um lembrete de evento" na página 182 "Como responder a um lembrete de evento" na página 183 "Como sincronizar e exibir agendas" na página 184 "Como alterar as configurações do aplicativo Agenda" na página 185

### Como visualizar sua agenda e os eventos

Abra o aplicativo Agenda para visualizar eventos que você criou ou para os quais outras pessoas te convidaram.

Ao configurar seu telefone pela primeira vez, você o configurou para utilizar uma Conta do Google existente ou criou uma nova conta. Na primeira vez que você abrir o aplicativo Agenda no seu telefone, ele exibirá todos os eventos existentes na agenda da sua Conta do Google na web.

Você pode adicionar outras contas com o Google Agenda ou agendas do Microsoft Exchange ao seu telefone e configurá-las para serem exibidas no aplicativo Agenda. Consulte "Contas" na página 133.

Na primeira vez que o aplicativo Agenda for configurado para sincronizar eventos no seu telefone, ele incluirá eventos do período de um ano a partir do mês anterior. Depois, o aplicativo Agenda manterá eventos para o período de um ano sincronizados entre seu telefone e a web, além de todos os eventos posteriores que você adicionar à sua agenda usando o aplicativo Agenda do telefone.

#### Abrir a Agenda

Toque no ícone "Agenda" na tela "Página inicial" ou no Iniciador.

Consulte "Como abrir e alternar entre aplicativos" na página 43 para saber mais sobre como abrir e alternar entre aplicativos.

Os eventos de cada conta adicionada ao seu telefone e configurada para sincronizar agendas são exibidos no aplicativo Agenda. Para obter mais informações sobre como adicionar contas, consulte "Contas" na página 133.

Os eventos de cada agenda são exibidos em uma cor diferente. Para obter mais informações sobre quais agendas são exibidas no seu telefone, consulte "Como sincronizar e exibir agendas" na página 184.

Por padrão, o aplicativo Agenda mostra o horário atual (a marcação em vermelho e a linha horizontal em algumas visualizações) e o horário dos eventos de acordo com o fuso horário local, conforme oferecido pela rede móvel à qual você está conectado. Se você estiver viajando, é possível definir um fuso horário local e usálo na Agenda. Consulte "Como alterar as configurações do aplicativo Agenda" na página 185.

| ഫ 🜵 🚔<br>Compromissos                                                         | 👻 📶 👂 11:40                       | Visualização                 | Con        | npro                        | mis               | sos            |                   |        |       |      |       |         |                  |       |       |
|-------------------------------------------------------------------------------|-----------------------------------|------------------------------|------------|-----------------------------|-------------------|----------------|-------------------|--------|-------|------|-------|---------|------------------|-------|-------|
| terça-feira, 25 de janeiro d<br>Team Meeting<br>2:00 PM - 4:00 PM<br>Room 132 | e 2011<br>쇼                       | 뱥 📶 👂 1<br>eira, 26/01/2011  | 1:40       | Visu                        | ıaliz             | ação           | o Dia             | ۱<br>۱ |       |      |       |         |                  |       |       |
| quarta-feira, 26 de janeiro                                                   | de <sub>12</sub>                  |                              |            |                             |                   |                |                   | Vi     | suali | zaça | io Se | emar    | าล               |       |       |
| Erick-Paz 1:1<br>4:00 PM - 5:00 PM                                            | 1                                 |                              | <u>م</u> پ |                             | janei             | ro de 20       | <b>† 1</b><br>011 | 1 2    | 11:41 |      | Vis   | ualiz   | açã              | o Mê  | s     |
| Spin with Paz 1:1<br>6:00 PM - 7:00 PM                                        | 2                                 |                              | S 24       | 1 25                        | Q 26              | Q 27<br>Robert | 5 28              | 5 29   | D 30  | ₽ ₩  | ia    | neiro 2 | <b>::</b><br>011 | ull 💈 | 11:41 |
| Spinning Class                                                                | 3                                 | 1                            | 11<br>M    |                             |                   |                |                   |        | seg   | ter  | qua   | qui     | sex              | sáb   | dom   |
| Gym                                                                           | 4 Erick-Paz 1:1                   | 1                            | 12         |                             |                   | Lunch          |                   |        | 27    | 28   | 29    | 30      | 31               | 1     | 2     |
| quinta-feira, 27 de janeiro                                                   | de                                | F                            | M          |                             |                   | at Cafe        |                   |        |       |      |       |         |                  |       |       |
| Robert's Birthday<br>27 de janeiro                                            | 5                                 | Spinning Class, Cum          | 1          | Team                        |                   |                |                   |        | 3     | 4    | 5     | 6       | 7                | 8     | 9     |
| Lunch at Cafe P<br>meio-dia - 1:00 PM                                         | 7                                 | Spinning class, Gyn          | 3          | Meetin<br>g,<br>Room<br>132 |                   |                |                   |        | 10    | 11   | 12    | 13      | 14               | 15    | 16    |
|                                                                               | 8                                 |                              | 4          |                             | Erick-P<br>az 1:1 |                |                   |        |       |      |       |         |                  |       |       |
|                                                                               | 9                                 |                              | 5          |                             |                   |                |                   |        | 17    | 18   | 19    | 20      | 21               | 22    | 23    |
| Na visualização Co<br>Semana, toque em                                        | ompromissos, D<br>1 um evento par | ia ou<br>a                   | 7          |                             |                   |                |                   |        | 24    | 25   | 26    | 27      | 28               | 29    | 30    |
| visualizar seus det                                                           | alhes.                            |                              | 8          |                             |                   |                |                   |        |       |      |       |         | •                |       |       |
|                                                                               | Toque em<br>eventos de            | um dia na visua<br>esse dia. | alizaç     | ão M                        | ês p              | ara a          | brir              | OS     | 31    | 1    | 2     | 3       | 4                | 5     | 6     |

#### Alterar a visualização da sua agenda

#### Pressione Menu = e toque em Compromissos, Dia, Semana ou Mês.

Cada visualização exibe os eventos da sua agenda para o período de tempo que você especificar. Para obter informações, consulte:

"Como trabalhar na visualização Compromissos" na página 174

"Como trabalhar na visualização Dia" na página 175

"Como trabalhar na visualização Semana" na página 176

"Como trabalhar na visualização Mês" na página 177

- Para visualizar mais informações sobre um evento na visualização Compromissos, toque no evento desejado.
- > Para visualizar os eventos de um dia na visualização Mês, toque em um dia.

### Como trabalhar na visualização Compromissos

A visualização Compromissos é uma lista dos seus eventos em ordem cronológica. Os eventos do dia e os eventos de vários dias são indicados no começo de cada dia. Os dias que não possuem eventos não são exibidos.

#### Alternar para a visualização Compromissos

▶ Pressione **Menu** ≡ e toque em **Compromissos**.

| က ကို 🚆 👔                                                   | 🛯 📶 💈 11:40 |                                                                                                    |
|-------------------------------------------------------------|-------------|----------------------------------------------------------------------------------------------------|
| Compromissos                                                |             |                                                                                                    |
| terça-feira, 25 de janeiro de 201                           | 11          |                                                                                                    |
| <b>Team Meeting</b><br><b>2:00 PM - 4:00 PM</b><br>Room 132 | Φ           | Toque em um evento para visualizar seus detalhes.                                                                 |
| quarta-feira, 26 de janeiro de 2                            | 011         |                                                                                                    |
| Erick-Paz 1:1<br>4:00 PM - 5:00 PM                          | Ø           |                                                                                                    |
| Spin with Paz 1:1<br>6:00 PM - 7:00 PM                      | Ø           | <ul> <li>Arraste a tela para cima ou para baixo para<br/>visualizar eventos anteriores ou posteriores.</li> </ul> |
| <b>Spinning Class</b><br>6:00 PM - 7:00 PM<br>Gym           | Ø           | - Este evento se repete.                                                                                          |
| quinta-feira, 27 de janeiro de 20                           | 011         |                                                                                                    |
| Robert's Birthday<br>27 de janeiro                          | Ø           |                                                                                                    |
| Lunch at Cafe P<br>meio-dia - 1:00 PM                       | Ø           |                                                                                                    |
|                                                             |             |                                                                                                    |

#### Saber mais sobre os eventos da visualização Compromissos

Toque em um evento.

Uma tela com informações sobre o evento é aberta. Consulte "Como visualizar detalhes do evento" na página 178.

### Como trabalhar na visualização Dia

A visualização Dia exibe uma tabela com os eventos de uma dia. Cada linha da tabela representa uma hora. Uma linha vermelha indica o horário atual. Os eventos de dia todo e de vários dias são exibidos na parte superior da tabela. Parte do título de cada evento é exibido nas linhas que correspondem à hora em que o evento ocorre.

#### Alternar para a visualização Dia

- guarta-feira, 26/01/201 Deslize a tela para a esquerda ou para a 12 direita para visualizar datas anteriores ou posteriores. Toque e mantenha pressionado um horário ou um evento para criar um novo 3 evento nesse horário. 4 Erick-Paz 1: Toque em um evento para visualizar seus detalhes. 6 pinning Class.
- ▶ Pressione **Menu** = e toque em **Dia**.

Deslize a tela para a esquerda ou direita para visualizar outros dias.

#### Saber mais sobre os eventos da visualização Dia

Toque em um evento para visualizar seus detalhes.

Consulte "Como visualizar detalhes do evento" na página 178.

Toque e mantenha pressionado um evento para abrir um menu com opções para visualizar, editar ou excluir o evento e para criar um novo evento neste horário.

#### Adicionar um evento à visualização Dia

Toque e mantenha pressionado um horário vazio ou um evento deste dia para abrir um menu com a opção de criar um novo evento neste horário.

Consulte "Como criar um evento" na página 179.

### Como trabalhar na visualização Semana

A visualização Semana exibe uma tabela com os eventos de uma semana. Os eventos de dia todo e de vários dias são exibidos na parte superior da tabela.

#### Alternar para a visualização Semana

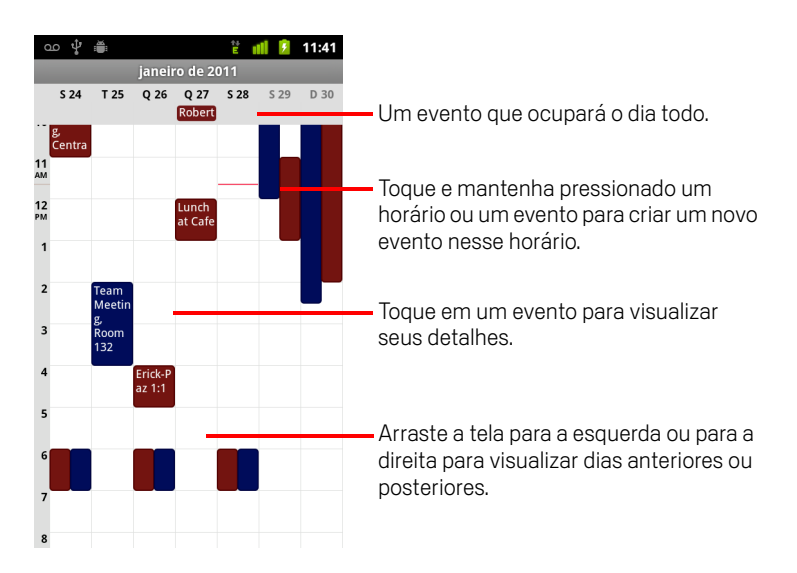

#### Saber mais sobre os eventos da visualização Semana

- Toque em um evento para visualizar seus detalhes.
   Consulte "Como visualizar detalhes do evento" na página 178.
- Toque e mantenha pressionado um evento para abrir um menu com opções para visualizar, editar ou excluir o evento e para criar um novo evento neste horário.

#### Adicionar um evento à visualização Semana

Toque e mantenha pressionado um intervalo vazio ou um evento da semana para abrir um menu com a opção de criar um novo evento neste intervalo.

Consulte "Como criar um evento" na página 179.

### Como trabalhar na visualização Mês

A visualização Mês exibe uma tabela com os eventos do mês. Os segmentos de cada dia com eventos programados ficam em azul na barra vertical que indica dos dias.

#### Alternar para a visualização Mês

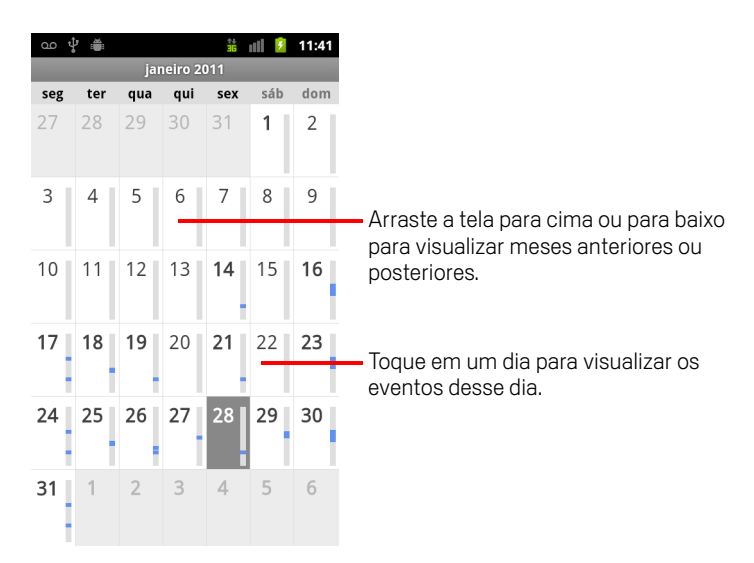

#### Visualizar mais informações sobre eventos da visualização Mês

Toque em um dia para visualizar seus eventos na visualização Dia.
 Consulte "Como trabalhar na visualização Dia" na página 175.

### Como visualizar detalhes do evento

É possível visualizar mais informações sobre um evento de várias formas, dependendo da visualização atual.

#### Visualizar informações sobre um evento

- Na visualização Compromissos, Dia ou Semana, toque em um evento para visualizar seus detalhes.
- Na visualização Mês, toque em um dia para mudar para a visualização Dia. Depois, toque em um evento para visualizar seus detalhes.

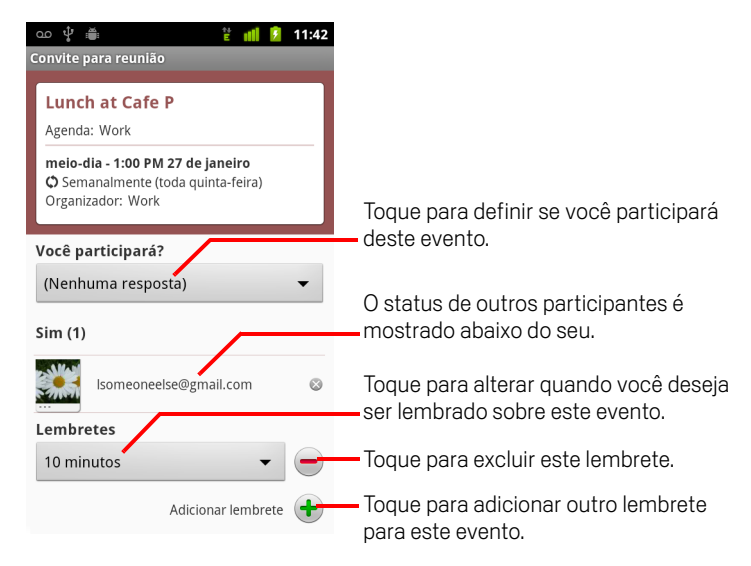

Você pode definir ou alterar seu status de participação do evento usando o menu **Você participará?**.

O status dos outros participantes é exibido abaixo do seu.

Os horários dos eventos são exibidos no fuso horário definido pela sua operadora de telefonia celular local, a menos que você configure a Agenda para funcionar de acordo com outro fuso horário. Consulte "Como alterar as configurações do aplicativo Agenda" na página 185.

Você pode alterar qualquer lembrete de evento ou tocar no botão do sinal de mais + para adicionar um lembrete. Consulte "Como definir um lembrete de evento" na página 182.

Se tiver permissão para alterar eventos, você pode pressionar **Menu** = para editar ou excluir o evento, como descrito em "Como editar um evento" na página 180.

### Como criar um evento

Você pode utilizar o aplicativo Agenda do telefone para criar eventos que são exibidos no seu aparelho e no Google Agenda na web.

#### Criar um evento

 Na visualização Agenda, pressione Menu ≡ e toque em Novo evento para abrir a tela "Detalhes do evento" de um novo evento.

Você também pode tocar e manter pressionado um intervalo na visualização Dia, Semana ou Mês. No menu exibido, toque em **Novo evento** para abrir a tela "Detalhes do evento" com esse dia e horário já inseridos.

2 Adicione detalhes sobre o evento.

Insira um nome, horário e outros detalhes opcionais sobre o evento.

Ao definir uma data ou hora, é possível usar os botões de mais e menos da caixa de diálogo ou tocar na data ou hora e adicioná-la usando o teclado virtual.

Você pode usar o fuso horário padrão ou definir um fuso diferente para esse evento. O fuso horário padrão para o evento é definido pela sua operadora de telefonia celular local, a menos que você configure a Agenda para funcionar em outro fuso horário. Consulte "Como alterar as configurações do aplicativo Agenda" na página 185.

Se tiver mais de uma agenda, você pode escolher em qual delas adicionará o evento.

Toque no botão do sinal de mais + para adicionar mais lembretes. Consulte "Como definir um lembrete de evento" na página 182.

**3** Convide pessoas para o evento.

No campo Convidados, insira os endereços de e-mail de todas as pessoas que você deseja convidar para o evento. Separe os endereços com vírgula (, ). Se as pessoas convidadas utilizarem o Google Agenda, elas receberão um convite no aplicativo Agenda e por e-mail.

- 4 Pressione Menu ≡ e toque em Mostrar opções extras para adicionar detalhes sobre o evento.
- 5 Role para a parte inferior da tela "Detalhes do evento" e toque em Concluído.
   O evento será adicionado à sua agenda.

### Como editar um evento

Você pode editar um evento que criou no telefone ou na web. Também pode editar eventos criados por outras pessoas, se elas autorizarem.

#### Editar um evento

1 Abra o resumo do evento.

Consulte "Como visualizar detalhes do evento" na página 178.

2 Pressione Menu  $\equiv$  e toque em Editar evento.

A tela "Detalhes do evento" é aberta. Essa é a mesma tela descrita em "Como criar um evento" na página 179.

Pressione Menu  $\equiv$  e toque em Mostrar opções extras para adicionar ou editar detalhes do evento.

- **3** Faça as alterações no evento.
- 4 Role até a parte inferior da tela e toque em **Concluído**.
# Como excluir um evento

Você pode excluir um evento que criou no telefone ou na web. Também pode excluir eventos criados por outras pessoas, se elas autorizarem.

# Excluir um evento

- Abra o resumo do evento.
   Consulte "Como visualizar detalhes do evento" na página 178.
- 2 Pressione Menu  $\equiv$  e toque em Excluir evento.
- **3** Na caixa de diálogo exibida, toque em **OK**.

# Como definir um lembrete de evento

Você pode definir um ou mais lembretes para um evento, tenha ele sido criado por você ou não, independentemente de você ter ou não permissão para editar seus outros detalhes.

# Definir um lembrete de evento

1 Abra o resumo do evento.

Consulte "Como visualizar detalhes do evento" na página 178.

2 Se já houver um lembrete definido, toque no botão do sinal de mais + para adicionar um lembrete.

Um novo lembrete será adicionado, para ser enviado 10 minutos antes do evento.

**3** Toque no horário do lembrete e, na caixa de diálogo exibida, toque em quanto tempo antes do evento você deseja ser lembrado dele.

Quando chegar o horário, você receberá uma notificação sobre o evento. Consulte "Como responder a um lembrete de evento" na página 183.

Você pode utilizar o Google Agenda na web para definir outras configurações do lembrete.

# Excluir um lembrete de evento

- 1 Abra o resumo do evento.
- 2 Toque no botão do sinal de menos do lembrete.

# Como responder a um lembrete de evento

Se for definido um lembrete para um evento, o ícone de Evento futuro será exibido na área de Notificações da Barra de status quando chegar o horário do lembrete. Consulte "Como gerenciar notificações" na página 32.

# Responder a um lembrete de evento

- Se você receber notificações na Barra de status, arraste a barra para baixo para abrir o Painel de notificações. Depois, toque na notificação do evento para abrir a lista de notificações do aplicativo Agenda.
- Se receber notificações com alertas, a lista Notificações da agenda será exibida, indicando todas as notificações que aguardam sua resposta.
- Toque em um evento na lista Notificações da agenda para visualizar mais informações sobre o evento.
- Toque em Colocar todos em modo de espera na lista Notificações da agenda para desativar todos os lembretes de evento por cinco minutos.
- Toque em Encerrar tudo na lista Notificações da agenda para excluir todos os lembretes da lista.

# Como sincronizar e exibir agendas

Quando você adiciona ao telefone uma Conta do Google ou do Microsoft Exchange ActiveSync que inclua um serviço de agenda e configura essa conta para sincronizar os eventos da agenda com o telefone, esses eventos são adicionados e atualizados no aplicativo Agenda do telefone.

Na tela "Configurações de contas e sincronização" do aplicativo Configurações, você determina se uma conta sincronizará as alterações nos eventos da agenda com um serviço de agenda do Google ou de terceiros (consulte "Configurações de contas e sincronização" na página 379). Defina quais agendas você armazenará no telefone (para ter acesso rápido) e quais delas serão exibidas ou ficarão ocultas no aplicativo Agenda do telefone.

# Definir se as agendas ficarão armazenadas no telefone e se ficarão visíveis

1 Pressione **Menu** ≡, toque em **Mais** > **Agendas**.

A tela "Agendas" exibe todas as agendas que você adicionou ou nas quais se inscreveu (organizadas por conta), para cada conta configurada para sincronizar eventos com o seu telefone. As agendas de contas que você configurou para não sincronizarem eventos da Agenda não estão incluídas na lista.

Toque no nome de uma conta para mostrar ou ocultar suas agendas no telefone.

Um ícone à direita de cada agenda indica se seus eventos estão sincronizados com o telefone (neste caso, armazenados nele) e se estão visíveis na Agenda.

| 6   | Eventos da Agenda armazenados no telefone e visíveis na Agenda                     |
|-----|------------------------------------------------------------------------------------|
| ପ୍ର | Eventos da Agenda armazenados no telefone, mas que não estão<br>visíveis na Agenda |
| go  | Eventos da Agenda não sincronizados com o telefone                                 |

2 Toque no ícone ao lado de uma agenda para alterar sua configuração de armazenamento no telefone e de visibilidade na Agenda.

Você permanece inscrito nas agendas que configurou para não ficarem armazenadas no telefone e ainda pode trabalhar com elas com o Google Agenda na web ou com outros serviços de agenda.

3 Toque em **OK**.

# Como alterar as configurações do aplicativo Agenda

Você pode alterar as seguintes configurações sobre como o aplicativo Agenda exibe o evento e como notifica você sobre eventos futuros.

**Usar hora local** Selecione essa opção para usar sua hora local ao visualizar agendas e informações de eventos na Agenda quando estiver viajando, em vez da hora local informada pela rede móvel à qual você está conectado.

**Fuso horário local** Abre uma caixa de diálogo na qual é possível definir o fuso horário a ser adotado na Agenda quando você estiver viajando, caso você tenha selecionado a configuração **Usar hora local**.

**Ocultar recusados** Selecione esta opção se não desejar ver os eventos cujos convites você recusou.

**Alertas e notificações** Abre uma caixa de diálogo na qual você pode configurar lembretes de eventos para abrirem um alerta, enviarem a você uma notificação ou pode desativar as notificações no seu telefone. Consulte "Como definir um lembrete de evento" na página 182 e "Como responder a um lembrete de evento" na página 183.

**Selecionar toque** Abre uma caixa de diálogo na qual você pode selecionar o toque a ser emitido quando receber um lembrete de evento.

**Vibrar** Abre uma caixa de diálogo na qual você pode configurar o telefone para vibrar sempre que receber um lembrete de evento, apenas quando o telefone estiver no modo silencioso, ou para nunca vibrar. Consulte "Configurações de som" na página 371.

**Tempo do lembrete** Abre uma caixa de diálogo na qual você pode selecionar o horário padrão em que os lembretes devem aparecer antes de um evento.

Versão da compilação A versão do aplicativo Agenda que você está utilizando.

# **Google Voice**

Você pode usar o Google Voice como seu serviço de correio de voz no lugar do serviço de correio de voz da sua operadora de celular. O Google Voice oferece a você uma interface visual para todas as suas mensagens do correio de voz. Você pode acessá-las na ordem que desejar, ler e ouvir transcrições das suas mensagens, tudo isso usando uma interface no estilo karaokê, que facilita a repetição de qualquer parte da mensagem.

Você também pode usar o Google Voice para fazer chamadas internacionais, em vez de usar o serviço de longa distância da sua operadora, para aproveitar as baixas taxas de ligação internacional do Google Voice.

Se já tiver uma conta do Google Voice com um número de telefone do Google, você poderá configurar seu telefone para fazer algumas ou todas as chamadas pelo Google Voice. As pessoas para as quais você ligar verão seu número do Google, em vez do seu número de telefone celular, como seu ID de chamador.

Para saber mais sobre o Google Voice, inclusive sobre como obter um número do Google Voice, acesse http://www.google.com/voice.

Atualmente, o Google Voice está disponível apenas nos Estados Unidos.

# Nesta seção

"Como abrir o Google Voice e sua Caixa de entrada" na página 189 "Como ler ou ouvir seu correio de voz" na página 191 "Como trocar mensagens de texto" na página 193 "Como marcar mensagens com estrela" na página 194 "Como visualizar mensagens por marcador" na página 195 "Como configurar o Google Voice" na página 196 "Como fazer chamadas com o Google Voice" na página 198 "Como alterar as configurações do Google Voice" na página 199

# Como abrir o Google Voice e sua Caixa de entrada

Você pode verificar sua Caixa de entrada do Google Voice, trocar mensagens e realizar outras tarefas com o Google Voice.

O aplicativo Google Voice não é utilizado para fazer chamadas. Faça-as com o aplicativo Telefone. Consulte "Como fazer chamadas com o Google Voice" na página 198.

Na primeira vez que abrir o Google Voice, você deverá configurá-lo, como descrito em "Como configurar o Google Voice" na página 196.

# Abrir o Google Voice

Toque no ícone "Google Voice" Sono Iniciador ou na tela "Página inicial".

Consulte "Como abrir e alternar entre aplicativos" na página 43 para saber mais sobre como abrir e alternar entre aplicativos.

Na primeira vez que abrir o Google Voice, um assistente de configuração o ajudará a selecionar quais recursos do aplicativo usar com seu telefone e depois a configurar os recursos desejados.

Após a configuração inicial, o Google Voice será aberto na última tela que você visualizou ou, se você não o utilizou recentemente, na sua Caixa de entrada.

A Caixa de entrada exibe todos os correios de voz (marcados com um ícone ) e mensagens de texto (marcadas com um ícone ) que você recebeu, juntamente com o remetente, a data em que a mensagem foi enviada e as primeiras palavras da mensagem.

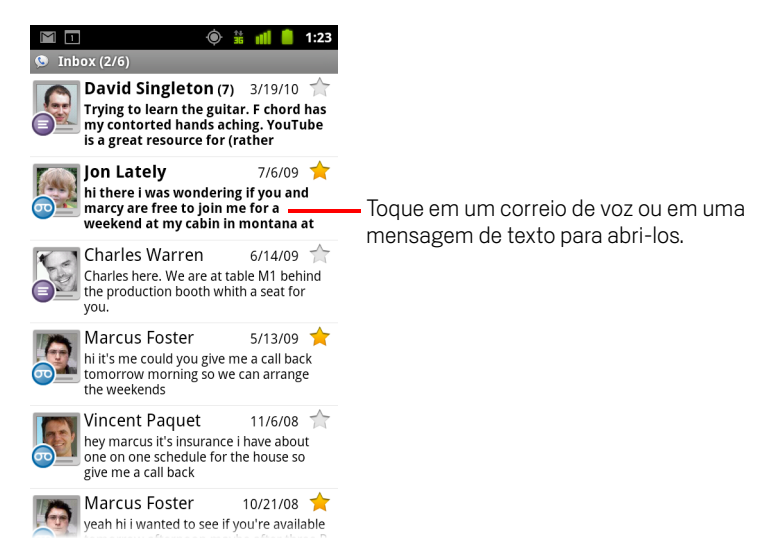

# Abrir a Caixa de entrada

Você pode retornar à Caixa de entrada a partir de qualquer tela do Google Voice.

▶ Pressione o botão **Voltar** ← até a tela "Caixa de entrada" ser exibida.

# Verificar o saldo da sua conta

Ao criar pela primeira vez uma conta do Google Voice, você terá um saldo de US\$ 0,10 para chamadas interurbanas. Você deve fazer login na sua conta usando um navegador para aumentar seu saldo, mas pode verificar o saldo atual pelo telefone.

Em sua Caixa de entrada do Google Voice, pressione Menu = e toque em Saldo. Uma caixa de diálogo exibe o saldo atual da conta.

# Como ler ou ouvir seu correio de voz

Sua Caixa de entrada do Google Voice contém uma lista das mensagens de correio de voz recebidas. Você também pode ouvir seu correio de voz com o aplicativo Telefone, seguindo o mesmo procedimento que usaria para ouvir pelo serviço de correio de voz da sua operadora de celular. Consulte "Como ouvir seu correio de voz" na página 92.

As transcrições do seu correio de voz também são enviadas a você por e-mail.

# Para ler uma transcrição do seu correio de voz

1 Abra o Google Voice e sua Caixa de entrada.

Consulte "Como abrir o Google Voice e sua Caixa de entrada" na página 189.

A caixa de entrada mostra suas mensagens. Para cada mensagem, você pode ver quem a enviou, quando foi recebida e uma transcrição do começo da mensagem.

2 Toque em uma mensagem para lê-la.

A transcrição da mensagem é exibida em uma janela que também contém informações sobre a mensagem, incluindo o nome e o número da pessoa que a enviou.

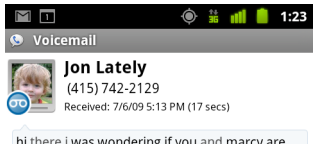

hi there I was wondering If you and marcy are free to join me for a weekend at my cabin in montana at the end of july well in case are coming as well and the weather is usually great at that time of year let me know bye

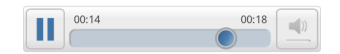

# Ouvir o correio de voz

- 1 Abra o Google Voice e sua Caixa de entrada.
- 2 Toque em uma mensagem para ouvi-la.

Os controles para ouvir o correio de voz estão na parte inferior da tela.

3 Toque no ícone "Reproduzir" ≥ para ouvir a mensagem.

A mensagem é reproduzida pelo fone de ouvido ou pelo alto-falante, dependendo da opção que você configurou. Consulte "Como alterar as configurações do Google Voice" na página 199.

Toque no ícone "Alto-falante" \_\_\_\_ para reproduzir a mensagem pelo alto-falante do telefone, em vez de reproduzi-la pelo fone de ouvido.

Você também pode pausar e retomar a reprodução e arrastar o indicador de progresso de um lado para outro para ouvir diferentes partes da mensagem.

## Responder a uma mensagem

- 1 Abra uma mensagem como se fosse lê-la ou ouvi-la.
- 2 Pressione Menu  $\equiv$  e toque em Chamar ou Enviar SMS.

Se tocar em **Chamar**, o aplicativo Telefone será aberto e fará uma chamada para o número da pessoa que deixou a mensagem.

Se tocar em **Enviar SMS**, será aberta uma janela do Google Voice, na qual você poderá escrever uma mensagem de texto, conforme descrito em "Como trocar mensagens de texto" na página 193.

### Excluir uma mensagem

#### OU

Toque e mantenha pressionada a mensagem na Caixa de entrada ou em outra pasta de mensagens marcadas. No menu exibido, toque em Excluir.

Você pode ver suas mensagens excluídas visualizando mensagens com o marcador "Lixeira". Consulte "Como visualizar mensagens por marcador" na página 195.

# Como trocar mensagens de texto

Você pode usar o Google Voice para enviar e receber mensagens de texto (SMS).

## Enviar uma mensagem de texto

- 1 Abra sua Caixa de entrada.
- 2 Pressione **Menu**  $\equiv$  e toque em **Escrever**.
- Insira o número de telefone para o qual deseja enviar a mensagem.
   Você também pode inserir o nome de um contato com um número de celular.
- 4 Insira uma pequena mensagem de texto.
- 5 Toque em Enviar.

# Ler e responder a uma mensagem de texto

Quando alguém enviar uma mensagem de texto para o seu número do Google Voice, você receberá uma notificação de que ela está na Caixa de entrada desse aplicativo.

1 Abra o Painel de notificações e toque na notificação de que há uma mensagem.

Consulte "Como gerenciar notificações" na página 32.

Você também pode tocar em qualquer mensagem da Caixa de entrada.

Esta mensagem e todas as outras mensagens anteriores da conversa serão exibidas.

2 Para responder à mensagem, insira uma pequena mensagem e toque em Enviar.

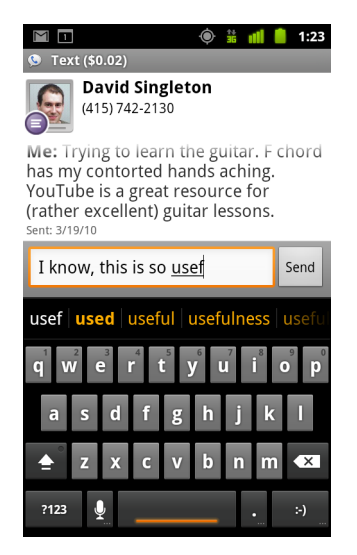

# Como marcar mensagens com estrela

Você pode marcar mensagens do correio de voz e de texto com estrela para encontrá-las facilmente.

#### Marcar uma mensagem com estrela

Ao visualizar uma lista de mensagens na Caixa de entrada ou em outra pasta, toque na estrela de uma mensagem.

A estrela fica dourada 🔶 .

## Remover estrela de uma mensagem

▶ Toque na estrela novamente.

### Visualizar as mensagens marcadas com estrela

Você pode abrir uma pasta que contém apenas suas mensagens marcadas com estrela.

Consulte "Como visualizar mensagens por marcador" na página 195.

2 Toque em **Com estrela**.

Uma pasta é aberta com uma lista de todas as suas mensagens marcadas com estrela.

# Como visualizar mensagens por marcador

É possível visualizar a lista de mensagens que possuem o mesmo marcador, como "Correio de voz", "Mensagens de texto", "Realizadas", "Recebidas" etc.

Os marcadores do Google Voice são apresentados em uma lista de rolagem.

| ထ ပံုး 🚔 🧯 📲 📒 1:09<br>🞐 Google Voice             |                                                                                               |
|---------------------------------------------------|-----------------------------------------------------------------------------------------------|
| Inbox                                             |                                                                                               |
| Starred 🚖                                         |                                                                                               |
| 💿 Voicemail 🛛 ——————————————————————————————————— | <ul> <li>O número de mensagens com este<br/>marcador que não foram lidas</li> </ul>           |
| O Recorded                                        |                                                                                               |
| O Placed                                          | <ul> <li>Toque em um marcador para abrir uma<br/>pasta com as mensagens que contêm</li> </ul> |
| All                                               | esse marcador.                                                                                |
| Unread                                            |                                                                                               |

2 Toque em um marcador para visualizar uma pasta que contém mensagens com esse marcador.

A pasta é semelhante à Caixa de entrada, porém, o marcador escolhido substitui o marcador "Caixa de entrada" na barra de título. Você pode trabalhar com as listas de conversas marcadas da mesma forma que trabalha com sua Caixa de entrada.

# Como configurar o Google Voice

Na primeira vez que abrir o Google Voice, um assistente o ajudará a configurar os serviços do aplicativo no seu telefone. Se você sair do aplicativo, o assistente será exibido novamente da próxima vez que você iniciar o Google Voice. Você também pode alterar os serviços que deseja utilizar a qualquer momento na tela "Configurações do Google Voice". Consulte "Como alterar as configurações do Google Voice" na página 199.

# **Configurar o Google Voice**

1 Abra o Google Voice.

A tela de boas-vindas é aberta, na qual você começa o processo de configuração do Google Voice no seu telefone. As opções oferecidas pelo assistente dependem de uma série de fatores, por exemplo, se você já possui uma conta do Google Voice e quais recursos compatíveis com sua operadora de celular você utiliza.

2 Faça login no Google Voice.

A conta a partir da qual você está se conectando é a Conta do Google cuja Caixa de entrada você abrirá para ler mensagens. Essa também é a Conta do Google usada para todos os outros serviços do Google Voice que você decidir usar com seu telefone.

Toque em **Fazer login** para fazer login na principal Conta do Google no seu telefone. Ou toque em **Usar uma conta diferente** para fazer login usando outra Conta do Google.

| ഫ 🖞 🚔 🕺 🏙 💈 11:14                    |
|--------------------------------------|
| Sign in to Google Voice 🚫            |
| Select an account to use with Voice: |
| 9lmyemail@gmail.com 💿                |
| Use a different account              |
|                                      |
|                                      |

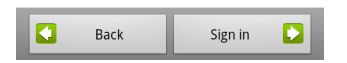

3 Se for solicitado, toque em "Avançar" para verificar seu número de telefone por SMS.

O Google Voice utiliza essa etapa para garantir que pode se comunicar com seu telefone.

4 Digite um PIN de correio de voz.

Esse é o código que você usará para verificar seu correio de voz pelo aplicativo Telefone.

5 Escolha quais chamadas você deseja fazer usando o Google Voice.

Você pode optar por fazer todas as chamadas internacionais pelo Google Voice, para aproveitar as baixas taxas de ligação internacional do aplicativo, pode optar por ser alertado toda vez que fizer uma chamada ou por nunca usar o Google Voice para fazer chamadas.

Se estiver conectado a uma Conta do Google que tenha um número do Google Voice, também poderá optar por fazer chamadas por esse aplicativo. Se fizer isso, as pessoas que você chamar verão seu número do Google Voice como seu ID de chamador, em vez do número de telefone.

6 Configure seu serviço de correio de voz.

O aplicativo Google Voice abre o aplicativo Configurações, no qual você deve selecionar o Google Voice ou sua operadora de celular como o serviço de correio de voz.

- 7 Pressione **Voltar** 🥎 ao concluir a configuração do correio de voz.
- 8 Toque em "Concluir" na tela que descreve a sincronização da Caixa de entrada.

Para obter mais informações, consulte "Configurações de sincronização e notificações" na página 200.

Sua Caixa de entrada do Google Voice é aberta. Consulte "Como abrir o Google Voice e sua Caixa de entrada" na página 189 para obter mais informações sobre os primeiros passos do Google Voice.

# Como fazer chamadas com o Google Voice

Fazer chamadas com o Google Voice é quase como fazê-las pela sua operadora de celular. Para isso, você precisará ter um número do Google e configurar o Google Voice adequadamente no telefone.

- Chame um contato assim como você faria se não estivesse usando o Google Voice.
- 2 Se você tiver configurado o Google Voice para lhe perguntar toda vez que fizer uma chamada se deseja utilizá-lo, toque em Chamar com o Google Voice na caixa de diálogo.

Se tiver configurado o Google Voice para utilizá-lo em todas as chamadas, essa caixa de diálogo não será exibida.

O Google Voice exibe uma mensagem, lembrando você de que está fazendo a chamada por ele.

Se a chamada for interurbana, o Google Voice emite uma mensagem informando o valor por minuto e o número de minutos que você ainda possui na sua conta do Google Voice aos quais esse valor é aplicável.

Dê continuidade à chamada como faria sem o Google Voice, como descrito em "Como fazer e receber chamadas" na página 83.

# Como alterar as configurações do Google Voice

Você pode alterar várias configurações do Google Voice, incluindo a definição de quais serviços deseja usar no seu telefone e como deseja ser notificado sobre novas mensagens.

- Para alterar qual serviço de correio de voz será utilizado, use o aplicativo Configurações.

Para obter mais informações, consulte "Configurações de chamada" na página 369.

# Configurações gerais

**Como efetuar chamadas** Abre uma caixa de diálogo na qual você pode definir se o Google Voice será utilizado para fazer algumas ou todas as chamadas telefônicas, como descrito em "Como configurar o Google Voice" na página 196.

**Número deste telefone** Abre uma caixa de diálogo na qual você altera ou adiciona o número de telefone que será utilizado com o Google Voice.

**Reprodução do correio de voz** Abre uma caixa de diálogo na qual você pode configurar seu correio de voz para ser reproduzido por padrão pelo fone de ouvido ou pelo alto-falante do seu telefone.

**Sincronização e notificações** Consulte "Configurações de sincronização e notificações" na página 200.

**Sair** Toque para interromper o uso dos serviços do Google Voice no seu telefone e para voltar a usar o serviço de correio de voz da sua operadora de celular e o seu número de telefone como seu ID de chamador. Da próxima vez que iniciar o Google Voice, o assistente pedirá que você configure o aplicativo novamente. Consulte "Como configurar o Google Voice" na página 196.

**Informações legais** Toque para abrir uma tela na qual você pode ler os Termos de Serviço, a Política de Privacidade, a Política do programa e outras informações legais importantes sobre o Google Voice.

**Meu número do Google Voice** Exibe o número do Google Voice que você configurou para ser utilizado ao fazer e receber chamadas neste telefone.

**Número da versão** A versão do Google Voice instalada no seu telefone.

# Configurações de sincronização e notificações

**Sincronizar Caixa de entrada** Selecione esta opção para receber notificações do Google Voice assim que novas mensagens chegarem à sua Caixa de entrada. A opção "Dados de segundo plano" deve estar selecionada na tela "Configurações de contas e sincronização" para você poder usar este recurso (consulte "Configurações de contas e sincronização" na página 379).

**Dados de segundo plano** Toque para abrir a tela "Configurações de contas e sincronização". Consulte "Configurações de contas e sincronização" na página 379.

**Notificações via mensagem de texto** Selecione esta opção para receber uma notificação na Barra de status sempre que receber uma nova mensagem na sua Caixa de entrada do Google Voice. Não selecione esta opção e a opção "Sincronizar Caixa de entrada", pois receberá duas notificações para cada nova mensagem.

**Notificações da caixa de entrada** Selecione esta opção para receber notificações sobre novas mensagens.

**Selecionar toque** Selecione um toque para ser emitido quando você receber uma notificação do Google Voice.

Vibrar O telefone vibrará quando você receber uma notificação do Google Voice.

Luz O Trackball piscará quando você receber uma notificação do Google Voice.

# **Google Talk**

O Google Talk é o serviço de mensagem instantânea do Google. Você pode usá-lo para se comunicar em tempo real com outras pessoas que também usam o Google Talk, em um telefone, na web ou com um aplicativo de computador.

# Nesta seção

"Como fazer login e abrir sua lista de amigos" na página 202 "Como bater papo com os amigos" na página 204 "Como alterar e monitorar o status on-line" na página 207 "Como gerenciar sua lista de amigos" na página 209 "Como alterar as configurações do Google Talk" na página 211

# Como fazer login e abrir sua lista de amigos

Faça login no Google Talk para bater papo com seus amigos.

Você permanece conectado enquanto não sair do aplicativo, mesmo quando estiver usando outros aplicativos.

# Abrir o Google Talk e fazer login

Toque no ícone "Google Talk" tak no Iniciador ou na tela "Página inicial".

Consulte "Como abrir e alternar entre aplicativos" na página 43 para saber mais sobre como abrir e alternar entre aplicativos.

Na primeira vez que você abrir o Google Talk, sua lista de amigos será exibida. Essa lista inclui todos os amigos que você adicionou usando o Google Talk na web, no telefone ou com um aplicativo de computador. Informações sobre como adicionar amigos a essa lista para poder convidá-los para bater papo estão descritas em "Como gerenciar sua lista de amigos" na página 209.

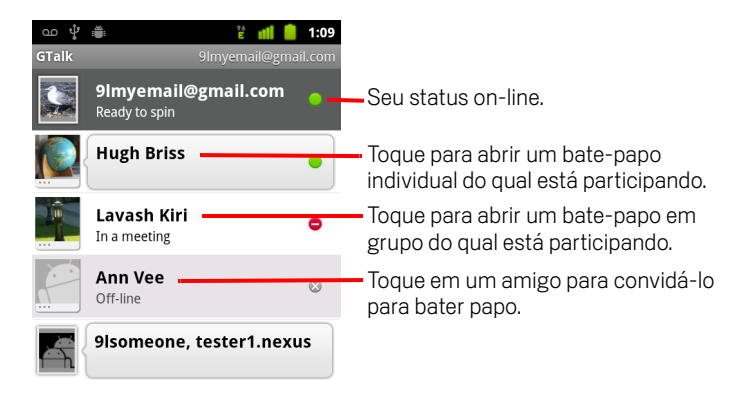

Informações sobre como convidar amigos e aceitar convites para bater papo estão descritas em "Como bater papo com os amigos" na página 204.

# Retornar à sua lista de amigos

Você pode retornar à sua lista de amigos quando estiver batendo papo com um deles, para poder convidar outro amigo para bater papo, adicionar um amigo etc.

Pressione **Menu** = e toque em **Lista de amigos**.

# Sair do Google Talk

Você pode sair do Google Talk (por exemplo, se quiser realizar todos os bate-papos e convites no Google Talk de um computador). Sair dos aplicativos enquanto eles não estiverem sendo utilizados também pode aumentar a vida útil da sua bateria.

▶ Em sua lista de amigos, pressione **Menu** 들 e toque em **Sair**.

Você não receberá mais notificações de bate-papo nem verá o status de outras pessoas no Google Talk em outros aplicativos, como o Gmail.

# Como bater papo com os amigos

# Bater papo com um amigo

1 Toque em um amigo na sua lista de amigos.

Se já estiver batendo papo com alguém, você pode pressionar **Menu** = e tocar em **Lista de amigos** para convidar outro amigo para bater papo.

A tela de bate-papo é aberta.

2 Insira sua mensagem e toque em Enviar.

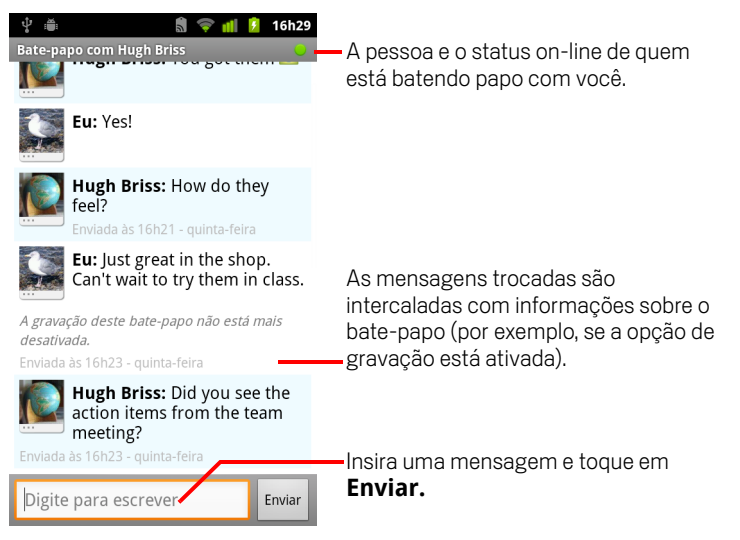

As mensagens trocadas são intercaladas na tela com informações sobre o batepapo (se a opção de gravação está ativada, o horário em que uma mensagem foi enviada se não houver resposta após um tempo etc.).

Você pode inserir um ícone de smiley (um emoticon) no teclado virtual ao tocar e segurar a tecla de Smiley e, em seguida, tocar em um smiley. Você também pode pressionar **Menu** = e tocar em **Mais** > **Inserir smiley** para abrir uma lista de rolagem de smileys.

Sua sessão de bate-papo permanece aberta até você finalizá-la.

Os amigos com os quais você está batendo papo são exibidos na parte superior da lista de amigos.

# Aceitar um convite para o bate-papo

Quando um amigo lhe enviar uma mensagem do Google Talk, você receberá uma notificação. A entrada desse amigo na lista de amigos pula para a primeira posição e exibe a mensagem.

• Toque nesse amigo na sua lista de amigos.

#### OU

Abra o Painel de notificações e toque na notificação de bate-papo.

Consulte "Como gerenciar notificações" na página 32.

Uma janela de bate-papo é aberta, na qual você pode trocar mensagens com seu amigo.

# Alternar entre bate-papos ativos

Se você tiver mais de um bate-papo em andamento, pode alternar entre eles.

- Na lista de amigos, toque no nome da pessoa com quem deseja bater papo.
  OU
- ► Em uma tela de bate-papo ou na lista de amigos, pressione **Menu** = e toque em **Alternar bate-papos**, depois toque no amigo com quem deseja conversar.
  - OU
- Enquanto estiver batendo papo com um amigo, deslize para a esquerda ou direita na tela.

# Convidar um amigo para participar de um bate-papo em grupo

Enquanto estiver batendo papo, você pode convidar outros amigos para participarem de um bate-papo em grupo.

- Em uma tela de bate-papo, pressione Menu ≡ e toque em Adicionar ao batepapo.
- 2 Toque no nome do amigo que você deseja convidar.

O amigo convidado e os participantes atuais recebem um convite para um batepapo em grupo. Todos que aceitarem o convite participarão do bate-papo em grupo.

Em um bate-papo em grupo, todos podem ver as mensagens uns dos outros.

Os bate-papos em grupo aparecem na parte superior da sua lista de amigos, com um ícone de bate-papo em grupo.

# Ativar ou desativar a gravação do bate-papo

Suas mensagens do Google Talk são armazenadas para você poder consultá-las mais tarde e até mesmo pesquisá-las na pasta "Bate-papos" do Gmail. Mas, se preferir não armazenar as mensagens de um bate-papo, você poderá desativar a opção de gravação.

Para voltar a salvar as mensagens do bate-papo, pressione  $\textbf{Menu} \equiv e$  toque em <code>Salvar bate-papo</code>.

# Encerrar um bate-papo

Quando um bate-papo for encerrado, o amigo não ficará mais na parte superior da sua lista de amigos e o bate-papo não será exibido na tela "Alternar bate-papos". O texto do bate-papo não será descartado. Se você reiniciar o bate-papo, a conversa será exibida na nova janela de bate-papo do ponto em que você parou.

Em sua lista de amigos, toque e mantenha pressionado o amigo com quem deseja parar de bater papo. No menu exibido, toque em Encerrar bate-papo.

#### **OU**

Enquanto estiver em uma tela de bate-papo, pressione Menu =, depois toque em Encerrar bate-papo.

# Como alterar e monitorar o status on-line

Ícones no Google Talk, Gmail, Google Maps e outros aplicativos indicam seu status e o de seus amigos no Google Talk.

|           | Disponível: conectado ao Google Talk e disponível para bate-papo                             |
|-----------|----------------------------------------------------------------------------------------------|
|           | Ausente: conectado ao Google Talk, mas não ativo                                             |
| 0         | Ocupado(a): conectado ao Google Talk, mas muito ocupado(a) para bater<br>papo                |
| $\otimes$ | Desconectado do Google Talk                                                                  |
|           | Invisível: conectado ao Google Talk, mas aparece como desconectado para<br>as outras pessoas |

Você pode alterar seu status on-line. Você pode alterar a mensagem de status e a imagem que você compartilha com outros usuários do Google Talk.

# Alterar seu status on-line

- 1 Toque na sua própria entrada na parte superior da sua lista de amigos.
- 2 Na tela exibida, toque no menu de status na parte superior da tela.

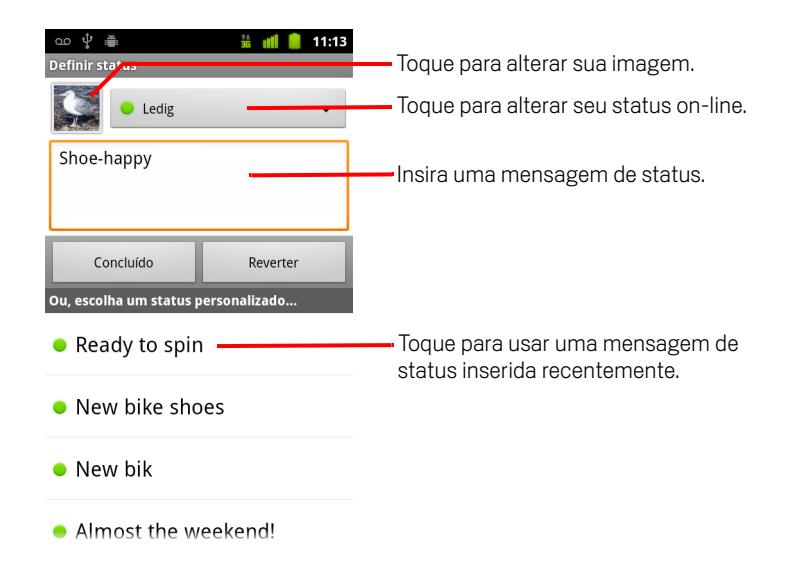

**3** Toque em um status na caixa de diálogo.

#### 4 Toque em **Concluído**.

Seu status e qualquer mensagem que você tenha inserido aparecerão nas listas de amigos de seus contatos e em outros locais nos quais seu status ou sua mensagem de status são exibidos.

### Alterar sua mensagem de status

- 1 Toque na sua própria entrada na parte superior da sua lista de amigos.
- 2 Na tela exibida, insira uma mensagem de status ou, se já tiver uma, edite-a.

Além das configurações de status padrão, você também pode selecionar uma mensagem que inseriu anteriormente. Ou pressione **Menu**  $\equiv$  e toque em **Limpar mensagens personalizadas** para apagá-las e começar de novo.

3 Toque em "Concluído".

## Alterar sua foto

- 1 Toque na sua própria entrada na parte superior da sua lista de amigos.
- 2 Na tela exibida, toque na sua imagem na parte superior esquerda.
- **3** Na caixa de diálogo exibida, toque em **Alterar** (ou toque em **Remover** para remover sua imagem e não substituí-la).

A tela "Galeria" é aberta com todas as imagens do seu telefone, organizadas em grupos. Informações sobre como navegar pelas imagens do aplicativo Galeria estão descritas em "Como trabalhar com imagens" na página 294.

- 4 Abra uma coleção, depois toque na imagem que você deseja usar.
- 5 Corte a imagem.

Informações sobre como cortar imagens estão descritas em "Como trabalhar com imagens" na página 294.

6 Toque em Salvar.

# Como gerenciar sua lista de amigos

Sua lista de amigos do Google Talk contém os amigos que você convidou ou dos quais aceitou convites para se tornarem amigos no Google Talk. Os amigos podem convidar uns aos outros para bater papo no Google Talk e podem ver o status on-line uns dos outros no Google Talk e em outros aplicativos, como no Gmail ou no Mapas.

A lista de amigos do Google Talk é classificada pelo status on-line dos seus amigos: bate-papos ativos, on-line, ocupado(a) e off-line. Dentro de cada grupo de status, os amigos são listados alfabeticamente.

# Adicionar um amigo à sua lista de amigos

Você pode convidar qualquer pessoa que tenha uma Conta do Google para se tornar seu amigo no Google Talk, para poderem bater papo e visualizar o status on-line um do outro.

- 1 Na lista de amigos, pressione **Menu**  $\equiv$  e toque em **Adicionar amigo**.
- 2 Insira o endereço do seu amigo e toque em Enviar convite.

O endereço do seu amigo no Google Talk é um endereço do Gmail ou outro endereço de e-mail configurado para se conectar ao Google Talk.

# Visualizar e aceitar um convite para se tornar amigo

Quando um contato lhe convidar para se tornar amigo no Google Talk, você receberá uma notificação na Barra de status e o convite aparecerá na sua lista de amigos.

- 1 Toque no convite na lista de amigos.
- 2 Toque em **Aceitar** no menu exibido.

Ou toque em **Cancelar** se não desejar bater papo nem compartilhar seu status do Google Talk com o remetente.

# Visualizar a lista de convites pendentes de amigos

▶ Na lista de amigos, pressione **Menu** = e toque em **Mais** > **Convites**.

Todos os amigos para os quais você enviou convites para se tornarem seus amigos no Google Talk aparecem na lista até eles aceitarem ou cancelarem o convite.

# Visualizar todos os amigos ou apenas os mais populares para você

Por padrão, apenas os amigos com os quais você bate papo frequentemente (os mais populares para você) são mostrados na lista de amigos. Mas você também pode visualizar todos os amigos.

Na lista de amigos, pressione Menu = e toque em Todos os amigos. Para voltar a visualizar apenas aos amigos mais populares, toque em Mais populares no menu.

# Tornar um amigo popular

Você pode definir um amigo para aparecer sempre na sua lista de amigos.

1 Na lista de amigos, toque e mantenha pressionado o nome de um amigo.

Se você não vir o nome do amigo, pressione  $\textbf{Menu} \equiv e$  toque em Todos os amigos.

2 Toque em Sempre mostrar amigo no menu exibido.

Para remover um amigo dessa lista, toque e mantenha pressionado o nome do amigo na lista de amigos. No menu exibido, toque em **Mostrar amigo automaticamente**.

# Bloquear um amigo

Você pode impedir que um amigo lhe envie mensagens. Ao ser bloqueado, seu amigo também será removido da sua lista de amigos.

1 Na lista de amigos, toque e mantenha pressionado o nome do amigo.

Se você não vir o amigo, pressione Menu = e toque em Todos os amigos.

2 Toque em **Bloquear amigo** no menu exibido.

Você pode visualizar uma lista dos seus amigos bloqueados abrindo sua lista de amigos, pressionando **Menu** = e tocando em **Mais** > **Bloqueados**. Você pode desbloquear um amigo tocando no nome dele na lista de bloqueados e tocando em **OK** na caixa de diálogo exibida.

# Como alterar as configurações do Google Talk

Você pode configurar o Google Talk para lhe enviar uma notificação com o conteúdo de cada mensagem que você receber em um bate-papo e também para emitir um toque ou vibrar o telefone.

Também pode configurá-lo para lhe conectar automaticamente quando o telefone for ligado e pode definir se o indicador de celular será exibido ao lado do seu nome nas listas de amigos de outras pessoas.

# Configurar notificações de novas mensagens do Google Talk

- 1 Na lista de amigos, pressione **Menu**  $\equiv$  e toque em **Configurações**.
- 2 Selecione ou desmarque a opção Notificações de mensagens instantâneas para definir se você receberá uma notificação na Barra de status quando uma nova mensagem de bate-papo chegar.
- 3 Toque em Selecionar toque para abrir uma lista dos toques que você pode escolher para serem emitidos quando receber uma notificação de novo batepapo.
- 4 Toque em Vibrar para definir se o telefone deverá vibrar sempre que você receber uma notificação de nova mensagem, apenas quando o telefone estiver no modo silencioso, ou se nunca deverá vibrar.

# Configurar notificações de novos convites de amigos

- 1 Na lista de amigos, pressione **Menu**  $\equiv$  e toque em **Configurações**.
- 2 Selecione ou desmarque a opção Notificações de amigos para informar se deseja receber uma notificação na barra de status quando alguém quiser ser seu amigo no Google Talk.

# Mostrar ou ocultar o indicador de celular para amigos

- 1 Na lista de amigos, pressione **Menu** ≡, depois toque em **Configurações**.
- 2 Selecione ou desmarque a opção Indicador de celular.

Se a opção **Indicador de celular** estiver marcada, seus amigos verão a imagem esmaecida de um androide ao lado do seu nome em suas respectivas listas de amigos quando você estiver conectado ao Google Talk no telefone.

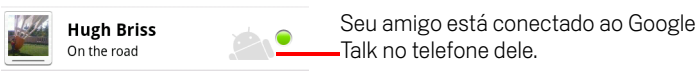

# Definir se deseja fazer login automaticamente no Google Talk

- 1 Na lista de amigos, pressione **Menu** =, depois toque em **Configurações**.
- 2 Selecione ou desmarque a opção **Login automático**.

Quando a opção **Login automático** estiver selecionada, você se conectará ao Google Talk quando ligar o telefone.

Informações sobre como se conectar e desconectar do Google Talk estão descritas em "Como fazer login e abrir sua lista de amigos" na página 202.

# E-mail

Utilize o aplicativo E-mail para ler e enviar e-mails de outros serviços além do Gmail. O aplicativo E-mail contém um assistente que facilita a configuração do aplicativo para vários provedores conhecidos de serviços de e-mail.

# Nesta seção

"Como abrir o aplicativo E-mail e a tela "Contas"" na página 214 "Como ler suas mensagens" na página 217 "Como responder a uma mensagem" na página 219 "Como marcar mensagens com estrela" na página 220 "Como trabalhar com mensagens em lote" na página 221 "Como escrever e enviar e-mails" na página 222 "Como trabalhar com pastas de contas" na página 223 "Como acrescentar uma assinatura a suas mensagens" na página 224 "Como adicionar e editar contas de e-mail" na página 225 "Como alterar as configurações da conta de e-mail" na página 228

# Como abrir o aplicativo E-mail e a tela "Contas"

Você pode usar o aplicativo E-mail para ler e-mails de outros serviços além do Gmail.

# Abrir o aplicativo E-mail

Toque no ícone "E-mail" Página inicial" ou no Iniciador.

Consulte "Como abrir e alternar entre aplicativos" na página 43.

Na primeira vez que abrir o aplicativo E-mail, um assistente de configuração o ajudará a adicionar uma conta de e-mail, como descrito em "Como adicionar e editar contas de e-mail" na página 225.

Após a configuração inicial, o aplicativo E-mail será aberto com a última tela que você visualizou ou, se você não tiver utilizado o aplicativo E-mail recentemente, ele exibirá o conteúdo da sua Caixa de entrada (se você tiver apenas uma conta) ou a tela "Contas" (se tiver várias contas).

Você também pode adicionar um atalho para a Caixa de entrada de uma conta em sua tela "Página inicial", para abri-la diretamente a partir dessa página. Consulte "Como personalizar a tela "Página inicial"" na página 46 para obter informações sobre como adicionar atalhos.

# Abrir a tela "Contas"

A tela "Contas" mostra sua Caixa de entrada mesclada e cada uma de suas contas de e-mail. Se você tiver mensagens marcadas com uma estrela, como rascunhos ou não enviadas em alguma de suas contas, as pastas desses itens de todas as contas também serão exibidas.

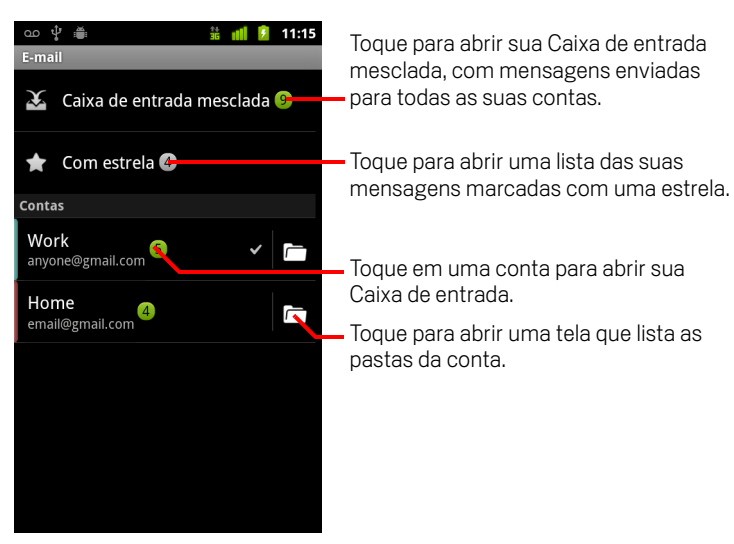

Cada pasta e conta mostrada na tela "Contas" exibe o número de mensagens não lidas em verde ou o número total de mensagens em cinza.

Você pode tocar em uma pasta de combinação, como a Caixa de entrada mesclada, para visualizar as mensagens que ela contém.

Você também pode tocar em uma conta para visualizar sua Caixa de entrada ou tocar em um ícone da pasta de uma conta para visualizar uma lista das pastas dessa conta.

A conta a partir da qual você envia e-mails por padrão é indicada com uma marca de seleção.

## Abrir sua Caixa de entrada mesclada

Se você configurou o aplicativo E-mail para enviar e receber e-mails de mais de uma conta, poderá visualizar todas as mensagens enviadas para todas as contas na sua Caixa de entrada mesclada.

1 Abra a tela "Contas".

#### 2 Toque em Caixa de entrada mesclada.

As mensagens da sua Caixa de entrada mesclada são codificadas por cor no lado esquerdo de cada mensagem, de acordo com a conta, usando as mesmas cores usadas para codificar as contas na tela "Contas".

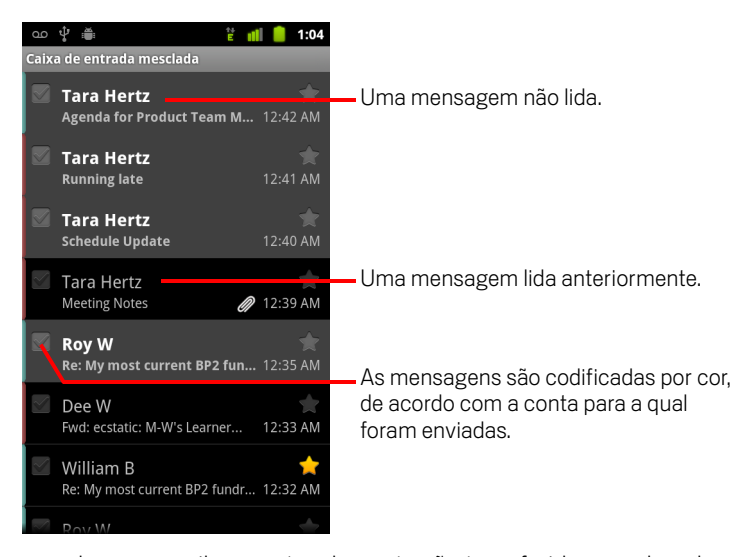

Apenas alguns e-mails recentes da conta são transferidos por download para seu telefone. Para fazer download de mensagens em lote para contas IMAP ou POP3, toque em **Carregar mais mensagens**, na parte inferior da lista de e-mails. Para contas do Microsoft Exchange ActiveSync, é possível alterar quantos dias ou semanas de e-mail são armazenados no telefone. Consulte "Como adicionar e editar contas de e-mail" na página 225.
# Como ler suas mensagens

Você pode ler mensagens na sua Caixa de entrada mesclada, na Caixa de entrada ou em outras pastas de contas individuais.

Ao receber uma nova mensagem, você também receberá uma notificação na Barra de status, a menos que tenha desativado a opção de notificações de e-mail na tela "Configurações da conta de e-mail", na qual você também pode definir se as notificações de e-mail farão o telefone vibrar e pode escolher um toque. Consulte "Alterar as configurações de uma conta" na página 226. Quando você tocar em uma notificação de e-mail, ela abrirá a Caixa de entrada mesclada.

## Ler uma mensagem

- 1 Abra a Caixa de entrada mesclada, a Caixa de entrada de uma conta ou outra pasta de mensagens.
- 2 Toque na mensagem a ser lida.

A mensagem é aberta e, na parte superior da tela, informações sobre quem a enviou, a data em que foi enviada e outras informações relacionadas são exibidas seguidas pelo conteúdo da mensagem.

| ထ ပူ 🚎<br><<br>O_Tara Hertz                       | ≌ 메 <mark> </mark> 1:05            | Toque em uma das setas para ler a<br>— mensagem anterior ou posterior na<br>pasta. |
|---------------------------------------------------|------------------------------------|------------------------------------------------------------------------------------|
| Para Paz Ditu<br>Meetin <del>g Notes</del><br>Hi, | 12:39 AM                           | — O status on-line do remetente no Google<br>Talk.                                 |
| Here are my notes fr                              | om our meeting.                    |                                                                                    |
| Let me know if you w<br>before I send them to     | ant to add anything<br>o the team. |                                                                                    |
| Tara.                                             |                                    |                                                                                    |
| DraftMeet                                         | ingNotes.csv<br>Abrir              |                                                                                    |
| download                                          | file.jpeg                          |                                                                                    |
| 97,8 кв                                           | Abrir Salva                        | Abra ou salve um anexo.                                                            |
| Responder Res                                     | p p/<br>los Excluir                | Toque para responder ou excluir a<br>— mensagem.                                   |

Algumas imagens anexas são exibidas na mensagem enquanto outras têm botões para abri-las. Os downloads de anexos vão para o armazenamento USB ou no cartão SD, dependendo do modelo do seu telefone. Veja como visualizar, reabrir e excluir seus downloads em "Como gerenciar downloads" na página 58. O status on-line do Google Talk é exibido ao lado do nome de quem enviou cada mensagem. Você pode tocar nesse indicador de status para abrir o Contato rápido. Consulte "Como se conectar rapidamente aos seus contatos" na página 49.

Você pode responder, encaminhar, excluir ou realizar outras ações em uma mensagem, como descrito em "Como responder a uma mensagem" na página 219.

## Como responder a uma mensagem

Você pode responder ou encaminhar uma mensagem recebida. Também pode excluir mensagens e gerenciá-las de outras formas.

#### Responder ou encaminhar uma mensagem

Ao ler uma mensagem, toque em Responder ou em Resp p/ todos.

#### **OU**

Uma janela de criação de mensagens é aberta com os campos de endereço (quando for uma resposta) e assunto preenchidos e com uma cópia da mensagem à qual você está respondendo.

Você pode enviar essa mensagem como se fosse enviar uma mensagem nova, como descrito em "Como escrever e enviar e-mails" na página 222.

#### Marcar uma mensagem como não lida

Você pode retornar uma mensagem lida para o estado de não lida, por exemplo, para se lembrar de lê-la novamente mais tarde. Também pode marcar um lote de mensagens como não lidas. Consulte "Como trabalhar com mensagens em lote" na página 221.

#### Excluir uma mensagem

Você pode excluir uma mensagem de sua pasta. Também pode excluir um lote de mensagens. Consulte "Como trabalhar com mensagens em lote" na página 221.

Ao ler uma mensagem, toque em Excluir.

#### **OU**

Na maioria dos tipos de conta, as mensagens excluídas são movidas para uma pasta "Lixeira", para você poder recuperá-las caso as exclua por engano.

# Como marcar mensagens com estrela

Você pode marcar uma mensagem importante com uma estrela para localizá-la mais rapidamente. Quando você marca uma mensagem com estrela, a pasta "Com estrela" é adicionada à tela "Contas". Você também pode marcar com estrela um lote de mensagens. Consulte "Como trabalhar com mensagens em lote" na página 221.

## Marcar uma mensagem com estrela

- Ao ler uma mensagem, toque na estrela presente no cabeçalho da mensagem.
   OU
- Ao visualizar uma lista de mensagens em uma pasta, toque na estrela de uma mensagem.

A estrela fica dourada 🔶 .

## Remover estrela de uma mensagem

► Toque na estrela novamente.

## Visualizar as mensagens marcadas com estrela

Você pode abrir uma pasta que contém as mensagens marcadas com estrela de todas as suas contas.

1 Abra a tela "Contas".

Consulte "Como abrir o aplicativo E-mail e a tela "Contas"" na página 214.

2 Toque em Com estrela.

Uma pasta é aberta com uma lista de todas as suas mensagens marcadas com estrela.

Você também pode abrir uma pasta "Com estrela" individual de uma conta. Consulte "Como trabalhar com pastas de contas" na página 223.

Guia do usuário do Android

# Como trabalhar com mensagens em lote

Você pode excluir, marcar com estrela ou marcar como não lido um lote de mensagens de uma só vez.

1 Na Caixa de entrada ou na caixa de correio, selecione as mensagens com as quais você deseja trabalhar em lote.

Quando você seleciona uma ou mais mensagens, os botões **Marcar como não lida**, **Adicionar estrela** e **Excluir** são exibidos na parte inferior da tela.

2 Toque em Marcar como não lida, Adicionar estrela ou Excluir.

Você também pode pressionar **Menu**  $\equiv$  e tocar em **Desmarcar todas**. Sua ação afetará todo o lote de mensagens.

# Como escrever e enviar e-mails

Você pode enviar e-mails para seus contatos ou para outras pessoas ou grupos.

#### Escrever e enviar uma mensagem

- 1 Pressione **Menu**  $\equiv$  e toque em **Escrever**.
- 2 Indique os destinatários da mensagem.

À medida que você digita, sugestões de endereços com caracteres correspondentes aos digitados são oferecidas com base nos seus contatos. Você pode tocar em um endereço sugerido ou inserir um novo. Separe os endereços com vírgula.

Consulte "Contatos" na página 115 para obter mais informações.

- 3 Pressione **Menu** ≡ e toque em **Adicionar Cc/Cco** para indicar o destinatário de uma cópia ou cópia oculta da mensagem.
- 4 Insira um assunto para a mensagem.
- 5 Insira o texto da mensagem.

Para obter mais informações sobre como inserir e editar texto, consulte "Como usar o teclado virtual" na página 34 e "Como editar texto" na página 40.

- 6 Pressione **Menu** = e toque em **Anexar** para enviar uma foto com a mensagem.
- 7 Toque em Enviar.

Se a mensagem não estiver pronta para ser enviada, toque em **Salvar como rascunho** para salvá-la em uma pasta "Rascunhos". Você pode abrir a pasta "Rascunhos" mesclada de todas as contas na tela "Contas" ou a pasta "Rascunhos" apenas da sua conta. Consulte "Como trabalhar com pastas de contas" na página 223. Toque em uma mensagem de rascunho em uma pasta "Rascunhos" para voltar a trabalhar nela. Sua mensagem também será salva como rascunho se você pressionar **Voltar**  $\leftarrow$  antes de enviá-la.

Toque em **Descartar** para abandonar uma mensagem e seus rascunhos salvos.

Se você não estiver conectado a uma rede, por exemplo, se estiver trabalhando no modo para avião, as mensagens enviadas ficarão armazenadas na sua pasta "Caixa de saída" até que você se conecte novamente a uma rede. Se tiver alguma mensagem, a Caixa de saída será exibida na tela "Contas".

# Como trabalhar com pastas de contas

Todas as contas possuem as pastas "Caixa de entrada", "Caixa de saída", "E-mails enviados" e "Rascunhos". De acordo com os recursos suportados pelo provedor de serviços da sua conta, pode haver pastas adicionais.

## Visualizar as pastas de uma conta

- 1 Abra a tela "Contas".
- 2 Toque no ícone de pasta de uma conta.

Você também pode abrir as pastas de uma conta enquanto visualiza sua Caixa de entrada ou outra pasta, tocando em **Menu**  $\equiv$  e em **Pastas**.

A tela "Pastas" da conta é aberta, com uma lista de rolagem das pastas presentes na conta. Toque em uma pasta para visualizar uma lista das mensagens que ela contém.

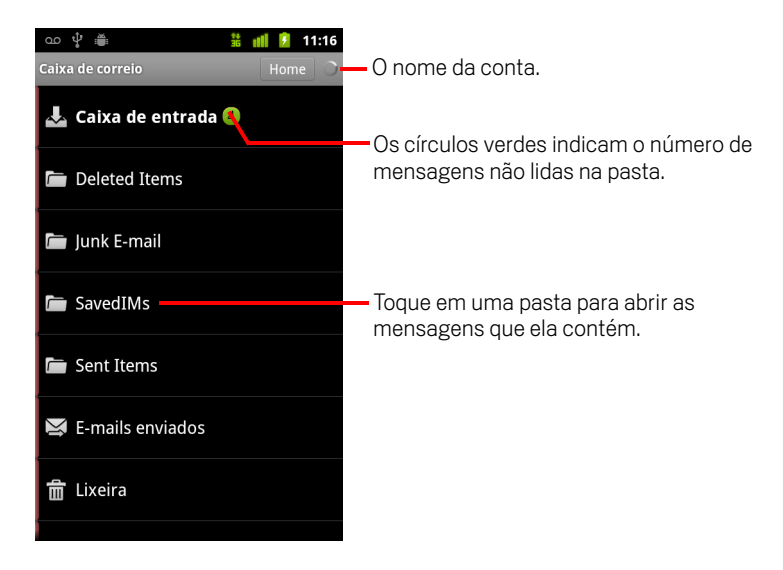

# Como acrescentar uma assinatura a suas mensagens

Você pode acrescentar uma ou algumas linhas de texto para cada mensagem que enviar de uma conta, contendo seu nome, informações de contato ou até mesmo a informação "Enviado por um androide".

- 1 Abra a tela "Contas".
- 2 Toque e mantenha pressionada a conta cujas configurações você deseja alterar. No menu exibido, toque em Configurações da conta.

Você também pode abrir as configurações de uma conta enquanto visualiza sua Caixa de entrada, pressionando **Menu**  $\equiv$  e tocando em **Configurações da conta**.

**3** Toque em **Assinatura**.

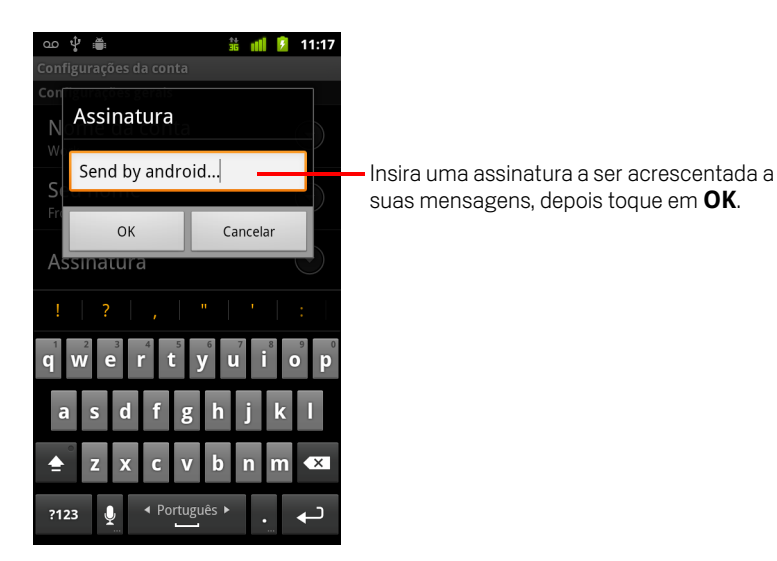

- 4 Insira uma assinatura.
- 5 Toque em OK.
- 6 Ao concluir as alterações, pressione Voltar 🧠.

## Como adicionar e editar contas de e-mail

Na primeira vez que você abrir o aplicativo E-mail, você terá que definir uma conta de e-mail. Depois isso, poderá configurar o aplicativo E-mail para enviar e receber emails de contas adicionais. As contas configuradas são exibidas na tela "Contas". Consulte "Como abrir o aplicativo E-mail e a tela "Contas"" na página 214.

O assistente de configuração do aplicativo E-mail o ajuda a configurar sua conta para vários sistemas conhecidos de e-mail, incluindo os baseados em IMAP e POP3, para você poder ler e trabalhar com o mesmo serviço de e-mail que utiliza no Thunderbird, Mac Mail, em um navegador da web de um computador ou com outro aplicativo de e-mail. Se seu provedor de serviços exigir configurações adicionais ou não for compatível com o aplicativo E-mail, você pode inserir as informações necessárias manualmente, embora normalmente você tenha que entrar em contato com seu provedor de serviços de e-mail para determinar as configurações corretas para sua conta.

Você também pode configurar uma conta do Microsoft Exchange ActiveSync (Exchange 2003 e 2007). Dessa forma, você pode ler e trabalhar com e-mails como você faz em um computador com o Microsoft Outlook. O aplicativo E-mail tem suporte para a autenticação com nome de usuário e senha das contas do Microsoft Exchange ActiveSync. Além disso, seu administrador de TI pode configurar políticas de segurança adicionais para a conta. Entre em contato com seu administrador de TI para obter mais informações.

## Adicionar uma conta de e-mail

1 Abra a tela "Contas".

Consulte "Como abrir o aplicativo E-mail e a tela "Contas"" na página 214.

2 Pressione Menu = e toque em Adicionar conta.

Na tela "Configurar e-mail", insira seu endereço de e-mail e sua senha.

Se estiver adicionando um endereço de e-mail secundário ou adicional, também poderá marcar a opção de usar a nova conta para enviar todas as mensagens de saída.

3 Toque em Avançar. Ou, se precisar inserir configurações da conta de e-mail que o assistente não pode configurar para você, toque em Configuração manual.

Se tocar em **Avançar**, o aplicativo E-mail tentará se comunicar com seu provedor de serviços de e-mail para validar sua conta para o envio e recebimento de emails, usando apenas seu endereço de e-mail e sua senha. Essas informações são suficientes para a maioria dos serviços de e-mail. Dependendo do seu provedor de serviços, você deverá informar o tipo da sua conta de e-mail. Se não tiver certeza, verifique as configurações no aplicativo que utiliza para enviar e receber e-mails no seu computador ou pergunte ao seu provedor de serviços de e-mail.

Se o assistente determinar que seu provedor de serviços exige informações adicionais ou se você tocar em **Configuração manual**, terá que inserir as informações da sua conta de e-mail.

Essas informações variam de acordo com o tipo de serviço de e-mail. As informações estão descritas em "Como alterar as configurações da conta de e-mail" na página 228. Entre em contato com seu provedor de serviços de e-mail para obter as informações obrigatórias para sua conta.

Se estiver adicionando uma conta do Microsoft Exchange ActiveSync, você será solicitado a definir com que frequência e como deseja verificar novos e-mails, quantos dias ou semanas de e-mails são armazenados no telefone e várias outras opções (consulte "Como alterar as configurações da conta de e-mail" na página 228). Você também deverá indicar se deseja sincronizar seus contatos e agendas do servidor do Microsoft Exchange ActiveSync com seu telefone. Essas configurações podem ser alteradas posteriormente nos aplicativos Contatos e Agenda. Consulte "Como configurar opções de sincronização e de exibição da conta" na página 137 e "Como sincronizar e exibir agendas" na página 184.

- 4 Insira todas as outras informações necessárias para o tipo de conta que você estiver adicionando e toque em Concluído.
- 5 Insira um nome para a conta e toque em **OK**.

O aplicativo E-mail começa o fazer download de suas mensagens de e-mail e você pode começar a usá-lo para enviar e receber mensagens com a nova conta.

## Alterar as configurações de uma conta

Você pode alterar várias configurações de uma conta, incluindo a frequência com que você verifica se há e-mails, o modo como será notificado sobre um novo e-mail e as informações sobre os servidores que a conta utiliza para enviar e receber e-mails.

- 1 Abra a tela "Contas".
- 2 Toque e mantenha pressionada a conta cujas configurações você deseja alterar. No menu exibido, toque em Configurações da conta.

Você também pode abrir as configurações de uma conta enquanto visualiza sua Caixa de entrada, pressionando **Menu**  $\equiv$  e tocando em **Configurações da conta**.

Para obter mais descrições sobre as configurações que podem ser alteradas, consulte "Como alterar as configurações da conta de e-mail" na página 228.

3 Ao concluir as alterações, pressione Voltar 🦴.

## Excluir uma conta de e-mail

1 Abra a tela "Contas".

Em algumas telas do aplicativo E-mail, você pode pressionar  $\textbf{Menu} \equiv e$  tocar em Contas.

- 2 Toque e mantenha pressionada a conta a ser excluída.
- 3 Toque em **Remover conta** no menu exibido.
- 4 Toque em **OK** na caixa de diálogo para confirmar que deseja excluir a conta.

# Como alterar as configurações da conta de e-mail

Você pode alterar as seguintes configurações para cada conta de e-mail, ao criá-la ou a qualquer momento depois de sua criação. Consulte "Como adicionar e editar contas de e-mail" na página 225.

Estas configurações se aplicam apenas à conta com a qual você está trabalhando. Para alterar as configurações de outra conta de e-mail, alterne entre as contas. Consulte "Como abrir o aplicativo E-mail e a tela "Contas"" na página 214.

## Configurações da conta

Nome da conta O nome da conta exibido nas telas "Contas" e "Pastas".

**Seu nome** Seu nome, como aparece para as outras pessoas quando elas recebem um e-mail seu.

**Assinatura** Abre uma caixa de diálogo na qual você pode inserir uma assinatura a ser acrescentada às mensagens enviadas por esta conta. Consulte "Como acrescentar uma assinatura a suas mensagens" na página 224.

**Frequência de verificação da caixa de entrada** Abre uma caixa de diálogo na qual você pode definir a frequência com que o aplicativo E-mail verifica se há novos e-mails enviados para esta conta.

**Valor a ser sincronizado** Nas contas do Microsoft Exchange ActiveSync, abre uma caixa de diálogo na qual é possível definir por quantos dias ou semanas os e-mails ficam armazenados no telefone.

**Conta padrão** Use o servidor de e-mail de saída desta conta para os e-mails que você escrever e enviar quando não estiver visualizando ou trabalhando no momento com o e-mail de uma conta específica.

**Notificações de e-mail** Defina se deseja receber notificações ao receber um novo e-mail nesta conta.

**Selecionar toque** Selecione um toque a ser emitido quando você receber uma notificação de e-mail nesta conta.

**Vibrar** Abre uma caixa de diálogo na qual você pode configurar o telefone para vibrar sempre que você receber uma notificação de e-mail nesta conta, apenas quando o telefone estiver no modo silencioso, ou para nunca vibrar.

**Configurações entrada** Abre uma tela onde é possível definir configurações sobre o modo como você receberá e-mails nesta conta. Consulte "Configurações de entrada do servidor" na página 229.

**Configurações saída** Abre uma tela onde é possível definir configurações sobre o modo como você enviará e-mails por esta conta. As contas do Microsoft Exchange ActiveSync não têm configurações separadas para o servidor de saída. Consulte "Configurações de saída do servidor" na página 232.

**Sincronizar contatos** Em contas que podem sincronizar contatos, selecione esta opção para sincronizar contatos desta conta com seu telefone. Consulte "Como configurar opções de sincronização e de exibição da conta" na página 137.

**Sincronizar agenda** Nas contas que podem sincronizar agendas, selecione esta opção para sincronizar eventos da agenda da conta com seu telefone. Consulte "Como configurar opções de sincronização e de exibição da conta" na página 137.

## Configurações de entrada do servidor

As configurações de recebimento da sua conta variam conforme o tipo de serviço de e-mail: Microsoft Exchange ActiveSync, IMAP ou POP3.

| Domínio\\Nome de<br>usuário  | Se o seu servidor do Microsoft Exchange<br>ActiveSync exigir que você especifique um<br>domínio, insira-o antes da barra invertida. Caso<br>contrário, insira seu nome de usuário (a parte<br>antes de @example.com no seu endereço de e-<br>mail) depois da barra invertida. A barra invertida é<br>opcional se você estiver apenas inserindo seu<br>nome de usuário. O E-mail insere a sintaxe<br>correta para domínios e nomes de usuário<br>quando se comunica com o servidor. |  |  |  |
|------------------------------|----------------------------------------------------------------------------------------------------|--|--|--|
| Senha                        | A senha da sua conta de e-mail.                                                                                                    |  |  |  |
| Servidor                     | O nome do host completo do servidor do<br>Microsoft Exchange ActiveSync. Por exemplo,<br>owa.example.com.                                                                                                    |  |  |  |
| Usar conexão segura<br>(SSL) | Selecione esta opção se o seu servidor do<br>Microsoft Exchange ActiveSync exigir uma<br>conexão segura com o servidor ou se você<br>preferir se conectar dessa maneira.                                                                                                    |  |  |  |

Configurações para contas do Microsoft Exchange ActiveSync:

Configurações para contas IMAP:

| Nome de usuário            | Dependendo dos requisitos do provedor de<br>serviços de e-mail, pode ser seu endereço de e-<br>mail completo ou apenas seu nome de usuário<br>(ou seja, a parte anterior a @exemplo.com no seu<br>endereço de e-mail).                                                                                                    |  |  |  |  |
|----------------------------|----------------------------------------------------------------------------------------------------|--|--|--|--|
| Senha                      | A senha da sua conta de e-mail.                                                                                                    |  |  |  |  |
| Servidor IMAP              | O nome de domínio completo do servidor IMAP<br>do seu provedor de serviços de e-mail, por<br>exemplo, imap.example.com.                                                                                                    |  |  |  |  |
| Porta                      | Defina primeiro o <b>Tipo de segurança</b> para que<br>o número de porta padrão do servidor seja<br>inserido automaticamente neste campo. Ou<br>insira um número de porta diferente, se for<br>necessário para o seu provedor de serviços de e<br>mail.                                                                                                    |  |  |  |  |
| Tipo de segurança          | Selecione o tipo de segurança exigido pelo seu<br>provedor de serviços de e-mail. Selecione a<br>opção <b>(Aceitar todos os certificados)</b> para<br>que o seu tipo de segurança possa aceitar um<br>certificado do servidor IMAP que seja<br>autoassinado, esteja desatualizado ou, por<br>alguma outra razão, não seja aceito pelo<br>aplicativo E-mail. |  |  |  |  |
| Prefixo do caminho<br>IMAP | Deixe em branco, a menos que seu provedor de<br>serviços de e-mail o oriente a inserir um prefixo<br>específico.                                                                                                    |  |  |  |  |

Configurações para contas POP3:

| Nome de usuário            | Dependendo dos requisitos do provedor de<br>serviços de e-mail, pode ser seu endereço de e-<br>mail completo ou apenas seu nome de usuário<br>(ou seja, a parte anterior a @exemplo.com no<br>seu endereço de e-mail).                                                                                                    |
|----------------------------|----------------------------------------------------------------------------------------------------|
| Senha                      | A senha da sua conta de e-mail.                                                                                                    |
| Servidor POP3              | O nome de domínio completo do servidor POP3<br>do seu provedor de serviços de e-mail, por<br>exemplo, pop3.exemplo.com.                                                                                                    |
| Porta                      | Defina primeiro o <b>Tipo de segurança</b> para<br>que o número de porta padrão do servidor seja<br>inserido automaticamente neste campo. Ou<br>insira um número de porta diferente, se for<br>necessário para o seu provedor de serviços de<br>e-mail.                                                                                                    |
| Tipo de segurança          | Selecione o tipo de segurança exigido pelo seu<br>provedor de serviços de e-mail. Selecione a<br>opção <b>(Aceitar todos os certificados)</b><br>para que o seu tipo de segurança possa aceitar<br>um certificado de servidor do servidor POP3<br>que seja autoassinado, esteja desatualizado ou,<br>de alguma outra forma não seja aceito pelo<br>aplicativo E-mail. |
| Excluir e-mail do servidor | Use esta opção para configurar o aplicativo E-<br>mail para que o provedor de serviços de e-mail<br>exclua do seu servidor todos os e-mails que<br>você excluir do aplicativo E-mail ou para que<br>nunca exclua e-mails do servidor.                                                                                                    |

## Configurações de saída do servidor

Se você usar uma conta IMAP ou POP3 para receber e-mails, provavelmente utiliza um servidor SMTP para enviar e-mails por esta conta. As contas do Microsoft Exchange ActiveSync não têm configurações separadas para o servidor de saída.

| Servidor SMTP     | O nome de domínio completo do servidor<br>SMTP do seu provedor de serviços de e-mail,<br>por exemplo, smtp.exemplo.com.                                                                                                    |  |  |  |  |
|-------------------|----------------------------------------------------------------------------------------------------|--|--|--|--|
| Porta             | Defina primeiro o <b>Tipo de segurança</b> para<br>que o número de porta padrão do servidor seja<br>inserido automaticamente neste campo. Ou<br>insira um número de porta diferente, se for<br>necessário para o seu provedor de serviços de<br>e-mail.                                                                                                    |  |  |  |  |
| Tipo de segurança | Selecione o tipo de segurança exigido pelo seu<br>provedor de serviços de e-mail. Selecione a<br>opção <b>(Aceitar todos os certificados)</b><br>para que o seu tipo de segurança possa aceita<br>um certificado de servidor do servidor SMTP<br>que seja autoassinado, esteja desatualizado ou<br>de alguma outra forma não seja aceito pelo<br>aplicativo E-mail. |  |  |  |  |
| Requer login      | Marque esta opção para inserir um nome de<br>usuário e uma senha para o servidor SMTP, se<br>seu provedor de serviços de e-mail exigir que<br>você insira essas informações para enviar e-<br>mails.                                                                                                    |  |  |  |  |
| Nome de usuário   | Seu nome de usuário no servidor SMTP (não<br>pode ser o mesmo que você utiliza no servidor<br>POP3 ou IMAP para receber e-mails). Fica<br>visível apenas se a opção <b>Requer login</b><br>estiver selecionada.                                                                                                    |  |  |  |  |
| Senha             | Sua senha no servidor SMTP (não pode ser a<br>mesma que você utiliza no servidor POP3 ou<br>IMAP para receber e-mails). Fica visível apenas<br>se a opção <b>Requer login</b> estiver selecionada.                                                                                                    |  |  |  |  |

# Mensagens

Você pode usar o aplicativo Mensagens para trocar mensagens de texto (SMS) e mensagens multimídia (MMS) com seus amigos pelo celular.

## Nesta seção

"Como abrir o aplicativo Mensagens" na página 234 "Como trocar mensagens" na página 235 "Como alterar as configurações do aplicativo Mensagens" na página 239

# Como abrir o aplicativo Mensagens

## Abrir o aplicativo "Mensagens"

Toque no ícone "Mensagens" en tela "Página inicial" ou no Iniciador.

Consulte "Como abrir e alternar entre aplicativos" na página 43 para saber mais sobre como abrir e alternar entre aplicativos.

A janela "Mensagens" é aberta, na qual você pode criar uma nova mensagem ou abrir uma conversa em andamento.

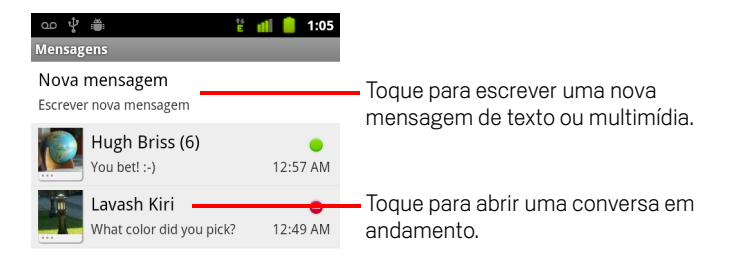

- Toque em Nova mensagem para iniciar uma nova mensagem de texto ou multimídia.
- Toque em uma conversa existente para abri-la.

Informações sobre como criar e responder a mensagens estão descritas em "Como trocar mensagens" na página 235.

## Excluir uma conversa da janela "Mensagens"

- 1 Toque e mantenha pressionada a conversa.
- 2 Toque em Excluir conversa no menu exibido.

Você também pode pressionar **Menu**  $\equiv$  e tocar em **Excluir conversas** para excluir todas as conversas da janela.

# Como trocar mensagens

Você pode enviar mensagens de texto (SMS) de até 160 caracteres para outro celular. Se você continuar digitando após esse limite, sua mensagem será entregue como uma série de mensagens.

As mensagens multimídia (MMS) podem conter texto e uma imagem, uma gravação de voz, um arquivo de áudio, um vídeo ou uma apresentação de slides de fotos.

O aplicativo Mensagens converte automaticamente uma mensagem em uma mensagem multimídia se você enviá-la para um endereço de e-mail em vez de enviar para um número de telefone, se adicionar um assunto ou anexar um arquivo de mídia.

## Enviar uma mensagem de texto

- 1 Na tela "Mensagens", toque em Nova mensagem.
- 2 Insira um número de celular no campo Para.

À medida que você insere o número de telefone, sugestões de contatos correspondentes são exibidas. Você pode tocar em um destinatário sugerido ou continuar inserindo o número de telefone.

Também pode inserir o nome de um contato com um número de celular.

3 Toque na caixa de criação de texto para começar a inserir sua mensagem.

| ഹൂ                    |    |                    | <b>1</b> | 11 | 1:05 |
|-----------------------|----|--------------------|----------|----|------|
| Hugh B                | ßr | riss <6505552222>  |          |    |      |
| Hugh Briss <650555222 |    |                    |          |    |      |
| nug                   | '  | 1 01133 <03033322. | 22~      |    |      |

 Insira um número de celular ou o nome de um contato com um número de celular.

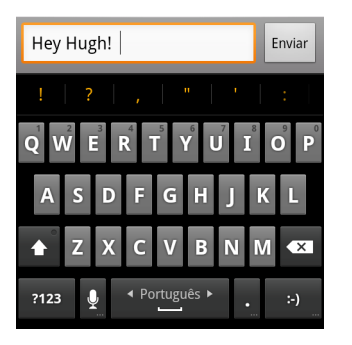

Você pode inserir um ícone de smiley (um emoticon) no teclado virtual ao tocar e segurar a tecla de Smiley e, em seguida, tocar em um smiley. Também pode

pressionar  $\textbf{Menu} \equiv \textbf{e}$  tocar em Inserir smiley para abrir uma lista de rolagem de smileys.

Quando você se aproximar do limite de 160 caracteres, um contador aparecerá no canto superior direito da caixa de texto para informar quantos caracteres ainda restam. Se você ultrapassar o limite, uma nova mensagem será criada, que será agrupada com s mensagens anteriores quando for recebida.

Se você pressionar **Voltar**  $\leftarrow$  ao escrever uma mensagem, ela será salva como rascunho na janela "Mensagens". Toque na mensagem para voltar a escrevê-la.

#### 4 Toque em Enviar.

A janela de mensagens é aberta, com sua mensagem exibida após seu nome. As respostas também são exibidas nessa janela. À medida que você visualiza e envia novas mensagens, uma conversa é criada.

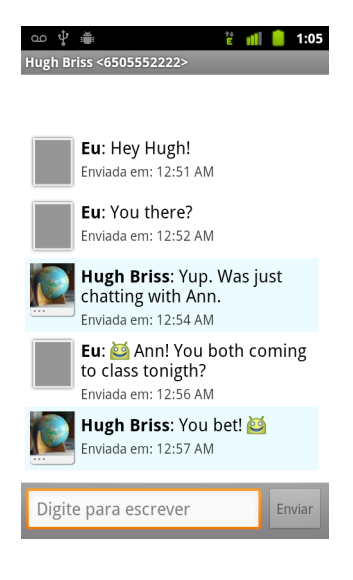

## Criar e enviar uma mensagem multimídia

- 1 Na tela "Mensagens", toque em **Nova mensagem**.
- 2 Insira um número de celular ou endereço de e-mail no campo Para.

À medida que você digita, sugestões de contatos correspondentes são exibidas. Você pode tocar em um contato sugerido ou continuar digitando.

Você também pode inserir o nome de um contato com um número de celular.

- **3** Toque na caixa de criação de texto para começar a inserir sua mensagem.
- 4 Pressione Menu ≡ e toque em Adicionar assunto para adicionar um assunto à mensagem.
- 5 Pressione **Menu** ≡ e toque em **Anexar** para abrir um menu no qual você pode tocar no tipo de arquivo de mídia a ser anexado à mensagem.

Se você tocar em **Imagens**, terá que tocar em uma imagem para anexá-la.

Se tocar em **Capturar imagem**, o aplicativo Câmera será aberto para você poder tirar uma foto e anexá-la.

Se tocar em Vídeos, você terá que tocar em um vídeo para anexá-lo.

Se tocar em **Capturar vídeo**, a Filmadora será aberta para você poder gravar um vídeo e anexá-lo.

Se tocar em Áudio, você deverá tocar em um toque para anexá-lo.

Se tocar em **Gravar áudio**, uma tela será aberta na qual você poderá gravar uma mensagem falada e anexá-la.

Se tocar em **Apresentação de slides**, uma tela será aberta na qual você poderá reunir fotos em uma apresentação de até 10 slides para ser anexada à mensagem.

Use os botões da tela "Escrever mensagem" para visualizar ou remover a mídia anexa.

6 Toque em Enviar MMS.

## Responder às mensagens recebidas

Se você estiver trabalhando em uma janela de mensagens, as mensagens que receber serão exibidas nela.

Caso contrário, você receberá uma notificação de nova mensagem e um ícone de nova mensagem aparecerá na Barra de status. Consulte "Como gerenciar notificações" na página 32.

Quando você tocar na notificação de nova mensagem, a janela "Mensagem" será aberta, na qual você poderá responder à mensagem.

Se a opção Recuperação automática estiver desmarcada, você terá que tocar em **Download** para visualizar a mensagem. Consulte "Como alterar as configurações do aplicativo Mensagens" na página 239.

Se a mensagem contiver um arquivo de mídia, toque em **Reproduzir** para ler, assistir ou ouvir seu conteúdo. Toque e mantenha pressionado o arquivo de mídia para abrir um menu com a opção de salvar a mensagem no seu cartão SD ou armazenamento USB (dependendo do modelo do seu telefone).

Toque e mantenha pressionada uma mensagem para abrir um menu com várias opções para trabalhar com ela e com as informações do seu remetente.

A maioria dessas opções está descrita nesta seção.

#### Encaminhar uma mensagem

- 1 Toque e mantenha pressionada uma mensagem em uma janela de mensagens.
- 2 Toque em **Encaminhar** no menu exibido.
- 3 Insira um destinatário para a mensagem e edite o conteúdo, se desejar.
- 4 Toque em **Enviar**.

#### Bloquear uma mensagem

Você pode bloquear uma mensagem para que não seja excluída se você atingir seu limite de armazenamento (consulte "Configurações de armazenamento" na página 239). Se você tentar excluir uma conversa que contém uma mensagem bloqueada, deverá confirmar se deseja realmente excluí-la.

- 1 Toque e mantenha pressionada uma mensagem em uma janela de mensagens.
- 2 Toque em **Bloquear mensagem** no menu exibido.

Um ícone de bloqueio aparece à direita da mensagem.

Toque e mantenha pressionada uma mensagem, depois toque em **Desbloquear mensagem** para desbloqueá-la.

#### Visualizar informações sobre uma mensagem

- 1 Toque e mantenha pressionada uma mensagem em uma janela de mensagens.
- 2 Toque em Visualizar detalhes da mensagem no menu exibido.

# Como alterar as configurações do aplicativo Mensagens

Você pode alterar várias configurações do aplicativo Mensagens.

 Para alterá-las, abra a janela "Mensagens", pressione Menu = e toque em Configurações.

## Configurações de armazenamento

**Excluir antigas** Selecione esta opção para excluir as mensagens mais antigas em uma conversa quando atingir o **Limite de mensagens de texto** ou o **Limite de mens. multimídia**. Desmarque esta opção para manter todas as mensagens armazenadas.

**Limite de mensagens de texto** Toque para definir o número de mensagens de texto a serem salvas por conversa. Quando o limite for atingido, as mensagens mais antigas serão excluídas se a opção **Excluir antigas** estiver selecionada.

**Limite de mens. multimídia** Toque para definir o número de mensagens multimídia a serem salvas por conversa. Quando o limite for atingido, as mensagens mais antigas serão excluídas se a opção **Excluir antigas** estiver selecionada.

## Configurações mensagens de texto (SMS)

**Relatórios de entrega** Selecione esta opção para receber relatórios de entrega das mensagens que enviar.

**Gerenciar mensagens SIM** Toque para abrir uma janela na qual você pode trabalhar com mensagens armazenadas no seu cartão SIM (por exemplo, se você usou o cartão SIM em outro tipo de telefone no qual trocou mensagens de texto).

## Configurações mensagens multimídia (MMS)

**Relatórios de entrega** Selecione esta opção para receber um relatório das mensagens que enviar.

**Relatórios de leitura** Selecione esta opção para receber relatórios quando suas mensagens forem lidas ou excluídas.

**Recuperação automática** Desmarque esta opção para fazer download apenas do cabeçalho de mensagens multimídia, no qual poderá, depois, tocar para abrir um menu para fazer download da mensagem inteira. Use este recurso para determinar a quantidade de dados dos quais você fará download, por exemplo, quando estiver conectado a uma rede de dados lenta.

**Recuper. em roaming** Desmarque esta opção para fazer download apenas do cabeçalho de mensagens multimídia quando estiver conectado a redes de dados de outra operadora. Use este recurso para evitar custos inesperados, se seu contrato tiver limites de roaming de dados.

## Configurações de notificação

**Notificações** Selecione esta opção para receber uma notificação sempre que receber uma nova mensagem. Consulte "Como gerenciar notificações" na página 32.

**Selecionar toque** Abre uma caixa de diálogo na qual você pode selecionar o toque a ser emitido quando receber notificações de novas mensagens.

**Vibrar** Abre uma caixa de diálogo na qual você pode configurar o telefone para vibrar sempre que receber uma notificação de nova mensagem, somente quando estiver no modo silencioso, ou para nunca vibrar.

# Navegador

Utilize o aplicativo Navegador para visualizar páginas da web e para pesquisar informações na web.

## Nesta seção

"Como abrir o Navegador" na página 242 "Como navegar dentro de uma página da web" na página 245 "Como navegar entre páginas da web" na página 247 "Como trabalhar com várias janelas do Navegador" na página 249 "Como fazer download de arquivos" na página 250 "Como trabalhar com os favoritos" na página 252 "Como alterar as configurações do Navegador" na página 254

# Como abrir o Navegador

Use o aplicativo Navegador para navegar pela web.

Alguns sites têm duas versões: uma versão no tamanho normal, para navegadores da web instalados em computadores, e uma versão para dispositivos móveis. Eles podem permitir que você alterne entre as versões. Normalmente, é mais difícil navegar em sites de tamanho integral usando um navegador para dispositivos móveis do que em sites desenvolvidos especificamente para esses dispositivos.

## Abrir o Navegador

Toque no ícone "Telefone" a parte inferior da tela "Página inicial" ou no ícone do aplicativo Telefone no Iniciador ou na tela "Página inicial".

Consulte "Como abrir e alternar entre aplicativos" na página 43.

Você também pode abrir o Navegador ao tocar em um link da web, por exemplo, em um e-mail ou em uma mensagem de texto.

Quando o Navegador é aberto, a última página da web que foi visualizada é exibida. Se você não tiver utilizado o Navegador recentemente, sua página inicial aparecerá.

O URL (endereço da web) da página atual é exibido na parte superior da janela, a menos que um site para dispositivos móveis role a barra do URL para fora da parte superior da tela. Se isso ocorrer, basta arrastar a página para baixo para deixar a barra do URL à vista.

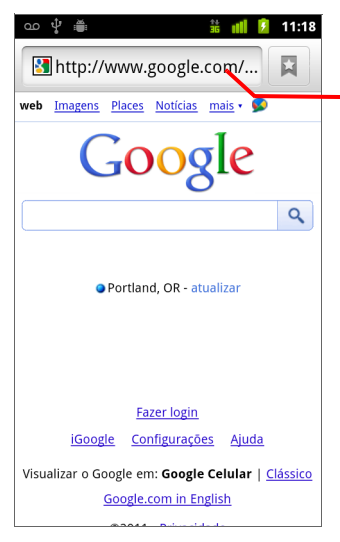

O endereço (URL) da página atual.

Alguns sites rolam a barra do URL para fora da parte superior da tela, mas você pode arrastar a página para baixo ou pressionar **Menu** para vê-la novamente.

## Abrir uma página da web ou pesquisar na web

1 Toque na caixa do URL na parte superior da tela do Navegador.

Se a caixa do URL não estiver visível, pressione **Menu**  $\equiv$  ou arraste a página para baixo até trazê-la à vista.

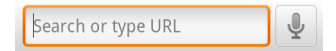

2 Insira o endereço (URL) de uma página da web. Ou então, insira os termos que deseja pesquisar.

À medida que você insere o texto, seu mecanismo de pesquisa na web sugere páginas e consultas.

Você também pode tocar no ícone "Microfone" para pesquisar por voz (consulte "Como usar ações de voz" na página 108).

Você pode definir o mecanismo de pesquisa na web a ser utilizado. Consulte "Como alterar as configurações do Navegador" na página 254. O ícone "Microfone" fica disponível somente se você estiver usando o mecanismo de pesquisa do Google. Outros mecanismos de pesquisa também podem não oferecer sugestões de pesquisa.

3 Toque em uma sugestão ou insira um endereço e toque no ícone de seta 🔿

Se você tocar em uma página sugerida ou inserir um endereço e tocar no ícone de seta 🧊 , essa página da web será aberta.

Se tocar em um termo de consulta sugerido, seu mecanismo de pesquisa na web será aberto com os resultados.

## Atualizar a página atual

Pressione **Menu** = e toque em **Atualizar**.

A página da web é reaberta, atualizando todo o conteúdo que tiver sido alterado.

## Interromper a abertura de uma página

Se uma página da web estiver demorando muito para ser aberta ou se você mudar de ideia, pode interromper sua abertura.

Toque no ícone "Cancelar" × à direita do URL.

OU

Pressione Menu 📃 e toque em Parar.

243

## Obter mais informações sobre a página atual

▶ Pressione Menu ≡ e toque em Mais > Informações da página.

Uma caixa de diálogo é exibida com o título e o endereço completo (URL) da página.

## Definir a página inicial

Sua página inicial aparece quando você abre uma nova janela do Navegador e quando inicia o Navegador após reiniciar o telefone ou após ficar um tempo sem utilizá-lo.

- 1 Navegue até a página que deseja definir como sua página inicial.
- 3 Toque em Usar a página atual. Ou insira o endereço (URL) de uma página diferente.
- 4 Toque em OK.

Se preferir abrir novas janelas do Navegador sem abrir uma página da web por padrão, deixe esse campo em branco. Isso pode fazer com que as novas janelas do Navegador sejam abertas mais rápido.

# Como navegar dentro de uma página da web

Geralmente, páginas da web otimizadas para aparelhos celulares são abertas em um tamanho adequado para o telefone. Na maioria das vezes, não é possível aumentar/ diminuir o zoom nem mesmo rolar pelo conteúdo dessas páginas.

Páginas da web que não são especificamente desenvolvidas para dispositivos móveis geralmente são abertas no modo de visão geral, no qual o zoom da página é diminuído para você obter uma visão geral da página. Você pode alterar o modo de abertura das páginas, como descrito em "Como alterar as configurações do Navegador" na página 254.

## Rolar uma página da web

Deslize o dedo na tela.

## Aumentar ou diminuir o zoom em uma página

Talvez não seja possível aumentar ou diminuir o zoom em páginas da web desenvolvidas para dispositivos móveis.

- 1 Deslize seu dedo levemente na tela para revelar o controle de **Zoom** (Q) (Q).
- 2 Toque no sinal de mais ou de menos do controle de Zoom para aumentar ou diminuir o zoom.

## Aumentar rapidamente o zoom de uma seção de uma página da web

Talvez não seja possível aumentar ou diminuir o zoom em páginas da web desenvolvidas para dispositivos móveis.

> Toque duas vezes na seção da página da web que você deseja visualizar.

O zoom da página aumenta para que você possa ler todo o texto dessa seção rolando-a para cima ou para baixo.

Se você ajustar o nível de zoom nessa visualização, o Navegador lembrará da sua preferência enquanto você permanecer nessa página.

- Para retornar ao nível padrão de zoom, toque duas vezes novamente na seção.
- Toque em uma área com os dois dedos de uma vez e faça movimento de pinça aproximando os dedos para diminuir o zoom. Distancie os dedos para aumentar o zoom. Toque duas vezes após aumentar o zoom dessa forma para reorganizar uma coluna de texto a fim de ajustá-la na tela (se a configuração "Ajustar automaticamente" estiver selecionada, conforme descrito em "Configurações do conteúdo da página" na página 254).

## Localizar um texto em uma página da web

- 1 Pressione Menu = e toque em Mais > Localizar na página.
- 2 Insira o texto que você deseja encontrar.

À medida que você digita, a primeira palavra com caracteres correspondentes aos digitados é destacada na tela e as próximas correspondências ficam cercadas por uma caixa.

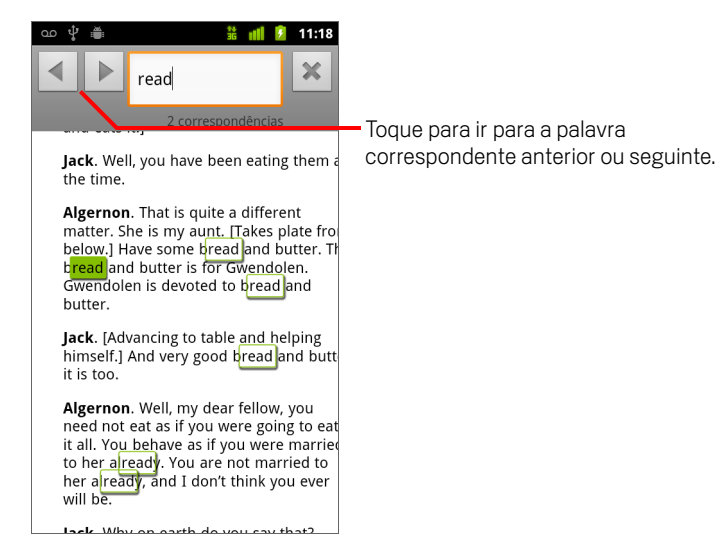

**3** Toque na seta para a esquerda ou para a direita para rolar e destacar a palavra correspondente anterior ou seguinte.

# Como navegar entre páginas da web

Você pode abrir links em uma página da web, navegar de um lado para outro e consultar seu histórico de navegação, como em qualquer navegador da web. Também pode criar alguns atalhos para trabalhar com links e outros tipos de informações.

## Abrir um link

▶ Toque em um link para abri-lo.

Os links nos quais você tocou ficam destacados em laranja até suas respectivas páginas da web serem exibidas na janela.

## Ir e voltar entre as páginas que você abriu

▶ Pressione o botão **Voltar** ←.

## **0U**

Pressione **Menu** = e toque em **Avançar**.

## Visualizar o histórico do Navegador

Enquanto você navega pela web, o aplicativo Navegador registra as páginas visitadas para ajudá-lo a encontrar o caminho de volta mais tarde. "Como alterar as configurações do Navegador" na página 254 descreve a configuração que limpa seu histórico.

- 1 Toque no ícone de favoritos 🙀 na parte superior direita da tela.
- 2 Toque na guia **Histórico**.

Você também pode pressionar e manter pressionado o botão **Voltar** <-- ao visualizar uma página da web para abrir a guia Histórico.

As páginas visitadas são agrupadas cronologicamente. As páginas marcadas como favoritas possuem uma estrela dourada. Toque em uma estrela para adicionar ou remover essa página dos seus favoritos.

- 3 Toque em um período de tempo para visualizar as páginas visitadas nesse período.
- 4 Toque e mantenha pressionada uma página da lista para abrir um menu com as opções de abrir a página, adicioná-la ou removê-la dos seus favoritos, compartilhar a página, removê-la do histórico, etc.
- **5** Toque em uma página do histórico para abri-la novamente.

## Visualizar as páginas acessadas com mais frequência

- 1 Toque no ícone de favoritos 📮 na parte superior direita da tela.
- 2 Toque na guia **Mais visitados**.

As páginas visitadas com mais frequência são listadas. As páginas marcadas como favoritas possuem uma estrela dourada. Toque em uma estrela para adicionar ou remover essa página dos seus favoritos.

- 3 Toque e mantenha pressionada uma página da lista para abrir um menu com as opções de abrir a página, adicioná-la ou removê-la dos seus favoritos, compartilhar a página, removê-la do histórico, etc.
- 4 Toque em uma página para abri-la.

## Seguir atalhos para links, números de telefone e endereços

O Navegador reconhece links, alguns números de telefone, endereços e outras informações desse tipo, por exemplo, informações em relação à quais você deseja realizar ações diretamente.

- Toque e mantenha pressionado um link para abrir um menu com atalhos para abrir, marcar como favorito, salvar e enviar o link por e-mail.
- Toque em um número de telefone para abrir o aplicativo Telefone com o número inserido.

Consulte "Como fazer e finalizar chamadas" na página 84.

▶ Toque em um endereço para abri-lo no aplicativo Mapas.

Para obter mais informações, consulte "Mapas, navegação, locais e latitude" na página 257.

# Como trabalhar com várias janelas do Navegador

É possível abrir até oito janelas do aplicativo Navegador de uma só vez e alternar entre elas.

## Abrir uma nova janela do Navegador

- Pressione Menu = e toque em Nova janela.

As novas janelas são abertas com sua página inicial.

## Alternar entre as janelas do Navegador

1 Pressione **Menu** = e toque em **Janelas**.

As janelas abertas são exibidas.

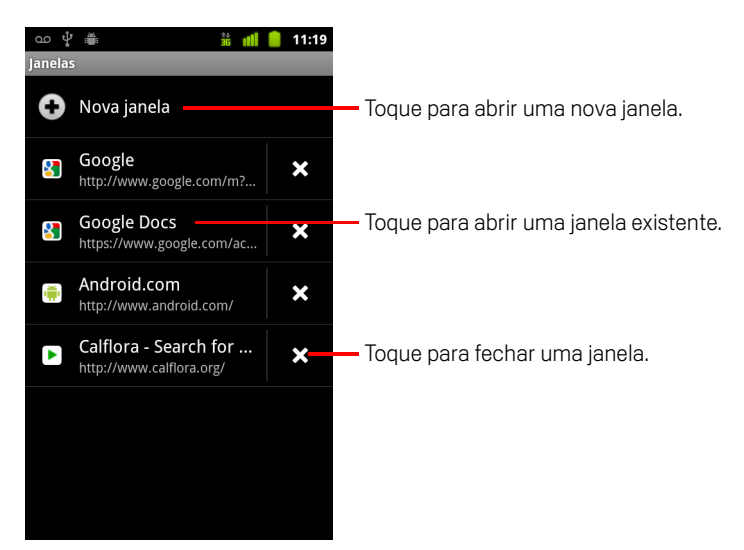

2 Toque em uma janela para abri-la.

## Fechar uma janela do Navegador

1 Pressione **Menu**  $\equiv$  e toque em **Janelas**.

Todas as janelas abertas são exibidas em uma lista de rolagem de miniaturas.

2 Toque na Caixa de fechamento 💥 da janela para fechá-la.

# Como fazer download de arquivos

Você pode fazer download de arquivos e até mesmo de aplicativos a partir de páginas da web. Os arquivos transferidos por download vão para o armazenamento USB ou o cartão SD, dependendo do modelo do seu telefone. Veja como visualizar, reabrir e excluir seus downloads em "Como gerenciar downloads" na página 58.

## Permitir a instalação de aplicativos da web ou de e-mails

Por padrão, seu telefone está configurado para impedir que você instale aplicativos baixados por download a partir da web ou de mensagens de e-mail recebidas.

Aviso! Aplicativos baixados por download a partir da web podem ser de fontes desconhecidas. Para proteger seu telefone e seus dados pessoais, faça download apenas de aplicativos fornecidos por fontes confiáveis, como o Android Market.

- Pressione Página inicial △, Menu ≡ e toque em Configurações > Aplicativos.
- 2 Selecione a opção Fontes desconhecidas.
- **3** Toque em **OK** na caixa de diálogo para confirmar que deseja permitir o download de aplicativos de outras fontes além do Android Market.

## Fazer download de um arquivo

Diferentes páginas da web oferecem diferentes mecanismos para o download de imagens, documentos, aplicativos e outros arquivos.

Toque e mantenha pressionada uma imagem ou link para um arquivo ou para outra página da web. No menu exibido, toque em Salvar.

Se o arquivo estiver em um formato suportado por algum aplicativo do telefone, ele será transferido para o cartão SD ou o armazenamento USB.

## Cancelar um download

Se você mudar de ideia sobre o download de um arquivo ou iniciá-lo por engano, poderá cancelar o download em andamento.

- 1 Pressione Menu = e toque em Mais > Downloads.
- 2 Toque e mantenha pressionado um item na lista e, no menu exibido, toque em Cancelar download. Ou pressione Menu ≡ novamente e toque em Cancelar todos os downloads.

## Visualizar os arquivos transferidos por download

## 

O aplicativo Downloads será aberto, com a lista de arquivos transferidos por download no Navegador e em outros aplicativos.

Consulte "Como gerenciar downloads" na página 58.

# Como trabalhar com os favoritos

Você pode marcar páginas da web como favoritas para retornar a elas rapidamente.

## Marcar uma página da web como favorita

- 1 Abra a página da web a ser marcada como favorita.
- 2 Toque no ícone de favoritos a na parte superior da tela (ou pressione Menu a toque em Favoritos) e, na parte superior da tela "Favoritos", toque em Adicionar.

Você também pode pressionar Menu  $\overline{\equiv}$  e tocar em Mais > Adicionar favorito.

**3** Edite o nome e o endereço, se for necessário, e toque em **OK**.

A página é adicionada à sua lista de favoritos.

## Abrir um favorito

Toque no ícone de favoritos 
 □ na parte superior da tela.

 Ou pressione Menu 
 ≡ e toque em Favoritos.

Uma janela com a lista dos seus favoritos será exibida e os itens estarão classificados de acordo com a frequência com que você os visita.

Por padrão, os favoritos são exibidos na visualização em miniatura. Para vê-los como uma lista, pressione **Menu**  $\equiv$  e toque em **Visualização em lista**.

2 Toque em um favorito para abri-lo.

O favorito é aberto na janela atual. Se preferir abri-lo em uma nova janela, toque e mantenha pressionado o favorito e toque em **Abrir em uma nova janela** no menu.

## Editar um favorito

- Toque no ícone de favoritos Ou pressione Menu ≡ e toque em Favoritos.
- 2 Toque e mantenha pressionado o favorito que você deseja editar.
- 3 Toque em Editar favorito no menu.
- 4 Edite o nome ou o endereço na caixa de diálogo exibida.
- 5 Toque em **OK**.
#### Compartilhar um favorito

- 2 Toque e mantenha pressionado o favorito que você deseja compartilhar.
- **3** Toque em **Compartilhar link** no menu.
- **4** Toque no aplicativo que você deseja usar para enviar o favorito.

O aplicativo é aberto com o endereço do favorito inserido.

#### Adicionar um atalho de favorito à tela "Página inicial"

Você pode adicionar um atalho à tela "Página inicial" do seu telefone, no qual poderá tocar para abrir um dos seus favoritos em uma janela do Navegador.

- 1 Toque e mantenha pressionado um espaço vazio na tela "Página inicial" do seu telefone.
- 2 Toque em Atalho.
- 3 Toque em Favoritos.
- 4 Toque em um favorito para adicioná-lo.

O ícone do favorito é adicionado à tela "Página inicial".

#### Excluir um favorito

- Toque no ícone de favoritos □ na parte superior da tela. Ou pressione Menu ≡ e toque em Favoritos.
- 2 Toque e mantenha pressionado um favorito para excluí-lo.
- 3 Toque em **Excluir favorito** no menu
- 4 Toque em **OK**.

## Como alterar as configurações do Navegador

Você pode definir várias configurações do aplicativo Navegador, incluindo configurações para gerenciar sua privacidade.

 Para abrir a tela "Configurações do Navegador", pressione Menu = e toque em Mais > Configurações.

#### Configurações do conteúdo da página

**Tamanho do texto** Abre uma caixa de diálogo na qual é possível aumentar ou diminuir o tamanho do texto que esse Navegador utiliza ao exibir páginas da web.

**Zoom padrão** Abre uma caixa de diálogo na qual é possível aumentar ou diminuir o nível de ampliação que esse Navegador utiliza ao abrir pela primeira vez a página da web.

**Abrir em visão geral** Desmarque esta opção para abrir páginas da web com o canto superior esquerdo no tamanho 100%. Selecione esta opção para abrir páginas da web com zoom diminuído, fornecendo uma visão geral da página.

**Codificação de texto** Abre uma caixa de diálogo na qual é possível alterar o padrão de codificação dos caracteres que esse Navegador utiliza ao exibir texto em uma página da web.

**Bloquear janelas pop-up** Selecione esta opção para impedir que os sites abram janelas sem sua solicitação.

**Carregar imagens** Desmarque esta opção para omitir imagens quando o Navegador exibir uma página da web. Isso acelera a exibição da página, o que pode ser útil se você tiver uma conexão lenta, mas muitos sites ficam prejudicados quando apenas o texto é exibido.

**Ajustar automaticamente** Selecione esta opção para que o aplicativo Navegador otimize a apresentação de texto e outros elementos de páginas da web para se ajustarem à tela do seu telefone. Se esta opção for selecionada, o navegador também reorganizará uma coluna de texto para ajustá-la à tela se você tocar duas vezes na tela logo após aumentar/diminuir o zoom com os dedos. Desmarque esta opção para visualizar as páginas no modo desenvolvido para telas de computadores e para que, quando você tocar duas vezes na tela, a visualização ampliada seja alternada com a visualização padrão.

**Apenas modo paisagem** Selecione esta opção para exibir páginas no modo paisagem (horizontal) na sua tela, independentemente de como você estiver segurando o telefone.

**Ativar JavaScript** Desmarque esta opção para impedir que o JavaScript seja executado em páginas da web. Muitas páginas só funcionam corretamente se puderem executar JavaScript no telefone.

**Ativar plug-ins** Desmarque esta opção para desativar plug-ins de páginas da web.

Abrir em segundo plano Selecione esta opção para abrir novas janelas no segundo plano ao tocar e manter pressionado um link e tocar em Abrir em uma nova janela. Essa opção é útil quando você está trabalhando com janelas que demoram muito para serem baixadas e exibidas. Pressione Menu  $\equiv$  e toque em Janelas, depois toque na nova janela para visualizá-la. Desmarque esta opção se preferir que as novas janelas que você abrir desse modo sejam abertas no lugar da janela atual. Consulte "Alternar entre as janelas do Navegador" na página 249.

**Definir a página inicial** Abre uma caixa de diálogo na qual você pode inserir o URL de uma página que deseja que apareça sempre que uma nova janela do aplicativo Navegador for aberta. Se preferir abrir novas janelas do Navegador de modo mais rápido, mas sem abrir uma página por padrão, deixe a caixa de diálogo em branco.

#### Configurações de privacidade

**Limpar cache** O navegador armazena o texto e as imagens das páginas da web que você visita para que elas possam abrir de modo mais rápido ao serem visitadas novamente. Toque em **Limpar cache** para excluir esses arquivos temporários.

**Limpar histórico** O navegador registra as páginas visitadas para que você possa encontrá-las e abri-las rapidamente em futuras visitas. Consulte "Visualizar o histórico do Navegador" na página 247. Toque em **Limpar histórico** para excluir esse registro.

**Aceitar cookies** Muitas páginas armazenam, leem e atualizam arquivos chamados "cookies" no seu telefone, para sua conveniência. Por exemplo, alguns sites protegidos por senha utilizam cookies para você não precisar fazer login toda vez que visitá-los. Outros sites utilizam cookies para se lembrarem de suas preferências. Desmarque esta opção para impedir as páginas da web de armazenarem cookies no seu telefone.

Limpar dados de cookie Toque para excluir todos os cookies do seu telefone.

**Lembrar dados formulário** O aplicativo Navegador se lembra do que foi inserido em alguns campos de formulário de um site e ajuda você a inserir novamente esses dados na próxima vez que utilizar esse formulário. Desmarque esta opção para desativar esse recurso. **Limpar dados de form.** Toque para excluir todas as informações que você inseriu nos formulários registradas pelo Navegador.

**Ativar localização** Selecione esta opção para permitir que sites com conteúdo específico de localização perguntem se você deseja compartilhar seu local, usando as informações de localização do seu telefone. Para fornecer seu local a um site, ative o compartilhamento de local no aplicativo Configurações. Consulte "Configurações de privacidade" na página 380.

**Limpar acesso ao local** Abre uma caixa de diálogo na qual você pode limpar as permissões de acesso a seu local anteriormente concedidas a sites da web. Se esses sites quiserem uma nova permissão para acessar seu local, você terá que concedê-la novamente.

#### Configurações de segurança

**Lembrar senhas** O aplicativo Navegador pode memorizar suas senhas para algumas páginas com login obrigatório, a fim de agilizar o acesso a essas páginas no futuro. Desmarque esta opção para impedir o Navegador de armazenar senhas.

Limpar senhas Toque para excluir todas as senhas que o Navegador armazenou.

**Avisos de segurança** Desmarque esta opção para impedir o Navegador de alertá-lo sobre sites com problemas comuns de segurança, como certificados desatualizados ou inválidos.

### Configurações avançadas

**Definir mecanismo de pesquisa** Abre uma caixa de diálogo na qual você pode selecionar o mecanismo de pesquisa na web que deseja usar ao inserir URLs (endereços da web) ou pesquisar termos na caixa do URL. Os mecanismos de pesquisa disponíveis variam de um lugar para outro. O ícone "Microfone" só fica disponível na caixa do URL quando você utiliza o mecanismo de pesquisa do Google.

**Configurações do site** Abre uma tela na qual é possível visualizar configurações avançadas para sites específicos.

**Redefinir para o padrão** Toque para excluir todos os dados do Navegador, inclusive o histórico do seu navegador, cookies, senhas e favoritos, e para restaurar todas as configurações do aplicativo Navegador com seus valores originais.

## Mapas, navegação, locais e latitude

Você pode usar o Google Maps para encontrar seu local atual, para visualizar as condições de trânsito em tempo real, para obter rotas detalhadas a pé, por transporte público, bicicleta ou carro e para navegar usando instruções de rotas passo a passo faladas com a Navegação GPS do Google (Beta).

Encontre endereços de ruas, pontos de referência e estabelecimentos comerciais, e localize esses pontos de interesse diretamente no mapa de ruas ou na imagem de satélite. Em algumas localidades, você pode ver fotos de empresas e bairros tiradas em frente a eles. Com o Google Latitude, você pode visualizar nos mapas os locais onde estão seus amigos e compartilhar seu local e outras informações com eles.

O aplicativo do Google Maps contém três recursos que permitem acesso rápido ao Google Places, Navegação GPS (Beta) e Latitude. Eles aparecem como ícones de aplicativos no Iniciador.

O Google Maps não possui informações sobre todos os locais.

### Nesta seção

"Como abrir mapas" na página 258 "Como visualizar o "Meu local" e serviços de localização" na página 259 "Como pesquisar, explorar e marcar locais como favoritos" na página 261 "Como usar o recurso "Locais" no Iniciador" na página 264 "Como alterar camadas de mapas" na página 265 "Como obter rotas" na página 267 "Como navegar com a Navegação GPS do Google (Beta)" na página 268 "Como visualizar e alterar as exibições do seu trajeto" na página 270 "Como encontrar seus amigos com o Google Latitude" na página 273

## Como abrir mapas

O Google Maps para Android inclui o aplicativo Mapas e os componentes Latitude, Navegação GPS e Places, todos disponíveis no Mapas e como atalhos separados no Iniciador.

#### Abrir o aplicativo Mapas

Toque no ícone "Mapas" Mapas" do Iniciador ou da tela "Página inicial".

Para obter mais informações sobre como usar os recursos fora do aplicativo Mapas, consulte "Como encontrar seus amigos com o Google Latitude" na página 273, "Como navegar com a Navegação GPS do Google (Beta)" na página 268 e "Como usar o recurso "Locais" no Iniciador" na página 264.

#### Mover o mapa

Arraste o mapa com o dedo.

#### Aumentar/diminuir o zoom do mapa

Toque no lado do sinal de mais ou de menos do controle de Zoom

#### **OU**

Toque duas vezes em um local do mapa com um dedo para aumentar o zoom nesse local. Toque uma vez com dois dedos para diminuir o zoom.

#### **OU**

Toque em uma área com dois dedos de uma vez e distancie-os para aumentar o zoom. Faça um movimento de pinça aproximando os dois dedos para diminuir o zoom.

Nem todos os níveis de zoom estão disponíveis para todos os locais.

## Como visualizar o "Meu local" e serviços de localização

O recurso "Meu local" do Google Maps permite centralizar o mapa aproximadamente no seu local usando diversos métodos para determinar onde você está.

#### Ativar os serviços de localização

Você deve ativar os serviços de localização para visualizar seu local no aplicativo Mapas e usá-lo para encontrar recursos locais.

- 1 Pressione Página inicial △, Menu ≡ e toque em Configurações > Local e segurança.
- 2 Selecione as opções desejadas do Meu Local.

Selecione a opção **Usar redes sem fio** para permitir que o telefone determine seu local aproximado usando redes Wi-Fi e redes móveis.

Selecione a opção **Usar satélites GPS** para permitir que o telefone determine seu local com precisão de nível de rua. O GPS funciona melhor quando você tem uma visão clara do céu.

#### Ver sua localização

▶ Toque no ícone "Meu local" 🝥 da barra de pesquisa.

O mapa é centralizado em uma seta azul que indica seu local. Um círculo azul ao redor da seta indica que seu local real está dentro do círculo.

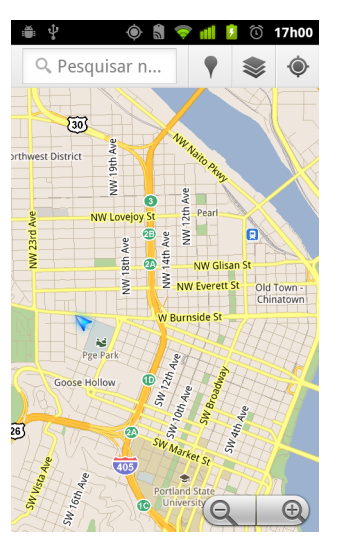

Dependendo das opções que você ativou para o "Meu Local", você verá diversos graus de aproximação, sendo as imagens oferecidas por satélites GPS as mais precisas, seguidas pelas de redes sem fio e redes de celular.

## Como pesquisar, explorar e marcar locais como favoritos

O Google Maps permite que você explore o mundo à sua volta. Você pode usar o recurso "Locais" para pesquisar um local ou procurar os locais próximos a você.

#### Pesquisar

- 1 Na caixa de pesquisa, insira o lugar que você procura. Você pode inserir um endereço, uma cidade ou um ramo de atividade ou tipo de estabelecimento comercial, por exemplo, "museus em São Paulo".
- 2 Toque em **Ir** para pesquisar.

À medida que você insere as informações, sugestões de suas pesquisas anteriores e das pesquisas mais recorrentes são exibidas em uma lista abaixo da caixa de pesquisa. Você pode tocar em uma sugestão para pesquisá-la.

#### Ver os resultados de pesquisa

Depois de pesquisar, os marcadores com letras indicam os resultados da pesquisa no mapa.

- Toque em um marcador para abrir um balão com informações resumidas sobre o local.
- Toque no balão para abrir uma tela com informações adicionais, opções para obter rotas, entre outras coisas.

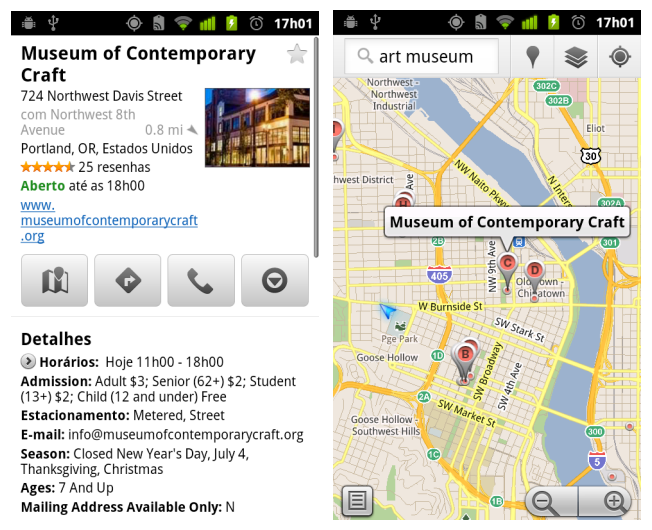

#### Ver detalhes sobre o local

Você pode obter o endereço e outras informações sobre uma área em um mapa. A quantidade de informações depende do local.

Toque e mantenha pressionado um local, uma estrela ou um recurso marcado, ou selecione um resultado de pesquisa no mapa.

Um balão é aberto sobre o local, com o endereço e uma imagem em miniatura do Street View, se disponível.

Toque em um balão para abrir uma tela com ferramentas para explorar o local.

Nessa tela, você pode obter rotas e formas de navegação, fazer uma chamada, explorar o Street View e ler resenhas e avaliações sobre o local.

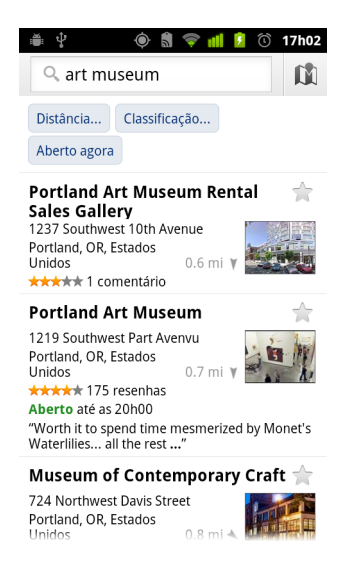

#### Marcar e desmarcar um local com estrela

Você pode marcar com estrela qualquer local ou recurso marcado em um mapa, para conseguir identificá-lo facilmente quando estiver conectado ao Google Maps no seu telefone ou na web.

- 1 Toque e mantenha pressionado um local ou elemento marcado no mapa.
- 2 Toque no balão exibido.
- 3 Toque na estrela cinza ★ na parte superior da tela para marcar o local com uma estrela, ou toque na estrela dourada para desmarcá-lo.

#### Ver a lista de locais marcados com estrela

Você pode abrir uma lista dos seus locais marcados com estrela para acessá-los rapidamente no mapa. A lista inclui locais que você marcou com estrela quando estava conectado ao aplicativo Mapas no telefone ou na web.

1 Ao visualizar um mapa, pressione Menu ≡ e toque em Mais > Locais com estrela.

A lista dos itens com estrela e de seus respectivos endereços é aberta. Pressione Menu ≡ e toque em **Atualizar** para atualizar a lista.

Toque em um local da lista para visualizá-lo em um mapa.

#### Limpar o histórico de pesquisa

O Google Maps armazena os itens pesquisados para facilitar futuras pesquisas. Você pode limpar o histórico de pesquisa no aplicativo Configurações.

- 1 Pressione Página inicial △, Menu ≡ e, em seguida, toque em Configurações > Aplicativos > Gerenciar aplicativos.
- 2 Toque na guia Todos.
- **3** Toque em "Mapas" na lista de rolagem.
- 4 Toque em Limpar dados.

1

## Como usar o recurso "Locais" no Iniciador

O aplicativo Locais usa seu local atual para encontrar empresas próximas a você.

Toque no ícone "Locais" do Iniciador ou da tela "Página inicial".

Consulte "Como abrir e alternar entre aplicativos" na página 43.

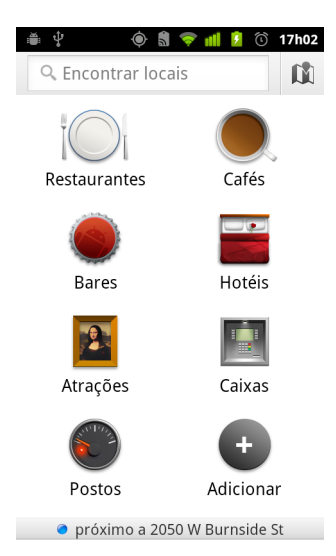

2 Escolha entre uma lista de categorias de locais pré-instalada (como "Restaurantes" e "Caixas eletrônicos") ou crie sua própria categoria tocando em Adicionar.

Depois de selecionar uma categoria, você verá a lista de resultados próximos a você, com a distância aproximada do seu local atual e a localização relativa indicada por uma pequena seta.

Se quiser ver seus resultados no mapa, toque no ícone "Mapa" 🕅 no canto superior direito da tela (essa ação iniciará o aplicativo Google Maps).

Pressione **Menu**  $\equiv$  e toque em **Meus Mapas** para ver uma lista com os seus mapas.

Pressione Menu  $\equiv$  e toque em Locais com estrela para ver a lista dos locais marcados com estrela.

3 Toque em um resultado para encontrar mais informações, escrever uma resenha ou obter rotas.

## Como alterar camadas de mapas

Inicialmente, o Google Maps é aberto com um mapa de ruas. Ative o recurso "Camadas" para ver imagens de satélite ou do terreno de um local, verificar o trânsito, acessar o Street View e muito mais.

#### Alterar as camadas do mapa

1 Toque no ícone "Camadas" 🧼 da barra de pesquisa.

Uma caixa de diálogo é exibida com uma lista de camadas e atalhos para as pesquisas recentes.

Toque em **Mais** para acessar "Meus mapas", informações da Wikipédia e mais.

Toque em **Limpar mapa** para limpar todas as camadas do mapa.

2 Toque na camada desejada. Ou então, toque em uma camada marcada para ocultá-la.

Dependendo da camada, as informações aparecem sobre a base do mapa ou o mapa muda completamente.

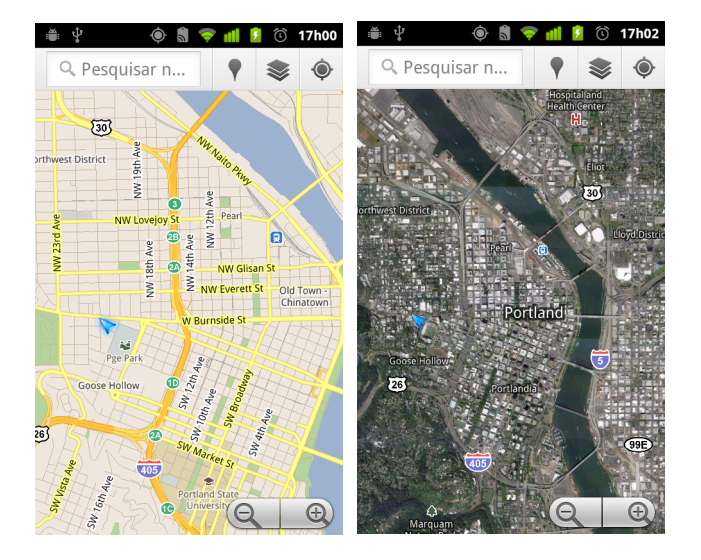

#### Acessar o Street View

O Street View oferece imagens de um local vistas da rua, nas quais você pode navegar e aumentar o zoom, entre outras coisas. O Street View não está disponível para todas as regiões.

- 1 Toque e mantenha pressionado um local em um mapa para abrir um balão com o endereço e uma imagem em miniatura desse local fornecida pelo Street View.
- 2 Toque no balão.
- 3 Na tela exibida, toque no ícone "Street View".

#### **Navegar no Street View**

Use o dedo para movimentar o mapa.

- Arraste o ícone "Pegman" no canto inferior esquerdo até um ponto na imagem para aumentar o zoom diretamente nessa área.
- Toque duas vezes em um ponto no Street View com um dedo para aumentar o zoom. Toque uma vez com dois dedos para diminuir o zoom.
- Pressione Menu = e toque em Modo de bússola para usar o próprio telefone para navegar pelo Street View. Incline, movimente ou vire o telefone para alterar a visualização. Toque em Modo de bússola novamente para voltar ao modo de navegação padrão.
- Pressione Menu = e toque em Denunciar imagem para abrir um formulário da web para denunciar ao Google imagens com conteúdo impróprio ou com problemas de privacidade.
- Pressione Menu = e toque em Ir para mapa para sair do Street View.

## Como obter rotas

O aplicativo Mapas pode fornecer rotas para percursos a pé, com transporte público, bicicleta ou carro.

Você pode adicionar um atalho para um destino à sua tela "Página inicial", a fim de obter rotas para esse local onde quer que você esteja, com um simples toque nesse atalho.

#### **Obter rotas**

- 1 Ao visualizar um mapa, pressione **Menu**  $\equiv$  e toque em **Rotas**  $\diamondsuit$  .
- 2 Insira um ponto inicial e um ponto final e selecione o meio de transporte: carro, transporte público, bicicleta ou a pé.

Se você já ativou o "Meu Local", ele aparecerá no campo "Endereço de partida" por padrão.

- 3 Toque no ícone de rotas de carro, transporte público, bicicleta ou a pé.
- 4 Toque em Ir.

As rotas para seu destino são exibidas em uma lista.

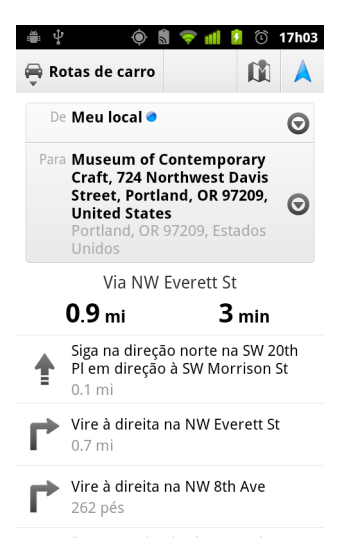

Toque em Mostrar no mapa para visualizar seu trajeto em um mapa.

5 Pressione Menu ≡ para obter as opções relacionadas às rotas solicitadas, como a inversão de rotas e trajetos que evitam autoestradas ou pedágios, ou para denunciar ao Google algum problema nas rotas.

# Como navegar com a Navegação GPS do Google (Beta)

O Google Maps no Android contém um recurso chamado Navegação GPS (Beta), que oferece rotas passo a passo e o guia pelo trajeto até o destino.

#### Usar a Navegação GPS (Beta) no aplicativo Mapas

Depois de encontrar "Rotas de carro", você pode iniciar a Navegação GPS com um toque:

- 1 Obtenha "Rotas de carro" do seu local até um destino à sua escolha.
- 2 Toque em **Navegar** para começar a receber orientações passo a passo.

Você também pode navegar diretamente até um local a partir da página de detalhes desse local:

- 1 Vá até a página de detalhes de um local.
- 2 Toque no ícone "Rotas" 💠 .
- **3** Toque em **Navegação de carro** para começar a receber orientações passo a passo.

A "Navegação a pé" também está disponível como um modo separado de orientação. Para usá-lo, selecione **Navegação a pé** em vez de **Navegação de carro**.

#### Adicionar um atalho de navegação à tela "Página inicial"

- 1 Na tela "Página inicial", pressione **Menu** = e toque em **Adicionar**.
- 2 Toque em Atalhos e em Rotas e navegação.
- 3 Insira um endereço de destino no campo "Destino".
- 4 Verifique se o carro está selecionado na seção "Viajar de" e se a **Navegação** passo a passo está marcada.
- 5 Dê um nome ao seu atalho, selecione um ícone para ele e toque em Salvar. Seu atalho foi adicionado à tela "Página inicial".

#### Usar comandos de voz

- 1 Na tela "Página inicial", toque no ícone "Microfone".
- 2 Ao receber uma solicitação para falar, diga "Navegar até" e na sequência diga o local.
- **3** Se solicitado, toque em um destino na lista de sugestões.

As orientações passo a passo começarão automaticamente.

# Como visualizar e alterar as exibições do seu trajeto

Você pode visualizar o trecho percorrido do trajeto com várias camadas de informações. Pode aumentar ou diminuir o zoom do mapa e arrastá-lo para visualizar áreas adjacentes. Você também pode ver o trecho percorrido no "Satélite" ou "Street View" e verificar as condições de trânsito ao longo do trajeto.

#### Visualizar seu trajeto

Você pode visualizar cada etapa do seu trajeto nas visualizações de Navegação, de Satélite e outras.

- 1 Toque no banner na parte superior da tela.
- 2 Toque na seta para a esquerda ou para a direita para visualizar o trecho anterior ou posterior do trajeto.

Ao visualizar um trajeto, toque no ícone do "Pegman" para alternar para a visualização no nível da rua. Nessa visualização, toque novamente no ícone do "Pegman" para alternar para o Street View. Arraste o dedo para alterar a visualização. Saiba mais sobre o Street View em "Como alterar camadas de mapas" na página 265.

**3** Quando concluir a visualização, toque no ícone Navegação para retornar ao seu local atual e à próxima etapa.

#### Alterar as visualizações do seu trajeto

- Toque no ícone de "Visualização em lista" na tela "Informações sobre o trajeto" para ver cada curva do trajeto como uma lista de rolagem com orientações por escrito.
- Pressione Menu = e toque em Camadas para alternar para visualizações que mostram informações de trânsito, imagens de satélite, localizações de estacionamentos, restaurantes e outros pontos de referência ao longo do trajeto.
- Arraste o mapa para visualizar áreas adjacentes ou toque nele para ver os controles para aumentar e diminuir o zoom.

#### Filtrar o trajeto

Ao receber orientações passo a passo, você pode filtrar seu trajeto para evitar pedágios e rodovias.

- 1 Pressione Menu ≡ e toque em Informações sobre o trajeto.
- 2 Toque no ícone "Configurações".
- 3 Escolha suas preferências de trajeto e toque em **OK** para atualizá-lo.

#### Encontrar trajetos alternativos

Você pode solicitar um trajeto alternativo à Navegação GPS do Google (Beta).

- 1 Pressione Menu ≡ e toque em Informações sobre o trajeto.
- 2 Toque no ícone "Trajeto alternativo".

Se houver trajetos alternativos, eles serão exibidos no mapa.

**3** Selecione o trajeto alternativo que gostaria de usar para retomar as orientações passo a passo.

#### Obter informações sobre o percurso

A Navegação GPS do Google (Beta) oferece um tempo estimado de percurso no canto inferior esquerdo da tela.

Toque no ponto colorido no canto inferior direito da tela para visualizar rapidamente as condições de trânsito ao longo do trajeto, bem como o horário estimado para a chegada. Toque no ícone "Navegação GPS" para voltar às orientações passo a passo.

#### Como usar o recurso "Navegação GPS" do Iniciador

O recurso "Navegação GPS" oferece opções para personalizar seu trajeto e o acesso aos trajetos que você encontrou recentemente. Nessa tela você também pode iniciar o modo Navegação GPS sem ter um destino definido.

Toque no ícone "Navegação" A do Iniciador ou da tela "Página inicial".

Consulte "Como abrir e alternar entre aplicativos" na página 43.

Selecione um destino na lista de opções de destino ou selecione um destino recente para iniciar as orientações passo a passo.

Toque no ícone "Configurações" para personalizar seu trajeto e evitar rodovias ou pedágios.

Toque em **Mapa** para começar a rastrear sua viagem, mesmo sem ter escolhido um destino.

| ë ♀<br>⇔ Carro                                                                    | )         | <ul> <li>i i i i i i i i i i i i i i i i i i i</li></ul> |
|-----------------------------------------------------------------------------------|-----------|----------------------------------------------------------|
| Falar o                                                                           | o destino |                                                          |
| <b>Q</b> Digitar                                                                  | r destino |                                                          |
| Conta                                                                             | tos       |                                                          |
| ★ Lugares marcados com estrela                                                    |           |                                                          |
| Destinos recentes                                                                 |           |                                                          |
| Museum of Contemporary Craft<br>724 Northwest Davis Street, Portland, OR<br>97209 |           |                                                          |

#### Selecione um destino durante o trajeto

- 1 Pressione Menu  $\equiv$  e toque em Definir destino.
- 2 Selecione um destino na lista de opções de destino.

#### Sair da Navegação GPS (Beta)

Você pode sair do modo Navegação GPS quando chegar ao destino ou a qualquer momento.

Você retornará à visualização anterior do aplicativo Mapas.

## Como encontrar seus amigos com o Google Latitude

Com o Google Latitude, você e seus amigos podem visualizar os locais uns dos outros nos mapas e compartilhar mensagens de status. Nele, você também pode enviar mensagens e e-mails, fazer chamadas telefônicas e obter rotas para os locais dos seus amigos.

Seu local não é compartilhado automaticamente. Você precisa participar do Google Latitude para poder convidar amigos para visualizarem seu local ou aceitar convites deles.

#### Participar do Latitude

► Ao visualizar um mapa, pressione Menu ≡ e toque em Participar do Latitude.

Em sua primeira participação, você deverá aceitar ou rejeitar a Política de Privacidade do Google.

Depois que você se inscreve no Latitude, o item de menu é alterado para **Latitude**.

#### Abrir o Latitude

Após se inscrever no Latitude, você poderá abri-lo, encontrar seus amigos e visualizar as atualizações de cada um deles.

• Ao visualizar um mapa, pressione **Menu**  $\equiv$  e toque em **Latitude**.

#### Convidar amigos para compartilharem seus locais

Após se inscrever no Latitude, você poderá compartilhar seu local com os amigos. Apenas os amigos que você explicitamente convidou ou de quem aceitou convites podem ver seu local.

- 1 Abra o Latitude, pressione **Menu**  $\equiv$  e toque em **Adicionar amigos**.
- 2 Toque em Selecionar dos Contatos ou Adicionar via endereço de email no menu exibido.

Se você tocou em **Selecionar dos Contatos**, uma lista de rolagem com todos os seus contatos será exibida. Selecione todos os contatos que deseja convidar.

Se você tocou em **Adicionar via endereço de e-mail**, pode inserir um ou mais endereços de e-mail, separados por vírgula, dos amigos que deseja convidar.

#### **3** Toque em **Adicionar amigos** na parte inferior da tela.

Se seus amigos já usarem o Latitude, receberão uma solicitação por e-mail e uma notificação no Latitude. Se eles ainda não participarem do Latitude, receberão um e-mail convidando-os a se inscreverem no Latitude por meio da Conta do Google.

#### Responder a um convite

Quando um amigo convidá-lo para compartilhar seu local no Latitude, você pode responder das seguintes formas.

**Aceitar e compartilhar de volta** Você e seu amigo poderão ver os locais um do outro.

Aceito, mas oculte meu local Você poderá ver o local dos seus amigos, mas eles não poderão ver o seu.

**Não aceitar.** Nenhuma informação de local será compartilhada entre você e seu amigo.

#### Visualizar os locais dos seus amigos

Você pode visualizar os locais dos seus amigos em um mapa ou em uma lista.

Os locais dos seus amigos são mostrados quando você abre o aplicativo Mapas. Cada amigo é representado pela respectiva imagem proveniente do aplicativo Contatos com uma seta apontando para seu local aproximado. Se um amigo tiver escolhido compartilhar locais até o nível de cidade, sua imagem não terá uma seta e será exibida no meio da cidade.

Se seus amigos usarem o Google Talk, seus status on-line (Disponível, Ocupado etc.) serão indicados por um ícone circular embaixo de suas respectivas imagens. Para obter mais informações, consulte "Como alterar e monitorar o status on-line" na página 207.

Para ver o perfil de um amigo e se conectar com ele, toque na foto.

O nome do seu amigo aparecerá em um balão.

 Toque no balão de um amigo para abrir uma tela com informações sobre ele e várias opções de conexão.

Ao abrir o Latitude, você verá uma lista dos seus amigos desse aplicativo, com um resumo de seus respectivos locais, status e outras informações disponibilizadas recentemente. Toque em um amigo na lista para abrir uma tela com informações sobre ele e várias opções de conexão.

#### Gerenciar conexões com seus amigos

Toque no balão de informações de contato de um amigo na Visualização de mapa ou toque em um amigo na Visualização de lista para abrir seu perfil. Na tela "Perfil", você pode se comunicar com seu amigo e definir opções de privacidade.

Mostrar no mapa Mostra o local do amigo no mapa.

**Bater papo usando Google Talk** Abre uma janela de bate-papo do Google Talk com esse amigo.

Enviar e-mail Abre o Gmail com uma mensagem destinada ao amigo.

Rotas Obtém rotas para o local do amigo.

**Ocultar desse amigo(a)** Interrompe o compartilhamento do seu local com esse amigo no Latitude, em uma lista ou em um mapa. Para compartilhar seu local com esse amigo novamente, toque em **Não ocultar desse amigo(a)**.

**Compartilhar somente local até o nível de cidade** Compartilha apenas a cidade em que você está, e não seu local no nível de rua. Seu amigo verá sua imagem no meio da cidade onde você se encontra. Para voltar a compartilhar locais mais precisos, toque em **Compartilhar o melhor local disponível**.

**Remover** Remove o amigo da sua lista e interrompe totalmente o compartilhamento de locais.

#### Determinar o que será compartilhado

É você quem determina como e quando seus amigos podem encontrá-lo no Latitude. Apenas o último local enviado ao Latitude fica armazenado na sua Conta do Google. Se você desativar o Latitude ou estiver oculto, nenhum local será armazenado.

Abra o Latitude, toque no seu próprio nome e toque em Editar configurações de privacidade.

Você pode definir as seguintes opções de privacidade.

**Detectar seu local** Deixe o Latitude detectar e atualizar seu local à medida que você se movimenta. A frequência de atualização é determinada por vários fatores, por exemplo, o nível de carregamento da bateria do seu telefone e há quanto tempo seu local foi alterado.

**Configure o seu local** Configure o local compartilhado com outras pessoas como um endereço inserido ou, no aplicativo Contatos, escolha um lugar em um mapa ou retome o compartilhamento do seu local real no Latitude.

**Ocultar seu local** Oculte seu local de todos os seus amigos.

**Sair do Latitude** Desative o Latitude e interrompa o compartilhamento do seu local ou status. Você pode participar do Latitude novamente a qualquer momento.

Para obter mais informações sobre privacidade, acesse http://www.google.com/ support/mobile/bin/topic.py?topic=21223

## Câmera

O aplicativo Câmera é uma combinação de câmera e filmadora que você pode usar para capturar e compartilhar imagens e vídeos.

As imagens e vídeos são salvos no cartão SD ou no armazenamento USB (dependendo do telefone). Você pode copiar as imagens e os vídeos para um computador, conforme descrito em "Como se conectar a um computador por USB" na página 72.

Você pode visualizar as imagens e os vídeos no telefone, editá-los e compartilhá-los, entre outras coisas, com o aplicativo Galeria. Consulte "Galeria" na página 287.

### Nesta seção

"Como abrir o aplicativo Câmera e tirar fotos ou gravar vídeos" na página 278 "Como alterar as configurações do aplicativo Câmera" na página 282

# Como abrir o aplicativo Câmera e tirar fotos ou gravar vídeos

Você pode tirar fotos e gravar vídeos com o aplicativo Câmera.

Várias configurações desse aplicativo estão descritas em "Como alterar as configurações do aplicativo Câmera" na página 282.

Você pode visualizar suas imagens com o aplicativo Galeria, como descrito em "Galeria" na página 287.

Importante Limpe a tampa protetora da lente com um pano de microfibra antes de tirar fotos. Se a tampa estiver com manchas de dedos, as fotos poderão ficar borradas, com um efeito de "halo".

#### Abrir o aplicativo Câmera

Toque no ícone "Câmera" ( no Iniciador ou na tela "Página inicial".

Consulte "Como abrir e alternar entre aplicativos" na página 43 para saber mais sobre como abrir e alternar entre aplicativos.

O aplicativo Câmera é aberto no modo Paisagem, pronto para tirar fotos e gravar vídeos.

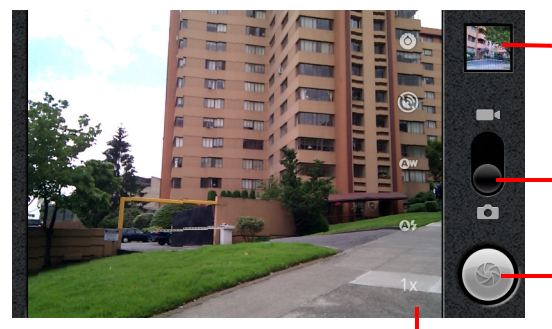

Toque para visualizar suas imagens ou vídeos no aplicativo Galeria.

Arraste para cima para gravar vídeos. Arraste para baixo para tirar fotos.

- Toque para tirar uma foto ou gravar um vídeo.

Toque nas configurações para alterá-las.

#### Tirar uma foto

1 Se necessário, arraste o controle para a posição "Câmera".

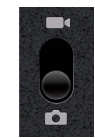

2 Se desejar, ajuste a exposição, o flash e outras configurações. Ou deixe-as no modo automático.

Consulte "Como alterar as configurações do aplicativo Câmera" na página 282. A imagem de visualização muda conforme você altera as configurações.

**3** Enquadre o objeto na tela.

Dependendo dos recursos do seu telefone, você pode definir se deseja usar a câmera frontal ou posterior, tocando no ícone "Selecionar câmera" frontal ou posterior ou posterior ou diminuir o zoom tocando no ícone "Zoom" **1x** e, em seguida, em um nível de zoom.

4 Toque no ícone "Tirar foto" que aparece na tela.

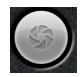

Se o seu telefone tiver **Trackball** ou um botão exclusivo para a **Câmera**, você pode pressioná-lo para tirar a foto. Consulte o guia do usuário do seu telefone para obter mais detalhes sobre cada botão.

A câmera focaliza a imagem. Quando a imagem está no foco, os indicadores de foco em cada canto ficam verdes e a câmera tira uma foto.

Você também pode tocar e manter pressionado o ícone "Tirar foto" (ou o botão do telefone) para focalizar antes de tirar uma foto. Depois, levante o dedo para tirar uma foto focalizada mais rapidamente.

Deslize o dedo para fora do ícone "Tirar foto" e solte-o para interromper a foto.

A foto que você acabou de tirar será exibida por um momento e, em seguida, aparecerá em miniatura.

**5** Toque na miniatura para visualizá-la, compartilhá-la e trabalhar com suas imagens no aplicativo Galeria.

Consulte "Galeria" na página 287.

#### Alternar entre as câmeras frontal e posterior

Se seu telefone possuir uma câmera frontal e uma posterior (consulte o manual do proprietário do telefone), você pode selecionar a câmera que deseja visualizar e usar para tirar fotos.

Toque no ícone "Selecionar câmera" que aparece na tela para alternar entre a câmera posterior e a frontal .

A visualização muda para mostrar a cena exibida pela câmera selecionada. Alguns recursos, como o flash, não estão disponíveis para a câmera frontal.

#### Tirar fotos com o zoom digital

Se a câmera do seu telefone possuir zoom digital (consulte o manual do proprietário do telefone), você pode aumentar ou diminuir o zoom de uma cena antes de tirar a foto.

Toque no ícone de Zoom 1x na tela, depois toque no nível de zoom desejado.

#### OU

> Toque duas vezes na tela para aumentar ou diminuir o zoom completamente.

As fotos que você tirar com o zoom digital podem ser menores (em pixels) do que o tamanho que você definiu na configuração Tamanho da imagem. Consulte "Configurações do modo Câmera" na página 283.

#### Gravar um vídeo

1 Se for necessário, arraste o controle para a posição "Vídeo".

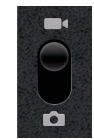

2 Selecione a câmera a ser utilizada e ajuste a qualidade, o efeito de cor, o flash e outras configurações. Ou deixe-as no modo automático.

Consulte "Como alterar as configurações do aplicativo Câmera" na página 282. A imagem de visualização muda conforme você altera as configurações. As configurações de vídeo variam de acordo com o telefone.

- 3 Aponte a lente para enquadrar a cena na qual deseja começar o vídeo.
- **4** Toque no ícone "Iniciar vídeo" **( )** que aparece na tela.

A câmera começará a gravar o vídeo. O tempo restante para gravação é mostrado à esquerda em contagem regressiva. Quando faltar menos de um minuto, a contagem ficará em vermelho.

5 Toque no ícone "Parar vídeo" ( para interromper a gravação.

Uma imagem do seu vídeo mais recente é exibida em miniatura na parte superior direita da tela.

Se o seu telefone tiver **Trackball** ou um botão exclusivo para a **Câmera**, você pode pressioná-lo para iniciar e parar o vídeo. Consulte o manual do proprietário do seu telefone para obter mais detalhes sobre cada botão.

6 Toque na miniatura para visualizar, compartilhar e trabalhar com seus vídeos no aplicativo Galeria.

Consulte "Galeria" na página 287.

## Como alterar as configurações do aplicativo Câmera

O aplicativo Câmera tem configurações automáticas que você pode utilizar para tirar fotos e gravar vídeos rapidamente sem necessidade de ajustes. Mas esse aplicativo também oferece várias formas de controlar suas fotos, incluindo o controle do foco, a ativação e desativação do flash e o ajuste do balanço de branco. Você pode até mesmo tirar fotos com efeito de negativo e com outros efeitos especiais.

No modo Vídeo, o aplicativo Câmera inclui configurações para determinar a qualidade da foto e do vídeo e a duração do vídeo, para decidir se armazenará ou não o local de onde está tirando a foto, etc.

As configurações do aplicativo Câmera dependem dos recursos oferecidos pelo seu telefone.

#### Alterar as configurações do aplicativo Câmera

1 Abra a tela "Câmera" para tirar fotos ou gravar vídeos e toque no ícone das configurações que você deseja alterar.

As configurações são abertas sobre a tela.

2 Toque na categoria de configuração que você deseja controlar, depois toque em uma configuração.

As configurações do aplicativo Câmera estão descritas em "Configurações do modo Câmera" na página 283. As configurações de vídeo estão descritas em "Configurações do modo Vídeo" na página 284.

3 Pressione Voltar 🥎 para fechar os menus de Configurações.

Os ícones na tela indicam as configurações atuais.

**4** Tire suas fotos utilizando as novas configurações.

### Configurações do modo Câmera

No modo Câmera, as configurações da Câmera são exibidas na tela.

**Configurações** Toque para abrir uma lista de rolagem das configurações:

- Modo de foco Toque para configurar o aplicativo Câmera para utilizar o recurso Foco automático (Automático) ou para tirar fotos focalizadas no infinito mais rapidamente (Infinito) ou close-ups (Macro). Consulte o manual do proprietário do seu telefone para saber quais recursos de foco são suportados.
- **Exposição** Toque para ajustar a exposição.
- Modo de cena Toque para selecionar uma combinação predefinida de configurações de câmera desenvolvidas para cenas especiais, como praia ou fogos de artifício. Consulte o manual do proprietário do seu telefone para saber se ele suporta os modos de cena.
- **Tamanho da imagem** Toque no tamanho (em pixels) que você deseja definir para as fotos que tirar. Para telefones compatíveis com este tamanho, o VGA é de 640 x 480 pixels.
- **Qualidade da imagem** Toque na qualidade das fotos tiradas. Você deve escolher entre a qualidade da foto e o tamanho do arquivo que o aplicativo Câmera usa ao compactar a foto.
- **Efeito de cor** Toque em um efeito especial para suas imagens, como o efeito monocromático, tom de sépia ou negativo.
- **Restaurar para os valores padrão** Toque para restaurar todas as configurações do aplicativo Câmera com seus valores padrão.

**Local de armazenamento** Selecione esta opção para incluir o local de cada foto que você tirar, utilizando o GPS do telefone.

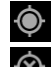

Local armazenado com a foto

Local não armazenado com a foto

**Balanço de branco** Toque para selecionar o modo como o aplicativo Câmera deve ajustar as cores em diferentes tipos de luz, para alcançar cores com aspectos mais naturais para suas imagens. Ou permita que ele ajuste o balanço de branco automaticamente.

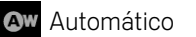

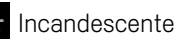

Luz do dia

K Fluorescente

AUG-2.3-103-PT-BR

#### Nublado

**Modo de flash** Toque para definir se o aplicativo Câmera usará o fotômetro para decidir se o flash é necessário ou para ativá-lo ou desativá-lo para todas as fotos.

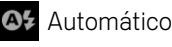

Ativado

Desativado

**Zoom 1x** Toque para aumentar o zoom de 1x para 2x. Consulte "Tirar fotos com o zoom digital" na página 280 para conhecer outras formas de aumentar ou diminuir o zoom. Consulte o manual do proprietário do seu telefone para saber se ele oferece suporte para zoom digital.

**Selecionar câmera** Toque para selecionar a câmera a ser utilizada caso o telefone tenha mais de uma câmera.

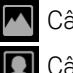

Câmera posterior

Câmera frontal

## Configurações do modo Vídeo

Assim como no modo Câmera, as configurações do modo Vídeo são exibidas na tela.

**O Configurações** Toque para abrir uma lista de rolagem das configurações:

- **Efeito de cor** Toque em um efeito especial para seus vídeos, como o efeito monocromático, tom de sépia ou negativo.
- **Restaurar para os valores padrão** Toque para restaurar todas as configurações do aplicativo Câmera com seus valores padrão.

**Balanço de branco** Toque para selecionar o modo como o aplicativo Câmera deve ajustar as cores em diferentes tipos de luz, para conferir o máximo de naturalidade às cores dos seus vídeos. Ou permita que ele ajuste o balanço de branco automaticamente.

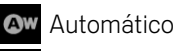

Incandescente

🗧 Luz do dia

Fluorescente

Nublado

284

**Modo de flash** Toque para ativar o flash e iluminar seu vídeo. Consulte o manual do proprietário do seu telefone para saber se ele suporta flash em vídeos.

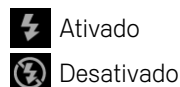

**Qualidade do vídeo** Toque na combinação de qualidade e duração máxima do vídeo apropriada para visualização em um computador ou para o compartilhamento com outras pessoas pelo aplicativo Mensagens ou pelo aplicativo YouTube:

Alta (30m)

Baixa (30m)

MMS (Baixa, 30s)

YouTube (Alta, 10m)

**Selecionar câmera** Toque para selecionar a câmera a ser utilizada caso o telefone tenha mais de uma câmera.

Câmera posterior

Câmera frontal

## Galeria

Use o aplicativo Galeria para exibir fotos e reproduzir vídeos feitos com o aplicativo Câmera, provenientes de download da Internet ou copiados no seu cartão SD ou armazenamento USB (dependendo do modelo do seu telefone). Você também pode visualizar imagens em um Álbum do Picasa. Você pode executar tarefas básicas de edição nas imagens e defini-las como seu plano de fundo ou como imagem do contato. Você também pode compartilhar suas imagens e vídeos com amigos, por email, mensagens ou pelo site do Picasa e do YouTube.

#### Nesta seção

"Como abrir o aplicativo Galeria e visualizar seus álbuns" na página 288 "Como trabalhar com álbuns" na página 290 "Como trabalhar com imagens" na página 294 "Como trabalhar com vídeos" na página 298

## Como abrir o aplicativo Galeria e visualizar seus álbuns

Abra o aplicativo Galeria para visualizar álbuns das suas imagens e vídeos.

#### Abrir o aplicativo Galeria e visualizar seus álbuns

- Toque no ícone "Galeria" Ino Iniciador ou na tela "Página inicial".
  - **OU**
- Abra o aplicativo Galeria a partir do aplicativo Câmera, tocando na imagem em miniatura na parte superior direita da tela.

#### OU

Pressione Menu = e toque em Galeria para abrir o aplicativo Galeria a partir do aplicativo Câmera.

Consulte "Como abrir e alternar entre aplicativos" na página 43 para saber mais sobre como abrir e alternar entre aplicativos. Consulte "Câmera" na página 277 para saber mais sobre como tirar fotos e gravar vídeos com seu telefone.

O aplicativo Galeria exibe as fotos e os vídeos do seu cartão SD ou armazenamento USB (dependendo do modelo do seu telefone), inclusive os que foram feitos com a Câmera e os que são provenientes de download da web ou de outros locais.

Se você tiver uma conta do Picasa associada a uma Conta do Google adicionada ao seu telefone e se tiver configurado essa conta para ser sincronizada com o Picasa, o aplicativo Galeria também apresentará seus Álbuns do Picasa. Consulte "Como configurar opções de sincronização e de exibição da conta" na página 137.

Se você tiver muitas imagens ou vídeos no seu cartão SD ou armazenamento USB ou em Álbum do Picasa, o aplicativo Galeria pode levar alguns minutos para detectá-los e organizá-los quando for aberto.
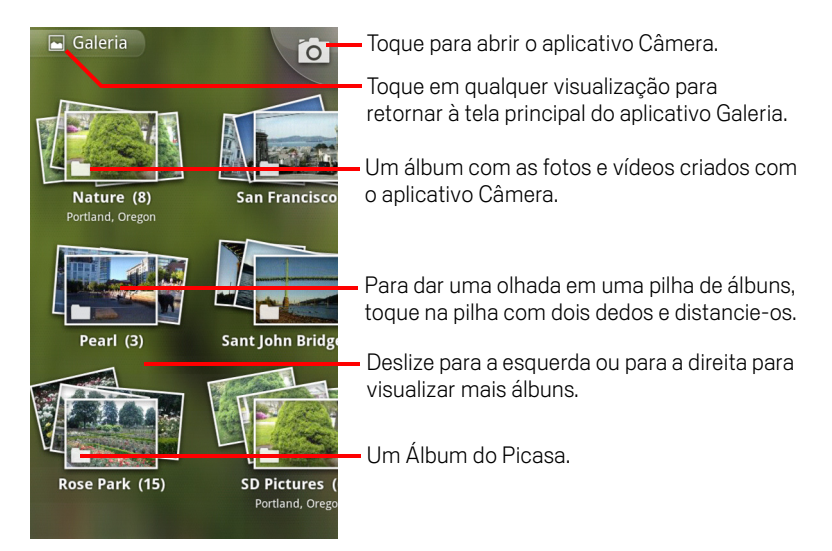

Toque em um álbum para abri-lo e visualizar seus conteúdos.

As imagens e os vídeos no álbum são exibidos em ordem cronológica. Consulte "Como trabalhar com álbuns" na página 290.

- Espie uma pilha de álbuns tocando nela com dois dedos e separando-os.
- > Toque em uma imagem ou vídeo em um álbum para visualizá-los.

Consulte "Como trabalhar com imagens" na página 294 e "Como trabalhar com vídeos" na página 298.

Toque no ícone a parte superior esquerda da tela para retornar à tela principal do aplicativo Galeria a qualquer momento.

## Como trabalhar com álbuns

Álbuns são grupos de imagens e vídeos em pastas no seu cartão SD ou armazenamento USB (dependendo do modelo do seu telefone) ou nos Álbuns do Picasa.

#### Abrir um álbum e visualizar seu conteúdo

Abra o aplicativo Galeria e toque no álbum cujo conteúdo deseja visualizar.

Consulte "Como abrir o aplicativo Galeria e visualizar seus álbuns" na página 288.

Os álbuns são abertos com suas imagens e vídeos em uma grade ordenada cronologicamente. O nome do álbum é mostrado na parte superior da tela.

Você pode tocar em uma imagem ou vídeo para visualizá-los, como descrito em "Como trabalhar com imagens" na página 294 e "Como trabalhar com vídeos" na página 298.

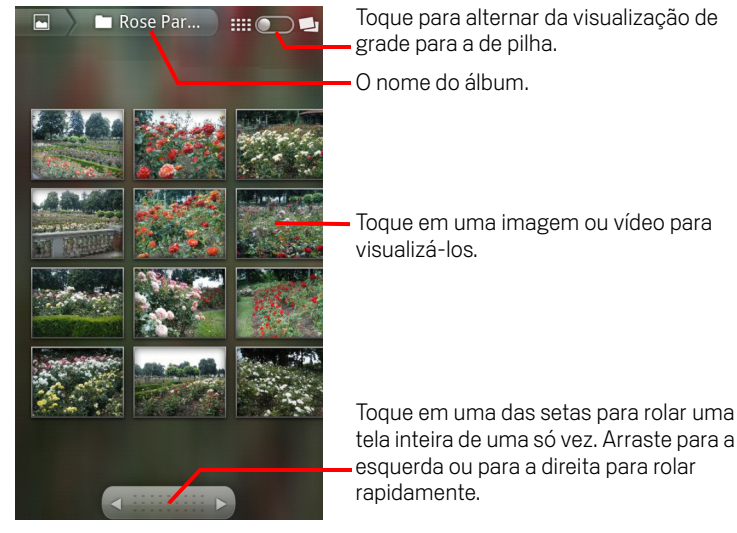

- Toque em uma seta na ferramenta de rolagem na parte inferior da tela para rolar uma tela inteira de imagens de uma só vez.
- Arraste a ferramenta de rolagem para a esquerda ou para a direita para rolar de mais ou menos rapidamente. A data das imagens em exibição é mostrada, de modo que você pode rolar por data.
- Você também pode rolar por um álbum deslizando para a esquerda ou direita.

#### Alterar o modo como o conteúdo de um álbum é exibido

Você pode visualizar as fotos e vídeos dos seus álbuns em uma grade cronológica ou em pilhas, classificadas pela data e pelo local onde foram capturados. Alterne entre exibições do álbum com o botão de exibição do álbum na parte superior direita da tela.

Arraste a chave de exibição do álbum memorial para a direita para visualizar o conteúdo do álbum em pilhas.

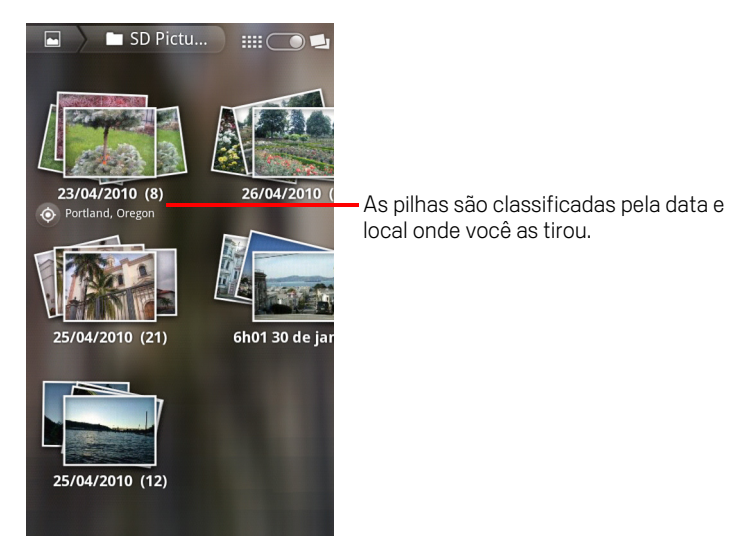

Arraste a chave de exibição do álbum monte para a esquerda para visualizar o conteúdo do álbum em uma grade cronológica novamente.

#### Trabalhar com lotes de imagens ou vídeos

Além de trabalhar com álbuns inteiros e com imagens individuais, você pode selecionar uma ou mais imagens ou vídeos em um álbum para trabalhar com eles em lotes, por exemplo, para enviar algumas imagens de um álbum para um amigo.

- 1 Abra o álbum para visualizar as imagens e vídeos com os quais trabalhará.
- 2 Pressione **Menu**  $\equiv$  duas vezes.
- 3 Marque ou desmarque os itens com os quais deseja trabalhar.

Você pode desmarcar todos os itens que marcou tocando em **Desmarcar todos** na parte superior direita da janela.

**4** Use os controles na parte inferior da tela para agir sobre os itens marcados.

Os controles disponíveis dependem da combinação de itens selecionados. Para obter mais informações sobre o compartilhamento e a edição de imagens e vídeos, consulte "Como trabalhar com imagens" na página 294 e "Como trabalhar com vídeos" na página 298.

#### Compartilhar um álbum

Você pode compartilhar todo o conteúdo de um ou mais álbuns.

Também pode compartilhar imagens ou vídeos individuais de um álbum, como descrito em "Como trabalhar com imagens" na página 294 e "Como trabalhar com vídeos" na página 298.

1 Abra a janela principal do aplicativo Galeria.

Consulte "Como abrir o aplicativo Galeria e visualizar seus álbuns" na página 288.

- 2 Pressione **Menu**  $\equiv$  duas vezes.
- 3 Marque ou desmarque os álbuns que deseja compartilhar.
- 4 Toque em **Compartilhar** na parte inferior da tela. No menu exibido, toque no aplicativo a ser utilizado para compartilhar os álbuns selecionados.

O aplicativo selecionado será aberto com as imagens dos álbuns ou links selecionados, anexadas a uma nova mensagem. Para obter mais informações sobre como indicar o destinatário e enviar a mensagem, consulte a seção sobre esse aplicativo.

Importante Se você estiver compartilhando um álbum pelo Gmail, não exclua o original de um anexo antes que a mensagem seja completamente enviada (ou seja, que ela tenha o marcador "Enviados" e não o marcador "Caixa de saída") ou o anexo não será enviado.

#### Obter informações sobre um álbum

1 Abra a janela principal do aplicativo Galeria.

Consulte "Como abrir o aplicativo Galeria e visualizar seus álbuns" na página 288.

- 2 Pressione **Menu**  $\equiv$  duas vezes.
- 3 Marque ou desmarque os álbuns sobre os quais deseja obter informações.
- 4 Toque em Mais na parte inferior da tela. No menu exibido, toque em Detalhes.

#### Excluir um álbum

Você pode excluir um álbum e seu conteúdo do seu cartão SD ou armazenamento USB.

1 Abra a janela principal do aplicativo Galeria.

Consulte "Como abrir o aplicativo Galeria e visualizar seus álbuns" na página 288.

- **2** Pressione **Menu**  $\equiv$  duas vezes.
- 3 Marque ou desmarque os álbuns que deseja excluir.
- 4 Toque em **Excluir** na parte inferior da tela. Na caixa de diálogo exibida, toque em **Confirmar exclusão**.

## Como trabalhar com imagens

Use o aplicativo Galeria para ver as fotos que você tirou com a Câmera, transferiu por download, copiou para seu cartão SD ou armazenamento USB (dependendo do modelo do seu telefone) ou que estão armazenadas nos Álbuns do Picasa. Você também pode editar as imagens do seu telefone e compartilhá-las com os amigos.

#### Visualizar e navegar pelas imagens

Abra um álbum do Galeria e toque em uma imagem.

Consulte "Como abrir o aplicativo Galeria e visualizar seus álbuns" na página 288 e "Como trabalhar com álbuns" na página 290.

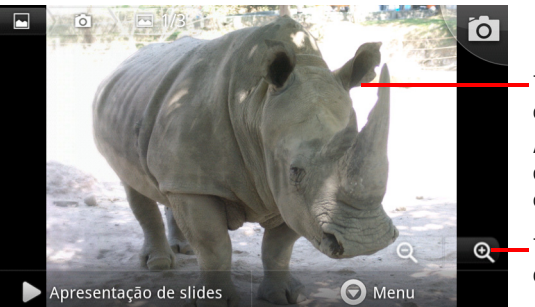

Toque na imagem para ver os controles.

Arraste para a esquerda ou para a direita para ver a imagem anterior ou a próxima no álbum.

- Toque para aumentar ou diminuir o zoom.

 Vire o telefone para visualizar a imagem na orientação vertical (retrato) ou lateral (paisagem).

A imagem é exibida (mas não salva) na nova orientação.

- Toque na imagem para visualizar o Zoom e outros controles.
- Toque no ícone de Zoom, toque duas vezes na tela ou faça movimento de pinça com dois dedos juntos ou separe-os para aumentar ou diminuir o zoom.
- Quando a imagem for ampliada, arraste-a para visualizar as partes que não estão à vista.
- Quando o zoom for aplicado na imagem para ajustá-la à janela, arraste para a esquerda ou para a direita para visualizar a próxima imagem ou a anterior no álbum.

#### Assistir a uma apresentação de slides com as imagens

- Toque em uma imagem para visualizar os controles e toque em Apresentação de slides.
- ▶ Toque em uma imagem para finalizar a apresentação de slides.

#### Girar uma imagem

- 1 Toque em uma imagem para visualizar os controles e toque em **Menu**.
- 2 Toque em Mais.

Um menu é aberto com ferramentas para trabalhar com a imagem.

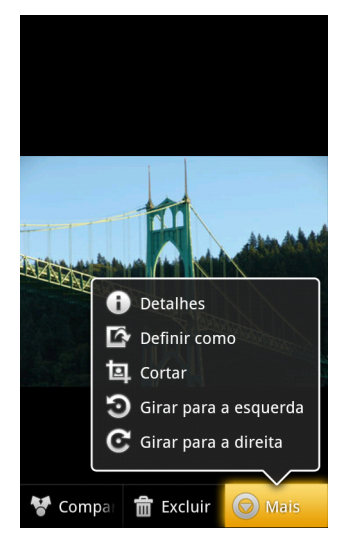

3 Toque em Girar para a esquerda ou Girar para a direita.

A imagem será salva com a nova orientação.

## Usar uma imagem como ícone de um contato ou como plano de fundo da tela "Página inicial"

- 1 Toque na imagem para visualizar os controles e toque em **Menu**.
- 2 Toque em Mais.
- **3** Toque em **Definir como**.

Se você tocar no **Ícone "Contato"**, terá que selecionar o contato a ser associado à imagem, depois cortar a imagem.

Se tocar em Plano de fundo, deverá cortar a imagem.

#### Cortar uma imagem

Você pode salvar uma parte ampliada de uma imagem cortando-a. Somente as imagens que estão no seu cartão SD ou armazenamento USB podem ser cortadas (e não as que estão, por exemplo, em um Álbum do Picasa).

- 1 Toque em uma imagem para visualizar os controles e toque em **Menu**.
- 2 Toque em Mais.
- 3 Toque em Cortar.

O retângulo de corte aparece na parte superior da imagem.

4 Use a ferramenta de corte para selecionar a parte da imagem a ser cortada.

Arraste a partir de dentro da ferramenta de corte para movê-la.

Arraste uma margem da ferramenta de corte para redimensioná-la para qualquer tamanho.

Arraste um canto da ferramenta de corte para redimensioná-la com tamanhos fixos.

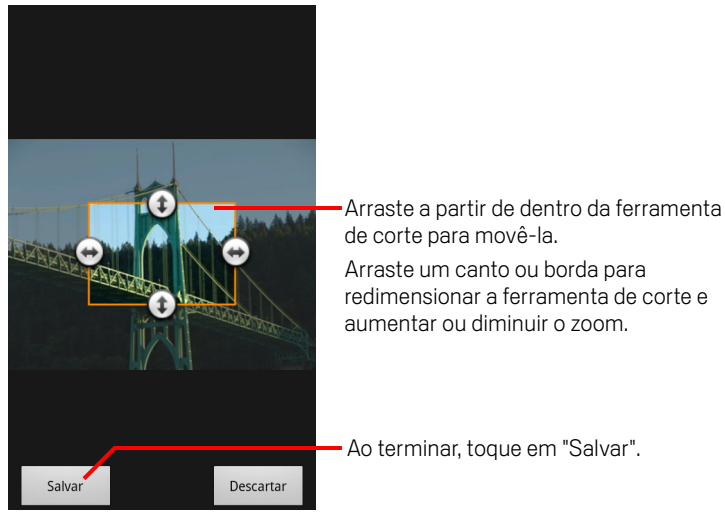

5 Toque em Salvar para salvar uma cópia da imagem conforme a corta. A versão original sem o corte é mantida.

#### Obter informações sobre uma imagem

- 1 Toque na imagem para visualizar os controles e toque em **Menu**.
- 2 Toque em Mais.
- 3 Toque em **Detalhes**.

#### Visualizar o local de uma imagem no Google Maps

Se você configurou o aplicativo Câmera para salvar dados do local com suas imagens (consulte "Como alterar as configurações do aplicativo Câmera" na página 282), você pode visualizar o local onde tirou a foto no Google Maps.

- 1 Toque em uma imagem para visualizar os controles e toque em **Menu**.
- 2 Toque em Mais.
- 3 Toque em Mostrar no mapa.

O Google Maps é aberto, centralizado no local armazenado na imagem.

#### Compartilhar uma imagem

Você pode compartilhar uma imagem enviando-a para amigos ou publicando-a em um Álbum do Picasa.

Também pode compartilhar álbuns de imagens ou vídeos, como descritos em "Como trabalhar com álbuns" na página 290.

- 1 Toque em uma imagem para visualizar os controles e toque em Mais.
- 2 Toque em **Compartilhar**
- **3** No menu exibido, toque no aplicativo a ser utilizado para compartilhar a imagem selecionada.

O aplicativo selecionado é aberto com a imagem (ou um link) anexada a uma nova mensagem. Para obter mais informações sobre como indicar o destinatário e enviar a mensagem, consulte a seção sobre esse aplicativo.

Importante Se você estiver compartilhando uma imagem pelo Gmail, não exclua a imagem original antes que a mensagem seja completamente enviada (ou seja, que ela tenha o marcador "Enviados" e não o marcador "Caixa de saída") ou a imagem anexada não será enviada.

#### Excluir uma imagem

Você pode excluir uma imagem do seu cartão SD ou armazenamento USB.

- 1 Toque em uma imagem para visualizar os controles e toque em Menu.
- 2 Toque em **Excluir**.
- **3** Toque em **OK** na caixa de diálogo exibida.

## Como trabalhar com vídeos

Use o aplicativo Galeria para reproduzir vídeos que gravou com o aplicativo Câmera e para compartilhá-los.

#### Reproduzir vídeos

Abra um álbum do Galeria e toque em um vídeo.

O vídeo será reproduzido, com a orientação (retrato ou paisagem) na qual você o gravou.

O modo de abrir álbuns está descrito em "Como abrir o aplicativo Galeria e visualizar seus álbuns" na página 288.

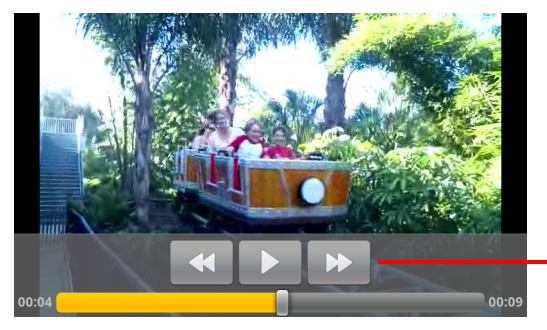

Toque em um vídeo para visualizar os controles de reprodução para pausar, retomar, voltar ou avançar.

Toque no vídeo para visualizar os controles de reprodução.

#### Compartilhar um vídeo

Você pode compartilhar um vídeo enviando esse vídeo em um e-mail ou com uma mensagem multimídia (MMS). As mensagens MMS têm limites de tamanho, geralmente 3 MB, ou aproximadamente 1 minuto para vídeo de alta qualidade ou 2 minutos para vídeo de baixa qualidade. Consulte "Como alterar as configurações do aplicativo Câmera" na página 282. Você também pode compartilhar um vídeo enviando esse vídeo para o site do YouTube.

- 2 Marque os vídeos ou imagens a serem compartilhados.
- **3** Toque em **Compartilhar**
- 4 No menu exibido, toque no aplicativo a ser utilizado para compartilhar os vídeos selecionados.

O aplicativo selecionado é aberto com o vídeo anexado a uma nova mensagem. Se você selecionou o YouTube, deverá inserir informações sobre o vídeo enviado. Para obter mais informações, consulte a seção sobre esse aplicativo.

298

Importante Se você estiver compartilhando um ou mais vídeos pelo Gmail, não exclua os originais antes que a mensagem seja completamente enviada (ou seja, que ela tenha o marcador "Enviados" e não o marcador "Caixa de saída") ou os vídeos anexados não serão enviados.

#### Excluir um vídeo

- 1 Ao visualizar um álbum, pressione **Menu** 📃 duas vezes.
- 2 Marque os vídeos ou imagens a serem excluídos.
- 3 Toque em **Excluir**.
- 4 Toque em Confirmar exclusão.

## YouTube

O YouTube é o serviço de transmissão de vídeos on-line do Google para visualização, descoberta e compartilhamento de vídeos.

### Nesta seção

"Como abrir o YouTube e assistir a vídeos" na página 302 "Como descobrir vídeos" na página 305 "Como avaliar e comentar vídeos" na página 307 "Como enviar e compartilhar vídeos" na página 308 "Como trabalhar com listas de reprodução" na página 310 "Como trabalhar com canais" na página 312 "Como alterar as configurações do YouTube" na página 314

## Como abrir o YouTube e assistir a vídeos

Você pode procurar, visualizar, enviar e classificar vídeos do YouTube no seu telefone com o aplicativo YouTube.

#### Abrir o YouTube e a tela inicial do YouTube

Toque no ícone "YouTube" ano Iniciador ou na tela "Página inicial" do Android. Consulte "Como abrir e alternar entre aplicativos" na página 43.

A tela inicial do YouTube é exibida. Se você estiver conectado (consulte "Inscrevase no YouTube" na página 304), ela irá exibir os vídeos recentes dos canais nos quais você se inscreveu e outros vídeos recomendados. Caso contrário, ela exibirá os vídeos mais populares do YouTube.

Toque em um vídeo na tela inicial do YouTube para assisti-lo. Consulte "Assistir vídeos" na página 303.

Toque no ícone de câmera de vídeo 🔜 para abrir o aplicativo Câmera e gravar e compartilhar um vídeo. Consulte "Gravar um vídeo novo e enviá-lo ao YouTube" na página 308.

Toque no ícone de pesquisa 🔍 para pesquisar vídeos. Consulte "Como descobrir vídeos" na página 305.

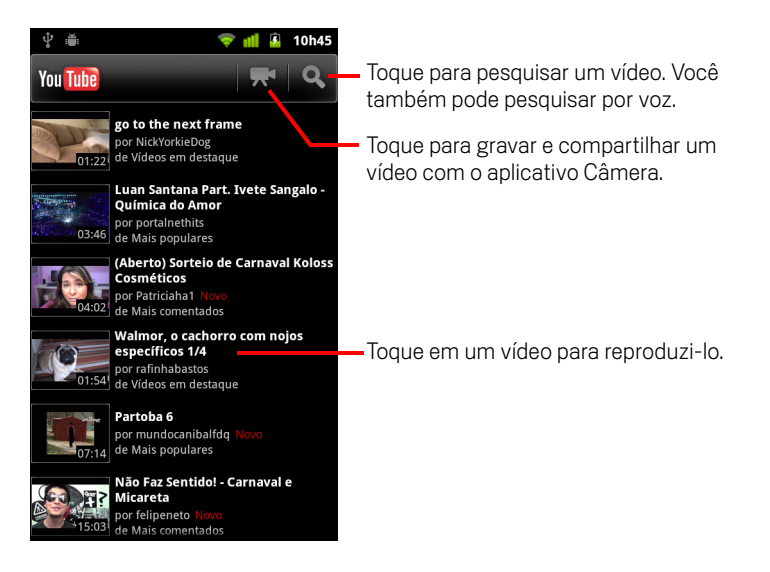

#### Assistir vídeos

Em uma tela do YouTube, toque em um vídeo para começar a reprodução.
 O vídeo é reproduzido na tela de exibição.

A tela de exibição é onde você interage com os vídeos, além de assisti-los. Consulte "Como avaliar e comentar vídeos" na página 307, "Como enviar e compartilhar vídeos" na página 308 e as outras seções deste capítulo.

Na tela de exibição, toque no vídeo para pausar ou continuar a reprodução.

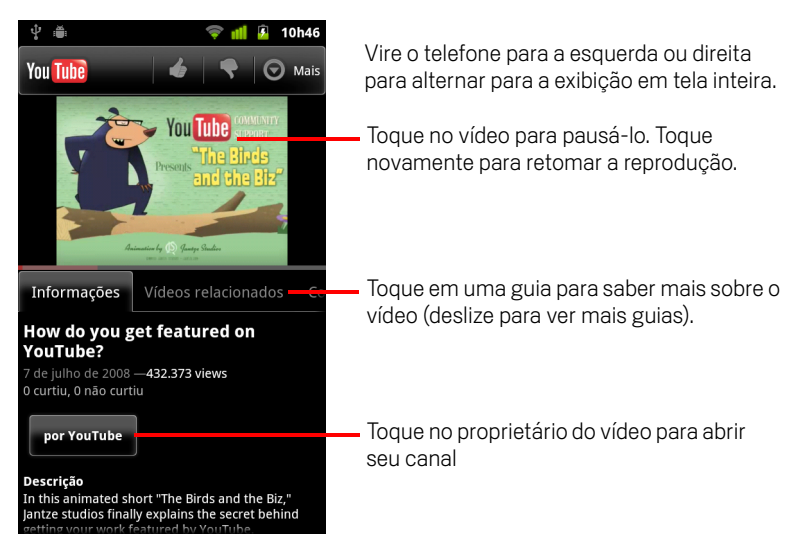

> Toque em uma guia para obter mais detalhes sobre o vídeo.

Além de rolar as informações na guia "Informações", a tela de exibição inclui as guias "Vídeos relacionados" e "Comentários". Deslize para a esquerda ou direita para visualizar esses itens. Consulte "Como descobrir vídeos" na página 305.

 Vire o telefone para a esquerda ou direita para assistir ao vídeo na exibição em tela inteira.

Você também pode tocar duas vezes no vídeo para alternar entre a exibição em tela inteira e a tela de exibição do vídeo.

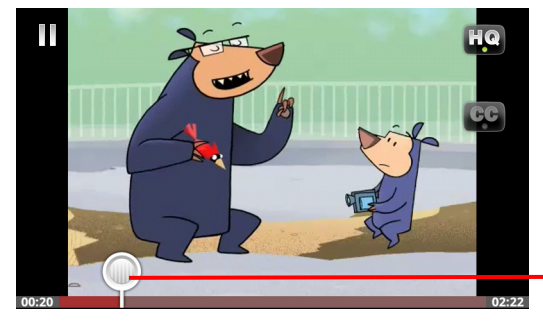

Toque no vídeo para visualizar os controles. Toque novamente para pausar ou retomar a reprodução.

Arraste o controle deslizante para ir para uma parte diferente do vídeo

- Na tela inteira, toque no vídeo para visualizar os controles. Toque novamente para pausar ou retomar a reprodução.
- Quando os controles estiverem à mostra, arraste o controle deslizante para ir até uma parte diferente do vídeo.
- Toque no ícone HQ para alternar a exibição do vídeo entre uma versão de qualidade alta e uma de qualidade regular.

Você pode definir se os vídeos começarão em qualidade alta ou regular quando você estiver conectado a redes de dados móveis. Consulte "Como alterar as configurações do YouTube" na página 314.

> Toque no ícone **CC** para exibir legendas no idioma que desejar ou para ocultá-las.

As legendas estão disponíveis somente se fornecidas pelo proprietário do vídeo.

Para alterar o tamanho da legenda, consulte "Como alterar as configurações do YouTube" na página 314.

Pressione Voltar <-> para interromper a reprodução e retornar à lista de vídeos.

#### Inscreva-se no YouTube

Você não precisa de uma conta do YouTube para descobrir e assistir vídeos, mas se quiser fazer comentários, adicionar vídeos aos seus Favoritos, enviar vídeos ou aproveitar muitos outros recursos, você deve fazer login em sua conta do YouTube.

Pressione Menu = e toque em Meu canal para fazer login no YouTube.

Se uma das Contas do Google no seu telefone já tiver uma conta do YouTube, você será solicitado a utilizá-la para fazer login. Caso contrário, adicione uma conta do YouTube.

Se você ainda não tiver feito login quando usar pela primeira vez um recurso do YouTube que exigir uma conta, você será solicitado a fazer login.

Para sair do YouTube (para, por exemplo, fazer login com outra conta), toque em **Sair** em Meu canal (consulte "Como trabalhar com canais" na página 312).

Para obter mais informações sobre as contas do YouTube, visite a página do YouTube na web.

## Como descobrir vídeos

Há muitas maneiras de descobrir vídeos no YouTube, tais como buscar por categorias, pesquisar e explorar informações sobre um vídeo na página de exibição.

Visitar o canal das pessoas que enviaram os vídeos dos quais você gostou também é outra ótima forma de descobrir vídeos. Consulte "Como trabalhar com canais" na página 312.

#### Pesquisar vídeos

1 Acesse o YouTube e pressione o botão **Pesquisar** Q.

Você também pode pressionar o ícone de pesquisa **Q** na tela inicial do YouTube ou pressionar **Menu** = e tocar em **Pesquisar**.

- 2 Digite o texto que você deseja pesquisar ou toque no ícone "Microfone" para pesquisar por voz.
- 3 Toque em uma sugestão abaixo da caixa de pesquisa ou toque no ícone de lupa Q para pesquisar o texto inserido.
- 4 Role pelos resultados da pesquisa e toque em um vídeo para assisti-lo.

Inicialmente, seus resultados de pesquisa incluem todos os vídeos correspondentes já enviados. Para limitar os resultados a um período de tempo mais recente, toque em **Desde o início** (ou na configuração de filtragem por período atual) na parte superior da tela de resultados de pesquisa.

Você pode definir se deseja filtrar vídeos potencialmente ofensivos com o SafeSearch. Além disso, também é possível limpar seu histórico de pesquisa para que ele não seja incluído nas sugestões quando você pesquisar no YouTube. Consulte "Como alterar as configurações do YouTube" na página 314.

#### Procurar vídeos por categoria

- 1 Pressione **Menu**  $\equiv$  e toque em **Procurar**.
- 2 Toque em uma categoria na lista de rolagem de categorias do YouTube (ou toque em **Todas**).

A tela de categorias é exibida para a categoria que você escolheu, com uma lista de vídeos. Toque em um deles para assistir.

Para limitar os vídeos na tela de categoria a um período de tempo razoavelmente recente, toque na configuração de filtragem por período atual na parte superior da tela.

Toque em uma guia para visualizar os vídeos mais vistos, melhor avaliados, mais comentados ou mais adotados como favoritos nessa categoria.

#### Explorar vídeos relacionados

Todas as telas de exibição de vídeos incluem informações sobre o vídeo que podem ser usadas para encontrar vídeos relacionados.

Toque na guia Vídeos relacionados.

#### **OU**

Na guia "Informações", toque no nome do usuário que enviou o vídeo para abrir seu canal e ver uma lista de outros vídeos enviados por ele.

#### **OU**

 Utilize uma ou mais palavras-chave na guia "Informações" para pesquisar no YouTube.

Consulte "Pesquisar vídeos" na página 305.

## Como avaliar e comentar vídeos

Você pode avaliar os vídeos tocando em "Gostei deste" ou "Não gostei deste", além de podem deixar comentários. Você também pode adotar um vídeo como favorito ou denunciar vídeos que você considerar impróprios.

Use a versão da web do YouTube para compartilhar por escrito seus comentários sobre os vídeos.

#### Aprovar ou reprovar um vídeo

Na tela de exibição de um vídeo, toque no ícone com o sinal de positivo o unegativo .

Seu voto é adicionado ao número total de espectadores que gostaram ou não do vídeo, mostrado na tela de exibição do vídeo.

#### Adicionar ou remover um vídeo dos seus favoritos

Na tela de exibição de um vídeo, toque em Mais e, em seguida, em Adicionar como favorito ou Retirar dos favoritos.

O vídeo foi adicionado ou removido dos seus favoritos.

Seus vídeos favoritos estão disponíveis na tela "Meu canal". Consulte "Como trabalhar com canais" na página 312.

#### Comentar sobre um vídeo

Você pode compartilhar seus comentários sobre um vídeo com outras pessoas.

- 1 Na tela de exibição de um vídeo, toque na guia "Comentários".
- 2 Toque no campo de texto na parte superior da guia.
- Insira seus comentários na caixa de diálogo "Postar comentário".
  Consulte "Como usar o teclado virtual" na página 34
- 4 Toque em Postar.

#### Sinalizar um vídeo como impróprio

Na tela de exibição de um vídeo, toque em Mais e, em seguida, em Sinalizar.

O Navegador é aberto e, depois de fazer login no site do YouTube, você é solicitado a escolher o motivo pelo qual considera o vídeo impróprio antes de enviar seus comentários ao Google.

## Como enviar e compartilhar vídeos

Os vídeos que você enviar ao YouTube aparecerão na sua página "Meu canal". Para compartilhar vídeos, basta enviar o URL (endereço da web).

#### Gravar um vídeo novo e enviá-lo ao YouTube

 Toque no ícone de câmera de vídeo R na parte superior da tela inicial do YouTube.

O aplicativo Câmera será aberto no modo de vídeo.

2 Grave um vídeo com a Câmera.

Consulte "Gravar um vídeo" na página 281.

Ao final, a tela "Enviar vídeo" será exibida.

- 3 Insira um título para o vídeo e, se desejar, forneça mais detalhes, por exemplo, se o vídeo será público ou privado.
- 4 Toque em Enviar.

O vídeo foi adicionado ao seu canal.

#### Enviar um vídeo existente ao YouTube

1 Pressione **Menu** = e toque em **Enviar**.

O aplicativo Galeria será exibido, mostrando os álbuns dos seus vídeos.

Para obter mais informações sobre a Galeria, inclusive como abrir álbuns, selecionar vídeos e iniciar um envio ao YouTube, consulte "Galeria" na página 287.

- 2 Abra um álbum e toque no vídeo a ser enviado.
- 3 Insira um título para o vídeo e, se desejar, forneça mais detalhes, por exemplo, se o vídeo será público ou privado.
- 4 Toque em Enviar.

O vídeo foi adicionado ao seu canal.

#### Excluir um vídeo enviado

Você pode excluir um vídeo enviado originalmente ao seu canal do YouTube pelo telefone ou por um navegador da web.

- 1 Pressione Menu ≡ e toque em Meu canal.
- 2 Toque na guia **Envios**.

Se necessário, arraste a guia para visualizá-la.

- 3 Toque e mantenha pressionado o ícone 🙆 próximo ao vídeo a ser excluído.
- 4 Toque em Excluir.

#### Compartilhar um vídeo

- 1 Na tela de exibição de um vídeo, toque em **Mais** e, em seguida, em **Compartilhar**.
- 2 Toque no aplicativo que você deseja usar para compartilhar o vídeo.

Consulte a documentação do aplicativo escolhido para saber como terminar de enviar as informações sobre o vídeo às pessoas com as quais deseja compartilhálo.

#### Copiar o endereço do vídeo na web

Você pode copiar o URL (endereço da web) de um vídeo no YouTube e colá-lo em uma mensagem ou em outro documento.

Na tela de exibição de um vídeo, toque em Mais e, em seguida, em Copiar URL.

Agora você pode colar o URL no campo de texto de qualquer aplicativo (consulte "Como editar texto" na página 40).

## Como trabalhar com listas de reprodução

Listas de reprodução são coleções de vídeos que podem ser assistidos no YouTube. As listas de reprodução de cada usuário ficam disponíveis na tela "Meu canal" (consulte "Como trabalhar com canais" na página 312). Você pode adicionar vídeos à sua lista de reprodução ou assistir às listas de outras pessoas.

Visite o site do YouTube na Internet para saber como criar e editar listas de reprodução.

#### Adicionar um vídeo a uma lista de reprodução

Você deve usar o YouTube na web para criar, editar e excluir listas de reprodução, mas é possível adicionar vídeos a elas usando o YouTube no telefone.

- 1 Na tela de exibição de um vídeo, toque em Mais e, em seguida, em Salvar em.
- 2 Na caixa de diálogo exibida, toque no nome da lista de reprodução à qual deseja adicionar o vídeo.

#### Visualizar suas próprias listas de reprodução

- 1 Pressione Menu ≡ e toque em Meu canal.
- 2 Toque na guia **Listas de reprodução**.

Se necessário, arraste a guia "Listas de reprodução" para visualizá-la.

**3** Toque em uma lista de reprodução da lista de rolagem para ver os vídeos.

Você pode tocar em um dos vídeos para exibi-lo. Ou então tocar em **Reproduzir todos** na parte superior da tela para reproduzir todos os vídeos da lista de reprodução, sem interrupções.

Durante a exibição de todos os vídeos de uma lista de reprodução, deslize para a esquerda ou direita para alternar entre os vídeos.

#### Visualizar a lista de reprodução de outras pessoas

1 Abra o canal de outra pessoa.

Consulte "Como trabalhar com canais" na página 312.

2 Toque na guia Listas de reprodução.

Se necessário, arraste a guia "Listas de reprodução" para visualizá-la.

**3** Toque em uma lista de reprodução da lista de rolagem para ver os vídeos.

Você pode tocar em um dos vídeos para exibi-lo. Ou tocar em **Reproduzir todos** na parte superior da tela para reproduzir todos os vídeos na lista de reprodução sem interrupções.

Durante a exibição de todos os vídeos de uma lista de reprodução, deslize para a esquerda ou direita para alternar entre os vídeos.

## Como trabalhar com canais

Um canal é uma coleção de vídeos, listas de reprodução e outras informações de uma pessoa no YouTube. Você pode criar seu próprio canal e convidar outras pessoas para se inscrever nele, ou em partes dele, e ver suas contribuições para o YouTube. Além disso, você pode visualizar e se inscrever nos canais de outras pessoas.

No telefone, você encontra seus envios, listas de reprodução, favoritos e inscrições na tela "Meu canal". Visite o site do YouTube na web para saber como configurar seu canal.

#### Abrir a tela "Meu canal"

Pressione **Menu** = e toque em **Meu canal**.

A tela "Meu canal" é exibida, trazendo informações sobre seu canal e guias com listas de vídeos enviados, vídeos marcados como favoritos, listas de reprodução e uma lista de inscrições em canais.

#### Abrir o canal de outra pessoa

Na tela de exibição de um vídeo enviado por outra pessoa, toque no nome da pessoa na guia "Informações".

#### **OU**

Na guia "Inscrições" em "Meu canal", toque em um canal na lista de canais nos quais você está inscrito.

A tela do canal é exibida, com informações sobre ele.

Toque em uma guia na tela do canal para ver os envios, os favoritos, as atividades ou as listas de reprodução do canal.

#### Inscrever-se em um canal

1 Abra o canal de outro usuário.

Consulte "Abrir o canal de outra pessoa" na página 312.

- 2 Toque em **Inscrever-se** na parte superior da tela do canal.
- 3 Na caixa de diálogo, toque em Todas as atividades ou Somente uploads de vídeo.

A opção selecionada irá determinar qual guia será exibida quando você abrir a tela do canal.

Para visualizar a lista de canais nos quais você está inscrito e abrir um deles, vá até a guia "Inscrições" em "Meu canal".

Se você já se inscreveu em um canal, **Inscrever-se** muda para **Cancelar inscrição** na parte superior da tela do canal.

## Como alterar as configurações do YouTube

Você pode alterar as seguintes configurações do YouTube no seu telefone.

 Para alterar as configurações do YouTube, pressione Menu = e toque em Configurações.

Vídeo de alta qualidade no celular Selecione esta opção se preferir assistir a vídeos em alta qualidade por padrão quando estiver conectado a redes móveis, para reduzir o tempo de início e o uso de dados. Esta configuração não tem efeito se você estiver conectado a uma rede Wi-Fi, na qual os vídeos sempre são abertos em alta qualidade.

**Tamanho da fonte da legenda** Abre uma caixa de diálogo na qual você pode definir o tamanho do texto ao visualizar legendas nos vídeos.

**Limpar histórico de pesquisa** Toque para remover o registro dos resultados de pesquisas de vídeo escolhidos anteriormente, para que não sejam apresentados como sugestões em pesquisas futuras de vídeos do YouTube.

**Filtro SafeSearch** Abre uma caixa de diálogo na qual você pode definir se deseja que o filtro SafeSearch do Google bloqueie alguns resultados quando você pesquisar vídeos: não bloquear nenhum resultado (desativado), bloquear apenas vídeos explícitos ou ofensivos (moderado) ou textos e vídeos explícitos ou ofensivos (restrito).

**Ajuda** Abre a Central de Ajuda do YouTube no Navegador.

**Comentários** Abre um formulário para comentários do YouTube no Navegador.

**Termos de Serviço e Políticas de Privacidade do Google Celular** Exibe os Termos de Serviço e as Políticas de Privacidade do YouTube e do Google

Versão do aplicativo A versão do aplicativo YouTube instalada no seu telefone.

## Música

O aplicativo Música é utilizado para organizar e ouvir músicas e outros arquivos de áudio transferidos do seu computador para o cartão SD ou armazenamento USB (dependendo do modelo do seu telefone).

#### Nesta seção

"Como transferir arquivos de música para seu telefone" na página 316 "Como abrir o aplicativo Música e trabalhar com sua biblioteca" na página 317 "Como reproduzir música" na página 319 "Como trabalhar com listas de reprodução" na página 322

# Como transferir arquivos de música para seu telefone

O aplicativo Música reproduz arquivos de áudio salvos no seu cartão SD ou armazenamento USB (dependendo do modelo do seu telefone). Por isso, antes de abrir o aplicativo, você deve copiar arquivos de áudio do seu computador.

Ele também suporta uma grande variedade de formatos de arquivo de áudio, podendo reproduzir músicas compradas de lojas on-line, músicas que você copiou da sua coleção de CDs, entre outras.

O aplicativo Música suporta vários formatos de arquivos de áudio, incluindo MP3, M4A (AAC do aplicativo iTunes, sem GDD - Gestão de direitos digitais), AMR, MIDI e OGG Vorbis.

#### Copiar arquivos de música do seu computador

1 Conecte o telefone ao computador com um cabo USB e conecte o cartão SD ou armazenamento USB ao computador.

Consulte "Como se conectar a um computador por USB" na página 72.

- 2 Para organizar seus arquivos de áudio, você pode usar o computador para criar uma pasta de músicas no nível raiz do cartão SD ou armazenamento USB.
- 3 Use o computador para copiar músicas e outros arquivos de áudio para a pasta que você criou.

Você pode usar subpastas para organizar os arquivos de música. Ou então, pode simplesmente copiar os arquivos de áudio no nível raiz do cartão SD ou armazenamento USB.

Se os arquivos de música tiverem ilustrações no formato JPEG, renomeie o arquivo de arte como albumart.jpg e coloque-o na mesma pasta dos arquivos de música.

- 4 Se você tiver criado listas de reprodução, crie uma subpasta para elas na sua pasta de músicas e copie as listas nessa subpasta.
- 5 Desconecte o cartão SD ou armazenamento USB e o telefone do computador.
- **Aviso!** Para evitar que os arquivos sejam danificados, siga as instruções do seu computador para desconectar dispositivos USB e as instruções em "Como se conectar a um computador por USB" na página 72.

# Como abrir o aplicativo Música e trabalhar com sua biblioteca

Após copiar algumas músicas no seu cartão SD ou armazenamento USB, conforme descrito em "Como transferir arquivos de música para seu telefone" na página 316, ou fazer download de músicas de outra fonte, você pode abrir o aplicativo Música e ver sua biblioteca de arquivos de música, organizados em um dos quatro modos.

#### Abrir o aplicativo Música e visualizar a biblioteca de músicas

Toque no ícone "Música" on Iniciador ou na tela "Página inicial".

Consulte "Como abrir e alternar entre aplicativos" na página 43 para saber mais sobre como abrir e alternar entre aplicativos.

Quando você copia músicas no seu cartão SD ou armazenamento USB, o aplicativo Música pesquisa os arquivos de música e cria um catálogo das suas músicas, com base nas informações relacionadas armazenadas em cada arquivo. Isso pode demorar alguns segundos ou vários minutos, dependendo do número de arquivos.

Quando o catálogo estiver completo, a tela "Biblioteca de música" será aberta, com guias nas quais você pode tocar para visualizar sua biblioteca de músicas organizada por Artistas, Álbuns, Músicas ou Listas de reprodução.

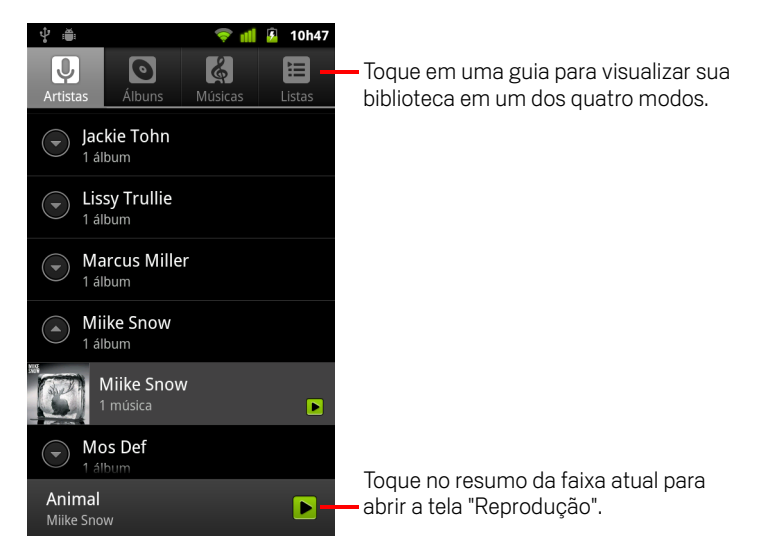

Você pode retornar à tela principal da Biblioteca pela maioria das outras telas do aplicativo Música, pressionando **Menu** = e tocando em **Biblioteca**.

#### Pesquisar músicas na biblioteca

- 1 Abra a tela principal da Biblioteca e pressione o botão **Pesquisar**  $\mathbb{Q}$  .
- 2 Comece a digitar o nome do artista, álbum ou faixa que está deseja encontrar. As sugestões de músicas correspondentes são exibidas na lista abaixo da caixa de pesquisa.
- **3** Toque em uma música sugerida para reproduzi-la. Ou toque em um álbum ou artista sugerido para visualizar uma lista de músicas associadas a ele.

#### Excluir uma música do cartão SD ou armazenamento USB

Toque e mantenha pressionada uma música em uma lista da biblioteca. No menu exibido, toque em Excluir.

#### OU

▶ Na tela "Reprodução", pressione **Menu** = e toque em **Excluir**.

Quando seu telefone estiver conectado a um computador, você também poderá excluir arquivos de música, conforme descrito em "Como transferir arquivos de música para seu telefone" na página 316.

## Como reproduzir música

Você pode ouvir música pelo alto-falante integrado do telefone, por um headset com fio ou por um headset Bluetooth estéreo sem fio que suporte o perfil A2DP. Consulte "Como se conectar a dispositivos Bluetooth" na página 68 e o guia do proprietário do seu telefone para obter mais informações sobre o headset fornecido com o telefone.

#### Reproduzir música

Toque em uma música na sua biblioteca para ouvi-la.

#### 0U

Ao visualizar uma lista de faixas de um álbum, pressione Menu = e toque em Reproduzir tudo.

A tela "Reprodução" é aberta e a música na qual você tocou ou a primeira música do álbum ou de outra lista de reprodução começa a ser reproduzida. As faixas da lista de reprodução atual são reproduzidas em ordem até chegar ao final da lista (a menos que você selecione a opção de repetição). Caso contrário, a reprodução será interrompida apenas se você a interromper, mesmo quando alternar entre aplicativos ou receber uma chamada telefônica.

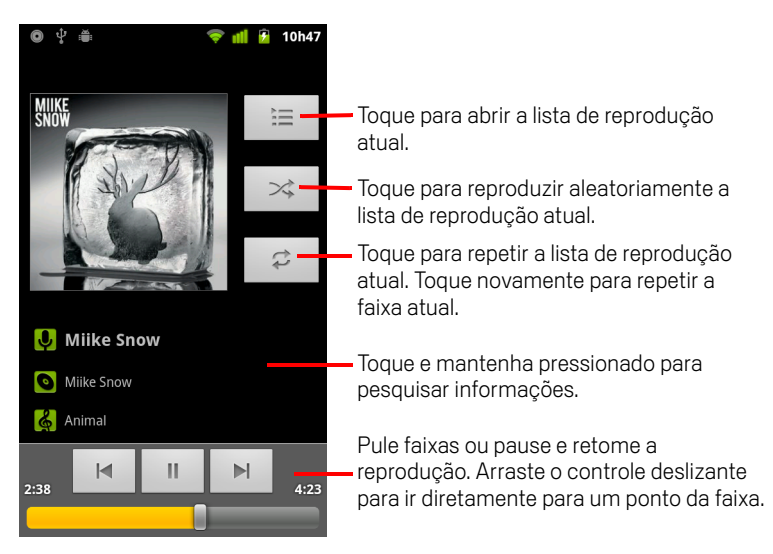

Você pode retornar à tela "Reprodução" pela maioria das outras telas do aplicativo Música, pressionando **Menu** = e tocando em **Reproduzir**.

Você pode retornar à tela "Reprodução" de qualquer outro aplicativo abrindo o Painel de notificações e tocando na notificação de música em andamento. Consulte "Como gerenciar notificações" na página 32.

#### Controlar a reprodução

A tela "Reprodução" contém vários ícones nos quais você pode tocar para controlar a reprodução de músicas, álbuns e listas de reprodução:

|   | Toque para pausar a reprodução.                                                                                                |
|---|----------------------------------------------------------------------------------------------------|
|   | Toque para retomar a reprodução.                                                                                               |
|   | Toque para pular para a próxima faixa do álbum, da lista de reprodução<br>ou da reprodução aleatória.                          |
|   | Toque para pular para a faixa anterior do álbum, da lista de reprodução<br>ou da reprodução aleatória.                         |
| Ì | Toque para abrir a lista de reprodução atual.                                                                                  |
| × | Toque para reproduzir a lista de reprodução atual no modo aleatório (as<br>faixas são reproduzidas em ordem aleatória).        |
| t | Toque para ativar/desativar o modo de repetição: "Não repetir", "Repetir<br>a lista de reprodução" ou "Repetir a faixa atual". |

#### Controlar o volume de reprodução

Além dos procedimentos para configurar o volume da mídia, descritos em "Configurações de som" na página 371, você pode controlar o volume da música no aplicativo Música.

Pressione o botão Aumentar/diminuir volume do telefone.

Um painel é aberto para mostrar o volume atual da mídia. O indicador se move à medida que o volume é ajustado.

Alguns headsets contêm seus próprios controles de volume ou modos de pausar e retomar a reprodução ou de alternar entre as faixas.

#### Reproduzir suas faixas em uma coleção aleatória

Quando a opção Coleção aleatória é ativada, o aplicativo Música reproduz as faixas em ordem aleatória até você desativar essa opção.

Na tela "Reprodução" ou "Biblioteca", pressione Menu = e toque em Coleção aleatória.

O aplicativo Música cria uma lista de reprodução atual com doze faixas selecionadas aleatoriamente e começa a reproduzi-la. Quando termina de reproduzir as primeiras doze faixas, ele adiciona outras doze e continua a reprodução.

Toque no ícone "Reproduzir" a lista de reprodução atual que a Coleção aleatória está reproduzindo.

Para obter mais informações, consulte "Como trabalhar com listas de reprodução" na página 322.

Toque e mantenha pressionado o nome de uma faixa da sua biblioteca para adicionar essa faixa ao final da lista de reprodução da Coleção aleatória. No menu exibido, toque em Adicionar à lista de reprodução e em Lista de reprodução atual.

A faixa é adicionada ao final da lista de reprodução da Coleção aleatória.

Para interromper a Coleção aleatória, pressione Menu = e toque em Coleção aleatória desativada.

#### Usar uma música como toque

Você pode usar uma música como seu toque de telefone em vez de usar um dos toques fornecidos com o telefone.

Toque e mantenha pressionada uma música em uma lista da biblioteca. No menu exibido, toque em Usar como toque do telefone.

#### **OU**

▶ Na tela "Reprodução", pressione **Menu** = e toque em **Usar como toque**.

Para obter informações sobre como usar o aplicativo Configurações para visualizar e definir o toque do telefone, consulte "Configurações de som" na página 371.

## Como trabalhar com listas de reprodução

Você pode criar listas de reprodução para organizar seus arquivos de música em grupos de música que você poderá reproduzir na ordem que desejar ou aleatoriamente.

#### Criar uma lista de reprodução

- Ao visualizar uma lista de músicas na biblioteca, toque e mantenha pressionada a primeira música que deseja adicionar à nova lista de reprodução.
- 2 Toque em Adicionar à lista de reprodução.
- 3 Toque em Nova.
- 4 Insira um nome e toque em Salvar.

A nova lista de reprodução é adicionada à biblioteca de reprodução.

Você também pode adicionar a música que estiver sendo reproduzida na tela "Reprodução" como a primeira música em uma lista de reprodução, pressionando Menu ≡ e tocando em Adicionar à lista de reprodução. Ou toque em Salvar como lista de reprodução para salvar todas as músicas de um álbum que você estiver reproduzindo como uma lista de reprodução.

#### Adicionar uma música a uma lista de reprodução

- Ao visualizar uma lista de faixas na Biblioteca, toque e mantenha pressionada uma música para adicioná-la a uma lista de reprodução.
- 2 Toque em Adicionar à lista de reprodução.
- **3** Toque no nome da lista de reprodução à qual deseja adicionar a música.

A música é adicionada à lista de reprodução.

Você também pode adicionar a música que estiver sendo reproduzida na tela "Reprodução" em uma lista de reprodução, pressionando **Menu** = e tocando em **Adicionar à lista de reprodução**.

#### Reorganizar as músicas em uma lista de reprodução

- 1 Toque em uma lista de reprodução na Biblioteca de reprodução para abri-la.
  - Você também pode abrir a lista que está sendo reproduzida atualmente, tocando no ícone "Lista de reprodução" na janela "Reprodução".
- 2 Arraste uma música para cima ou para baixo para alterar sua ordem na lista de reprodução.

#### Remover uma música de uma lista de reprodução

- 1 Abra uma lista de reprodução.
- 2 Toque e mantenha pressionada uma música, depois toque em Remover da lista de reprodução. Ou pressione Menu ≡ e toque em Limpar lista de reprodução para remover todas as músicas da lista.

A música não será excluída do telefone ou de outras listas de reprodução. Ela será removida apenas da lista de reprodução com a qual você está trabalhando.

#### Renomear ou excluir uma lista de reprodução

- 1 Abra a Biblioteca de listas de reprodução.
- 2 Toque e mantenha pressionada uma lista de reprodução. No menu exibido, toque em **Renomear** ou **Excluir**.

A lista de reprodução "Adicionado recentemente" não pode ser renomeada ou excluída.

Nenhuma música será corrompida com a exclusão de uma lista de reprodução.

#### Criar listas de reprodução no seu computador

Você pode criar listas de reprodução no seu computador para usar no aplicativo Música. Esse aplicativo pode trabalhar com listas de reprodução nos formatos M3U, WPL e PLS. Você pode copiar listas de reprodução no seu cartão SD ou armazenamento USB do mesmo modo que copia músicas, conforme descrito em "Como transferir arquivos de música para seu telefone" na página 316. A melhor opção é criar uma subpasta para listas de reprodução dentro da sua pasta de músicas.

Se você não tiver um aplicativo dedicado à criação de listas de reprodução no seu computador, pode criar uma lista de reprodução em um editor de texto, usando as seguintes diretrizes:

- Insira cada nome de arquivo de música a ser incluído na lista de reprodução em uma linha própria.
- Use os nomes de arquivos de música do mesmo modo que eles aparecem no seu computador. O aplicativo Música ignora tudo, exceto os nomes de faixas, ao exibir a lista de reprodução.
- Salve o arquivo com a extensão .m3u.
# Notícias e clima

Você pode verificar o clima e as principais notícias com o "Notícias e clima", um widget para computador baseado em um aplicativo completo.

### Nesta seção

"Como verificar as notícias e o clima" na página 326 "Como alterar configurações do widget Notícias e clima" na página 329

### Como verificar as notícias e o clima

O widget Notícias e clima oferece previsões do tempo e notícias sobre tópicos comuns. Você também pode personalizar os tópicos de notícias exibidos.

Essas informações são resumidas no widget Notícias e clima, que você pode adicionar à sua tela "Página inicial", e são apresentadas em mais detalhes no aplicativo Notícias e clima.

### Abrir o aplicativo Notícias e clima

Toque na seção de notícias ou de clima do widget Notícias e clima na tela "Página inicial" ou toque em seu ícone a no Iniciador.

Para obter mais informações sobre como trabalhar com widgets, consulte "Como personalizar a tela "Página inicial"" na página 46. Você pode adicionar vários widgets de Notícias e clima em sua tela "Página inicial", cada um configurado para mostrar apenas notícias, apenas o clima ou ambos.

Consulte "Como abrir e alternar entre aplicativos" na página 43 para saber mais sobre como abrir e alternar entre aplicativos.

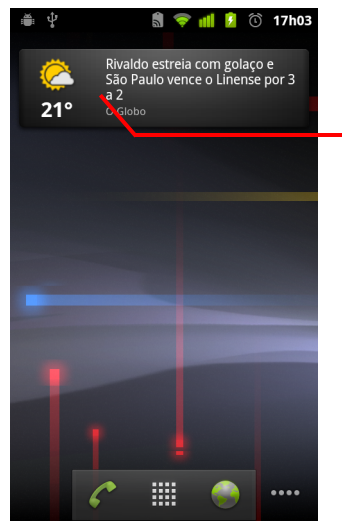

Toque na seção de clima do widget Notícias e clima para abrir o aplicativo Notícias e clima com um resumo do clima. Toque na seção de notícias do widget para abrir uma lista das principais reportagens nas notícias.

### Obter informações sobre notícias e o clima

Ao abrir o aplicativo Notícias e clima, você visualizará um resumo do clima ou das manchetes.

Toque em uma guia na lista de rolagem de guias na parte superior da tela para visualizar o clima ou as principais reportagens por categoria. Ou apenas deslize para a esquerda e para a direita na tela para alternar entre as categorias de notícias.

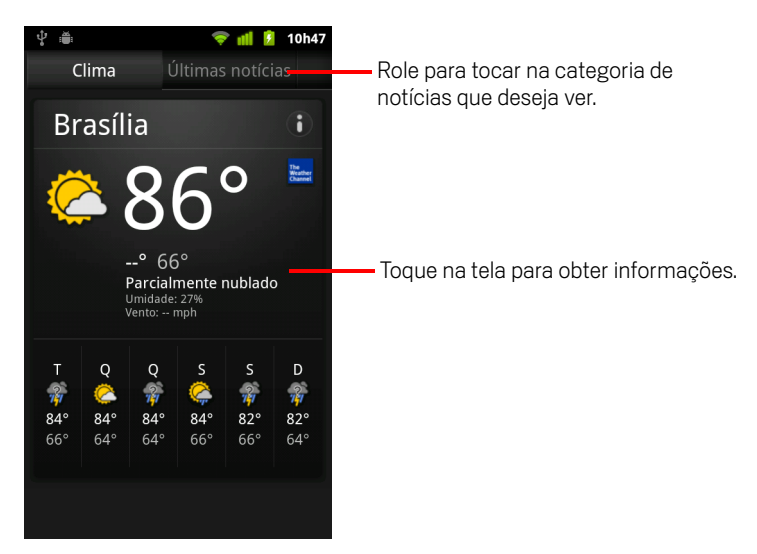

Toque no resumo do clima para obter uma previsão mais detalhada.

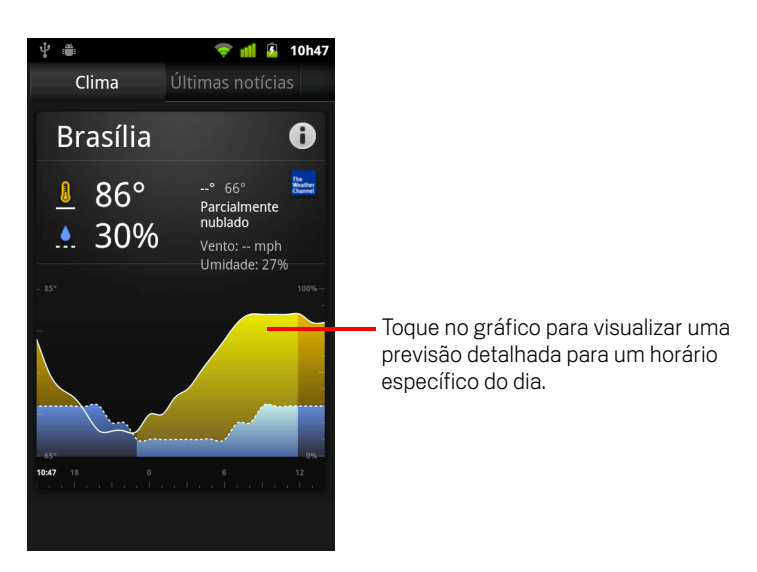

Toque em um horário no gráfico de clima para obter uma previsão detalhada específica para um horário.

> Toque em uma manchete para ler a reportagem completa.

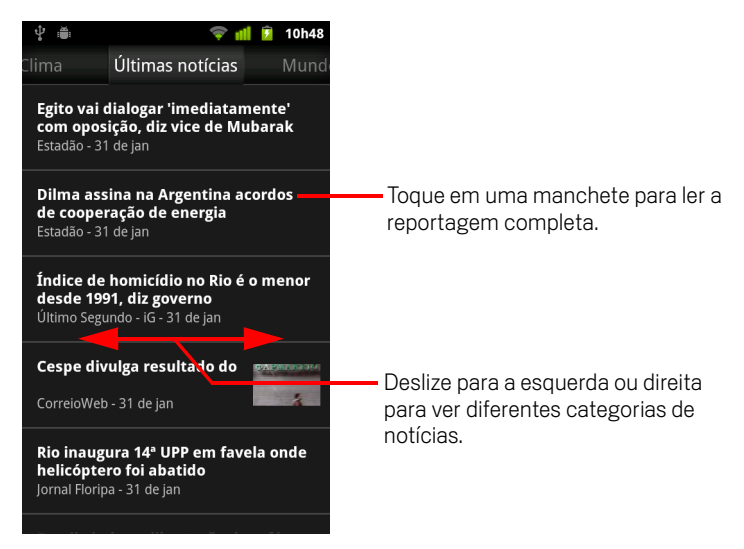

- Deslize para a esquerda ou direita para ver diferentes categorias de notícias.
- Ao visualizar o clima ou as manchetes de notícias, pressione Menu = e toque em Atualizar para obter as informações mais recentes.

# Como alterar configurações do widget Notícias e clima

Você pode definir várias configurações do widget Notícias e clima.

O local onde você se encontra e as configurações relacionadas a localização também afetam a exibição do widget Notícias e clima e o aplicativo Relógio.

 Para abrir a tela "Configurações" do widget Notícias e clima, pressione Menu = e toque em Configurações.

### Configurações do widget Notícias e clima

**Configurações de clima** Consulte "Configurações de clima" na página 329.

**Configurações de notícias** Consulte "Configurações de notícias" na página 329.

**Configurações de atualização** Consulte "Configurações de atualização" na página 330.

**Versão do aplicativo** Exibe a versão do aplicativo Notícias e clima instalada no seu telefone.

### Configurações de clima

**Usar meu local** Selecione esta opção para usar o serviço de localização do telefone para determinar seu local ao exibir informações sobre o clima. Desmarque esta opção para definir o local manualmente, usando a opção **Definir local**.

**Definir local** Quando a opção **Usar meu local** estiver desmarcada, toque nesta opção para especificar o local que deverão ser levado em consideração para a obtenção de informações sobre o clima, inserindo uma cidade ou um código postal.

**Usar Celsius** Selecione esta opção para usar a escala de temperatura Celsius, em vez da Fahrenheit.

### Configurações de notícias

**Selecionar os tópicos de notícias** Abre uma tela na qual é possível selecionar as categorias de notícias a serem incluídas na lista de rolagem das guias do widget Notícias e clima. Você também pode tocar em **Tópico personalizado** para inserir tópicos específicos, por exemplo, "energia solar" ou "Olimpíadas".

**Termos de Serviço do Google Notícias** Abre uma tela com informações sobre os Termos de Serviço do Google Notícias.

**Obter artigos previamente** Selecione esta opção para fazer download de artigos de notícias e para que eles sejam abertos mais rapidamente e estejam disponíveis quando você não tiver uma conexão de dados. Obter artigos previamente melhora o desempenho do widget, mas requer maior uso de dados e diminui a vida útil da bateria entre os carregamentos.

**Obter imagens previamente** Selecione esta opção para obter previamente imagens de notícias e textos de notícias, quando as manchetes forem transferidas por download. Obter imagens previamente melhora o desempenho do widget, mas requer um maior uso de dados e diminui a vida útil da bateria entre os carregamentos. Esta configuração estará disponível apenas quando a opção **Obter artigos previamente** estiver selecionada.

### Configurações de atualização

Estas configurações determinam a frequência com que as informações no widget Notícias e clima serão atualizadas. Além dessas configurações, a adição ou remoção do widget Notícias e clima da tela "Página inicial" também ativa ou desativa a **Atualização automática**. Para saber mais sobre como trabalhar com widgets, consulte "Como personalizar a tela "Página inicial" na página 46.

Fazer atualização automática Selecione esta opção se quiser que o widget Notícias e clima atualize as informações automaticamente, na frequência definida em Intervalo de atualização. Desmarque esta opção para atualizar as notícias e o clima apenas quando pressionar Menu ≡ e tocar em Atualizar. Para a atualização automática funcionar, é preciso ativar a opção "Dados de segundo plano" no aplicativo Configurações. Consulte "Configurações de contas e sincronização" na página 379.

**Intervalo de atualização** Abre uma caixa de diálogo na qual é possível definir a frequência da atualização automática das notícias e do clima, se a opção **Atualização automática** estiver selecionada. Em contrapartida à conveniência de receber informações atualizadas, há um maior uso de dados e a redução da vida útil da bateria entre os carregamentos.

**Atualizar status** Exibe a data e o horário da última atualização e da próxima atualização agendada das notícias e do clima.

# Relógio

Além de exibir a data e o horário, o aplicativo Relógio exibe informações sobre o clima e sobre seu telefone. Você também pode utilizar o Relógio para transformar seu telefone em um despertador.

O aplicativo Relógio foi desenvolvido para funcionar com um dock de computador, embora você não precise de um dock para usá-lo.

### Nesta seção

"Como visualizar a data, a hora e outras informações" na página 332 "Como definir alarmes" na página 334 "Como alterar as configurações de alarme do Relógio" na página 336

# Como visualizar a data, a hora e outras informações

Você pode usar o aplicativo Relógio para monitorar vários tipos de informações de uma só vez, além da data e do horário atuais.

### Abrir o aplicativo Relógio

Insira o telefone em um dock de computador.

### **0U**

▶ Toque no ícone "Relógio" 🕥 na tela "Página inicial" ou no Iniciador.

Consulte "Como abrir e alternar entre aplicativos" na página 43 para saber mais sobre como abrir e alternar entre aplicativos.

O aplicativo Relógio é aberto com a data e o horário exibidos no plano de fundo da tela "Página inicial", juntamente com informações sobre o clima local e outras informações úteis.

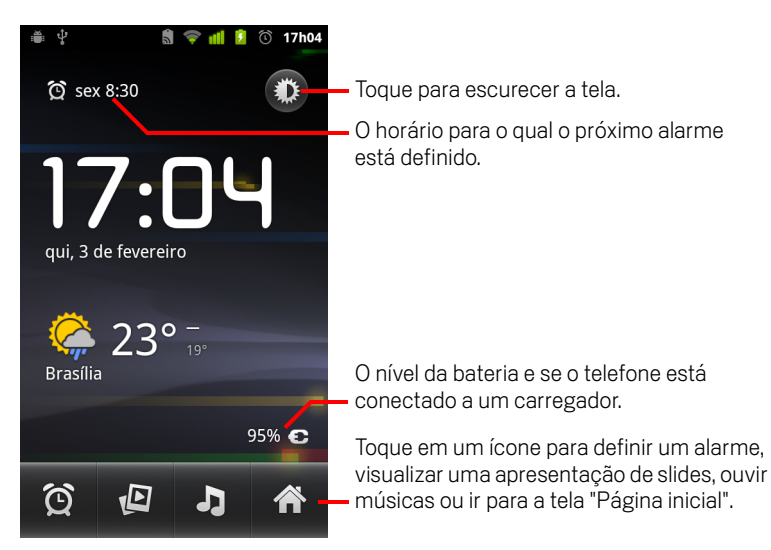

Quando o aplicativo Relógio está sendo executado, ele muda para o modo de proteção de tela após alguns minutos, movendo a exibição da data e horário na tela do telefone. Basta tocar na tela ou em um botão do telefone para ativá-lo novamente.

Para voltar à tela "Página inicial", toque no ícone "Página inicial" 🏠 na parte inferior da tela do aplicativo Relógio.

332

### Assistir a uma apresentação de slides

No lugar da data e do horário, você pode reproduzir uma apresentação de slides das imagens dos seus álbuns do aplicativo Galeria.

- Toque no ícone "Apresentação de slides" Parte inferior da tela do aplicativo Relógio.
- ▶ Pressione Voltar <> para finalizar a apresentação.

#### Reproduzir música

Você pode reproduzir músicas durante a exibição do aplicativo Relógio. Se você tiver um acessório dock de computador, a música será transmitida pela entrada de áudio do dock, assim você poderá reproduzi-la a partir do telefone em um aparelho de som, usando o cabo de áudio estéreo fornecido com o dock.

Toque no ícone "Música" Ina parte inferior da tela do aplicativo Relógio.

O aplicativo Música é aberto, no qual você pode selecionar músicas para serem reproduzidas. Para obter mais informações, consulte "Música" na página 315. Você pode retornar ao aplicativo Relógio ou utilizar outro aplicativo enquanto a música está sendo reproduzida.

#### Escurecer a tela do aplicativo Relógio

- Se desejar utilizar seu telefone como um relógio de cabeceira, configure o brilho da tela com um nível muito baixo. Toque no ícone "Regulador de luminosidade"
   para escurecer o relógio.
- Para restaurar o brilho normal da tela, toque novamente no ícone "Regulador de luminosidade" .

Se não conseguir ver o ícone "Regulador de luminosidade", pressione e mantenha pressionado o botão **Página inicial** 🛆 e toque no ícone "Relógio" para abri-lo novamente com o brilho normal.

#### Alterar as configurações de áudio do dock do computador

Na primeira vez que você inserir o telefone em um dock de computador, uma caixa de diálogo perguntará se deseja reproduzir músicas e outros áudios pela porta de saída de áudio do dock. Sua configuração se aplica somente ao dock que estiver utilizando. Você pode ter diferentes configurações para diferentes docks.

#### 

A tela de configurações do dock é aberta, como descrito em "Configurações de som" na página 371.

### Como definir alarmes

Você pode definir um alarme modificando um alarme existente ou adicionando um novo.

### Definir um alarme

1 Toque no ícone "Alarme" 🙆 na parte inferior da tela do aplicativo Relógio.

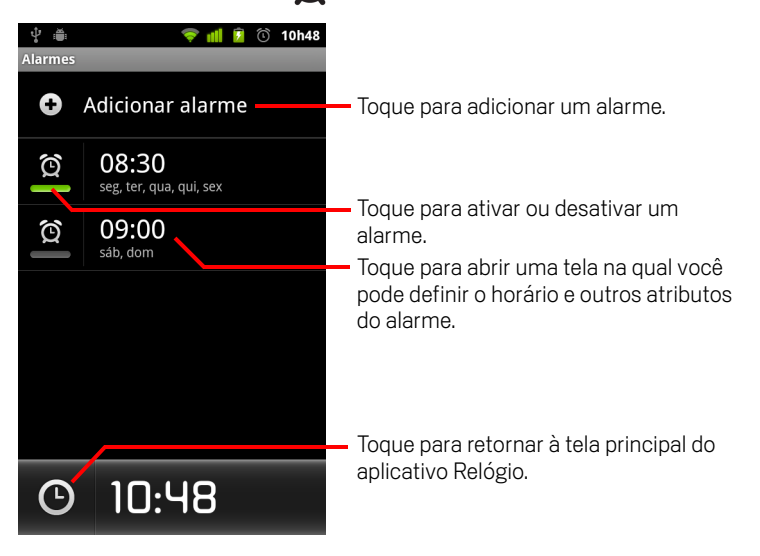

- 2 Toque no ícone (O) ao lado de um alarme para ativá-lo ou desativá-lo.
   Os alarmes definidos ficam sublinhados em verde.
- **3** Toque em um alarme existente para alterar seu horário e outros atributos. Ou toque em **Adicionar alarme** para adicionar um novo alarme.

Ao visualizar a tela principal do aplicativo Relógio, você também pode pressionar **Menu** ≡ e tocar em **Adicionar alarme** para adicionar um novo alarme.

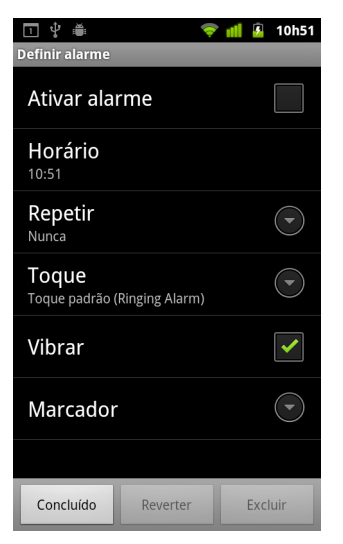

#### 4 Toque em **Horário** para definir o horário do alarme.

Na caixa de diálogo exibida, altere o horário tocando nos botões de + ou de - e nos botões "AM" ou "PM". Ou toque em um horário para digitar o horário desejado.

**5** Toque em **Toque** para selecionar um toque para o alarme.

Você pode selecionar um toque fornecido com o telefone ou algo que você tenha salvo como toque usando o aplicativo Música. Consulte "Usar uma música como toque" na página 321.

O toque é reproduzido brevemente ao ser selecionado.

- 6 Toque em **Vibrar** para o telefone vibrar, além de reproduzir o toque.
- 7 Toque em **Repetir** para definir os dias em que deseja que o alarme seja emitido. Se você não definir uma repetição, o alarme será emitido apenas uma vez.
- 8 Toque em **Marcador** para inserir um nome para o alarme.
- 9 Ao terminar, toque em **Concluído**.

No horário que você definiu, o alarme será emitido.

10 Pressione Voltar 🥎 para retornar à tela principal do aplicativo Relógio.

# Como alterar as configurações de alarme do Relógio

Você pode alterar várias configurações para os alarmes que definiu.

Também pode alterar o modo como os horários são exibidos no Relógio usando o aplicativo Configurações. Consulte "Configurações de data e hora" na página 388.

Para alterar as configurações de alarme do Relógio, toque no ícone "Alarme" na parte inferior da tela do aplicativo Relógio. Na tela "Alarmes" que é exibida, toque em Configurações.

**Modo silencioso** Selecione esta opção para reproduzir alarmes mesmo quando o telefone estiver no modo silencioso.

**Volume do alarme** Abre uma caixa de diálogo na qual é possível configurar o volume dos alarmes.

**Modo de espera** Abre uma caixa de diálogo na qual é possível configurar quanto tempo o aplicativo Relógio aguardará antes de reproduzir um alarme novamente.

**Função do botão lateral** Abre uma caixa de diálogo na qual você pode definir o que acontecerá se pressionar o botão **Aumentar/diminuir volume** quando um alarme for emitido. Você pode configurar a função do botão para que não tenha nenhum efeito, para colocar o alarme em modo de espera ou para descartá-lo.

## Kit carro

Com o toque de um botão, o Kit carro torna acessíveis os aplicativos mais úteis enquanto você está dirigindo.

Ele foi desenvolvido para funcionar com um dock de carro, embora você não precise ter um dock para usá-lo.

### Nesta seção

"Como abrir o Kit carro" na página 338 "Como personalizar o Kit carro" na página 340 "Como iniciar o Kit carro com um dispositivo Bluetooth" na página 342 "Como alterar as configurações do Kit carro" na página 343

### Como abrir o Kit carro

Você pode usar o Kit carro independentemente de ter ou não um dock de carro.

### Abrir o Kit carro

Insira o telefone em um dock de carro.

#### OU

 Aproxime o telefone de um dispositivo Bluetooth configurado para iniciar o Kit carro.

Consulte "Como iniciar o Kit carro com um dispositivo Bluetooth" na página 342.

#### OU

Toque no ícone "Kit carro" ol lniciador ou da tela "Página inicial".

Consulte "Como abrir e alternar entre aplicativos" na página 43.

O Kit carro é aberto com botões grandes nos quais você pode tocar para acessar a Navegação, a Pesquisa por voz, o aplicativo Contatos e outros recursos úteis enquanto estiver dirigindo.

O Kit carro também coloca o telefone no Modo de carro, o que significa que quando você pressiona o botão "Página inicial", a tela exibida é a do Kit carro, e não a tela "Página inicial". Utilize o **botão Sair do modo de carro** para acessar outros aplicativos.

Se o serviço de navegação do Google não estiver disponível na sua região ou se seu telefone não conseguir acessar satélites GPS, o botão **Navegar** será substituído pelo botão **Rotas**.

> Toque na seta pequena (ou deslize) para abrir outras telas do Kit carro.

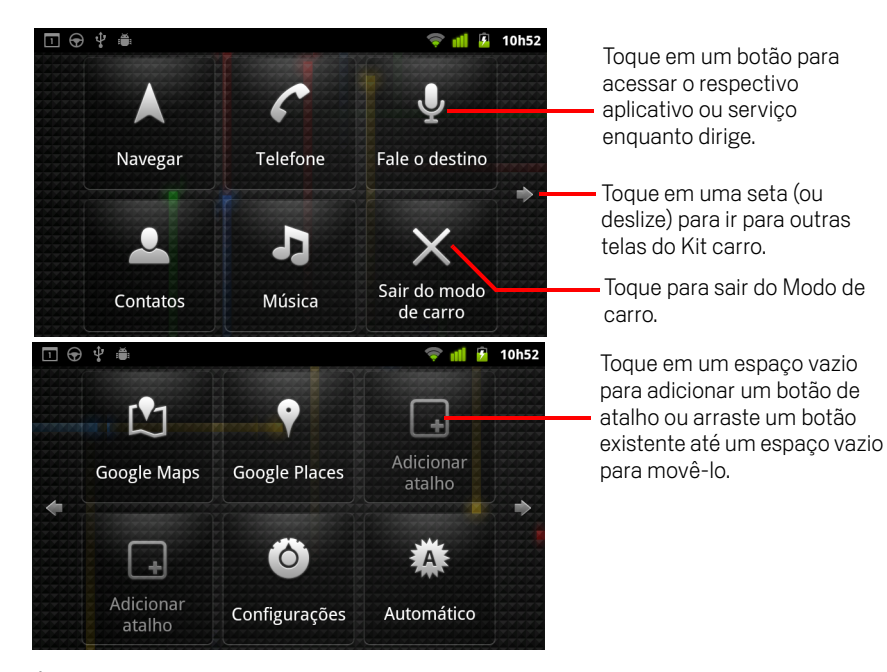

É possível adicionar ou mover atalhos das telas, alterar o plano de fundo e definir várias outras configurações do Kit carro. Consulte "Como personalizar o Kit carro" na página 340 e "Como alterar as configurações do Kit carro" na página 343.

Para obter mais informações sobre o aplicativo Mapas, inclusive sobre o serviço de navegação, consulte "Mapas, navegação, locais e latitude" na página 257.

Para obter mais informações sobre a pesquisa por voz, consulte "Como fazer pesquisas por texto e voz" na página 99.

Para obter mais informações sobre como trabalhar com seus contatos, consulte "Contatos" na página 115.

Para obter mais informações sobre como ouvir música, consulte "Música" na página 315.

### Como personalizar o Kit carro

Você pode adicionar seus próprios atalhos ao espaços vazios nas telas do Kit carro, além de movê-los ou excluí-los. Você também pode usar os botões Brilho e Configurações (por padrão localizados na segunda tela do Kit carro) para personalizar ainda mais o Kit carro, conforme descrito nesta seção e em "Como alterar as configurações do Kit carro" na página 343.

### Adicionar um atalho

- 1 Toque no botão Adicionar atalho.
- 2 Toque no tipo de atalho a ser adicionado.
  - Toque em **Aplicativos para carro** para ver uma lista de aplicativos úteis onde você estiver.
  - Toque em Outros aplicativos para ver os demais aplicativos.
  - Toque em **Discagem direta** para ver sua lista de contatos.
  - Toque em Rotas e navegação GPS para inserir um endereço de destino e o meio de transporte da sua preferência. Para obter mais informações sobre o Google Maps, inclusive sobre o serviço de navegação GPS, consulte "Mapas, navegação, locais e latitude" na página 257.

### Mover um atalho

> Arraste um atalho até um espaço vazio na mesma tela ou em uma tela diferente.

### Excluir um atalho

- 1 Toque e mantenha pressionado um atalho.
- 2 Arraste o atalho até a lixeira que aparece na parte inferior da tela.
- **3** Quando a lixeira ficar vermelha, solte o atalho.

### Alterar a cor dos botões do Kit carro

1 Toque no botão Configurações 🙆

Por padrão, esse botão é o segundo à esquerda na tela do Kit carro.

- 2 Toque em Colorir ícones.
- **3** Toque na cor desejada. Ou toque em **Personalizar a sua cor** para abrir uma caixa de diálogo onde você pode escolher uma cor e a saturação.
- 4 Toque em **OK**.

### Alterar o plano de fundo do Kit carro

Inicialmente, o Kit carro usa o plano de fundo da tela inicial, mas é possível escolher um plano de fundo diferente.

- 1 Toque no botão Configurações 🙆 .
- 2 Toque em Papel de parede.
- **3** Toque em **O mesmo da tela inicial** ou **Selecionar da Galeria**.
- 4 Toque em uma foto da Galeria e toque em **Definir papel de parede**.

### Alterar as configurações de brilho do Kit carro

Para alterar a configuração da luz de fundo, toque no botão de brilho Automático, Noite ou Dia.

Por padrão, esse botão é o segundo à esquerda na tela do Kit carro.

Você pode alternar entre esses três modos para configurar o modo de luz de fundo manualmente ou para deixar que o telefone utilize seu sensor de luz ambiente e altere automaticamente a configuração da luz de fundo.

### Alterar as configurações de áudio do dock do carro

Na primeira vez que você inserir o telefone em um dock de carro, aparecerá uma caixa de diálogo perguntando se você deseja utilizar o dock como viva-voz e se deseja reproduzir músicas e outros tipos de áudio no alto-falante do dock. Sua configuração vale somente para o dock que estiver utilizando. Você pode ter diferentes configurações para diferentes docks.

Essas configurações ficam disponíveis somente se o seu telefone oferecer suporte para dock de carro.

- 1 Toque no botão Configurações 🙆 .
- 2 Toque em Configurações do Android.
- **3** Toque em **Dock**.

### Como iniciar o Kit carro com um dispositivo Bluetooth

Se você tiver um dispositivo Bluetooth no seu carro, como viva-voz ou um sistema integrado para liberar as mãos, é possível configurar o Kit carro para ser iniciado quando detectar o dispositivo.

Você deve conectar o telefone a um dispositivo antes de configurá-lo para iniciar o Kit carro. Consulte "Como se conectar a dispositivos Bluetooth" na página 68.

### Configurar um dispositivo Bluetooth para iniciar o Kit carro

- 1 Abra o Kit carro e toque no botão **Configurações** 🙆
- 2 Toque em **Bluetooth inicia o Kit carro**.
- **3** Selecione os dispositivos Bluetooth pareados que devem iniciar o Kit carro, quando detectados.

## Configurar quanto tempo o Kit carro demora para fechar depois de se desconectar de um dispositivo

Você pode definir quanto tempo o Kit carro aguarda para fechar depois de perder a conexão com um dispositivo Bluetooth. Se os dispositivos que você usa tiverem sinal fraco, definir um tempo mais longo pode ajudar a evitar que o Kit carro se desconecte antes da hora. Defina um tempo mais curto se os dispositivos tiverem sinal mais forte e impedirem o Kit carro de fechar quando você desejar.

- 1 Abra o Kit carro e toque no botão Configurações 🔘 .
- 2 Toque em Bluetooth inicia o Kit carro.
- **3** Toque em **Tempo limite**.
- 4 Selecione o tempo de espera para que o Kit carro feche depois de se desconectar.

### Como alterar as configurações do Kit carro

Você pode definir várias configurações do Kit carro, inclusive a cor dos botões, o plano de fundo e os dispositivos Bluetooth que iniciam o Kit carro automaticamente. Essas e outras formas de personalizar o Kit carro estão escritas nesta seção e em "Como personalizar o Kit carro" na página 340 e "Como iniciar o Kit carro com um dispositivo Bluetooth" na página 342.

Para abrir a tela de configurações do Kit carro, toque no botão Configurações O.

Por padrão, esse botão é o segundo à esquerda na tela do Kit carro.

**Sempre mostrar a exoneração de responsabilidade** Selecione para abrir uma mensagem de segurança e exoneração de responsabilidade toda vez que o Kit carro for iniciado.

**Ocultar barra de status** Selecione para ocultar a barra de status quando estiver usando o Kit carro.

**Colorir ícones** Consulte "Alterar a cor dos botões do Kit carro" na página 340.

Papel de parede Consulte "Alterar o plano de fundo do Kit carro" na página 341.

**Bluetooth inicia o Kit carro** Consulte "Como iniciar o Kit carro com um dispositivo Bluetooth" na página 342.

**Redefinir para o padrão** Abre uma caixa de diálogo na qual você pode restaurar todas as configurações padrão do Kit carro.

**Configurações do Android** Abre o aplicativo Configurações do Android. Para obter mais informações, consulte "Configurações" na página 363.

# Calculadora

Você pode usar a Calculadora para resolver problemas simples de aritmética ou usar seus operadores avançados para resolver equações mais complexas.

### Nesta seção

"Como usar a Calculadora" na página 346

### Como usar a Calculadora

Use a Calculadora para resolver problemas de matemática.

#### Abrir e usar a Calculadora

Toque no ícone "Calculadora" a da tela "Página inicial" ou no Iniciador. Consulte "Como abrir e alternar entre aplicativos" na página 43.

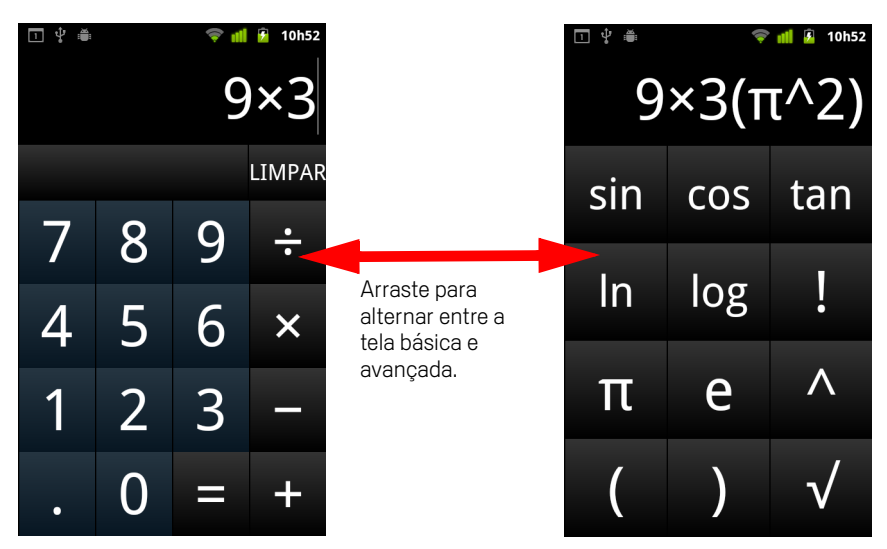

- Insira números e operadores aritméticos na tela básica.
- Arraste a tela básica para a esquerda para abrir a tela avançada.
- Toque e mantenha pressionada a tela da Calculadora para abrir um menu que permite que você copie o que foi inserido e acesse outras ferramentas.
- Toque em Limpar para excluir o último número ou operador inserido. Toque e mantenha pressionado Limpar para excluir tudo na tela.

### Acessar o histórico de operações

Se seu telefone tiver um Trackball ou dispositivo semelhante, role o Trackball para cima ou para baixo para visualizar suas operações anteriores.

As operações anteriores são inseridas na tela, onde você pode trabalhar com elas.

## Etiquetas

NFC (Comunicação a curta distância) é uma tecnologia para armazenar uma pequena quantidade de informações em uma etiqueta ou outro aparelho pequeno que possa ser verificado quando colocado bem próximo a um leitor de NFC.

As etiquetas de NFC podem conter URLs, imagens, locais do Google Maps, contatos e muitos outros tipos de informações.

Se o seu telefone tiver leitor de etiquetas de NFC, use o aplicativo Etiquetas para abrir, modificar e organizar as etiquetas verificadas.

### Nesta seção

"Como verificar etiquetas" na página 348 "Como trabalhar com etiquetas" na página 349

### Como verificar etiquetas

Se o seu telefone fizer leitura de etiquetas de NFC, você pode verificar uma etiqueta sempre que o telefone estiver ligado e a NFC estiver ativada no aplicativo Configurações (consulte "Redes sem fio e outras" na página 365).

### Verificar uma etiqueta

Desbloqueie a tela do seu telefone e coloque-o próximo à etiqueta.
 O telefone irá verificar a etiqueta e exibir o conteúdo coletado.

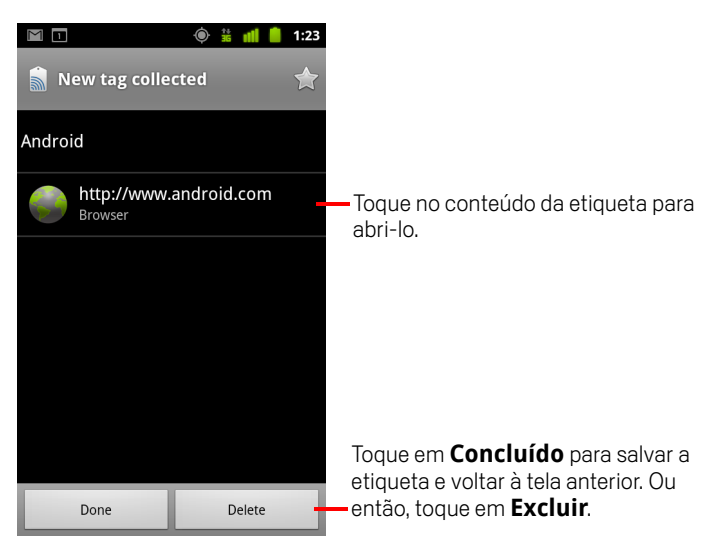

2 Toque em um dos conteúdos da etiqueta para abri-lo e salvar a etiqueta no telefone. Ou então, toque em Concluído ou Excluir para salvar ou excluir a etiqueta e voltar à tela anterior.

Ao tocar em um dos conteúdos da etiqueta, você irá abrir um aplicativo desenvolvido para trabalhar com ela, como Galeria, Navegador, Mapas, Mensagens, etc.

### Como trabalhar com etiquetas

Use o aplicativo Etiquetas para trabalhar com as etiquetas verificadas.

### Abrir o aplicativo Etiquetas e visualizar as etiquetas verificadas

▶ Toque no ícone "Etiquetas" 📓 da tela "Página inicial" ou do Iniciador.

Consulte "Como abrir e alternar entre aplicativos" na página 43.

Será exibido o aplicativo Etiquetas, que traz a lista de etiquetas que você já verificou.

Toque na guia "Com estrela" para visualizar a lista de etiquetas que você marcou com estrela. Ou então, toque em "Etiquetas" para ver todas as etiquetas.

|                                      | 🝥 🕌 📶 🛑 1:23 |                                                                                                    |
|--------------------------------------|--------------|----------------------------------------------------------------------------------------------------|
| <b>.</b>                             | * -          | <ul> <li>Toque em "Com estrela" para visualizar a<br/>lista de etiquetas que você marcou com</li> </ul> |
| Tags                                 | Starred      |                                                                                                    |
| Call 1-650-253-0000                  |              | estrela.                                                                                                |
| 8:56am                               |              |                                                                                                    |
| Text 1-650-253-0000                  |              |                                                                                                    |
| 8:56am                               |              |                                                                                                    |
| http://www.google.com                |              | — Toque em uma etiqueta para abri-la.                                                                   |
| 8:56am                               |              |                                                                                                    |
| Google                               |              |                                                                                                    |
| 8:56am                               |              |                                                                                                    |
| Contact info for Joe Google Employee |              |                                                                                                    |
| 8:54am                               |              |                                                                                                    |
|                                      |              |                                                                                                    |
|                                      |              |                                                                                                    |
|                                      |              |                                                                                                    |

### Abrir e trabalhar com uma etiqueta verificada

1 Abra o aplicativo Etiquetas e toque em uma etiqueta da lista "Etiquetas" ou "Com estrela".

A etiqueta será exibida em uma tela com informações sobre ela e a lista do que ela contém.

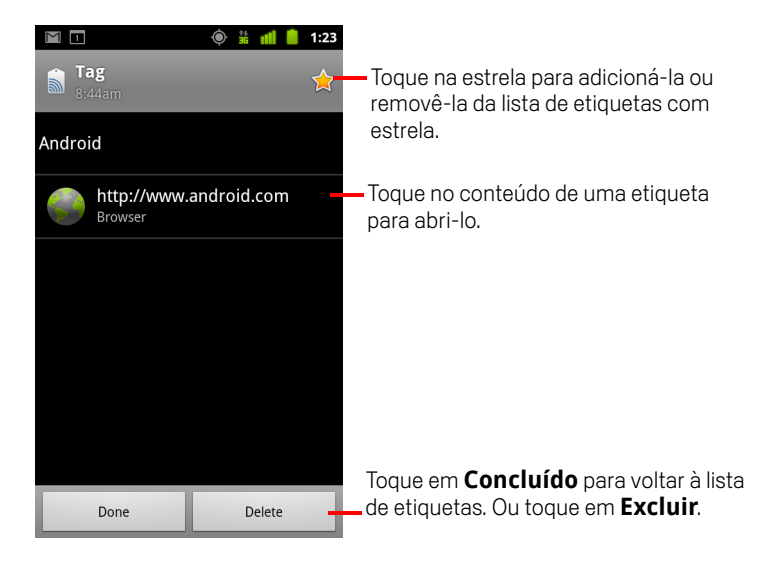

- 2 Toque na estrela da etiqueta para adicioná-la ou removê-la da lista de etiquetas com estrela.
- **3** Toque no conteúdo de uma etiqueta para abri-lo.
- 4 Toque em **Concluído** para voltar à lista de etiquetas.

### Excluir uma etiqueta

- 1 Abra o aplicativo Etiquetas e toque em uma etiqueta da lista "Etiquetas" ou "Com estrela".
- 2 Toque em Excluir.

## Market

O Android Market oferece acesso direto aos aplicativos e jogos disponíveis para download e instalação no seu telefone.

### Nesta seção

"Como abrir o Android Market e encontrar aplicativos" na página 352 "Como fazer download de aplicativos e instalá-los" na página 355 "Como gerenciar seus downloads" na página 358

# Como abrir o Android Market e encontrar aplicativos

Abra o Android Market para procurar aplicativos gratuitos e pagos.

### Abra o Android Market

Toque no ícone "Market" a do Iniciador ou da tela "Página inicial".

Consulte "Como abrir e alternar entre aplicativos" na página 43.

Se você tiver o widget Market na sua tela "Página inicial", também pode tocar nele para abri-lo (consulte "Como personalizar a tela "Página inicial"" na página 46).

Ao abrir o Android Market pela primeira vez, você deverá ler e aceitar os Termos de Serviço para continuar.

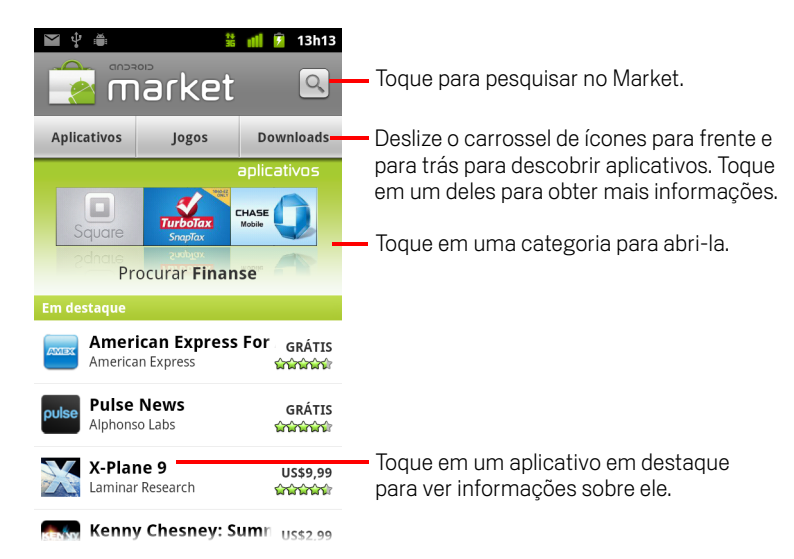

### Obter ajuda sobre o Android Market

As páginas da Ajuda do Android Market estão disponíveis em todas as telas do aplicativo.

Pressione **Menu**  $\equiv$  e toque em **Ajuda**.

O aplicativo Navegador é aberto na página de Ajuda do Android Market, com links para muitos tópicos de ajuda. Consulte "Navegador" na página 241.

### **Procurar aplicativos**

Você pode procurar aplicativos por categoria e classificá-los de diferentes modos.

1 Na página inicial do Android Market, toque em uma categoria de nível-raiz, como Aplicativos ou Jogos.

| Todos os aplicativos<br>Gmail, Pandora Radio, Google Maps          | -Toque em uma subcategoria<br>para visualizar sua lista de<br>aplicativos. |
|--------------------------------------------------------------------|----------------------------------------------------------------------------|
| <b>Clima</b><br>The Weather Channel, WeatherBug, Radar Now!        |                                                                            |
| Compras<br>Barcode Scanner, Official eBay Android App, US          |                                                                            |
| <b>Comunicação</b><br>Gmail, KakaoTalk, TiKL - Touch To Talk (PTT) |                                                                            |
| Educação<br>Kids Connect the Dots Lite, Kids Numbers and M         |                                                                            |
| <b>Empresa</b><br>Tunes Home - GTunes Music, Busca de Emprego      |                                                                            |

2 Role para visualizar as subcategorias e toque na que você deseja explorar.

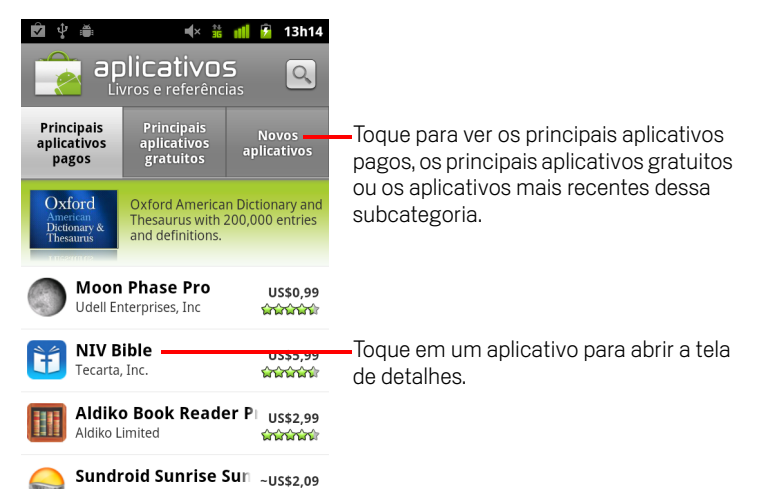

**3** Toque em **Principais aplicativos pagos**, **Principais aplicativos gratuitos** ou em **Novos aplicativos** para delimitar a subcategoria.

### Abrir uma tela com informações sobre um aplicativo

A qualquer momento enquanto navega pelo Android Market, toque em um aplicativo para abrir uma tela com informações sobre ele.

As telas de informações dos aplicativos incluem uma descrição, avaliações e informações relacionadas ao aplicativo. A guia "Comentários" inclui comentários de pessoas que testaram o aplicativo. Você pode fazer download e instalar o aplicativo a partir dessa tela. Consulte "Como fazer download de aplicativos e instalá-los" na página 355.

Você também pode avaliar, desinstalar e realizar outras ações nessa tela. Consulte "Como gerenciar seus downloads" na página 358.

### Pesquisar aplicativos

- 1 Toque no ícone "Pesquisar" 🔍 na parte superior direita da tela ou pressione o botão **Pesquisar** Q.
- 2 Insira o texto da pesquisa e toque novamente em "Pesquisar"

Você pode inserir todo ou parte do nome ou descrição de um aplicativo ou o nome do desenvolvedor que você deseja pesquisar.

**3** Toque em um resultado da pesquisa para abrir a tela "Detalhes" do aplicativo.

A tela "Detalhes" descreve o aplicativo e contém botões para você fazer download do aplicativo e realizar outras tarefas.

Consulte "Como fazer download de aplicativos e instalá-los" na página 355 e "Como gerenciar seus downloads" na página 358.

### Retornar à tela "Página inicial" do Android Market

É possível retornar à tela "Página inicial" pela maioria das outras telas do Android Market.

Toque no ícone "Market" a na parte superior esquerda da tela.

**OU** 

### Como fazer download de aplicativos e instalá-los

Ao encontrar o aplicativo desejado, você pode instalá-lo no seu telefone.

### Fazer download de um aplicativo e instalá-lo

1 Encontre um aplicativo desejado e abra sua tela "Detalhes".

Consulte "Como abrir o Android Market e encontrar aplicativos" na página 352.

Na tela de detalhes do aplicativo, você encontra mais informações sobre o aplicativo, incluindo preço, avaliações e comentários de usuários, e informações sobre o desenvolvedor.

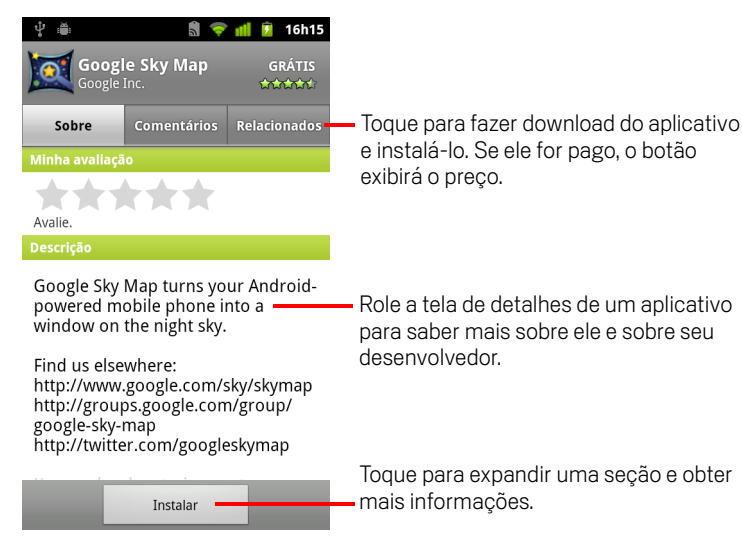

- 2 Pressione **Menu** ≡ e toque em **Segurança** para visualizar as funções e dados que o aplicativo pode acessar no seu telefone se você o instalar.
- **3** Toque em **Grátis** ou no preço abaixo de **Instalar**.

Os aplicativos pagos não são oferecidos em todas as regiões por todas as operadoras.

Se o aplicativo solicitar acesso aos seus dados ou controle de funções do telefone, aparecerá um resumo na parte superior da tela de detalhes. Toque em **Mais** para obter mais informações.

Aviso! Leia essa tela atentamente. Seja cauteloso principalmente com aplicativos que tenham acesso a muitas funções ou a uma quantidade significativa dos seus dados.
 Após tocar em OK nessa tela, você será responsável pelos resultados provenientes do uso desse aplicativo no seu telefone.

4 Se você concordar com os requisitos de permissão do aplicativo, toque em OK, em Aceitar permissões.

Se você selecionou um aplicativo pago, será exibida uma tela onde você deve indicar como deseja pagar por ele. Você pode usar uma forma de pagamento existente ou adicionar uma nova. Além disso, você pode configurar uma conta previamente, conforme descrito em "Criar uma conta do Google Checkout" na página 357.

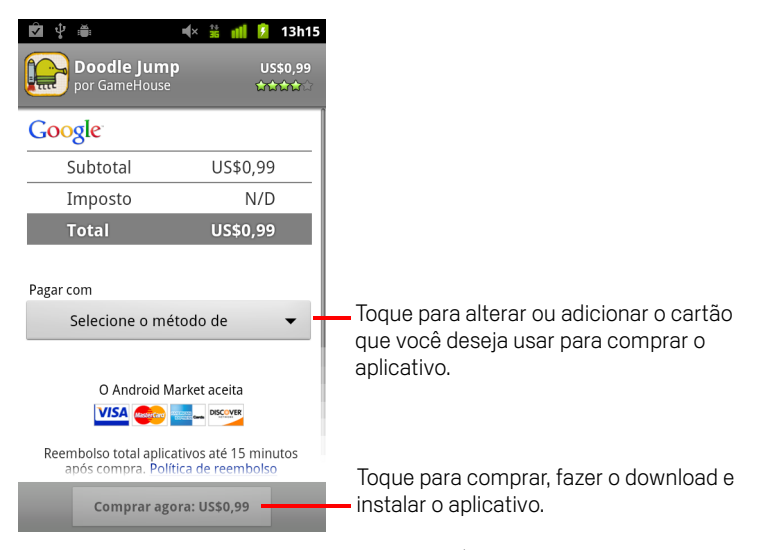

Se você selecionou um aplicativo gratuito (ou após tocar em **Comprar agora**), receberá uma série de notificações enquanto é feito o download e instalação do aplicativo no seu telefone.

Quando o aplicativo estiver instalado, você poderá tocar na notificação ou no ícone do aplicativo no Iniciador para abri-lo. Consulte "Como abrir e alternar entre aplicativos" na página 43.

Normalmente, você pode testar um aplicativo durante um período limitado e, se decidir que não quer ficar com ele, desinstalá-lo e obter um reembolso. Consulte "Solicitar reembolso de um aplicativo" na página 360.

Se você tiver outro telefone Android, poderá fazer download de um aplicativo pago para esse telefone usando a mesma conta do Android Market, sem custos adicionais.

### Criar uma conta do Google Checkout

Você pode usar o Google Checkout para pagar pelos itens comprados no Android Market. Configure uma conta ao comprar um item pela primeira vez no Android Market ou antecipadamente em um navegador da web.

No navegador da web, vá até http://checkout.google.com para criar uma conta do Google Checkout.

#### **OU**

- Na primeira vez que usar seu telefone para comprar um item no Android Market, será possível configurar uma conta do Google Checkout quando for inserir suas informações de cobrança.
- Aviso! Após usar o Google Checkout para comprar um aplicativo do Android Market, o telefone lembrará sua senha para que você não precise inseri-la da próxima vez. Por isso, você deve proteger seu telefone para evitar que outras pessoas o utilizem sem sua permissão. Consulte "Como bloquear sua tela" na página 45.

### Como gerenciar seus downloads

Após fazer download e instalar um aplicativo, você pode avaliá-lo, exibi-lo em uma lista juntamente com os outros downloads de aplicativos, configurá-lo para ser atualizado automaticamente, entre outras coisas.

#### Visualizar os downloads de aplicativos

Você pode visualizar a lista de downloads de aplicativos do Android Market e usar essa lista para várias finalidades.

Na lista de aplicativos gratuitos e pagos que é exibida, você poderá tocar em um deles para avaliá-lo, desinstalá-lo, solicitar um reembolso, etc.

#### Definir se um aplicativo deverá ser atualizado automaticamente

Os aplicativos baixados do Market estão definidos para serem atualizados automaticamente por padrão, diferentemente dos aplicativos fornecidos com seu telefone. Mas você pode alterar essa configuração tanto para os aplicativos pagos quanto para os gratuitos, para alterar o que ocorrerá quando você receber uma notificação informando que um ou mais aplicativos possuem atualizações disponíveis (consulte "Responder a uma notificação de atualizações disponíveis do aplicativo" na página 358).

- Na tela "Página inicial" do Android Market, pressione Menu ≡ e toque em Meus aplicativos.
- 2 Toque em um aplicativo.
- 3 Selecione ou desmarque a opção Permitir atualização automática.

#### Responder a uma notificação de atualizações disponíveis do aplicativo

Você receberá uma notificação sempre que uma nova versão de um aplicativo estiver disponível (a menos que desative a opção de notificações de atualização; consulte "Definir se deseja ser notificado sobre aplicativos atualizados" na página 359). O modo geral de responder a notificações está descrito em "Como gerenciar notificações" na página 32.

Se um aplicativo estiver definido para ser atualizado automaticamente e suas permissões necessárias não tiverem sido alteradas, a notificação informará você quando o download e a instalação da atualização já estiverem concluídos (consulte "Definir se um aplicativo deverá ser atualizado automaticamente" na página 358). Se o aplicativo não estiver definido para ser atualizado automaticamente ou se a atualização alterar as permissões necessárias, você será notificado de que há atualizações disponíveis. Toque na notificação para abrir a tela "Downloads" no Market. Todos os aplicativos transferidos por download que tiverem uma atualização disponível são sinalizados com o marcador **Atualizar** ou **Atualização (manual)**.

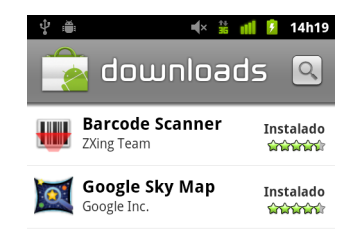

- Toque em um aplicativo com o marcador Atualizar ou Atualização (manual) para atualizá-lo, após analisar as alterações nas suas permissões, se necessário.
- Toque em Atualizar tudo para atualizar todos os aplicativos que possuem atualizações e cujas permissões necessárias não tenham sofrido alterações.

O botão **Atualizar tudo** estará disponível apenas se você tiver mais de uma atualização que não requeira sua aprovação para alterações nas permissões.

#### Definir se deseja ser notificado sobre aplicativos atualizados

- Na tela "Página inicial" do Android Market, pressione Menu ≡ e toque em Configurações.
- 2 Toque no menu "Notificações" para definir se deseja ser notificado de atualizações dos aplicativos dos quais você fez download.
- 3 Toque em OK.

### Desinstalar um aplicativo

Você pode usar o próprio Market para desinstalar um aplicativo adquirido através dele. Você também pode desinstalar os aplicativos adquiridos pelo Market e por outros locais na tela "Gerenciar aplicativos" das "Configurações" do aplicativo (consulte "Desinstalar um aplicativo" na página 360).

- Na tela "Página inicial" do Android Market, pressione Menu ≡ e toque em Meus aplicativos.
- 2 Toque no aplicativo a ser desinstalado.

A tela "Detalhes" do aplicativo é aberta.

- **3** Toque em **Desinstalar**.
- 4 Toque em **OK** na caixa de diálogo de confirmação.
- 5 Toque na explicação que melhor corresponde ao motivo pelo qual você está desinstalando o aplicativo e toque em OK.

O aplicativo será desinstalado. Você pode instalá-lo novamente a qualquer momento, sem nenhum custo caso seja um aplicativo pago.

#### Solicitar reembolso de um aplicativo

Se não estiver satisfeito com um aplicativo, você normalmente tem um período limitado após a compra para pedir reembolso. O prazo exato que você tem para solicitar um reembolso aparece na tela após a compra e no recibo enviado a você por e-mail. Você também pode entrar em contato com o desenvolvedor do aplicativo, usando as informações da tela "Detalhes" do aplicativo em questão (consulte "Abrir uma tela com informações sobre um aplicativo" na página 354). Seu cartão de crédito não será debitado e o aplicativo será desinstalado do seu telefone.

Se mudar de ideia, você poderá instalar o aplicativo novamente, mas não poderá solicitar um reembolso pela segunda vez.

- Na tela "Página inicial" do Android Market, pressione Menu ≡ e toque em Meus aplicativos.
- 2 Toque no aplicativo a ser desinstalado para a solicitação de reembolso.

A tela "Detalhes" do aplicativo é aberta.

**3** Toque em **Reembolso**.

Seu aplicativo será desinstalado e a cobrança cancelada.

4 Toque na explicação que melhor corresponde ao motivo pelo qual você está desinstalando o aplicativo e toque em OK.
#### Avaliar ou comentar um aplicativo

Você pode conceder de uma a cinco estrelas a um aplicativo e compartilhar o que acha dele com outros compradores.

1 Abra a tela "Detalhes" de um aplicativo.

Você pode fazer isso procurando o aplicativo e tocando nele. Ou, se tiver feito download do aplicativo, toque nele na lista dos seus aplicativos baixados por download.

- 2 Toque nas estrelas em Minha avaliação.
- 3 Toque no número de estrelas que você deseja conceder ao aplicativo e toque em OK.
- 4 Toque em Postar um comentário.
- 5 Insira um comentário e toque em **OK**.

#### Sinalizar aplicativos impróprios

Se descobrir um aplicativo com conteúdo gráfico violento, sexual ou que de alguma outra forma faça apologia ao ódio ou seja ofensivo, você pode denunciá-lo à equipe do Android Market.

1 Abra a tela "Detalhes" de um aplicativo.

Você pode fazer isso procurando o aplicativo e tocando nele. Ou, se tiver feito download do aplicativo, toque nele na lista dos seus aplicativos baixados por download.

- 2 Role até a parte inferior da tela "Detalhes" e toque em Sinalizar como impróprio.
- **3** Toque no motivo pelo qual você considera o aplicativo censurável.
- 4 Toque em Enviar.

Seus comentários serão enviados à equipe do Android Market.

# Configurações

Você pode usar o aplicativo Configurações para configurar o aspecto e o som do seu telefone, o modo como ele se comunica, como ele protege sua privacidade e opera de muitas outras formas.

Vários aplicativos também possuem configurações próprias. Para obter informações, consulte a documentação de cada aplicativo.

#### Nesta seção

"Como abrir o aplicativo Configurações" na página 364 "Redes sem fio e outras" na página 365 "Configurações de chamada" na página 369 "Configurações de som" na página 371 "Configurações da tela" na página 373 "Configurações de local e segurança" na página 374 "Configurações de aplicativos" na página 377 "Configurações de contas e sincronização" na página 379 "Configurações de privacidade" na página 380 "Configurações de armazenamento" na página 381 "Configurações de idioma e teclado" na página 382 "Configurações de entrada e saída de voz" na página 384 "Configurações de acessibilidade" na página 386 "Configurações de dock" na página 387 "Configurações de data e hora" na página 388 "Sobre o telefone" na página 389

AUG-2.3-103-PT-BR

## Como abrir o aplicativo Configurações

O aplicativo Configurações contém a maioria das ferramentas para você personalizar e configurar seu telefone.

#### Abrir o aplicativo Configurações

- Pressione Página inicial △, Menu ≡ e toque em Configurações.
  OU
- Toque no ícone "Configurações" (a) na tela "Página inicial" ou no Iniciador. Consulte "Como abrir e alternar entre aplicativos" na página 43.

Todas as configurações do aplicativo Configurações estão descritas nesta seção.

## Redes sem fio e outras

Use a tela "Configurações de redes sem fio e outras" para configurar e gerenciar conexões com redes e dispositivos usando redes Wi-Fi, Bluetooth e móveis. Você também pode usar essa tela para configurar conexões entre seu telefone e redes particulares virtuais (VPNs), para conectar seu computador à Internet usando a conexão de dados do celular e para desativar todos os recursos do telefone colocando-o no modo para avião.

#### Tela "Configurações de redes sem fio e outras"

**Modo para avião** Selecione esta opção para desativar todos os recursos do telefone que transmitem voz e dados. Quando esta opção é selecionada, a tela "Configurações de chamada" também fica desativada (consulte "Configurações de chamada" na página 369).

**Wi-Fi** Selecione esta opção para ativar o recurso Wi-Fi para você poder se conectar a redes Wi-Fi.

**Configurações de Wi-Fi** Consulte "Tela "Configurações de Wi-Fi"" na página 366.

**Bluetooth** Selecione esta opção para ativar o recurso Bluetooth para você poder se conectar a dispositivos Bluetooth.

**Conf. de Bluetooth** Consulte "Tela "Configurações de Bluetooth"" na página 366.

Vínculo e ponto de acesso portátil Consulte "Tela "Configurações de vínculo e ponto de acesso portátil"" na página 367

**Configurações de VPN** Consulte "Tela "Configurações de VPN"" na página 367.

**NFC** Se o seu telefone tiver suporte para NFC (Comunicação a curta distância), selecione para permitir que os aplicativos usem NFC para ler etiquetas de NFC e torná-las legíveis em outros dispositivos de NFC. Desmarque essa configuração para desativar a NFC no seu telefone. As etiquetas de NFC são utilizadas no aplicativo Etiquetas. Consulte "Etiquetas" na página 347.

**Redes móveis** Consulte "Tela "Configurações de redes móveis"" na página 368.

#### Tela "Configurações de Wi-Fi"

Para obter informações sobre como trabalhar com estas configurações, consulte "Como se conectar a redes Wi-Fi" na página 65.

Além das configurações descritas nesta seção, você pode pressionar **Menu** nesta tela e tocar em **Avançado** para definir as configurações descritas em "Tela" "Configurações avançadas de Wi-Fi"" na página 366.

**Wi-Fi** Selecione esta opção para ativar o recurso Wi-Fi para você poder se conectar a redes Wi-Fi. Quando o telefone está conectado a uma rede, exibe o nome da rede.

**Notificação de rede** Selecione esta opção para receber uma notificação quando uma rede Wi-Fi aberta se tornar disponível.

**Redes Wi-Fi** Exibe uma lista das redes Wi-Fi que foram anteriormente configuradas e das que foram detectadas quando o telefone procurou pela última vez redes Wi-Fi. Consulte "Como se conectar a redes Wi-Fi" na página 65.

**Adicionar rede Wi-Fi** Abre uma caixa de diálogo na qual é possível adicionar uma rede Wi-Fi inserindo seu SSID (o nome que ela transmite) e o tipo de segurança. Consulte "Como se conectar a redes Wi-Fi" na página 65.

#### Tela "Configurações avançadas de Wi-Fi"

**Política de inatividade de Wi-Fi** Abre uma caixa de diálogo na qual é possível definir se o recurso Wi-Fi será desconectado e quando isso ocorrerá. Quando o recurso de inatividade é desativado, o consumo de bateria aumenta.

**Endereço MAC** O endereço de Controle de acesso à mídia (MAC) do seu telefone ao se conectar com redes Wi-Fi.

**Endereço IP** O endereço IP (Protocolo de Internet) atribuído ao telefone pela rede Wi-Fi à qual você está conectado, a menos que você use as configurações de IP atribuídas por um endereço IP fixo.

**Configurações de IP** Se selecionar a opção **Usar IP estático**, você poderá usar as Configurações de IP para inserir manualmente um endereço IP e outras configurações de rede para seu telefone, em vez de usar o protocolo DHCP para obter configurações de rede da própria rede Wi-Fi.

#### Tela "Configurações de Bluetooth"

Para obter informações sobre como trabalhar com estas configurações, consulte "Como se conectar a dispositivos Bluetooth" na página 68. **Bluetooth** Selecione esta opção para ativar o recurso Bluetooth para você poder se conectar a dispositivos Bluetooth.

**Nome do dispositivo** Abre uma caixa de diálogo na qual você pode dar ao telefone um nome que ficará visível em alguns dispositivos Bluetooth quando você os emparelhar. O nome atual é exibido.

**Detectável** Selecione esta opção para tornar seu telefone detectável por outros dispositivos Bluetooth por 120 segundos.

**Procurar dispositivos** Toque para pesquisar e exibir informações sobre dispositivos Bluetooth próximos ao telefone.

**Dispositivos Bluetooth** Exibe uma lista dos dispositivos Bluetooth que foram anteriormente configurados e dos que foram detectados quando o telefone procurou pela última vez dispositivos Bluetooth.

## Tela "Configurações de vínculo e ponto de acesso portátil"

Para obter informações sobre estas configurações, consulte "Como compartilhar a conexão de dados móveis do seu telefone" na página 74.

**Vínculo USB** Selecione esta opção para compartilhar a conexão de dados de rede móvel do seu telefone com seu computador, por meio de uma conexão USB.

**Ponto de acesso Wi-Fi portátil** Selecione esta opção para compartilhar a conexão de dados de rede móvel do seu telefone como um ponto de acesso Wi-Fi portátil.

**Configurações do ponto de acesso Wi-Fi portátil** Abre uma tela com configurações para ativar e desativar o ponto de acesso e para definir o SSID (o nome que a rede transmite) e o tipo de segurança.

**Ajuda** Abre uma caixa de diálogo com informações sobre vínculos USB e pontos de acesso Wi-Fi portáteis, além de informações sobre como você pode saber mais sobre esses tópicos.

#### Tela "Configurações de VPN"

Para obter informações sobre estas configurações, consulte "Como se conectar a redes privadas virtuais" na página 77.

**Adicionar VPN** Abre uma tela que solicita a seleção do tipo de VPN a ser adicionada. Depois, solicita os detalhes de configuração da VPN.

**VPNs** A lista das VPNs anteriormente configuradas.

#### Tela "Configurações de redes móveis"

**Dados ativados** Desmarque esta opção para impedir seu telefone de transmitir dados em qualquer rede móvel. Esse recurso é útil se você estiver viajando em uma região fora da área de cobertura do seu plano de dados móveis e não quiser ter gastos com o uso de dados em redes móveis de operadoras locais. Desmarcar essa configuração não impede que o telefone transmita dados em outras redes sem fio, como Wi-Fi ou Bluetooth.

**Roaming de dados** Desmarque esta opção para impedir seu telefone de transmitir dados em redes móveis de outras operadoras quando você não puder acessar as redes móveis da sua própria operadora. Consulte "Desativar dados quando estiver em roaming" na página 63.

**Uso de dados** Disponível apenas se sua operadora tiver uma política de uso de dados de rede móvel. Exibe a quantidade de dados que você transmitiu na rede móvel no período atual, o limite de dados (a quantidade de dados que pode ser transmitida sem que a política de uso de dados seja aplicada) e quando terá início o próximo período. Se você tocar nessa configuração, a tela "Uso de dados" será aberta, com mais informações sobre seu uso de dados da rede móvel, o período durante o qual o uso foi medido e o modo como a operadora aplicará a política de uso de dados se você exceder o limite de dados para o período. Entre em contato com sua operadora para obter mais informações sobre sua política de uso de dados de rede móvel.

**Nomes ponto de acesso** Abre a tela "APNs", na qual é possível selecionar as configurações do ponto de acesso móvel ou pressionar **Menu** = para adicionar um novo APN. Consulte sua operadora para saber como usar as ferramentas desta tela.

**Usar apenas redes 2G** Selecione esta opção para aumentar um pouco a vida útil da bateria, impedindo que o telefone se conecte a redes de velocidades mais altas. Consulte "Limitar a conexão de dados a redes 2G" na página 63.

**Operadores de rede** Abre uma tela que pesquisa e exibe redes móveis compatíveis com seu telefone. Consulte sua operadora para saber os valores cobrados se você selecionar outra operadora.

## Configurações de chamada

Use a tela "Configurações de chamada" para definir as configurações de chamadas telefônicas, como encaminhamento, chamada em espera e outros recursos especiais oferecidos pela sua operadora. Você também pode usar a tela "Configurações de chamada" para configurar o telefone para que possa fazer chamadas apenas para um conjunto fixo de números de telefone.

#### Tela "Configurações de chamada"

**Chamadas fixas** Apenas telefones GSM. Consulte "Tela "Chamadas fixas"" na página 370.

**Serviço de correio de voz** Abre uma caixa de diálogo na qual você pode selecionar o serviço de correio de voz da sua operadora ou outro serviço, como o Google Voice. Consulte "Como configurar o Google Voice" na página 196.

**Configurações do correio de voz** Se você estiver usando o serviço de correio de voz da sua operadora, esta opção abre uma caixa de diálogo na qual você pode inserir o número de telefone a ser usado para ouvir e gerenciar seu correio de voz. Você pode inserir uma vírgula (,) para inserir uma pausa no número (por exemplo, para adicionar uma senha após o número de telefone). Se você estiver usando o Google Voice, esta configuração abrirá uma tela na qual você pode visualizar o número do Google Voice ou sair dele. Consulte "Google Voice" na página 187.

**Encaminhamento** Abre uma tela na qual você pode definir o modo como suas chamadas serão encaminhadas quando você estiver no telefone, quando não atender etc.

**Configurações adicionais** Consulte "Configurações adicionais" na página 370.

**Contas** Consulte "Tela "Contas para chamada pela Internet (SIP)"" na página 370.

**Usar chamada pela Internet** Abre uma caixa de diálogo na qual você pode configurar seu telefone para usar a chamada pela Internet em todas as chamadas, somente nas chamadas para endereços da Internet (a configuração padrão) ou para perguntar antes de cada chamada. Você deve estar conectado a uma rede Wi-Fi e ter adicionado uma conta para chamadas pela Internet ao seu telefone para poder usar as chamadas pela Internet. Consulte "Como configurar chamadas pela Internet (SIP)" na página 80

#### Tela "Chamadas fixas"

Use as configurações desta tela para configurar seu telefone para que possa fazer chamadas somente para os números de chamada fixa (FDN) salvos no cartão SIM do telefone.

**Ativar FDN** Abre uma caixa de diálogo que solicita a inserção do seu PIN2 e depois coloca o telefone no modo FDN. Quando o FDN é ativado, esta configuração muda para **Desativar FDN** 

**Alterar PIN2** Abre uma série de caixas de diálogo que solicitam a inserção do seu PIN2 atual, depois a inserção e confirmação de um novo PIN2.

**Lista FDN** Abre uma tela que indica os FDNs salvos no seu cartão SIM. Pressione **Menu**  $\equiv$  e toque em **Adicionar contato** para adicionar um número FDN ao seu SIM. Pressione **Menu**  $\equiv$  nesta tela para importar um número dos seus Contatos para a lista de FDNs ou para excluir um número da lista.

#### Configurações adicionais

**ID do chamador** Abre uma caixa de diálogo na qual você pode definir se seu número de telefone será exibido para as pessoas que você chamar.

**Chamada em espera** Selecione esta opção para ver e responder a novas chamadas quando já estiver em uma chamada, como descrito em "Como fazer e receber chamadas" na página 83.

#### Tela "Contas para chamada pela Internet (SIP)"

Para obter informações sobre estas configurações, consulte "Como configurar chamadas pela Internet (SIP)" na página 80.

**Ativar recebimento chamadas** Selecione essa opção para configurar o telefone para manter uma conexão com seu provedor de serviços de chamadas pela Internet. Dessa forma, o telefone irá tocar se alguém ligar para o endereço de chamada pela Internet de uma conta que você adicionou ao telefone. Essa configuração irá diminuir a vida útil da bateria entre as recargas.

**Contas SIP** A lista de contas para chamadas pela Internet já configuradas. Toque em uma delas para visualizar ou alterar suas configurações, conforme descrito em "Como configurar chamadas pela Internet (SIP)" na página 80.

**Adicionar um botão para a conta** Abre uma tela na qual você pode adicionar uma conta para chamadas pela Internet inserindo as informações sobre a conta fornecidas pelo seu provedor de serviços de chamadas pela Internet, conforme descrito em "Como configurar chamadas pela Internet (SIP)" na página 80.

## Configurações de som

Use as Configurações de som para definir como e em qual volume o telefone toca, vibra ou emite outros alertas ao receber uma chamada, receber uma notificação ou quando o alarme tocar. Você também pode usar essas configurações para definir o volume de músicas ou outros tipos de mídia com áudio, além de algumas configurações relacionadas.

**Modo silencioso** Selecione esta opção para silenciar todos os sons (inclusive os toques de chamada e notificação), exceto o áudio de músicas, vídeos e outras mídias e alarmes que você definir. Para silenciar mídias e alarmes, acesses os respectivos aplicativos.

**Vibrar** Abre uma caixa de diálogo na qual você pode configurar quando deseja que o telefone vibre ao receber uma chamada ou notificação: sempre, nunca, somente quando o telefone estiver no modo Silencioso ou somente quando o telefone não estiver no modo Silencioso.

**Volume** Abre uma caixa de diálogo na qual você pode definir o volume dos toques emitidos quando receber uma chamada telefônica ou uma notificação, bem como o volume de mídias (músicas, vídeos etc.) e alarmes. Se você desmarcar a opção de usar o mesmo volume para chamadas e notificações, poderá definir o volume do toque de notificação separadamente.

**Toque do telefone** Abre uma caixa de diálogo na qual você pode selecionar o toque a ser emitido quando receber uma chamada telefônica. Toque em um toque para ouvi-lo. Você pode usar alguns aplicativos de mídia para adicionar uma música a essa lista. Consulte "Usar uma música como toque" na página 321 para saber como fazer isso no aplicativo Música.

**Vibrar telefone** Abre uma caixa de diálogo na qual você pode configurar o telefone para vibrar sempre que receber uma chamada, apenas quando o telefone estiver no modo silencioso, ou para nunca vibrar.

**Toque de notificação** Abre uma caixa de diálogo na qual você pode selecionar o toque a ser emitido quando receber uma notificação. Toque em um toque para ouvi-lo.

**Pulsar luz de notificação** Em telefones que pulsam a luz do Trackball ou outra luz ao receberem uma notificação, selecione para pulsar a luz a intervalos de poucos segundos quando você tiver novas notificações. Desmarque esta opção para a luz pulsar apenas uma vez a cada nova notificação recebida.

**Sons de toque audíveis** Selecione esta opção para ouvir sons quando você usar o aplicativo Telefone para discar um número.

**Seleção audível** Selecione esta opção para reproduzir um som quando você tocar em botões, ícones e outros itens virtuais que reagem ao seu toque.

**Sons de bloqueio de tela** Selecione esta opção para reproduzir um som quando a tela for bloqueada ou desbloqueada.

**Retorno com vibração** Selecione esta opção para o telefone vibrar brevemente quando você tocar em botões programáveis e realizar outras ações.

**Tom de emergência** Em alguns telefones, abre uma caixa de diálogo na qual você pode configurar o modo como o telefone reagirá quando você fizer uma chamada de emergência.

## Configurações da tela

Use a tela "Configurações da tela" para configurar o brilho e outras configurações da tela.

**Brilho** Abre uma caixa de diálogo para ajustar o brilho da tela. Você pode selecionar a opção **Brilho automático** para configurar o telefone para ajustar o brilho automaticamente, usando o sensor de luz integrado do telefone. Ou desmarque essa opção para usar o controle deslizante para definir um nível de brilho para sempre que você usar o telefone. Para prolongar a vida útil da bateria, use o brilho mais baixo dentro de um nível confortável para a visualização da tela.

**Girar automaticamente a tela** Selecione esta opção para alternar automaticamente a orientação da tela ao girar o telefone no sentido vertical ou horizontal.

**Animação** Abre uma caixa de diálogo na qual você pode definir se deseja ter transições animadas em alguns efeitos (como ao abrir menus), em todos os efeitos suportados (incluindo a navegação pelas telas) ou se deseja que o telefone não tenha nenhum efeito de animação opcional (esta configuração não se aplica à animação em todos os aplicativos).

**Tempo limite da tela** Abre uma caixa de diálogo na qual você pode definir quanto tempo deseja esperar após tocar na tela ou pressionar um botão para que a tela escureça. Para prolongar a vida útil da bateria, use o menor tempo limite que atender às suas necessidades.

## Configurações de local e segurança

Use a tela "Configurações de local e segurança" para configurar como você deseja usar e compartilhar seu local ao pesquisar informações e usar aplicativos com recursos de identificação de local, como o Mapas. Você também pode definir configurações que ajudam a proteger o telefone e seus dados.

**Usar redes sem fio** Selecione esta opção para usar informações de redes Wi-Fi e móveis para determinar seu local aproximado quando você usar o aplicativo Mapas, fizer pesquisas etc. Ao selecionar esta opção, você deverá responder se concorda em compartilhar seu local anonimamente com o serviço de localização do Google.

**Usar satélites GPS** Selecione esta opção para usar o receptor de satélite do sistema de posicionamento global (GPS) do seu telefone para destacar seu local com uma margem de aproximação de apenas alguns metros ("nível de rua"). A precisão atual do GPS depende de uma visão clara do céu e de outros fatores.

**Configurar bloqueio de tela** Toque para configurar seu telefone para exigir um padrão, um PIN ou uma senha para desbloquear a tela. Depois de configurar um bloqueio para a tela, essa pode ser substituída por algumas outras configurações descritas nesta seção.

**Definir padrão de desbloqueio** Abre um conjunto de telas que guiam você para desenhar um padrão de desbloqueio de tela, como descrito em "Como bloquear sua tela" na página 45.

**Alterar padrão de desbloqueio** Quando há um padrão de desbloqueio definido e você seleciona esta opção, várias telas são abertas para você alterar o padrão de desbloqueio.

**Usar padrão visível** Quando houver um padrão de desbloqueio definido, selecione esta opção para desenhar linhas entre pontos no padrão de desbloqueio que você desenhou.

**Usar feedback táctil** Quando houver um bloqueio de tela configurado, selecione esta opção para o telefone vibrar brevemente quando você tocar em cada ponto ao desenhar um padrão de desbloqueio ou quando inserir o PIN ou a senha de desbloqueio.

**Definir PIN de desbloqueio** Abre um conjunto de telas para a configuração de um PIN numérico que deve ser inserido para desbloquear sua tela, como descrito em "Como bloquear sua tela" na página 45.

**Alterar PIN de desbloqueio** Quando há um PIN de bloqueio de tela definido, esta opção abre um conjunto de telas que você pode usar para alterar o PIN.

**Definir senha de desbloqueio** Abre um conjunto de telas para a configuração de uma senha que deve ser inserida para desbloquear sua tela, como descrito em "Como bloquear sua tela" na página 45.

**Alterar senha de desbloqueio** Quando há uma senha de bloqueio de tela definida, esta opção abre um conjunto de telas que você pode usar para alterar a senha.

**Desativar o bloqueio da tela** Toque para deixar de exigir um padrão, PIN ou senha para desbloquear sua tela. Esta configuração não ficará visível, a menos que você tenha configurado um padrão, PIN ou senha de desbloqueio de tela.

**Conf. bloqueio do SIM** Abre uma tela na qual você pode configurar que o telefone exija um PIN do SIM para ser usado e na qual você pode alterar o PIN do SIM.

**Senhas visíveis** Selecione esta opção para que cada caractere das senhas seja exibido brevemente à medida que você o insere, para poder ver o que está inserindo.

**Selecionar administradores** Abre uma tela com uma lista de aplicativos autorizados a serem administradores do seu aparelho. Normalmente, é um e-mail, uma agenda ou outros aplicativos corporativos para os quais você concedeu essa autorização quando adicionou uma conta hospedada por um serviço corporativo que exija a capacidade de implementar políticas de segurança nos dispositivos aos quais ele se conecta. Toque em um aplicativo dessa lista para desativar a autoridade de administrador do aparelho. Ao fazer isso, os aplicativos da conta adicionada perderão algumas funcionalidades, como a habilidade de sincronizar e-mails ou eventos da agenda com seu telefone, até que você restaure a autoridade de administrador do aparelho for desativada dessa forma, mas que ainda tiverem contas que exigem esse privilégio, irão notificá-lo sobre como restaurar a autoridade quando você tentar utilizá-los.

**Usar credenciais seguras** Selecione esta opção para permitir que os aplicativos acessem o armazenamento de certificados seguros criptografado, senhas e outras credenciais relacionadas do seu telefone. Você pode usar o armazenamento de credenciais para estabelecer alguns tipos de conexões VPN e Wi-Fi, como descrito em "Como se conectar a redes e dispositivos" na página 61. Se você não tiver definido uma senha para o armazenamento de credenciais, esta opção fica esmaecida.

**Instalar do cartão SD** Se o seu telefone utilizar cartão SD removível para armazenar arquivos do usuário, toque para instalar um certificado de segurança de um cartão SD, conforme descrito em "Como trabalhar com certificados seguros" na página 79.

**Instalar do armaz. USB** Se o seu telefone utilizar armazenamento USB interno para os arquivos do usuário, toque para instalar um certificado de segurança do armazenamento USB, conforme descrito em "Como trabalhar com certificados seguros" na página 79.

**Definir senha** Abre uma caixa de diálogo na qual você pode definir ou alterar a senha do seu armazenamento de credenciais protegido. A senha deve ter no mínimo 8 caracteres. Consulte "Como trabalhar com certificados seguros" na página 79.

**Limpar armazenamento** Exclui todos os certificados seguros e credenciais relacionadas e apaga a própria senha do armazenamento protegido, após solicitar que você confirme que deseja fazer isso.

## Configurações de aplicativos

Use a tela "Configurações de aplicativos" para visualizar informações dos aplicativos instalados no seu telefone, para gerenciar seus dados, para interrompê-los quando não funcionarem corretamente e para definir se deseja permitir a instalação de aplicativos provenientes de sites e e-mails.

#### Tela "Configurações de aplicativos"

**Fontes desconhecidas** Selecione esta opção para permitir a instalação de aplicativos provenientes de sites, e-mails ou outros locais que não sejam o Android Market.

**Aviso!** Para proteger seu telefone e seus dados pessoais, faça download apenas de aplicativos fornecidos por fontes confiáveis, como o Android Market.

**Gerenciar aplicativos** Abre uma lista de todos os aplicativos e outros softwares instalados no seu telefone, juntamente com os respectivos tamanhos e ferramentas para gerenciá-los. Consulte "Como gerenciar o uso de memória pelos aplicativos" na página 52.

**Serviços em execução** Abre a lista de aplicativos, processos e serviços em execução ou armazenados em cache no momento. Consulte "Como gerenciar o uso de memória pelos aplicativos" na página 52 .Uso do armazenamento

**Uso do armazenamento** Abre a lista de todos os aplicativos do telefone com informações sobre a forma de armazenamento usada por eles. Consulte "Como gerenciar o uso de memória pelos aplicativos" na página 52.

**Uso da bateria** Abre a lista de aplicativos que usaram a bateria desde a última vez que o telefone foi recarregado. Consulte "Como otimizar a vida útil da bateria" na página 50.

Desenvolvimento Consulte "Tela "Desenvolvimento"" na página 377.

#### Tela "Desenvolvimento"

A tela "Desenvolvimento" contém configurações úteis para quem deseja desenvolver aplicativos para o Android. Para obter informações detalhadas, incluindo a documentação das APIs e ferramentas de desenvolvimento do Android, consulte o site do desenvolvedor do Android (http://developer.android.com).

**Depuração USB** Selecione esta opção para permitir que as ferramentas de depuração em um computador se comuniquem com seu telefone por meio de uma conexão USB.

**Permanecer ativo** Selecione esta opção para impedir que a tela escureça e fique bloqueada quando o telefone for conectado a um carregador ou a um dispositivo USB que fornece energia. Não use esta configuração com uma imagem estática no telefone por longos períodos de tempo, pois a tela pode ficar marcada com essa imagem.

**Permitir locais fictícios** Selecione esta opção para permitir que uma ferramenta de desenvolvimento em um computador determine a localização do telefone, em vez de usar as ferramentas internas do telefone para isso.

## Configurações de contas e sincronização

Use a tela "Configurações de contas e sincronização" para adicionar, remover e gerenciar suas Contas do Google e outras contas. Você também pode usar essas configurações para determinar se os aplicativos deverão enviar, receber e sincronizar dados quando julgarem necessário e se poderão sincronizar dados do usuário automaticamente.

Os aplicativos Gmail, Agenda e outros aplicativos também podem ter suas próprias configurações para determinar o modo como sincronizam dados. Consulte a documentação desses aplicativos para obter informações.

#### Tela "Configurações de contas e sincronização"

**Dados de segundo plano** Selecione esta opção para permitir que os aplicativos sincronizem dados em segundo plano, independentemente de você estar ou não trabalhando ativamente com eles. Desmarcar esta opção pode resultar em economia de energia da bateria e em redução (mas não eliminação) do uso de dados.

Sinc. automática Selecione esta opção para permitir que os aplicativos sincronizem dados quando julgarem necessário. Se você desmarcar esta opção, precisará tocar em uma conta na lista exibida na tela, pressionar Menu ≡ e tocar em Sincronizar agora para sincronizar dados com esta conta. A sincronização automática de dados será desativada se a opção Dados de segundo plano for desmarcada. Nesse caso, a caixa de seleção da opção Sincronização automática ficará esmaecida.

**Gerenciar contas** O restante desta tela exibe uma lista das Contas do Google e outras contas adicionadas ao telefone. Informações sobre como adicionar contas estão descritas em "Contas" na página 133.

Se você tocar em uma conta nesta tela, a tela dessa conta será aberta.

#### Tela "Conta"

As opções exibidas nesta tela variam de acordo com o tipo de conta.

Para Contas do Google, a tela mostra os tipos de dados que podem ser sincronizados com o telefone, com caixas de seleção para você poder ativar ou desativar a sincronização para cada tipo. Você também pode pressionar **Menu** = e tocar em **Sincronizar agora** para sincronizar dados. Toque no botão **Remover conta** para remover a conta e todos os seus dados (contatos, e-mails, configurações etc.). A primeira Conta do Google que você adicionou ao seu telefone não pode ser removida. A única maneira de excluí-la é restaurando os padrões de fábrica do telefone e apagando todos os seus dados de usuário. Consulte "Configurações de privacidade" na página 380.

## Configurações de privacidade

Use a tela "Configurações de privacidade" para gerenciar suas informações pessoais.

**Fazer backup dos meus dados** Selecione esta opção para fazer backup de alguns de seus dados pessoais nos servidores do Google, com sua Conta do Google. Se você trocar de aparelho, será possível restaurar os dados do backup na primeira vez que fizer login na sua Conta do Google. Se você selecionar esta opção, muitos dados pessoais seus ficarão armazenados, incluindo suas senhas de redes Wi-Fi, os favoritos do aplicativo Navegador, uma lista dos aplicativos que você instalou, as palavras adicionadas ao dicionário usado pelo teclado virtual e a maioria das configurações que você definiu com o aplicativo Configurações. Alguns aplicativos de terceiros utilizam esse recurso e possibilitam a restauração de dados após sua reinstalação. Se você desmarcar esta opção, deixará de armazenar seus dados na sua conta e todos os backups existentes serão excluídos dos servidores do Google.

**Restauração automática** Selecione esta opção para restaurar suas configurações e outros dados ao instalar um aplicativo, se você já tiver instalado e usado esse aplicativo anteriormente neste ou em outro telefone no qual tenha feito login com a mesma Conta do Google e tenha utilizado a opção de backup das suas configurações.

**Configuração original** Abre uma caixa de diálogo na qual é possível apagar todos os dados pessoais do armazenamento interno do telefone, incluindo informações da sua Conta do Google, de quaisquer outras contas, das configurações do seu sistema e aplicativos e todos os downloads de aplicativos. Ao restaurar o telefone, as atualizações de software do sistema transferidas por download não serão apagadas. Inclui ainda uma caixa de seleção para apagar o armazenamento USB ou o cartão SD (dependendo do modelo do seu telefone), que podem conter arquivos provenientes de download ou que tenham sido copiados, como músicas ou fotos. Se você restaurar o telefone desse modo, da próxima vez que ligá-lo deverá inserir novamente as mesmas informações que inseriu quando iniciou o Android pela primeira vez. Consulte "Como iniciar o Android pela primeira vez" na página 16.

## Configurações de armazenamento

Use as Configurações de armazenamento para monitorar o espaço usado e disponível no armazenamento interno do seu telefone e no armazenamento USB ou no cartão SD (dependendo do modelo do seu telefone).

Você também pode visualizar e gerenciar o armazenamento usado por aplicativos e onde eles são armazenados. Consulte "Como gerenciar o uso de memória pelos aplicativos" na página 52. Você pode visualizar, abrir e excluir os downloads de arquivos provenientes do Navegador, Gmail ou E-mail com o aplicativo Downloads. Consulte "Como gerenciar downloads" na página 58.

**Cartão SD** ou **armazenamento USB** Informa o espaço disponível no armazenamento USB ou no cartão SD do seu telefone e o espaço usado para armazenar fotos, vídeos, músicas, downloads e outros arquivos. Para obter mais informações, consulte "Como gerenciar o uso de memória pelos aplicativos" na página 52 e as seções dos aplicativos que armazenam arquivos de mídia e outros arquivos no armazenamento USB ou cartão SD.

**Desconectar cartão SD** Desconecta o cartão SD do seu telefone para você poder removê-lo de modo seguro quando o telefone estiver ligado. Esta configuração ficará esmaecida se nenhum cartão SD estiver instalado, se você já o tiver desconectado ou se tiver conectado o cartão SD no seu computador. Não há uma configuração equivalente para telefones com armazenamento USB. Consulte "Como se conectar a um computador por USB" na página 72.

**Apagar o armazenamento USB** ou **Apagar o cartão SD** Apaga permanentemente todos os dados do armazenamento USB ou do cartão SD e o prepara para ser usado com seu telefone.

**Armazenamento interno** A quantidade de armazenamento interno do telefone usada pelo sistema operacional, por seus componentes, aplicativos (incluindo os baixados por download) e seus dados permanentes e temporários.

## Configurações de idioma e teclado

Use a tela "Configurações de idioma e teclado" para selecionar o idioma usado em textos do seu telefone e para configurar o teclado virtual, incluindo palavras que você adicionou ao dicionário do teclado.

#### Tela "Idioma e teclado"

**Selecionar idioma** Abre a tela "Idioma", na qual você pode selecionar o idioma que deverá ser usado em textos do seu telefone.

**Dicionário do usuário** Abre uma lista das palavras que você adicionou ao dicionário, como descrito em "Como usar o teclado virtual" na página 34. Toque em uma palavra para editá-la ou excluí-la. Pressione **Menu** = e toque em **Adicionar** para adicionar uma palavra.

**Teclado Android** Consulte "Tela "Configurações de teclado Android"" na página 382.

**Caixa de seleção do teclado Android** Para telefones com teclados físicos, desmarque esta opção para desativar o teclado virtual. Consulte "Tela "Configurações de teclado Android"" na página 382.

**Teclado do dispositivo** Consulte "Tela "Configurações de teclado" do dispositivo" na página 383. Esta configuração estará disponível apenas se seu telefone tiver um teclado físico.

#### Tela "Configurações de teclado Android"

A tela "Configurações de teclado Android" se aplica ao teclado virtual que está incluso no seu telefone. Os recursos de correção e uso de letras maiúsculas afetam somente a versão em inglês do teclado.

**Vibrar ao tocar a tecla** Selecione esta opção para o telefone vibrar brevemente toda vez que você tocar em uma tecla do teclado virtual.

**Som ao tocar a tecla** Selecione esta opção para um breve som ser reproduzido toda vez que você tocar em uma tecla do teclado virtual.

**Exibir pop-up ao acionar a tecla** Desmarque para evitar que uma imagem maior de cada tecla seja exibida acima da tecla (aparecendo embaixo do seu dedo) ao tocar nela.

**Tocar para corrigir palavras** Desmarque para desativar o recurso que sublinha uma palavra em um campo de texto se, ao tocar nela, o teclado tiver sugestões de outras palavras que você pode estar querendo dizer.

382

**Capitaliz. automática** Selecione esta opção para o teclado virtual colocar automaticamente em maiúscula a primeira letra da primeira palavra após um ponto, a primeira palavra em um campo de texto e todas as palavras em campos de nome.

**Mostrar tecla de configurações** Abre uma caixa de diálogo na qual você pode definir se deseja que o teclado inclua automaticamente a tecla de Configurações no teclado (isso será feito somente se você tiver mais de um teclado ou outro método de entrada instalado) ou se você deseja que ela esteja sempre visível ou sempre oculta.

**Entrada de voz** Abre uma caixa de diálogo na qual você pode desativar a entrada de voz ou definir em qual teclado virtual deseja colocar a tecla de microfone da entrada de voz. Consulte "Como inserir texto falando" na página 38.

**Idiomas de entrada** Abre a tela "Idiomas de entrada", na qual você pode selecionar os idiomas que deseja que estejam disponíveis ao usar o teclado virtual. Informações sobre como alterar o idioma do teclado estão descritas em "Como usar o teclado virtual" na página 34.

**Reparos rápidos** Selecione esta opção para corrigir automaticamente alguns erros comuns de ortografia à medida que você digita.

**Mostrar sugestões** Selecione esta opção para que sugestões de palavras sejam exibidas em uma tira acima do teclado virtual à medida que você digita. Consulte "Como usar o teclado virtual" na página 34.

**Conclusão automática** Selecione esta opção para que uma palavra sugerida seja inserida automaticamente e fique destacada na tira acima do teclado quando você inserir um espaço ou uma pontuação. Consulte "Como usar o teclado virtual" na página 34.

#### Tela "Configurações de teclado" do dispositivo

Esta tela de configurações estará disponível apenas se seu telefone tiver um teclado físico.

**Substituição automática** Selecione esta opção para corrigir palavras com erro de ortografia à medida que você digita.

**Iniciar com maiúscula** Selecione esta opção para colocar em maiúscula a primeira letra da primeira palavra nas frases.

**Pontuação automática** Selecione esta opção para inserir um ponto (.) quando você pressionar a tecla de espaço duas vezes seguidas.

## Configurações de entrada e saída de voz

Use a tela "Configurações de entrada e saída de voz" para configurar o recurso de entrada de texto por voz do Android, descrito em "Como inserir texto falando" na página 38, e o sintetizador de conversão de texto em voz, para aplicativos que podem utilizá-lo, como o TalkBack, descrito em "Configurações de acessibilidade" na página 386.

#### Configurações de reconhecimento do Google Voice

**Idioma** Abre uma tela na qual você pode definir o idioma utilizado para inserir texto falando.

**SafeSearch** Abre uma caixa de diálogo na qual você pode definir se deseja que o filtro SafeSearch do Google bloqueie alguns resultados quando você usar a Pesquisa do Google por voz: não bloquear nenhum resultado (desativado), bloquear apenas imagens explícitas ou ofensivas (moderado) ou textos e imagens explícitos ou ofensivos (restrito).

**Bloquear palavras ofensivas** Se esta opção não for selecionada, o reconhecimento de voz do Google reconhecerá e transcreverá palavras consideradas por muitos ofensivas, quando você inserir texto falando. Se esta opção for selecionada, o reconhecimento de voz do Google substituirá essas palavras nas transcrições por um placeholder composto por símbolos hash ( # ).

#### Tela "Configurações da Conversão de texto em voz"

Se você não tiver dados de um sintetizador de voz instalados, apenas a configuração **Instalar dados de voz** ficará disponível.

**Ouça um exemplo** Reproduz um breve exemplo do sintetizador de voz, usando suas configurações atuais.

**Usar minhas config.** Selecione esta opção para usar as configurações desta tela no lugar das configurações do sintetizador de voz disponíveis em outros aplicativos.

**Mecanismo padrão** Abre uma caixa de diálogo na qual você pode definir o aplicativo de conversão de texto em voz que deseja usar, se tiver mais de um instalado.

**Instalar dados de voz** Se seu telefone não tiver dados de um sintetizador de voz instalados, esta opção o conectará ao Android Market e o guiará pelo processo de download e instalação de dados. Esta opção não estará disponível se os dados já estiverem instalados.

**Taxa de fala** Abre uma caixa de diálogo na qual você pode selecionar a velocidade com a qual deseja que o sintetizador fale.

**Idioma** Abre uma caixa de diálogo na qual você pode selecionar o idioma do texto que deseja que o sintetizador leia. Esta opção é particularmente útil em combinação com a configuração "Usar minhas config.", para garantir que o texto seja falado corretamente em vários aplicativos.

**Mecanismos** Exibe os mecanismos de conversão de texto em voz instalados no telefone. Toque em um deles para visualizar ou alterar suas configurações.

## Configurações de acessibilidade

Use a tela "Configurações de acessibilidade" para configurar todos os plug-ins de acessibilidade que estiverem instalados no seu telefone.

**Acessibilidade** Selecione esta opção para ativar todos os plug-ins de acessibilidade instalados.

**KickBack** Selecione esta opção para o telefone vibrar brevemente quando você navegar pela interface do usuário e pressionar botões, entre outras coisas.

**TalkBack** Selecione esta opção para o sintetizador de voz instalado falar os marcadores ou nomes de itens quando você navegar pela interface do usuário do telefone.

**SoundBack** Selecione esta opção para reproduzir um som ao navegar pela interface do usuário do telefone.

**Botão Liga/desliga encerra a chamada** Selecione para que, ao pressionar Liga/desliga, a chamada seja finalizada, em vez de ativar ou desativar a tela.

## Configurações de dock

Se o seu telefone for compatível com um dock de carro ou dock de computador seu, você poderá usar a tela "Configurações de dock" para configurar como deseja que o telefone e o dock interajam.

Para obter mais informações sobre os aplicativos que serão abertos quando você inserir o telefone em um dock, consulte "Kit carro" na página 337, "Relógio" na página 331 e a documentação fornecida com o dock.

**Áudio** Disponível quando o telefone é inserido em um dock de carro ou dock de computador. Em um dock de carro, esta opção abre uma caixa de diálogo na qual você pode definir se as músicas e outros áudios de mídia deverão ser reproduzidos pelo alto-falante do dock e se o dock será usado como viva-voz. Em um dock de computador, abre uma caixa de diálogo na qual você pode definir se músicas e outros áudios serão reproduzidos pela porta de saída de áudio. Suas configurações se aplicam somente ao dock que estiver utilizando. Você pode ter diferentes configurações para diferentes docks.

**Som de inserção no dock** Selecione esta opção para reproduzir um som ao inserir ou remover o telefone de um dock.

## Configurações de data e hora

Use a tela "Configurações de data e hora" para definir como deseja que as datas sejam exibidas. Você também pode usar essas configurações para definir seu próprio horário e fuso horário, em vez de obter o horário atual pela rede móvel.

**Automático** Desmarque esta opção para definir a data, o horário e o fuso horário no telefone manualmente, em vez de obter o horário atual da rede móvel.

**Definir data** Se a opção **Automático** estiver desmarcada, esta opção abrirá uma caixa de diálogo na qual você pode definir manualmente a data do telefone.

**Selecionar fuso horário** Se a opção **Automático** estiver desmarcada, esta opção abrirá uma caixa de diálogo na qual você pode definir o fuso horário do telefone.

**Definir hora** Se a opção **Automático** estiver desmarcada, esta opção abrirá uma caixa de diálogo na qual você pode definir o horário do telefone.

**Formato de 24 horas** Selecione esta opção para exibir o horário usando um formato de tempo de 24 horas (por exemplo, 13:00 em vez de 1:00 da tarde).

**Formato de data** Abre uma caixa de diálogo na qual você pode selecionar o formato de exibição de datas.

## Sobre o telefone

A opção "Sobre o telefone" apresenta informações sobre seu telefone.

#### Tela "Sobre o telefone"

**Atualizações do sistema** Abre uma tela que informa a disponibilidade de atualizações de software do sistema Android.

**Status** Abre uma tela "Status" com uma longa lista de informações sobre sua bateria, conexão de rede móvel e outros detalhes.

**Uso da bateria** Abre a lista de aplicativos e componentes do sistema operacional que você usou desde que recarregou o telefone pela última vez, classificados pela quantidade de energia que consumiram. Consulte "Como otimizar a vida útil da bateria" na página 50.

**Informações legais** Abre uma tela na qual você pode obter informações legais sobre os softwares presentes no seu telefone.

**Informações da versão** Apresenta informações sobre o modelo e a versão do hardware e de softwares do sistema operacional do seu telefone. Essas informações serão úteis se você precisar recorrer à equipe de suporte da sua operadora.